# Upravljanje proizvodnom linijom za separaciju metalnog otpada

Kuštera, Gabrijel

Undergraduate thesis / Završni rad

2024

Degree Grantor / Ustanova koja je dodijelila akademski / stručni stupanj: University of Rijeka, Faculty of Engineering / Sveučilište u Rijeci, Tehnički fakultet

Permanent link / Trajna poveznica: https://urn.nsk.hr/urn:nbn:hr:190:680424

Rights / Prava: Attribution 4.0 International/Imenovanje 4.0 međunarodna

Download date / Datum preuzimanja: 2024-12-02

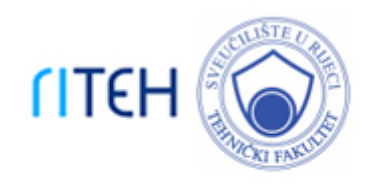

Repository / Repozitorij:

Repository of the University of Rijeka, Faculty of Engineering

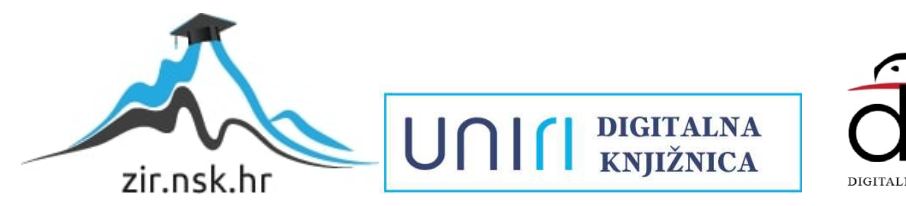

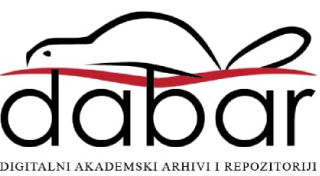

# SVEUČILIŠTE U RIJECI

# TEHNIČKI FAKULTET

Prijediplomski sveučilišni studij elektrotehnike

Završni rad

Upravljanje proizvodnom linijom za separaciju metalnog otpada

Rijeka, rujan 2024.

Gabrijel Kuštera 0069092597

# SVEUČILIŠTE U RIJECI TEHNIČKI FAKULTET

Prijediplomski sveučilišni studij elektrotehnike

Završni rad

# Upravljanje proizvodnom linijom za separaciju metalnog otpada

Mentor: doc. Dr. sc. Ivan Volarić

Rijeka, rujan 2024.

Gabrijel Kuštera 0069092597 **SVEUČILIŠTE U RIJECI** TEHNIČKI FAKULTET POVJERENSTVO ZA ZAVRŠNE ISPITE

Rijeka, 11.03.2024.

Zavod:Zavod za automatiku i elektronikuPredmet:Elementi automatizacije postrojenja

# ZADATAK ZA ZAVRŠNI RAD

| Pristupnik: | Gabrijel Kuštera (0069092597)                           |
|-------------|---------------------------------------------------------|
| Studij:     | Sveučilišni prijediplomski studij elektrotehnike (1030) |
|             |                                                         |

#### Zadatak: Upravljanje proizvodnom linijom za separaciju metalnog otpada / Management of the production line for the separation of metal waste

Opis zadatka:

U sklopu završnog rada potrebno je Izraditi programsku aplikaciju za upravljanje proizvodnom linijom za separaciju metalnog otpada prema sastavu i dimenzijama. Potrebno je napraviti programsku aplikaciju za upravljanje proizvodnom linijom u ručnom i automatskom načinu rada. Završni rad uključuje detaljan opis sustava, razvoj programske aplikacije upravljanja, korisničkog sučelja i vizualizacije te simulacije u programskom okruženju Siemens Tia Portal, na programabilnom logičkom kontroleru Siemens Tia Portal S7-1500.

Rad mora biti napisan prema Uputama za pisanja diplomskih / završnih radova koje su objavljene na mrežnim stranicama studija.

Zadatak uručen pristupniku: 20.03.2024.

Mentor: doc. dr. sc. Ivan Volarić Predsjednik povjerenstva za završni ispit: prof. dr. sc. Dubravko Franković

Komentor:

dr. sc. Dominik Cikač

# IZJAVA

# o samostalnoj izradbi Završnog rada

Sukladno članku 7. Pravilnika o završnom radu, završnom ispitu i završetku sveučilišnih prijediplomskih studija Tehničkog fakulteta u Rijeci donesenog 31. ožujka 2023., izjavljujem pod punom odgovornošću da sam rad pod nazivom "Upravljanje proizvodnom linijom za separaciju metalnog otpada" izradio samostalno te prema Uputama za pisanje diplomskih / završnih radova.

U Rijeci,\_\_\_\_\_

Gabrijel Kuštera

# ZAHVALA

Zahvaljujem mentoru doc. Dr. sc. Ivanu Volariću, komentoru dr. sc. Dominiku Cikaću na pomoći prilikom izrade završnog rada, te posebno hvala tvrtki Danieli Systec d.o.o na danoj mogućnosti izrade završnog rada. Također bi se zahvalio Hrvoju Manesteru, Karlu Ćuli i Deniu Čopu na svim savjetima i znanjima iz prakse koje su podijelili sa mnom.

# Sadržaj

| 1.   |        | UVOD        |                                                   |
|------|--------|-------------|---------------------------------------------------|
| 2.   |        | OPIS PROJE  | EKTA                                              |
|      |        | 2.1.        | Automatski način rada 3                           |
|      |        | 2.2.        | Način rada za održavanje 4                        |
|      |        | 2.3.        | Sigurnosne mjere 4                                |
|      |        | 2.4.        | Sastavni dijelovi pogona 4                        |
|      | 2.4.1. |             | Vibrirajući dodavač5                              |
|      | 2.4.2. |             | Vibrirajuće sito                                  |
|      | 2.4.3. |             | Magnetni bubanj 6                                 |
|      | 2.4.4. |             | Prekopojasni separator                            |
|      | 2.4.5. |             | Pokretne trake                                    |
| 2.4. | 5.1.   | Usmjerivač  | i 8                                               |
| 3.   |        | UREĐAJI I C | DPREMA 10                                         |
|      |        | 3.1.        | PLC 10                                            |
|      | 3.1.1. |             | Sigurnosni PLC 11                                 |
|      |        | 3.2.        | HMI 13                                            |
|      |        | 3.3.        | Ulazno izlazne kartice 14                         |
|      |        | 3.4.        | Milltronics MUS 15                                |
|      | 3.4.1. |             | Milltronics BW100 16                              |
|      |        | 3.5.        | Scalance 17                                       |
|      |        | 3.6.        | Kontroleri za motore 18                           |
|      | 3.6.1. |             | Telegram                                          |
| 4.   |        | TIA PORTAL  |                                                   |
|      |        | 4.1.        | Programiranje u TIA portalu 23                    |
| 5.   |        | IZRADA PRO  | DGRAMA 26                                         |
|      |        | 5.1.        | Pokretne trake s finim i ne magnetnim materijalom |

|                    | 5.2.                                                                                                    | Pokretna traka s otpadnim materijalom i pokretna traka s vagom 3                                                                                                    | 4                                              |
|--------------------|----------------------------------------------------------------------------------------------------|----------------------------------------------------------------------------------------------------|------------------------------------------------|
| 5.2.1              |                                                                                                    | Vaga                                                                                                    | 4                                              |
|                    | 5.3.                                                                                                    | Prekopojasni separator 3                                                                                                    | 6                                              |
|                    | 5.4.                                                                                                    | Magnetni bubanj 3                                                                                                    | 7                                              |
| 5.4.1              |                                                                                                    | Frekvencijski pretvarač upravljan Standardnim telegramom 1 3                                                                                                    | 9                                              |
|                    | 5.5.                                                                                                    | Vibrirajuće sito 4                                                                                                    | 1                                              |
|                    | 5.6.                                                                                                    | Vibrirajući dodavač 4                                                                                                    | 1                                              |
| 5.6.1              |                                                                                                    | Frekvencijski pretvarač upravljan Standardnim telegramom 220. 4                                                                                                    | 2                                              |
| 5.6.2              |                                                                                                    | Starter 4                                                                                                    | 2                                              |
|                    | 5.7.                                                                                                    | Ostale funkcije 4                                                                                                    | 5                                              |
| 5.7.1              |                                                                                                    | Skaliranje 4                                                                                                    | 5                                              |
| 5.7.2              |                                                                                                    | Funkcija rampe                                                                                                    | 6                                              |
| 5.7.3              | •                                                                                                    | Sekvenca pokretanja 4                                                                                                    | 9                                              |
| 5.7.4              |                                                                                                    | PID kontrola                                                                                                    | 1                                              |
|                    |                                                                                                    |                                                                                                    |                                                |
| 5.7.5.             | Sigurnosne                                                                                                 | e funkcije                                                                                                    | 3                                              |
| 5.7.5.<br>6.       | Sigurnosne<br>HMI SUČEI                                                                                    | e funkcije                                                                                                    | 3<br>7                                         |
| 5.7.5.<br>6.       | Sigurnosne<br>HMI SUČEI<br>6.1.                                                                            | e funkcije                                                                                                    | 3<br>7<br>9                                    |
| 5.7.5.<br>6.       | Sigurnosne<br>HMI SUČE<br>6.1.<br>6.2.                                                                     | e funkcije                                                                                                    | 3<br>7<br>9<br>9                               |
| 5.7.5.<br>6.       | Sigurnosne<br>HMI SUČEI<br>6.1.<br>6.2.<br>6.3.                                                            | e funkcije                                                                                                    | 3<br>7<br>9<br>9                               |
| 5.7.5.<br>6.       | Sigurnosne<br>HMI SUČEI<br>6.1.<br>6.2.<br>6.3.<br>6.4.                                                    | e funkcije                                                                                                    | 3<br>7<br>9<br>1<br>1                          |
| 5.7.5.<br>6.       | Sigurnosne<br>HMI SUČEI<br>6.1.<br>6.2.<br>6.3.<br>6.4.<br>6.5.                                            | e funkcije                                                                                                    | 3<br>7<br>9<br>1<br>1<br>3                     |
| 5.7.5.<br>6.       | Sigurnosne<br>HMI SUČEI<br>6.1.<br>6.2.<br>6.3.<br>6.4.<br>6.5.<br>6.6.                                    | e funkcije                                                                                                    | 3<br>7<br>9<br>1<br>1<br>3<br>3                |
| 5.7.5.<br>6.       | Sigurnosne<br>HMI SUČEI<br>6.1.<br>6.2.<br>6.3.<br>6.4.<br>6.5.<br>6.6.<br>6.7.                            | e funkcije                                                                                                    | 3<br>7<br>9<br>1<br>1<br>3<br>3<br>4           |
| 5.7.5.<br>6.       | Sigurnosne<br>HMI SUČEI<br>6.1.<br>6.2.<br>6.3.<br>6.4.<br>6.5.<br>6.6.<br>6.7.<br>6.8.                    | a funkcije 5   LJE 5   Početni ekran 5   Ekran magnetnog bubnja 5   Ekran prekopojasnog separatora 6   Ekran pokretnih traka s finim i ne magnetnim materijalom 6   Ekran pokretne trake s otpadnim materijalom 6   Ekran pokretne trake s otpadnim materijalom 6   Ekran vibrirajućeg dodavača 6   Ekran vibrirajućeg sita 6                   | 3<br>7<br>9<br>1<br>1<br>3<br>4<br>6           |
| 5.7.5.<br>6.       | Sigurnosne<br>HMI SUČEI<br>6.1.<br>6.2.<br>6.3.<br>6.4.<br>6.5.<br>6.6.<br>6.7.<br>6.8.<br>6.9.            | e funkcije                                                                                                    | 3<br>7<br>9<br>1<br>1<br>3<br>4<br>6<br>7      |
| 5.7.5.<br>6.<br>7. | Sigurnosne<br>HMI SUČE<br>6.1.<br>6.2.<br>6.3.<br>6.4.<br>6.5.<br>6.6.<br>6.7.<br>6.8.<br>6.9.<br>ZAKLJUČA | e funkcije 5   LJE 5   Početni ekran 5   Ekran magnetnog bubnja 5   Ekran prekopojasnog separatora 6   Ekran pokretnih traka s finim i ne magnetnim materijalom 6   Ekran pokretne trake s otpadnim materijalom 6   Ekran pokretne trake s otpadnim materijalom 6   Ekran vibrirajućeg dodavača 6   Ekran vibrirajućeg sita 6   Ostali ekrani 6 | 3<br>7<br>9<br>1<br>1<br>3<br>4<br>6<br>7<br>9 |

| SAŽETAK   | 73 |    |
|-----------|----|----|
| SUMMARY   | 74 |    |
| DODATAK A | ۸  | '5 |

## 1. UVOD

Danas u svijetu svjedočimo sve većoj industrijalizaciji te urbanizaciji, čovječanstvo sve više ovisi o proizvodnji, a povećana proizvodnja dovodi do povećane eksploatacije materijala i povećanog stvaranja otpada. Reciklaža predstavlja rješenje problema povećanja eksploatacije materijala i povećanog stvaranja otpad. U ovom radu proći ćemo kroz proces izrade programske aplikacije za upravljanje proizvodnom linijom za separaciju metalnog od nemetalnog otpada što je jedan od osnovnih koraka prilikom reciklaže .

Pogon za separaciju metalnog od nemetalnog materijala (u daljnjem tekstu: pogon) zasniva se na magnetskoj privlačnosti. Feromagnetske materijale privlači magnetsko polje te ih na taj način odvaja od nemagnetičnih materijala, na sličan način moguće je i separacija ne magnetnih metala pomoću elektromagnetske indukcije princip rada takvih separatora nije pokriven u ovom radu. Ovdje opisani pogon sastoji se od 4 pokretne trake, jednog magnetnog bubnja , jednog prekopojasnog separatora, vibrirajućeg sita te vibrirajućeg dodavača.

Pogon radi na način da se usitnjeni otpadni materijal dovodi na vibracioni dodavač s kojeg zatim otpad pada na prvu pokretnu traku gdje se važe te se na taj način prati protok materijala u pogonu (Slika 1.1). S prve pokretne trake materijal dalje nastavlja na vibraciono sito gdje manji komadi propadaju na slijedeću pokretnu traku, tu pokretnu traku nazivamo pokretnom trakom za fini odnosno sitni materijal, iznad te trake nalazi se prekopojani separator koji pomoću fiksnog magnetnog polja odvaja magnetni materijal, dok ne magnetni materijal nastavlja svoj put do prvog kontejnera. Magnetni materijal koji pokupi prekopojasni separator zatim pada na pokretnu traku koju nazivamo pokretna traka za otpadni magnetni materijal te se odvodi do drugog kontejnera. Materijal koji ne prođe kroz vibrirajuće sito dolazi do magnetnog bubnja, koji pomoću podesivog magnetnog polja sakuplja magnetni materijal te ga prebacuje u treći kontejner, dok ne magnetni materijal pada kroz prorez između magnetnog bubnja i vibracionog sita te završava na pokretnoj traci koju nazivamo pokretna traka s ne magnetnim materijalom te na kraju trake pada u četvrti kontejner.

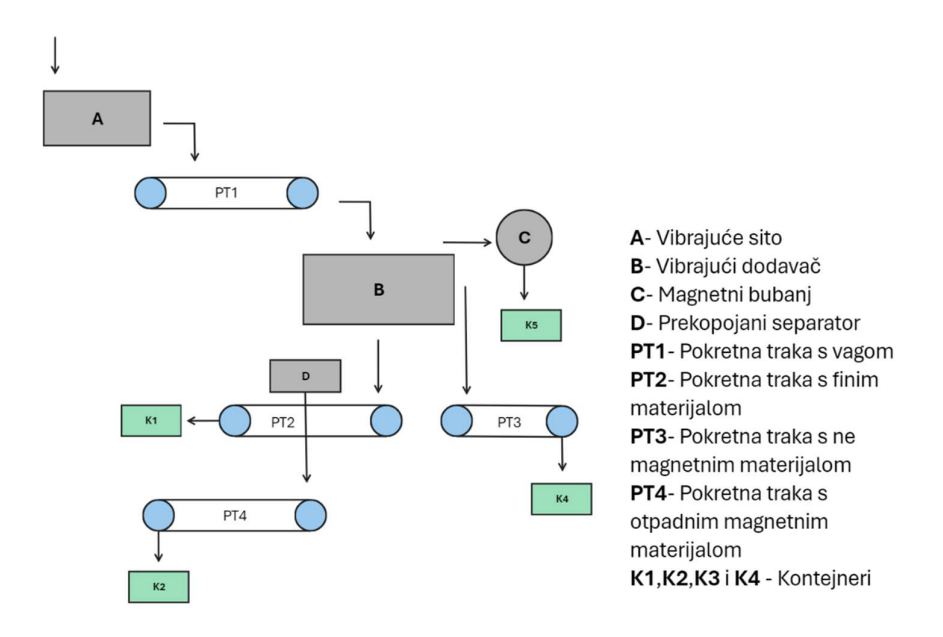

Slika 1.1 Protok materijala kroz pogon [Autor]

# 2. OPIS PROJEKTA

U uvodnom dijelu rada opisan je protok materijala kroz pogon, u ovom poglavlju ćemo detaljnije opisati samo pogon, načine upravljanja pogonom te opis pojedinih komponenti pogona.

Ulaz u pogon je vibracioni dodavač (u daljnjem radu: dodavač) u koji kran ubacuje unaprijed usitnjeni otpad, dodavač vibrira te na taj način otpad s njega ravnomjerno pada na prvu pokretnu traku. Na prvoj pokretnoj traci nalaze vaga te se otpad važe i na temelju težine proračunava se protok materijala na traci. S prve pokretne trake otpad pada na vibrirajuće sito (u daljnjem tekstu: sito) gdje manji komadi otpada propadaju kroz njega dok veći zbog vibracija završavaju na rubu sita gdje magnetni bubanj (u daljnjem tekstu: bubanj) s podesivim jakošću magnetskog polja sakuplja magnetne materijale te ih prebacuje u kontejner, ostatak materijala pada na pokretnu traku za ne magnetni materijal na kraju koje se nalazi usmjerivač koji ravnomjerno raspoređuje ne magnetni materijal u kontejner. Manji komadi otpada kroz sito padaju na pokretnu traku za fini materijal na kraju koje se također nalazi usmjerivač koji ravnomjerno raspoređuje fini ne magnetni materijal u kontejner. Iznad trake za fini materijal nalazi se prekopojasni magnetni separator (u daljnjem tekstu: separator) s fiksnim magnetnim poljem čija je udaljenost od pokretne trake podesiva pomoću lanaca s kojih visi. Fini magnetni materijal se pomoću separatora prebacuje na traku za fini otpadni magnetni materijal s koje završava u kontejneru [1].

Postrojenje može biti u 2 načina rada; automatski način rada i način rada za održavanje.

### 2.1. Automatski način rada

Automatski način rada je rad u normalnom pogonu, pogon se pokreče automatski po sekvenci. Sekvenca paljenja postrojenja odvija se na slijedeći način: Najprije se pokreče pokretna traka s vagom te se vaga za to vrijeme nulira, zatim se redom pokreću; pokretna traka za otpadni magnetni materijal, separator, bubanj, pokretna traka za fini materijal te pokretna traka za ne magnetni materijal, sito i naposljetku kada se pokreće dodavač. U automatskom načinu rada dodavač se regulira PID regulatorom kako bi održavao konstantan protok materijala. Gašenje pogona u automatskom načinu rada sukladno paljenju odvija se sekvencijski obrnutim redoslijedom, najprije se isključuje dodavač nakon kojeg se gasi ostatak pogona koko bi se osiguralo da sav materijal s pokretnih traka završi u kontejnerima na kraju rada.

#### 2.2. Način rada za održavanje

Način rada za održavanje (u daljnjem tekstu: manualni rad) moguće je pokrenuti samo kada je pogon u potpunosti zaustavljen te je moguća zasebna kontrola pojedinog segmenta postrojenja od strane operatera. U ovom modelu rada dodavač je moguće kontrolirati referentnom brzinom vrtnje motora ili PID regulacijom. Manualna kontrola i nadzor vrši se s HMI sučelja s kojeg je također moguće zaustaviti pogon u slučaju nužde.

#### 2.3. Sigurnosne mjere

Kad god se nalazimo u situaciji gdje su u neposrednom radu uključeni čovjek i stroj potrebno je voditi računa o sigurnosti čovjeka pa tako i u ovom postrojenju u kojem se nalazi podosta pokretnih dijelova te se prenose velike mase potrebno je osigurati mogućnost brzog zaustavljanja pogona kako bi se izbjegle katastrofalne posljedice.

Pogon je opremljen s 2 udarna tipkala za zaustavljanje u slučaju nužde, 8 prekidača u slučaju nužde aktiviranih potezanjem užeta, te 2 senzora prisutnosti te tipka s HMI-a za zaustavljanje u slučaju nužde.

Prvo tipkalo se nalazi u operaterovom kontejneru gdje se također nalazi i HMI, drugo tipkalo se nalazi u neposrednoj blizini pogonu, senzori pokreta smješteni su na samom početku pogona ispod dodavača te ispod magnetnog bubnja, užad za zaustavljanje smještena su na pokretne trake, dva užeta po traci, jedan na početku i drugi na kraju trake.

#### 2.4. Sastavni dijelovi pogona

Do sada smo promatrali pogon kao složenu cjelinu za bolje razumijevanje problematike izrade programskog koda za upravljanje potrebno je znati funkcioniranje pojedinih segmenata te njihovih karakteristika.

#### 2.4.1. Vibrirajući dodavač

Vibrirajući dodavač je mehanički uređaj koji se sastoji od kontejnera koji je montiran na opruge te je preko koljenastog vratila spojena na ekscentrične mase čija rotacija uzrokuje vibracije (Slika 2.1). Pokreče ga trofazni asinkroni motor nazivnih podataka: 45 KW, 72,2 A, 400 V. Motor je upravljan Semensovim Sinamic S120 sustavom koji omogućuje razne načine upravljanja kao što su linearno upravljanje promjenom napona i frekvencije te vektorsko upravljanje. Također na dodavaču je grijač protiv sakupljana kondenzata koji održava temperaturu kada je motor ugašen.

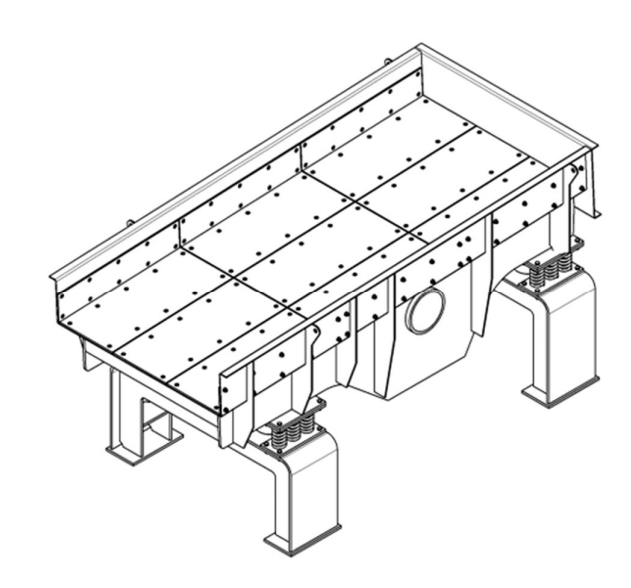

Slika 2.1 Vibrirajući dodavač [1]

## 2.4.2. Vibrirajuće sito

Vibrirajuće sito (Slika 2.2) kao i dodavač sastoji se od od kontejnera za materijal koji je montiran na opruge te je preko osovine spojen na motor koji rotira dvije ekscentrične mase koje uzrokuju vibraciju, za razliku od dodavača sito je je šuplje odnosno dno sita ima proreze kako bi manji materijali mogli propasti kroz njega. Kao i dodavač pokreče ga trofazni asinkroni motor, za razliku od dodavača motor kod sita se pokreče relejnim preklapanjem te nije moguća kontrola brzine vrtnje. Nazivni podatci motora: 75 KW, 153,3 A, 400 V. Motor je spojen preko

elektromotorne zaštite te također posjeduje grijač za sprječavanje pojave kondenzata.

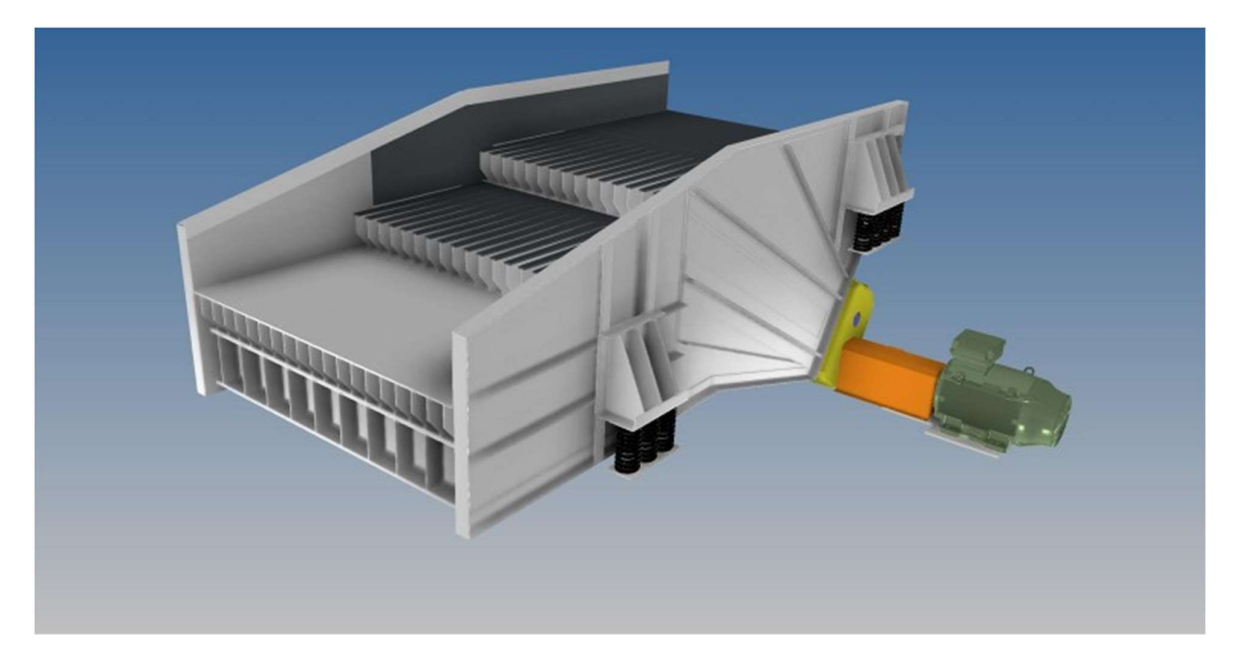

Slika 2.2 Vibrirajuće sito [1]

#### 2.4.3. Magnetni bubanj

Magnetni bubanj (Slika 2.3) se sastoji od elektromagneta i trofaznog asinkronog elektromotora. Elektromagnet je spojen preko ispravljača koji omogućuje podesivi izlazni napon te kontrolu jakosti magnetskog polja, elektromotor je priključen na Semensovim Sinamic G120 upravljački sustav što omogućuje upravljanje brzinom vrtnje kako bi se podesila optimalna brzina sakupljanja magnetnog materijala. Kontrola jačine magnetskog polja i brzine vrtnje moguća je neovisno o načinu rada pogona. Nazivni podatci motora su: 30 KW, 56 A, 400V. Motor na sebi ima ugrađen PTC temperaturni senzor koji je spojen direktno na priključke upravljačkog sustava.

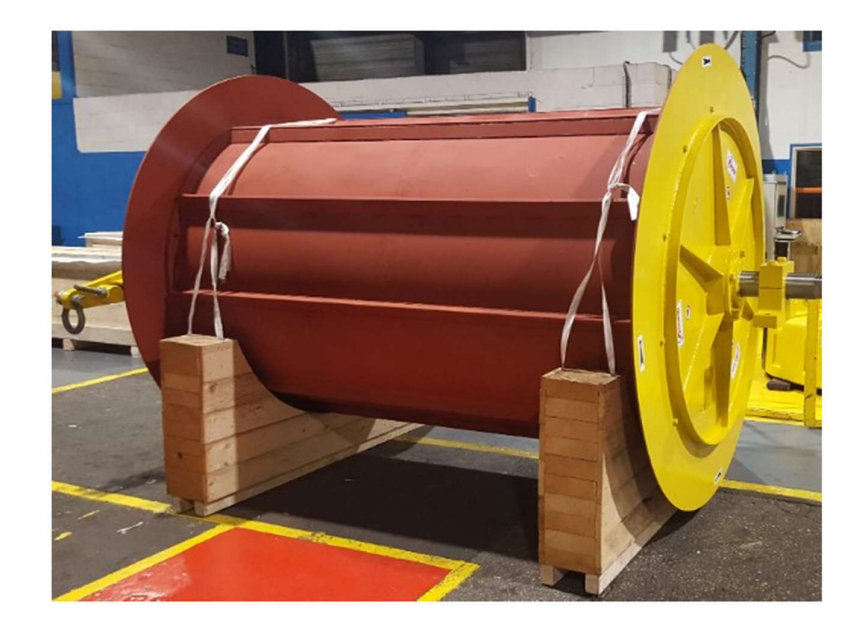

#### Slika 2.3 Magnetni bubanj [1]

#### 2.4.4. Prekopojasni separator

Prekopojani separator (Slika 2.4) se sastoji od elektromagneta i trofaznog asinkronog elektromotora. Za razliku od bubnja kod separatora nije moguća kontrola magnetskog polja ili brzine vrtnje obje veličine su fiksne. Za podešavanje mogućnosti sakupljanja magnetnih materijala separator je moguće približiti odnosno odaljiti od pokretne trake mijenjanjem duljine lanca s kojeg visi. Također separator je opremljen grijačem za prevenciju sakupljanja kondenzata.

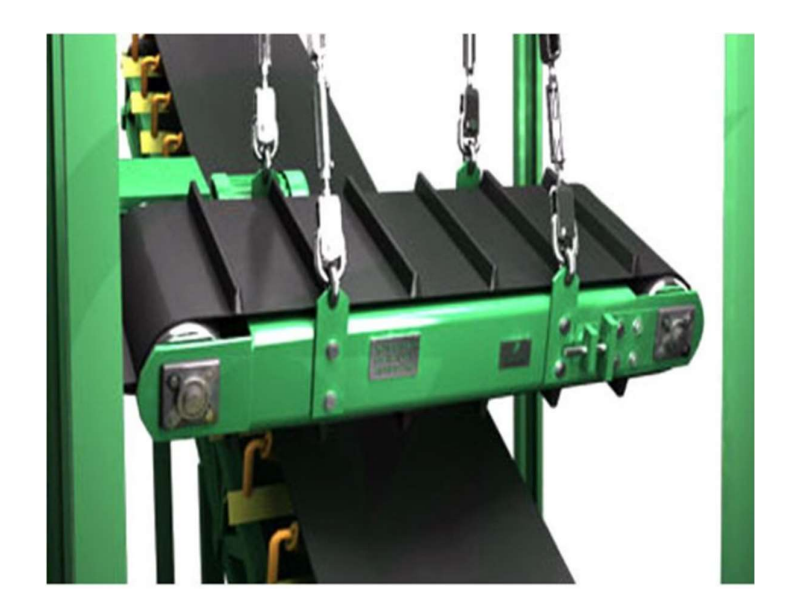

Slika 2.4 Prekopojasni separator [1]

## 2.4.5. Pokretne trake

Pokretne trake (Slika 2.5) pogone trofazni motori spojeni preko releja te se vrte nepromjenjivom brzinom, na oba kraja pokretne trake smještena su užad za aktivaciju sigurnosnih sklopki kao i grijač za sprečavanje pojave kondenzata.

Nazivni podatci trofaznih asinkronih motora: 5,5 KW, 8,8 A, 400 V

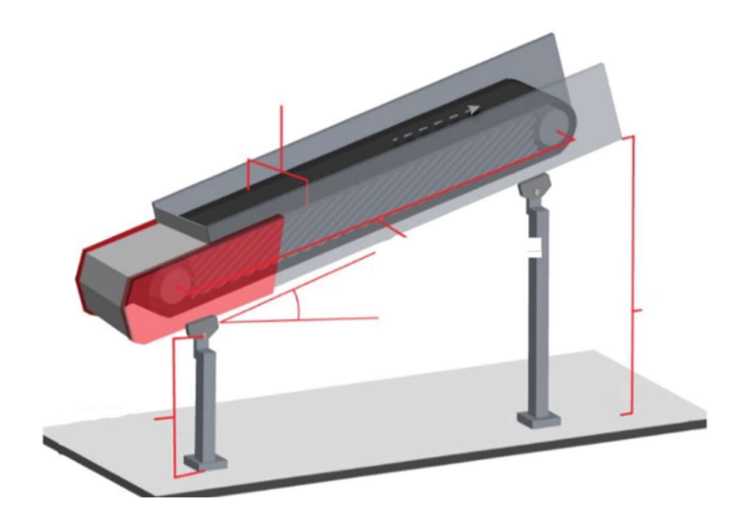

Slika 2.5 Pokretna traka [1]

# 2.4.5.1. Usmjerivači

Usmjerivači (Slika 2.6) su mehanički elementi koji usmjeravaju protok materijala, sačinjeni su u dva djela vanjski fiksni dio koji na vrhu

ima otvor za ulaz materijala te na dnu ima 2 izlaza. Unutar prvog dijela nalazi se drugi pokretni dio nalik na kantu koji se može ljuljati lijevo i desno, te pomacima lijevo i desno odabiremo na koji od izlaza će materijal izlaziti, također možemo ga centrirati tako da materijal pada na oba izlaza ravnomjerno.

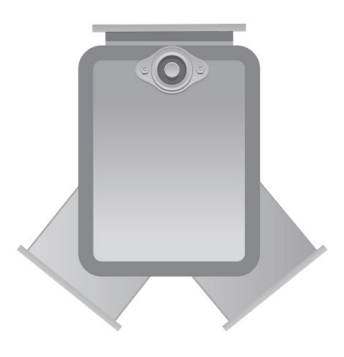

Slika 2.6 Usmjerivač [2]

Usmjerivač je moguće postaviti da se njiše automatski lijevo desno ili ga operater može postaviti u fiksni položaj. Promjena rada usmjerivača neovisna je o načinu rada cijelog pogona. Pomicanje unutarnjeg dijela ostvareno je pomoću trofaznog asinkronog motora nazivnih podataka: 0,5 KW, 1,6 A, 400 V.

# 3. UREĐAJI I OPREMA

U dosadašnjem razmatranju opisali smo pogon te njegove osnovne dijelove u ovom poglavlju opisat ćemo upravljačke elemente kao što su PLC (eng. programmable logic controller) i HMI(eng. programmable logic controller) koji nam služe kao osnova automatizacije postrojenja te uređaji poput ispravljača, frekvencijskih pretvarača, industrijskih ethernet sklopki i komunikatora.

### 3.1. PLC

Programibilni logički kontroleri (Slika 3.1) su uređaji koju nam omogućuju kontrolu, upravljanje te regulaciju procesa. PLC-ovi su poznati i pod nazivom industrijska računala sačinjeni su od ulaznih te izlaznih modula, memorije te centralne procesorske jedinice. PLC uređaji su zamijenili kompleksne relejne ormare koji su se koristili prije njih. Cijela logika upravljanja postrojenjem sačinjavala se od velikog broja releja što je zauzimalo puno prostora, stvaralo veliku buku te su promjene u logici zahtijevale fizičku promjenu ožičenja stoga su adaptacije postrojenja i samo održavanje zahtijevali velik napor dok je s druge strane PLC kompaktan uređaj malih dimenzija koji ne stvara buku prilikom rada, potrošnja električne energije je znatno manja te ono najbitnije PLC je programibilan i modularan stoga su adaptacije i promjene znatno jednostavnije.

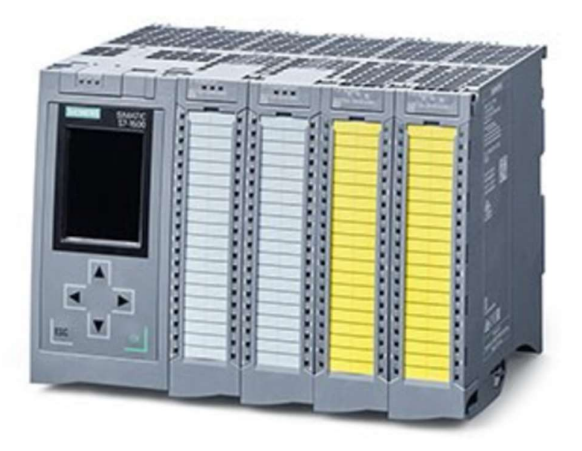

Slika 3.1 PLC [3]

Modularnost PLC uređaja je jedna od najznačajnijih stavci, na PLC je moguće priključiti veliki broj modula kao što su moduli za analogni, digitalni ulaz i izlaz, broj ulaza i izlaza ovisi isključivo o procesnoj moći PLC uređaja osim ulazno izlaznih modula na PLC mogu se priključiti i razni drugi moduli kao što su eterneth kartice, moduli za napajanje modul za komunikaciju ...

Programibilnost PLC-a nam omogućuje brzu i jednostavnu promjenu upravljanja postrojenjem promjenom programskog koda bez potrebe za fizičkim promjenama ožičenja. Programiranje PLC-a najčešće je u ljestvičastom dijagramu , osim ljestvičastog dijagrama moguće je programiranje u SCL-u, STL-u i u dijagramu toka.

### 3.1.1. Sigurnosni PLC

Sigurnosni PLC (eng. Fail-safe PLC) (Slika 3.2) su posebne izvedbe PLC uređaja sa dodatno ugrađenim hardverskim i softverskim sigurnosnim razinama. Osim samog sigurnosnog PLC-a potrebno je imati i posebne sigurnosne ulazno izlazne module i komponente. Sva sigurnosna oprema hardverska i softverska propisana je standardom (IEC standard 61508). Sigurnosne PLC-ove, sigurnosne module pa tako i dijelove programa koje se odnose na sigurnosne procese možemo prepoznati po standardnoj žutoj boji.

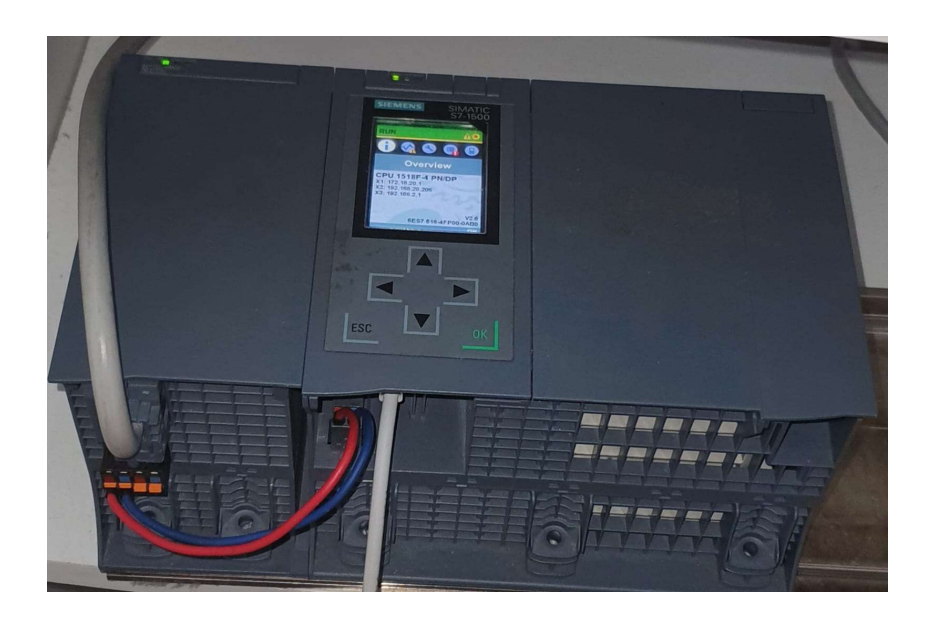

Slika 3.2 Sigurnosni PLC [Autor]

Sigurnosnom PLC -u najveći prioritet pri izvršavanju funkcija pridodaje sigurnosnim funkcijama sve ostale funkcije se zanemaruju dok se sigurnosne funkcije ne izvrše, nad sigurnosnim ulazima i izlazima vrše se sigurnosne provjere te postoje 4 razine sigurnosne provjere odnosno SIL (eng. Safety Integrity Level) razine. Cilj sigurnosnih komponenti je smanjenje mogućnosti nastajanja greške (PofD eng. Probability of Failure on Demand) opasne za postrojenje ili operatera (Tablica 3.1) [4].

| Razina sigurnosnog<br>integriteta | Vjerojatnost neuspjeha       | Faktor smanjenja rizika |
|-----------------------------------|------------------------------|-------------------------|
| SIL 4                             | $10^{-5} \ge PofD < 10^{-4}$ | 100,000 do 10,000       |
| SIL 3                             | $10^{-4} \ge PofD < 10^{-3}$ | 10,000 do 1,000         |
| SIL 2                             | $10^{-3} \ge PofD < 10^{-2}$ | 1,000 do 100            |
| SIL 1                             | $10^{-2} \ge PofD < 10^{-1}$ | 100 do 10               |

Tablica 3.1 Faktori razine smanjenja rizika

Sigurnosni ulazni moduli imaju mogućnost podešavanja načina provjere signala ulaznog signala. Ulazni priključci međusobno su povezani u parovima npr. Kanal 0 je vezan za kanal 8 , kanal 1 na kanal 9 itd. stoga u postavkama modula možemo podesiti odnos dvaju povezanih kanala na način da odabiremo način evaluacije signala. Osnovna evaluacija signala je 1001 u kojoj je svaki signal provjeravan zasebno (npr, kanal 0 nevezano za kanal 8), druga odnosno treća moguća evaluacija je 1002 gdje se kanali uspoređuju međusobno te se testira dali su signali isti odnosno različiti ovisno o konfiguraciji. Primjer 1002 evaluacije s različitim signalima bila bi sigurnosna vrata sa krajnjim senzorima položaja vrata gdje je jedan senzor normalno otvorena sklopka a drugi normalno zatvorena sklopka te prilikom normalnog rada signali moraju biti suprotni (jedan na visokoj drugi na niskoj logičnoj razini), u suprotnom za slučaj da su oba signala ista znamo da je jedan od senzora u kvaru [5].

PLC korišten u ovom projektu je Siemensov PLC SIMATIC S7-1500F, CPU 1515F-2 PN osim po prepoznatljivoj žutoj boji sigurnosni PLC također prepoznajemo po oznaci F u imenu.

### 3.2. HMI

HMI (eng. Human Machine Interface) je sučelje između operatera i PLC-a odnosno postrojenja. Na HMI-u očitavamo statuse mašina, alarme, i ostale parametre. Također s HMI-a šaljemo komade ka PLC-u odnosno s HMI-a upravljamo postrojenjem.

U ovom projektu korišten je Siemensov TP1500 Comfort (Slika 3.3).

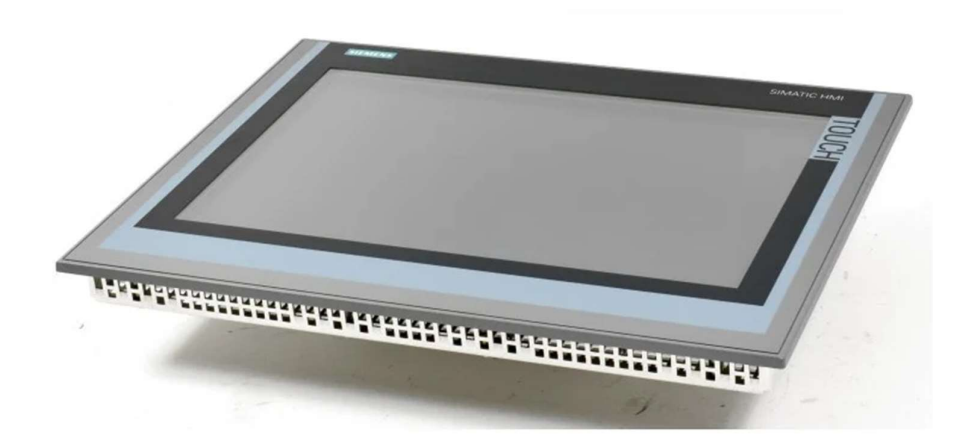

Slika 3.2 Siemens SIMATIC TP1500 comfort [6]

TP1500 Comfort specifikacije [4]:

- 15,4 inč displej
- Rezolucija 1280x800 piksela
- Napon napajanja 24 V
- Težina 4,4 kg

#### 3.3. Ulazno izlazne kartice

Za ovaj projekt potrebno nam je 7 ulazno izlaznih kartica od kojih su; dvije kartice za digitalne ulaze, jedna kartica za digitalne izlaze, kartica za analogne izlaze, kartica za analogne ulaze , kartica za sigurnosne digitalne ulaze i kartica za sigurnosne analogne izlaze.

Digitalne kartice korištene u projektu su Siemensove kartice DI 32x24VDC HF (Slika 3.4) i DI 16x24VDC HF, namijenjene su za naponsku razinu od 24 V istosmjerne struje, ulazi su izolirani, s mogućnošću vršenja dijagnoze, detekcije prekida ožičenja. Razlika u ovim kartica je u broju ulaza prva kartica ima 32 dok druga 16 digitalnih ulaza. Osim dvije ulazne kartice korištena je i izlazna kartica DQ 32x24VDC/0.5A HF koja posjeduje 32 digitalna izlaza naponske razine 24 V te jakošću struje 0.5 A po izlazu [8].

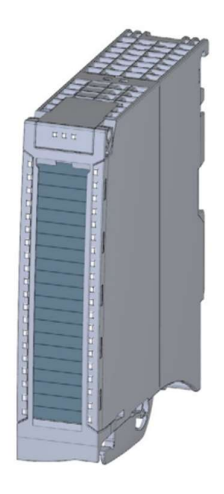

Slika 3.3 Digitalna kartica DI 32x24VDC HF [8]

Analogne kartice korištene u projektu su: AQ 2xU/I ST i 4xU/I/RTD/TC ST. Prva kartica je kartica s 2 analogna izlaza s mogućnošću strujnog ili naponskog ulaznog signala 16 bitne rezolucije, druga analogna kartica je kartica s 4 analogna ulaza 16 bitne rezolucije s mogućnošću mjerenja strujnog naponskog signala te kanili 0 i 2 također mogu biti podešeni za mjerenje otpadničkih signala s termometara ili termoparova [9] [10].

Sigurnosne kartice korištene u ovom projektu su: F-DQ 8x24VDC/2A PPM (Slika 3.5) i F-DI 16x24V DC. Prva kartica je sigurnosna kartica s 8 digitalnih izlaza povezanih u 2 (Poglavlje 3.1.1 Sigurnosni PLC) s mogućnošću PM i PP prekidanja (PP- oba prekidača prekidaju pozitivnu izlaznu stezaljku, PM- jedan prekidač prekida pozitivnu dok drugi negativnu stranu stezaljki),izlazni napon i struja su 24 V, 2 A. Duga sigurnosna kartica ima 16 izlaza odnosno 8 zavisno o SIL razini koju želimo postići [11] [12].

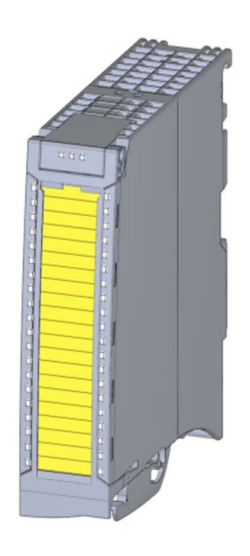

Slika 3.4 Sigurnosna digitalna kartica [11]

## **3.4. Milltronics MUS**

Milltonic MUS (Slika 3.6) je modul s dvije mjerne ćelije koji se postavlja na postojeću pokretnu traku te se u ovom projektu koristi kao vaga spojen preko komunikatora Milltronic BW100. Mjerne ćelije su sačinjene od niklovane slitine čelika priključnog napona 10 do 15 V, izlaznog napona 2mV/V. Raspon radne temperature je od -40 do 65°C. Ćelije je moguće preopteretiti od 150 do 200 % nazivnog opterećenja. Kreiran je za brzine pokretne trake do 3 m/s te 5000 t/h [13].

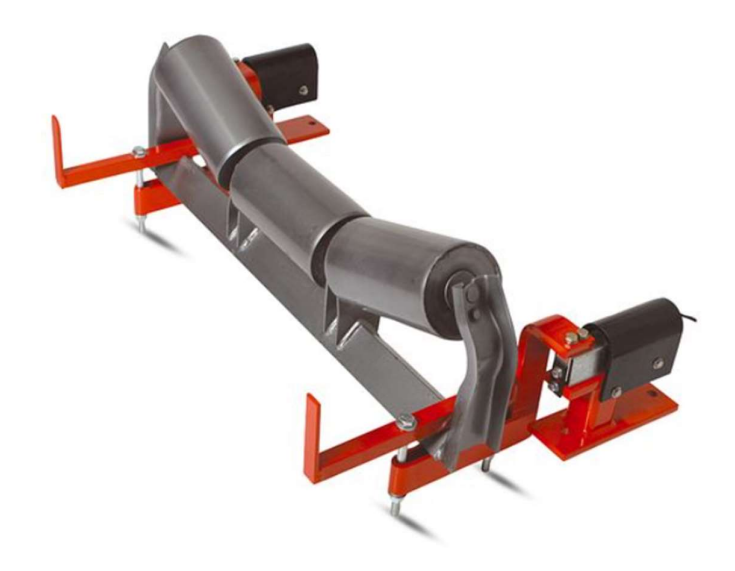

Slika 3.5 Milltronic MUS [14]

#### 3.4.1. Milltronics BW100

Milltronics BW100 (Slika 3.7) je uređaj na koji se spajaju mjerne ćelije te on vrši kalibraciju, preračunavanje težine u protok na taj način PLC nije opterećen konstantnom integracijom težine već tu operaciju preuzima ovj modul samim time uzorkovanje težine je učestalije i preciznije, na modul je također moguće priključiti enkođer kako bi mogao točnije proračunavati protok. Enkođer nije potreban za pokretne trake konstantne brzine, u tom slučaju brzina se unosi kao parametar, osim brzine unosimo maksimalan protok odnosno težinu kako bi na analognom izlazu modula dobili korektno skaliranu vrijednost. Izlazni signal je strujni u rasponu od 4-20 mA. Analogni izlaz može biti konfiguriran da na izlazu daje jednu od 3 veličina. Prva veličina je težina, zatim protok te brzina s enkođera. U našem slučaju izlaz je podešen na protok t/h. Osim analognim izlazom modul na plc može biti priključen i Profinet komunikacijom. Modul također ima relejni ulaz za započinjanje nuliranja te relejni izlaz za signalizaciju pogreške [15].

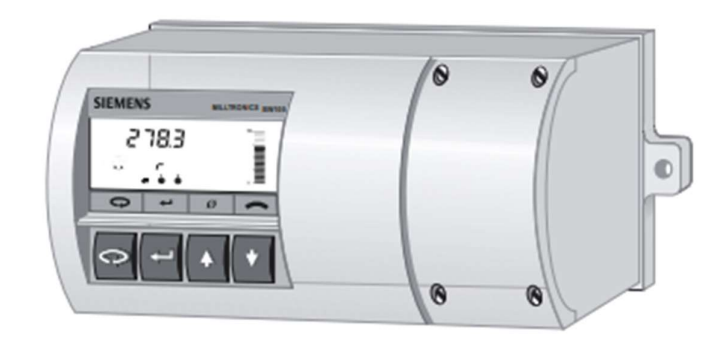

Slika 3.6 Milltronics BW100 [15]

# 3.5. Scalance

Scalance (Slika 3.8) je uređaj za mrežnu komunikaciju, koriste se u industrijskim uvjetima. U ovom projektu Korišten je SCALANCE XC206 enternet razdjelnik s 6 izlaznih portova [16].

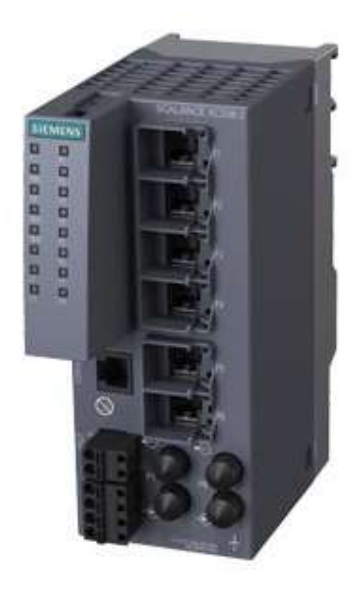

Slika 3.7 Scalance [16]

#### 3.6. Kontroleri za motore

Preko izlaznih modula PLC-a nije moguće direktno kontrolirati asinkrone trofazne motore (Motore općenito nije moguće direktno kontrolirati) jer za njihovu kontrolu potrebni su izlazi velikih strujnih i naponskih razina te mogućnost modulacije napona odnosno frekvencije. U slučaju da nije potrebna kontrola brzine, momenta te je potrebna mogućnost pokretanja odnosno zaustavljanja motora dovoljno je koristiti releje. Za slučaj kad je potrebna kontrola pozicije, brzine ili momenta neizbježna je uporaba kontrolera odnosno frekvencijskih izmjenjivača. U ovom projektu korištena su 2 kontrolera; SINAMICS G120 CU250S-2 i SINAMICS-S120-CU320-2 PN (Slike 3.8 i 3.9). Oba frekvencijska pretvarača nude slične performanse razlika je u mogućnosti korištenja drugačijih komunikacijskih protokola odnosno telegrama.

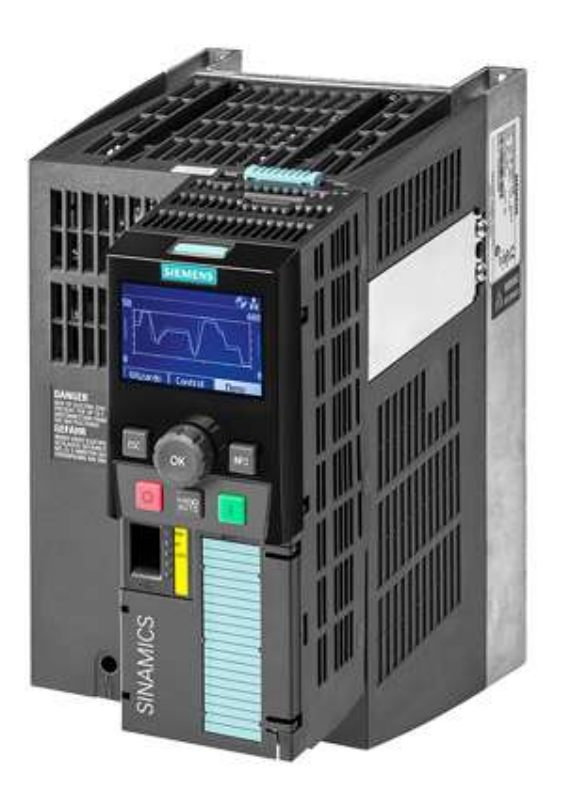

Slika 3.8 SINAMIC G120 [17]

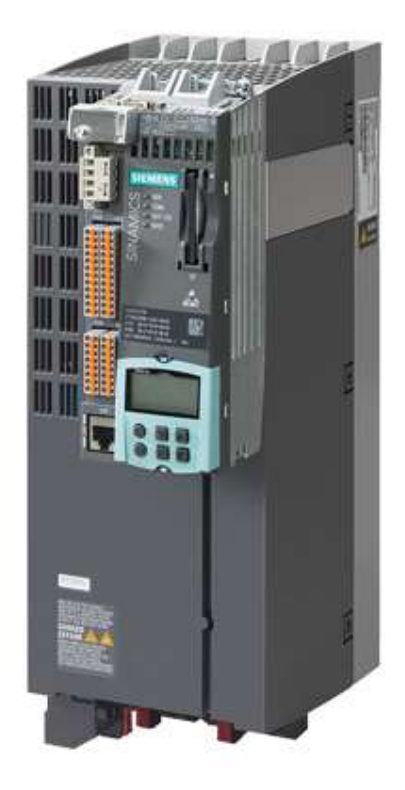

Slika 3.9 SINEMATIC S120 [18]

#### 3.6.1. Telegram

Telegram je vrta komunikacije odnosno specijalna komunikacijska poruka, telegram omogućuje razmjenu podataka između PLC-a s frekvencijskim pretvaračem ili drugim uređajima. Telegrami su sačinjeni od statusnih i kontrolni riječi, riječ može biti struktura bitova u kojem svaki bit upravlja određenom funkcijom ili prenosi status, riječ također može biti i i tipa integer (hrv. cjelobrojna veličina) te na taj način prenosi referentnu veličinu kao na primjer referentnu brzinu vrtnje također može biti statusna riječ te nam vračati podatak o trenutnoj brzini.

Postoje razne vrste telegrama razlikuju se po broju statusnih i kontrolnih riječi te se koriste za specifične namijene. Neki od telegrama su; standardni telegrami 1, standardni telegram 2, standardni telegram 20, standardni telegram 111, Siemens telegram 350, Siemens telegram 220, Siemens telegram 352, Siemens telegram 371 [19] [20].

U ovom projektu koristi ćemo standardni telegram 1 te Siemens telegram 220. Standardni telegram 1 razmjenjuje dvije riječi s PLC-a preko telegrama šaljemo prvu riječ s kontrolnim bitovima (Tablica 3.4) te drugu riječ s referentnom brzinom (Tablica 3.5), s pretvarača telegramom primamo dvije statusne riječi, prva riječ se sastoji od 16 statusnih bitova (Tablica 3.2) a druga riječ je brzina stvarna vrtnje motora (Tablica 3.3) [21]. Standardi telegram 1 koristimo za kontrolu brzine. Siemensov telegram 220 karakterističan je za primjene u metaloprerađivačku industriju kao i Siemensov telegram 371. Siemensov telegram 220 se također koristi za kontrolu brzine, osim kontrole brzine moguća je kontrola položaja, momenta, servokontrola. Za primjer kontrola položaja moguća je s prije spomenutim standardnim telegramom 111. Siemensov telegram 371 razmjenjuje 10 riječi od kojih su 6 unaprijed definirano standardom dok su 4 riječi potpuno slobodne za specifične potrebe te ih korisnik definira. U ovom projektu taj se telegram koristi zbog dodatne mogućnosti kontrole kočnice motora.

Korisnik također na raspolaganju ima i slobodni telegram kojem definira količinu i duljinu komunikacijske riječi.

| BIT | OPIS                                           | PARAMETAR |
|-----|------------------------------------------------|-----------|
| 0   | Spreman za uključivanje                        | r0899.0   |
| 1   | Spreman za rad                                 | r0899.1   |
| 2   | Omogućen rad                                   | r0899.2   |
| 3   | Greška je aktivna                              | r2139.3   |
| 4   | Klizanje do zaustavljanja nije aktivno         | r0899.4   |
| 5   | Brzo zaustavljanje je neaktivno                | r2139.5   |
| 6   | Pokretanje je zabranjeno                       | r0899.6   |
| 7   | Alarm je aktivan                               | r2139.7   |
| 8   | Varijacija brzine je unutar dozvoljenog opsega | r2197.7   |
| 9   | Zahtjev za kontrolu                            | r0899.9   |
| 10  | Brzina je jednaka ili veća od maksimalne       | r2199.1   |
| 11  | Maksimalna struja ili moment su dosegnuti      | r1407.7   |
| 12  | Otvorena kočnica                               | r0899.12  |
| 13  | Alarm pregrijavanja motora nije aktivan        | r2135.14  |
| 14  | Smjer vrtnje                                   | r2197.3   |
| 15  | Alarm pregrijavanja invertera nije aktivan     | r2135.15  |

#### Tablica 3.2 Telegram 1, statusna riječ 1

Tablica 3.3 Telegram 1, statusna riječ 2

| INT | OPIS                  |
|-----|-----------------------|
| 1   | Stvarna brzina motora |

| BIT | OPIS                                   | PARAMETAR |
|-----|----------------------------------------|-----------|
| 0   | Isključi/Uključi                       | r2090.0   |
| 1   | Usporavanje do zaustavljanja           | r2090.1   |
| 2   | Brzo zaustavljanje                     | r2090.2   |
| 3   | Omogući rad                            | r2090.3   |
| 4   | Omogući rampu                          | r2090.4   |
| 5   | Kretanje po rampi do referentne brzine | r2090.5   |
| 6   | Omogući postavljanje reference         | r2090.6   |
| 7   | Potvrda greške                         | r2090.7   |
| 8,9 | Rezervirano                            |           |
| 10  | Kontrola s PLC-a                       | r2090.10  |
| 11  | Promjena smjera vrtnje                 | r2090.11  |
| 12  | Rezervirano                            |           |
| 13  | Povećaj brzinu pomoću potenciometra    | r2090.13  |
| 14  | Smanji brzinu pomoću potenciometra     | r2090.14  |
| 15  | Rezervirano                            |           |

#### Tablica 3.4 Telegram 1, kontrolna riječ 1

Tablica 3.5 Telegram 1, kontrolna riječ 2

| INT | OPIS              |
|-----|-------------------|
| 1   | Referentna brzina |

## 4. TIA PORTAL

TIA (eng. Totally integrated automation ) portal odnosno portal s integriranim komponentama potrebnim za potpunu automatizaciju procesa, TIA portal nam omogućuje programiranje PLC-a, HMI-a, podešavanje parametara frekvencijskih pretvarača sve u jednom relativno jednostavnom korisničkom sučelju. Programiranje u TIA portalu započinje dodavanjem PLC-a u mrežu iz hardverskog kataloga. Unutra hardverskog kataloga također se nalaze ostali Siemensovi uređaji u slučaju da se u projektu koristi uređaj drugog proizvođača kao naprimjer ABB-ov frekvencijski pretvarač, najprije ga je potrebno dodati u katalog preko GSD datoteke.

TIA portal je intuitivno jednostavan za korištenje, komponente je moguće iz izbornika povući u prostor za programiranje, bazu podataka itd., (eng. drag and drop), s lijeve strane nalazi se hijerarhijsko stablo u kojem se nalaze uređaji te mape s programima i bazama podataka. Unutar TIA portal također definiramo međusobne poveznice među uređajima u ovom projektu svi uređaji su povezani preko PROFInet komunikacije.

PROFInet (eng. Process Field Network) je standardna industrijska komunikacija preko etherneta, omogućuje nam komunikaciju s uređajima na velikim udaljenostima te brzu i lako ožičenje. Dizajniran je za brzu razmjenu podataka.

#### 4.1. Programiranje u TIA portalu

TIA portal je strukturirana na blokove, blokovi mogu predstavljati baze podatak i funkcije. Postoje 4 osnovna bloka; funkcijski blok, blok baze podataka, blok funkcije i organizacijski blok.

Osnovni blok je organizacijski blok, program unutar njega odvija se ciklički te u njega postavljamo funkcijske blokove te blok funkcije. Blok funkcije je blok u koji upisujemo kod u jednom od 4 programskih jezika unutar TIA portala, varijable koje koristi blok funkcije možemo upisati unutar samog bloka gdje će biti pohranjene privremeno za razliku od funkcijskog bloka gdje možemo upisati varijablu sa stalnom memorijskom adresom, kako bi varijable pohranili trajno te globalno dostupno pohranjujemo ih u blok baze podataka. Programiranje unutar blokova moguće je u ljestvičastom dijagramu, diagramu toka, SCL-u (eng. Structured Control Language) i STL-u (eng. Statment List). STL jezik nalik je asembleru te se koristi za kompleksnije manipulacije, dijagram toka se najčešće koristi za sekvence, u ovom projektu nisu korišteni te neće biti daljnje opisani.

Ljestvičasti dijagram (eng. Ladder diagram) je grafička reprezentacija programskog koda odnosne električne sheme, kreiran je s ciljem lakše tranzicije s relejnih shema na programski kod. Osnovni elementi ljestvičastog dijagrama su; otvoreni i zatvoreni kontakt, lampa (element za upis vrijednosti 0 ili 1 u boolevu varijablu) , tajmeri s kašnjenjem uklapanja / isklapanja, vremenski pulsovi, detektori padajućeg odnosno rastućeg brida te lampica za postavljanje i resetiranje izlaza. Osim osnovnih elemenata tu su matematički elementi ka što su; blokovi za zbrajanje, oduzimanje, množenje i dijeljenje . Elementi za logičku usporedbu varijabli i bitova te složeniji blokovi za skaliranja, pretvorbu i općenitu obradu varijabli.

Ljestvičasti dijagram je zamišljen kao strujni krug te postavljanjem otvorenih i zatvorenih kontakata blokiramo odnosno propuštamo tok "struje" odnosno informacije. Program se izvršava odozgo prema dolje te s lijeva na desno te otvorenim i zatvorenim kontaktima blokiramo odnosno propuštamo protok informacije nalik na električni krug. Kod ljestvičastog dijagrama jedna od najvažnijih preporuka odnosno pravila je da se na početku očitavaju ulazi, na sredini obrađuju očitani ulazi te se na kraju informacije šalju na izlaz te se izlaz smije upisivati samo na jednom mjestu u programu.

Primjer jednostavnog programa koji uzima varijablu A i B te ako je varijabla A na visokoj Logičnoj razini, a varijabla B na niskoj logičkoj razini uključuje se izlaz C (Slika 4.1).

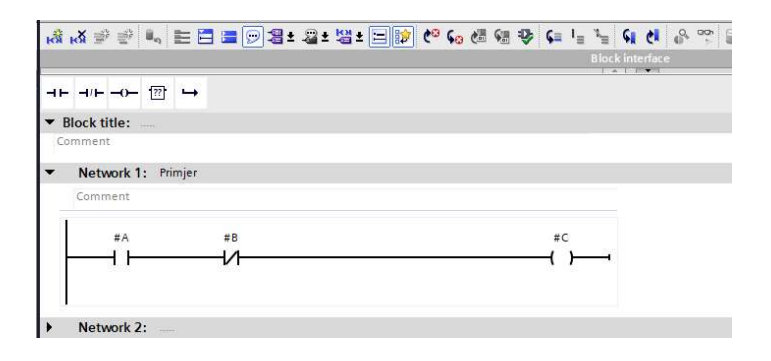

Slika 4.1 Primjer jednostavnog programa [Autor]

SCL je jezik nalik c jeziku te je baziran na PASCAL-u koristimo ga za operacije veće složenosti, te je kompaktnije rješenje od ljestvičastog dijagrama, posjeduje osnovne logičke funkcije te se se unutar njega također mogu iskoristi funkcije iz ljestvičastog dijagrama programira nalik skripti te pruža mogućnost složenijeg programa.

# 5. IZRADA PROGRAMA

Za početak sumirajmo zahtjeve projekta. U programu je potrebno imati 2 režima rada, automatski režim rada te režim rada za održavanje, postrojenje se pokreče i zaustavlja po sekvenci i protok materijala je reguliran PID regulacijom. Program ćemo razdijeliti na osnovne komponente odnosno mašine te pojedine komponente pozivamo unutar glavnog programa.

3 osnovna koraka izrade programa:

1. Korak izrade hardverska konfiguracija.

Iz električnih shema potrebno je iščitati tip PLC i HMI- uređaja te korištene module, frekvencijske pretvarače te komunikacijske uređaje (Komponente opisane u poglavlju 3. Uređaji i oprema)(Slika 5.1). Zatim uređaje povezujemo preko profineta te im dodjeljujemo adrese.

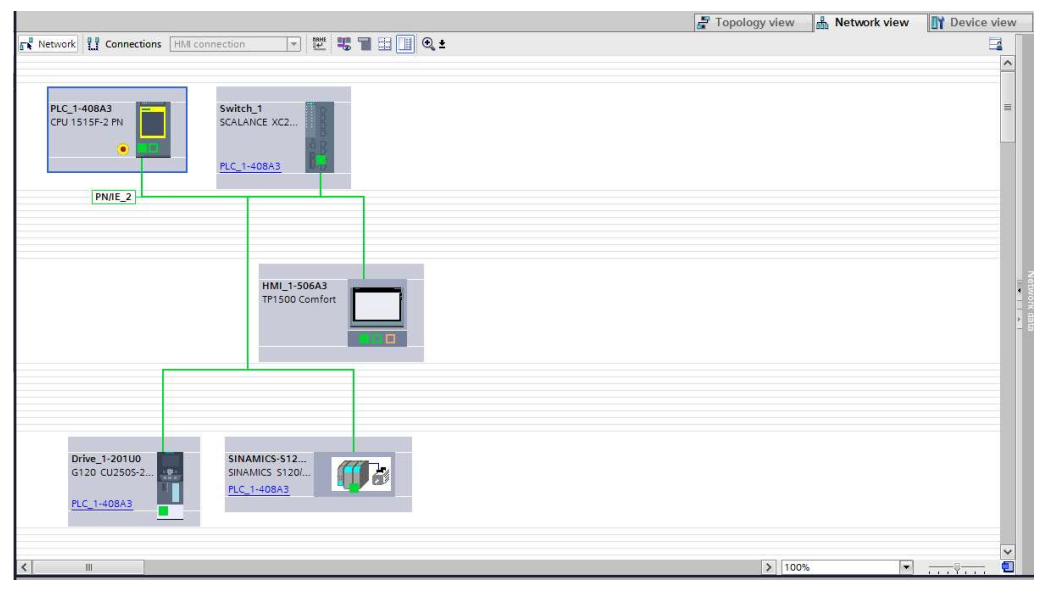

Slika 5.1 Hardverska konfiguracija [Autor]

# 2. Pisanje PLC programa

Pisanje programa započinje definiranjem podsustava programa u našem slučaju radi se o pojedinim mašinama te ćemo kreirati mapu za svaku mašinu u kojoj će se nalaziti funkcije i baze podataka (Slika 5.1), osim pojedinih mašina potrebno je kreirati mapu za globalno korištene funkcije kao što su: skaliranje, funkcija rampe, sekvenca pokretanja itd. te mapu za simulaciju kao i funkcije tako definiramo i baze podataka kao što su globalna baza podataka za varijable koje će se javljati kroz više podsustava te baza podataka za varijable koje razmjenjujemo sa HMI-om. Nakon definiranja osnovne strukture možemo započeti s programiranjem.

| Project tree                             | • 10 |
|------------------------------------------|------|
| Devices                                  |      |
| l L                                      |      |
|                                          |      |
| ▼ PIC 1-40843 [CPU1515E-2 PN]            |      |
| Pevice configuration                     |      |
| Online & diagnostics                     |      |
| Safety Administration                    |      |
| Go Software units                        |      |
| Program blocks                           |      |
| Add new block                            |      |
| - Main [OB1]                             |      |
|                                          |      |
| BAMPA DB 1 [DB20]                        |      |
|                                          |      |
| Main Safety RTG1 [FB3]                   | =    |
| Main Safety RTG1 DB [DB23]               |      |
|                                          |      |
| Magnetni bubani                          |      |
| Kagnean_bassing                          |      |
| Pokretne trake                           |      |
| Prekonojasni separator                   |      |
| Simulacija                               |      |
| Vibracioni dodavac                       |      |
| Vibraciono sito                          |      |
| Sustem blocks                            |      |
| Technology objects                       |      |
| External source files                    |      |
|                                          |      |
| PIC data tines                           |      |
| Match and force tabler                   |      |
| Opline backups                           |      |
|                                          |      |
| OPC IIA communication                    |      |
| Meh applications                         |      |
| Device providata                         |      |
| Program info                             |      |
| PLC supervisions & alarms                |      |
| E PLC alarm taxt lists                   |      |
| E local modules                          |      |
| Distributed I/O                          |      |
| HMI 1-506 A3 [TB1500 Comfort]            |      |
| Drive 1-2011/0 [C120 CU2505 2 PM Verter] |      |
| Switch 1 [SCALANCE YC206-2]              |      |
| Ungrouned devicer                        |      |
|                                          | ~    |

Slika 5.2 Definiranje podsustava [Autor]

3. Izrada HMI sučelja

Izrada HMI sučelja započinje povezivanjem varijabli s PLC-a s varijablama HMI-a. Zatim možemo definirati stalni prostor na ekranu, to je dio ekrana vidljiv
na svim definiranim stranicama odnosno zaslonima HMI-a. Nakon definiranog stalnog prostora na ekranu možemo izraditi početni ekran te ostale potrebne ekrane odnosno stranice (Slika 5.2). U ovom slučaju osim početnog zaslona potrebno je izraditi zaslone za svaku mašinu te zaslon za simulaciju. HMI- uređaj također omogućuje skočne prozore.

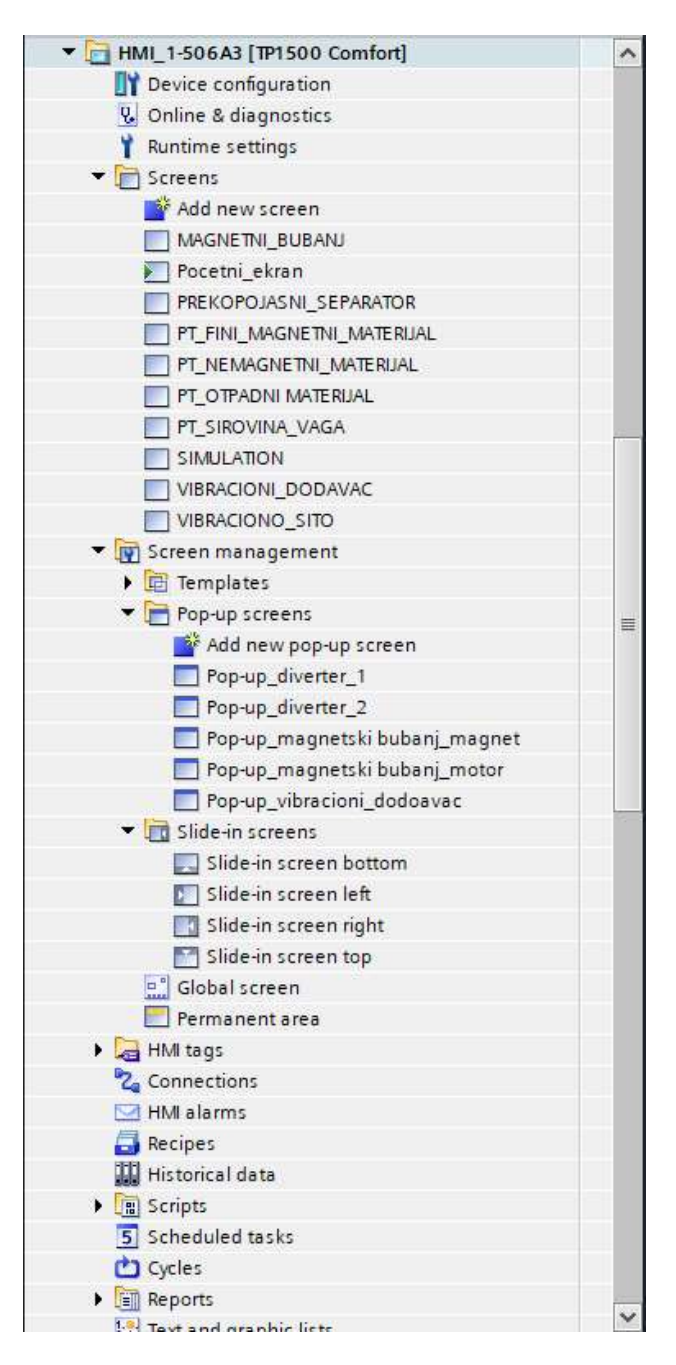

Slika 5.3 Definirani ekrani [Autor]

## 5.1. Pokretne trake s finim i ne magnetnim materijalom

Pokretne trake s finim i otpadnim materijalom su iste što se tiče programskog zahtijeva. Obije pokretne trake zahtijevaju automatsko i manualno paljenje, uključenje grijača za vrijeme kada je motor ugašen. Na kraju njih nalaze se usmjerivači koji neovisno o načinu rada pokretne trake mogu biti upravljani automatski odnosno manualno. Obje trake je potrebno zaustaviti u slučaju da su jedno ili oba sigurnosna užeta aktivirana ili je aktivirano jedno od sigurnosnih tipkala. Komande za paljenje, gašenje te način rada dolaze s HMI-a, a na HMI potrebno je prenijeti statuse motora, grijača te usmjerivača. Svi navedeni elementi uključuju se preko digitalnih izlaza.

### Program:

Na početku programa uzimamo komande S HMI-a HMI TO PLC FNS CON MAN STRT te ju zapisujemo u pomoćnu varijablu #MAN START TMP koja pokreče način rada za održavanje. Zatim slijedi provjera logičkih uvjeta za pokretanje pokretne trake koji su redom; FLD OUT EM RLY  $\rightarrow$  signal sa sigurnosne sklopke, CUM STP  $\rightarrow$  signal za zaustavljanje zbog ispada mašine koja prethodi pokretnoj traci, i FNS TRANS CONV PR1 EM STP FNS TRANS CONV PR2 EM STP  $\rightarrow$ signali sa sigurnosnih poteznih užeta, FNS TRANS CONV MOT FLT  $\rightarrow$  signal s elektromotorne zaštite, AUTO STRT  $\rightarrow$  status o pokrenutom automatskom upravljanju, ako je on uključen način rada za održavanje se ne može pokrenuti. Te ako su svi uvjeti zadovoljeni varijabla MAN STRT se uključuje (slika 5.4).

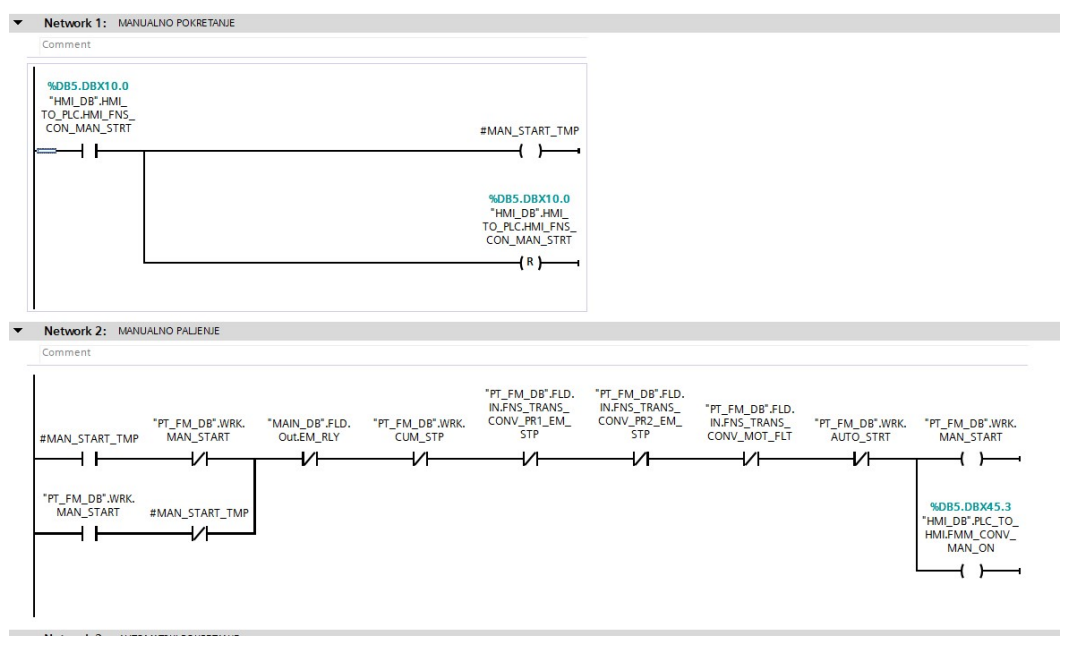

Slika 5.4 Manualno pokretanje [Autor]

Uvjeti za automatsko pokretanje su isti kao i uvjeti za pokretanje u načinu rada za održavanje. Razlika je u varijabli koja ga pokreće naziva AUTO\_STRT i u tome što kod automatskog starta paljenje se odgađa 5 sec ukoliko je traka u stanju mirovanja, ako je traka u pokretu za vrijeme prebacivanja na automatski način rada odgoda od 5 sec nije aktivna. Odgoda pokretanja koristimo kod automatskog pokretanja kako bi osigurali da je element koji slijedi prije već pokrenut, što je zahtjev sekvence paljenja (Slika 5.5).

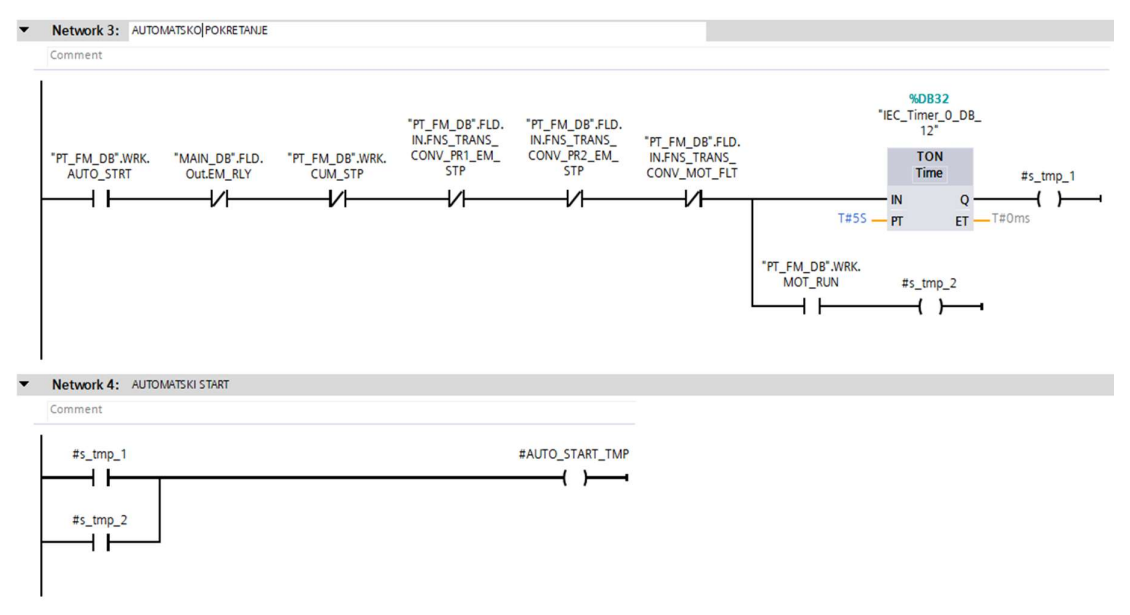

Slika 5.5 Automatsko pokretanje [Autor]

Nakon što je pokrenut jedan od načina rada slijedi pokretanje motora. Pomoćna Varijabla MOT\_RUN zatim uključuje digitalni izlaz povezan na varijablu FNS\_TRANS\_CONV\_MOT\_CONT (Slika 5.6).

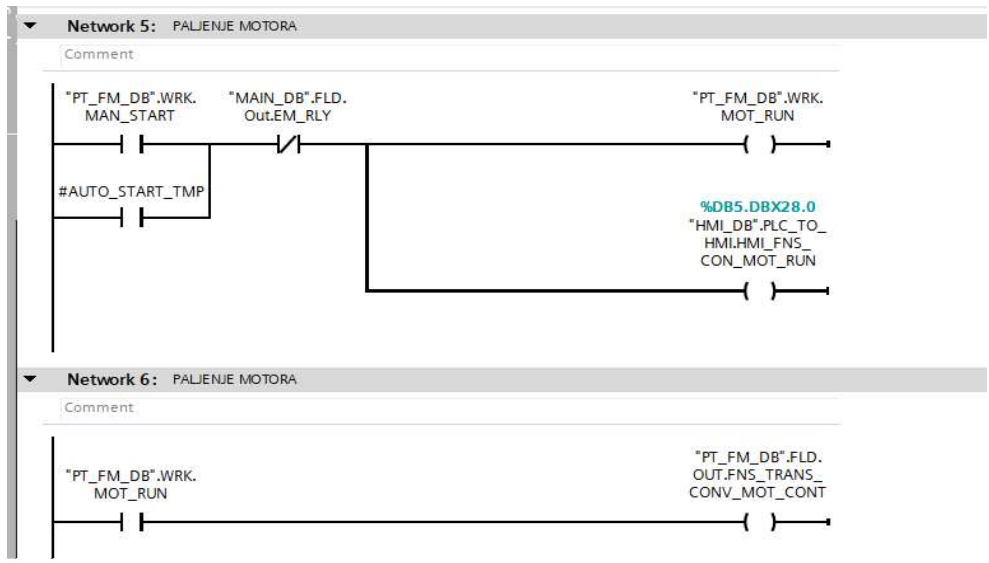

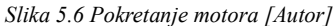

Nakon logike za pokretanje motora slijedi logika za pokretanje grijača i usmjerivača. Grijač se pokreče u slučaju da nema aktivnih sigurnosnog signala EM RLY (signal EM RLY aktiviraju bilo koji od sigurnosnih sklopki unutar postrojenja) te alarma s grijaća FNS TRANS CONV SPACE HTR ALM te signal za pokretanje motora ne smije biti aktivan kako bi se ostvarilo paljenje grijača kad je motor ugašen. Zatim slijedi provjera automatskog pokretanja pokretne trake te ako je automatski način uključen postavljamo usmjerivač u automatski način rada postavljanjem signala DVRTR AUTO MODE u na visoku logičku razinu. Zatim slijedi logika za upravljanje usmjerivačem u prvom dijelu koda provjeravamo dali je pokretna traka pokrenuta te ako je provjeravamo dali postoji greška na usmjerivaču ulaznim digitalnim signalom naziva trans conv drv cho flt te provjeravamo signale s HMI-a za određivanje načina rada koji glase: HMI\_FNS\_CON\_DVRTR\_MAN\_ON i HMI\_FNS\_CON\_DVRTR\_AUTO\_ON (Slika 5.7).

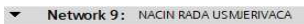

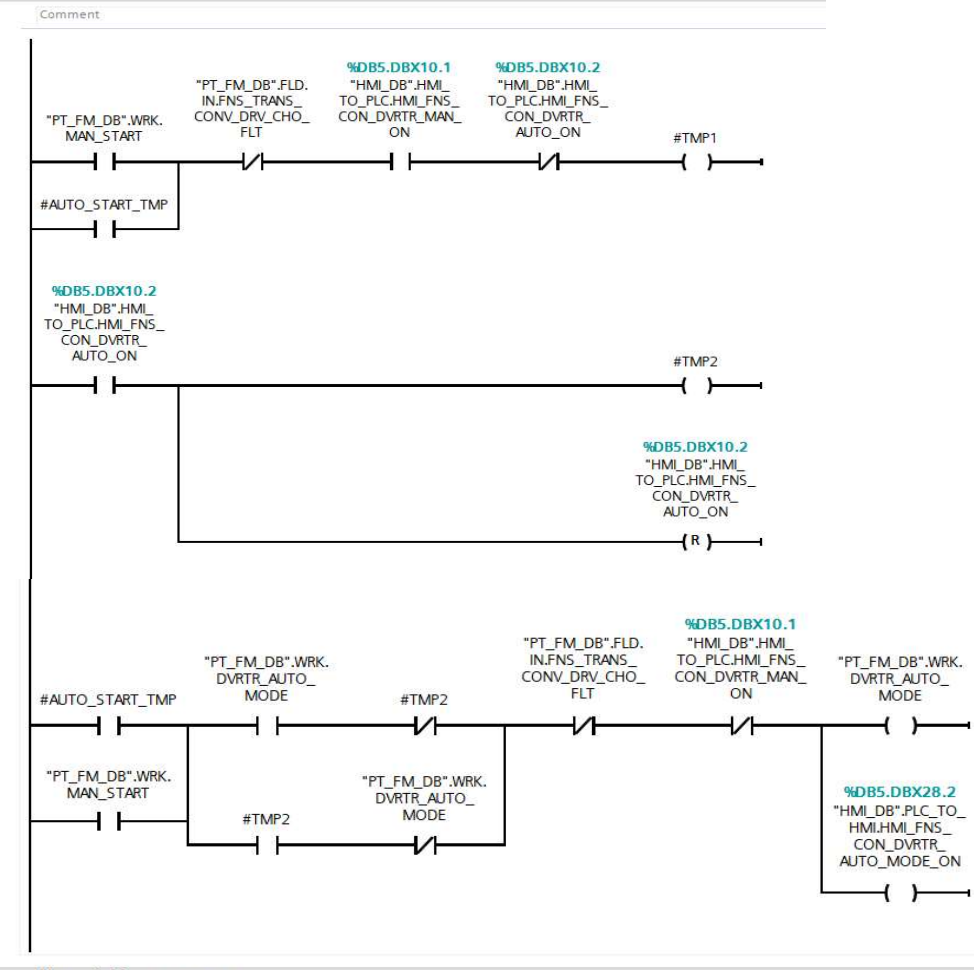

▼ Network 10: PAJENJE USMJERIVACA

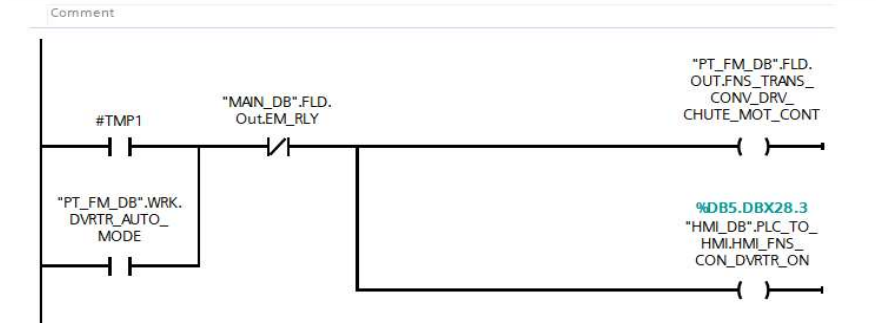

Slika 5.7 Pokretanje usmjerivača [Autor]

## 5.2. Pokretna traka s otpadnim materijalom i pokretna traka s vagom

Pokretna traka s otpadnim materijalom zahtjeva dva načina rada, automatski i način rada za održavanje, pokretna traka se ne može pokrenuti ukoliko su aktivirani signali s sigurnosnih elemenata te ukoliko je aktivna greška s motora. Kada je motor ugašen grijač protiv sakupljanja kondenzata se mora uključiti. Upravljanje trakom vrši se s HMI-a.

Pokretna traka s vagom razlikuje se od trake s otpadnim materijalom u tome što na sebi ima vagu te programski ne zahtjeva dodatne uvjete.

5.2.1. Vaga

Funkcija za vagu s analognog ulaza očitava vrijednost od 0 do 27648 koju je potrebno skalirati u vrijednost protoka od 0-4166 t/h te je potrebno omogućiti nuliranje vage (Slike 5.8 i 5.9). Nuliranje vage se automatski pokreće prilikom prvog paljenja vage ili naredbom s HMI-a, nuliranje se vrši podizanjem digitalnog izlaza na visoku logičku razinu. Grešku s vage očitavamo s digitalnog ulaza te ju šaljemo na HMI.

Protok s vage dobiven je prema maksimalnom protoku definiranom prema maksimalnoj brzini kretanja pokretne trake skaliranim s postotkom brzine vrtnje pokretne trake s vagom prema jednadžbi (5.1):

$$Q = Q_m \cdot \frac{V}{V_m} = 5000 \cdot \frac{2.5}{3} = 4166,67 \,[\text{t/h}]$$
 (5.1)

Gdje su:

Q- Skalirani protok [t/h],

*Q<sub>m</sub>*- Maksimalni dozvoljeni protok,

Vm- Maksimalna dozvoljena brzina kretanja pokretne trake,

V- Stvarna brzina kretanja pokretne trake.

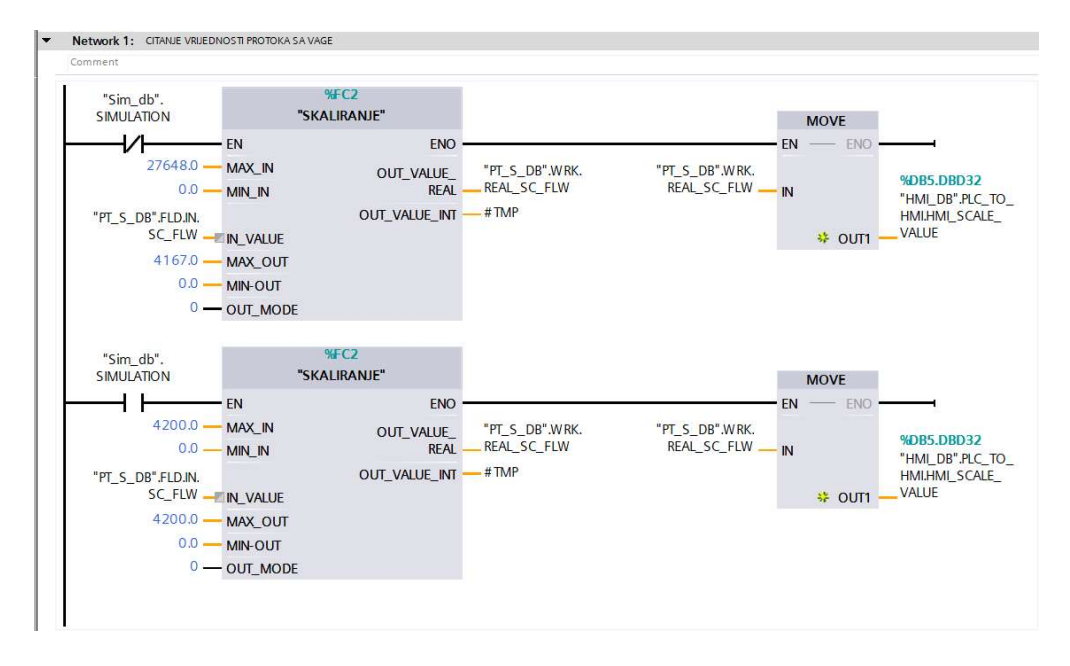

Slika 5.8 Skaliranje vrijednosti dobivene s vage [Autor]

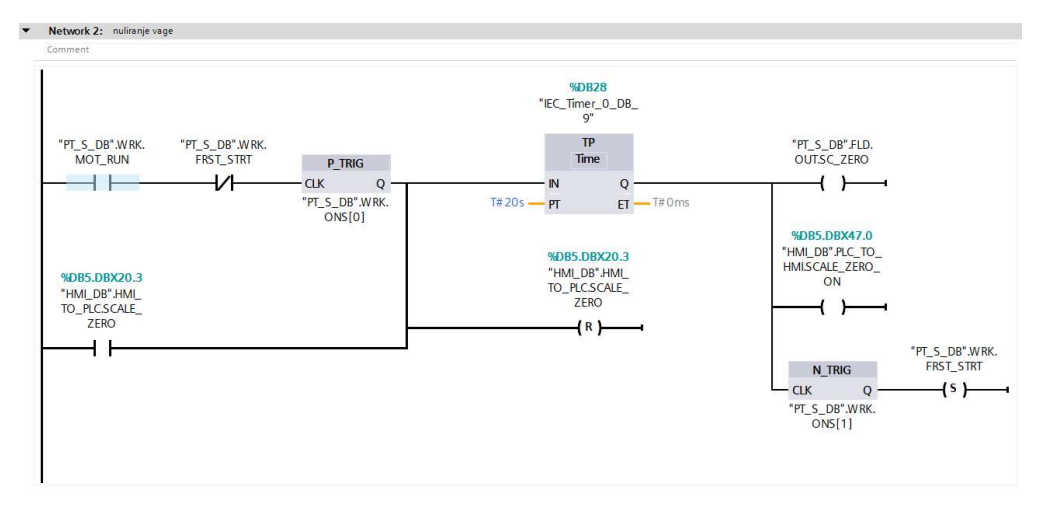

Slika 5.9 Postupak nuliranja vage [Autor]

### 5.3. Prekopojasni separator

Separatoru je potrebno omogućiti 2 načina rad automatski te način rada za održavanje, potrebno je kontrola uključenja motora, elektromagneta i grijača. Uvjet za pokretanje motora je da nema aktivnih sigurnosnih signala te greške na motoru ili magnetu, isti zahtjevi vrijede i za elektromagnet, kao i kod pokretnih traka grijač mora biti aktiviran kada je motor isključen. Svi navedeni elementi uključuju se preko digitalnih izlaza.

Program se razlikuje od programa pokretnih traka samo u zahtjevu za pokretanje elektro magneta (slika 5.10), zahtjevi za pokretanje motora i grijača su isti. Kod pokretanja elektromagneta najprije pokrećemo ispravljač podizanjem signala OVRBND\_MAG\_RECT\_EQ\_MAG te kad se pokrene ispravljač tada šaljemo signal OVRBND\_MAG\_RECT\_EQ\_MAG\_ON za preklapanje releja koji zatim zatvara strujni krug između ispravljača i elektromagneta.

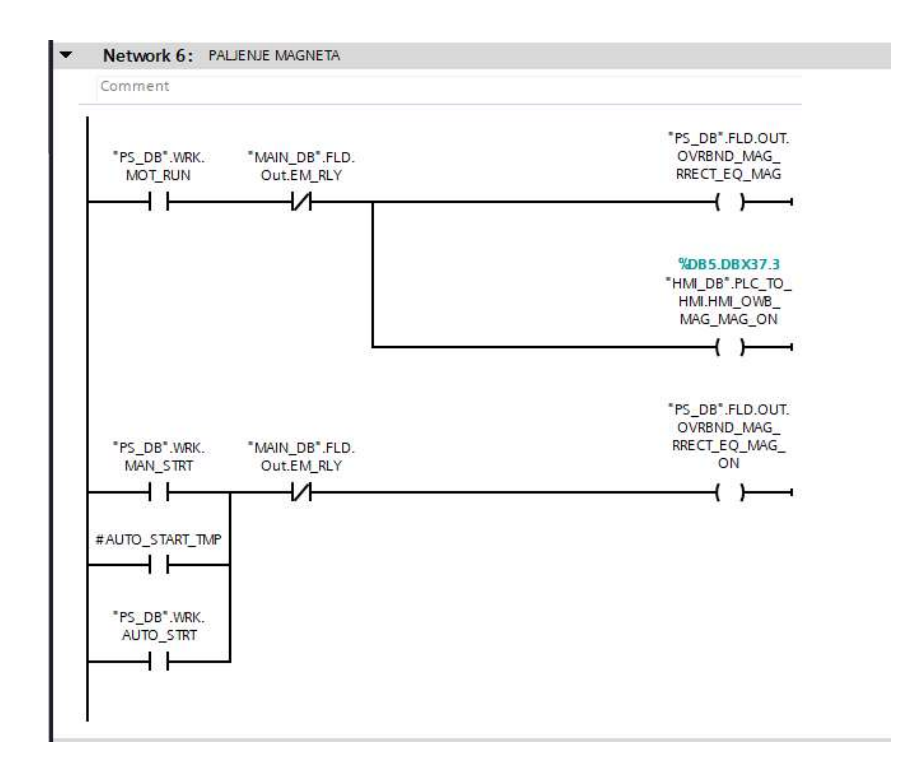

Slika 5.10 Pokretanje magneta [Autor]

## 5.4. Magnetni bubanj

Bubanj je uvjetno sličan separatoru no razlikuje se u mogućnosti kontrole brzine vrtnje i jakosti magnetskog polja. Brzina okretanja motora modulira se prema rampi kako bi se smanjila potezna struja motora, kontrola brzine vrši se preko frekvencijskog pretvarača korištenjem standardnog telegrama 1 (Slika 5.12). Jačinu magnetnog polja kontroliramo pomoću analognog izlaza naponskim signalom od 0 do 10 volti te je željenu jakost magnetskog u postotku potrebno skalirati u vrijednost između 0 i 27648 (Slika 5.11). Komade te referentne vrijednosti šaljemo s HMI-a, referentne vrijednosti moguće je podešavati neovisno o načinu rada bubnja.

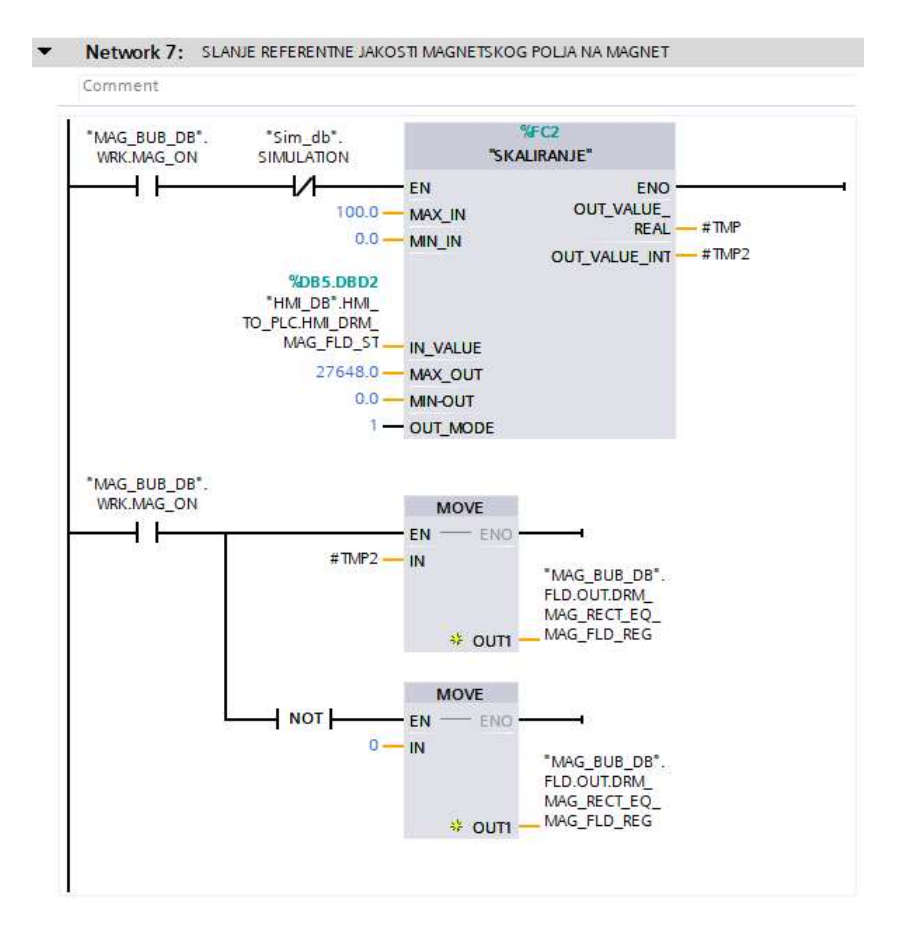

Slika 5.11 Slanje referente vrijednosti elektromagnetu [Autor]

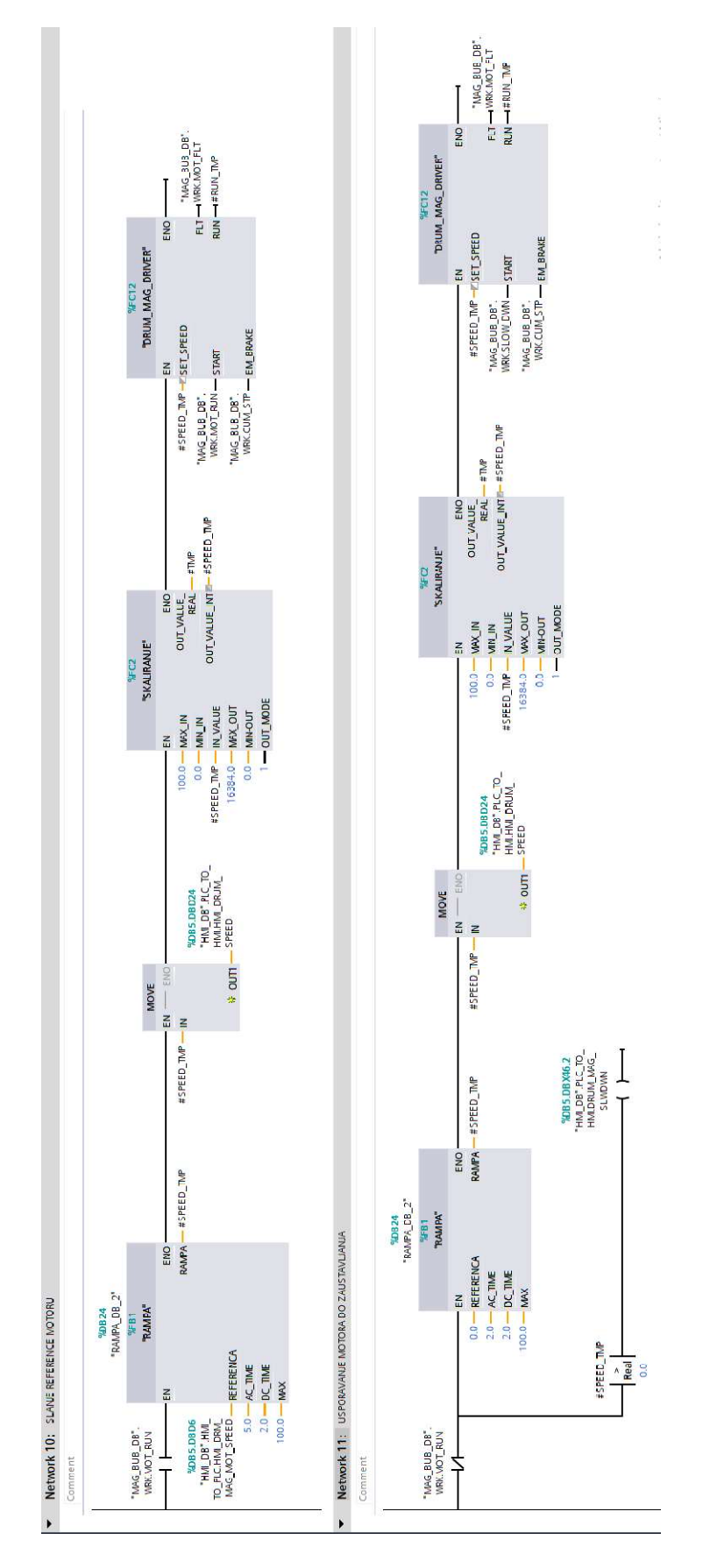

Slika 5.12 Slanje referente brzine [Autor]

5.4.1. Frekvencijski pretvarač upravljan Standardnim telegramom 1

Za frekvencijski pretvarač SINAMICS G120 CU250S-2 potrebno je napravit funkciju za komunikaciju.

Program započinje uzimanjem podataka s frekvencijskog pretvarača funkcijom DPRD\_DAT (Slika 5.13) s kojom u strukturu drv\_in koja se sastoji od obje prije opisane statusne riječi (Poglavlje 3)(Tablice 3.2 i 3.3).

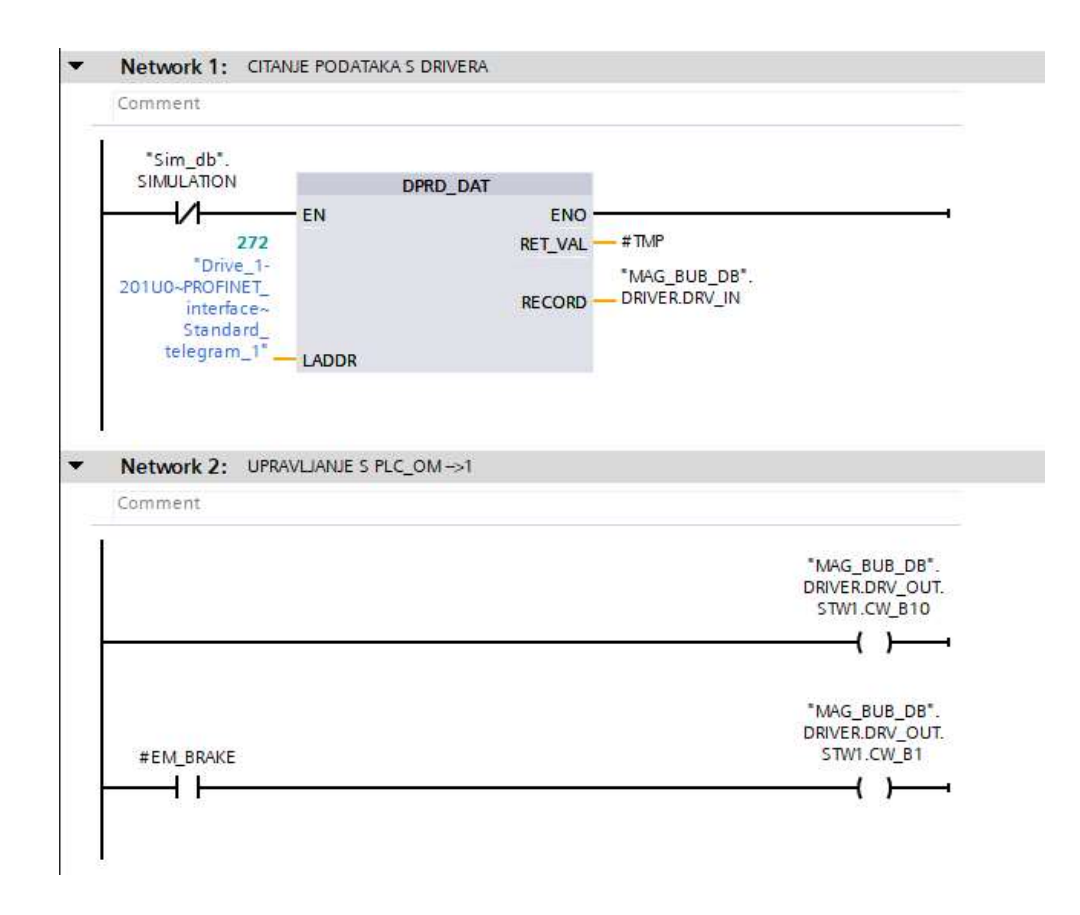

Slika 5.13 Komunikacija frekvencijski pretvarač → PLC [Autor]

Zatim slijedi obrada statusa odnosno provjera logike za pokretanje motora te omogućavanje reference. Varijable su dobivene iz tablica kontrolnih te statusnih riječi Standardnog telegrama 1.

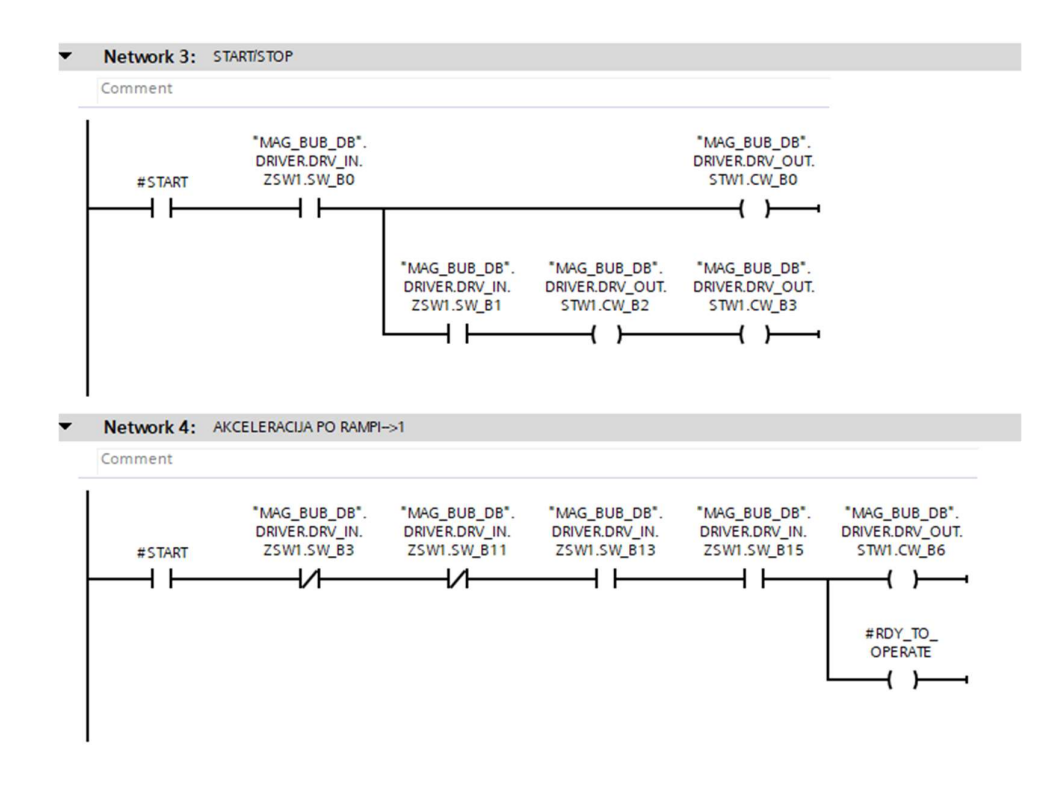

Slika 5.14 Provjera uvjeta za pokretanje motora preko frekvencijskog pretvarača [Autor]

Nakon obrade statusnih bitova te aktivacija potrebnih kontrolnih bitova i postavljanja reference strukturu s obje statusne riječi (Tablice 3.4 i 3.5) šaljemo na frekvencijski pretvarač pomoću funkcije DPWR\_DAT (Slika 5.15).

| Comment         |        |          |         |  |
|-----------------|--------|----------|---------|--|
| "Sim_db".       |        |          |         |  |
| SIMULATION      |        | DPWR_DAT |         |  |
| <u> </u>        | EN     |          | ENO     |  |
| 272             |        |          | RET_VAL |  |
| "Drive_1-       |        |          | -       |  |
| 201U0~PROFINET_ |        |          |         |  |
| interface~      |        |          |         |  |
| Standard_       |        |          |         |  |
| telegram_i      | LADDR  |          |         |  |
| "MAG_BUB_DB".   |        |          |         |  |
| DRIVER.DRV_OUT  | RECORD |          |         |  |
|                 |        |          |         |  |

Slika 5.15 Komunikacija PLC → frekvencijski pretvarač [Autor]

### 5.5. Vibrirajuće sito

Sito je programski najjednostavnija komponenta budući da od električnih komponenti posjeduje motor i grijač, kao i ostale komponente posjeduje 2 načina rada, automatski i način rada za održavanje. Motor se pali preko releja te njegovo pokretanje upravljamo digitalnim izlazom kao i grijač te grešku s motora očitavamo digitalnim izlazom koji je spojen na elektromotornu zaštitu. Uvjet za pokretanje motora je nepostojanje aktivnih sigurnosnih signala te neaktivni signal s elektromotorne zaštite. Grijač je uključen kad je motor isključen. Program za pokretanje grijača i motora isti je kao i kod pokretanja motora i grijača pokretnih traka.

### 5.6. Vibrirajući dodavač

Dodavač je za razliku od sita najkompliciraniji što se tiče programa. Motor posjeduje elektromehaničku kočnicu te je moguća kontrola brzine vrtnje preko frekvencijskog pretvarača koristeći Siemens telegram 220. Motor je potrebno upravljati preko funkcije rampe te potrebno omogućiti vrijeme otvaranja te zatvaranja elektromehaničke kočnice. Kao i ostale komponente pogona dodavač posjeduje 2 načina rada, automatski način rada i način rada za održavanje. U automatskom načinu rada brzina vrtnje motora regulirana je PID regulatorom prema protoku materijala dok je u načinu rada za održavanje moguće prebacivanje između PID regulacije i kontrole referentnom brzinom vrtnje. Uvjeti za pokretanje motora su nepostojanje aktivnih sigurnosnih signala te nepostojanje grešaka na motoru, frekvencijskom pretvaraču ili kočnici. Grijač je upaljen ako je motor ugašen.

Osnova programa dodavača je ista kao i kod sita no razlikuju se u kontroli motora te u dodatnim načinima upravljanja kod načina rada za održavanje. Varijabla MAN\_STRT odnosi se na način upravljanja konstantnom brzinom vrtnje dok varijabla PID\_STRT odnosi na manualno pokretanje PID regulacije unutar načina rada za održavanje. U PID načinu referentu brzinu određuje regulator dok u drugom načinu referentnom brzinom upravlja operater (Slika 5.16). Varijabla PID\_ON uključuje PID funkciju unutar programa (više u poglavlju 5.7.5).

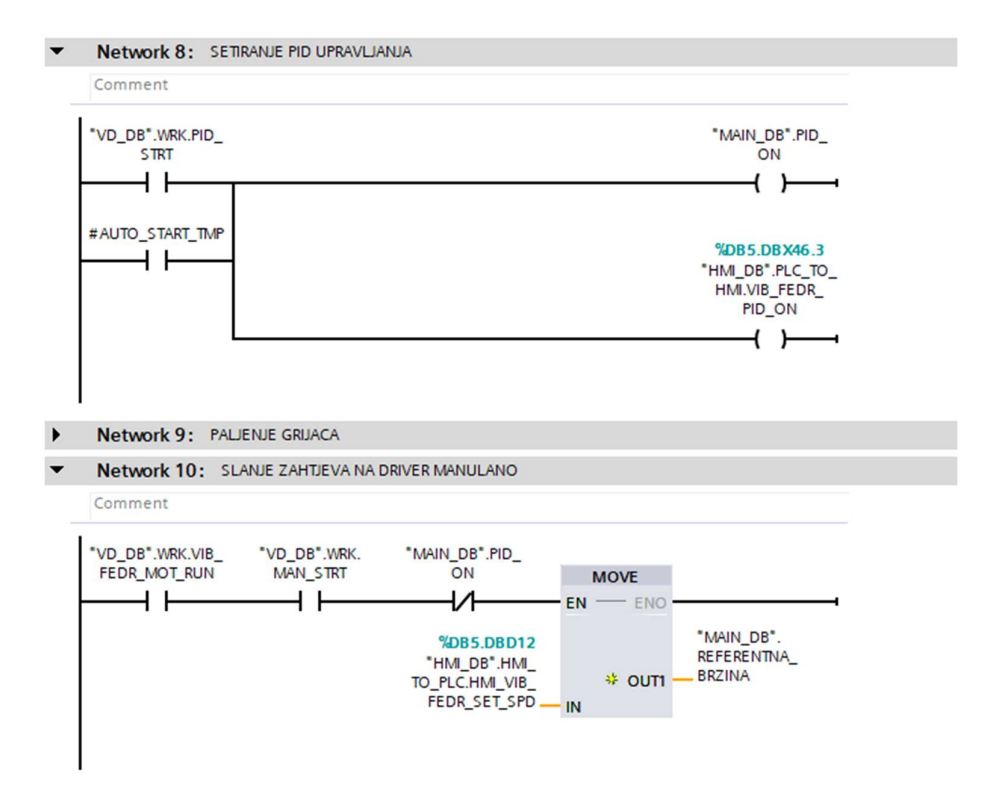

Slika 5.16 Način rada vibrirajućeg dodavača [Autor]

## 5.6.1. Frekvencijski pretvarač upravljan Standardnim telegramom 220

Za frekvencijski pretvarač SINAMICS-S120-CU320-2 PN. potrebno je napravit funkcijski blok. Program je sličan kao i za frekvencijski pretvarač SINAMICS G120 CU250S-2 razlika je u kontrolnim i statusnim bitovima popis bitova je dobiven iz tehnološke dokumentacije projekta [1].

### 5.6.2. Starter

Za motor dodavača potrebno je izraditi funkciju za pokretanje odnosno zaustavljanje te kontrolu otvaranja i zatvaranja elektromehaničke. S ulaza u funkciju očitavamo zahtjev za startanje motora (Slika 5.17) te provjeravamo dali je kočnica otvorena te istovremeno šaljemo zahtjev za otvaranje kočnice. Kada se kočnica počne otvarati potrebno je pričekati 150 milisekundi prije omogućavanja slanja referentne brzine i pokretanja motora (Slike 5.18 i 5.21) [1].

|    | ST  | ARTI | ER                   |                   | and the second second second second second second second second second second second second second second second |                                                              |
|----|-----|------|----------------------|-------------------|----------------------------------------------------------------------------------------------------|--------------------------------------------------------------|
|    |     | Nam  | ie                   | Data type         | Default value                                                                                                    | Comment                                                      |
| 1  | -00 | • 1  | nput                 |                   |                                                                                                    |                                                              |
| 2  | -   |      | START                | Bool              |                                                                                                    | KOMANDA ZA START                                             |
| 3  | -00 |      | REF_VALUE            | Real              |                                                                                                    | REFERENTNA BRZINA VRTNJE                                     |
| 4  | -   |      | ZERO_SPEED_STATUS    | Bool              |                                                                                                    | STATUS SA PRETVARAČA                                         |
| 5  | -00 | -    | BRAKE_RELEASE_TIME   | Time              |                                                                                                    | ABB VRIJEME OTPUSTANJA KOCNICE                               |
| 6  | -   |      | MAX_MOT_SPEED        | Real              |                                                                                                    | NAZIVNA BRZINA MOTORA                                        |
| 7  |     |      | AC_TIME              | Real              |                                                                                                    | VRIJEME ZALETA                                               |
| 8  | -   |      | DC_TIME              | Real              |                                                                                                    | VRIJEME DECELERACIJE                                         |
| 9  | -00 | • (  | Output               |                   |                                                                                                    |                                                              |
| 10 | -   |      | OUT_REAL             | Real              |                                                                                                    | BRZINA SA RAMPE                                              |
| 11 | -00 |      | OUT_INT              | Int               |                                                                                                    | BRZINA SA RAMPE                                              |
| 12 | -   |      | RUN                  | Bool              |                                                                                                    | STATUS MOTORA                                                |
| 13 | -00 | -    | BRAKE_RELEASE        | Bool              |                                                                                                    | KOMANDA NA KOCNICU (1 KOCNICA OTVORENA, 0 KOCNICA ZATVORENA) |
| 14 | -   |      | FLT                  | Bool              |                                                                                                    | STATUS MOTORA                                                |
| 15 | -   | =    | DRIVER_START         | Bool              |                                                                                                    | NAREDBA ZA POKRETANJE MOTORA                                 |
| 16 | -   |      | REF_ENB              | Bool              |                                                                                                    |                                                              |
| 17 | -00 | • 1  | nOut                 |                   |                                                                                                    |                                                              |
| 18 | -   | =    | BRAKE_RELEASE_STATUS | Bool              |                                                                                                    | STATUS KOCNICE SA PRETVARAĆA                                 |
| 19 | -   | • 1  | Temp                 |                   |                                                                                                    |                                                              |
| 20 | -   |      | START_TMP            | Array[01] of Bool |                                                                                                    |                                                              |
| 21 | -00 | -    | REF_ENABLE           | Bool              |                                                                                                    |                                                              |
| 22 | -   |      | REF_TEMP             | Real              |                                                                                                    |                                                              |
| 23 | -   | - 1  | STOP_TEMP            | Array[04] of Bool |                                                                                                    |                                                              |
| 24 | -   |      | OUT_REAL_TEMP        | Real              |                                                                                                    |                                                              |
| 25 | -   |      | TMP                  | Real              | 1                                                                                                    |                                                              |
| 26 | -   |      | brk_tmp              | Bool              |                                                                                                    |                                                              |
| 27 |     |      | <add new=""></add>   |                   |                                                                                                    |                                                              |

Slika 5.18 Ulazi, izlazi i pomoćne varijable Starter funkcije [Autor]

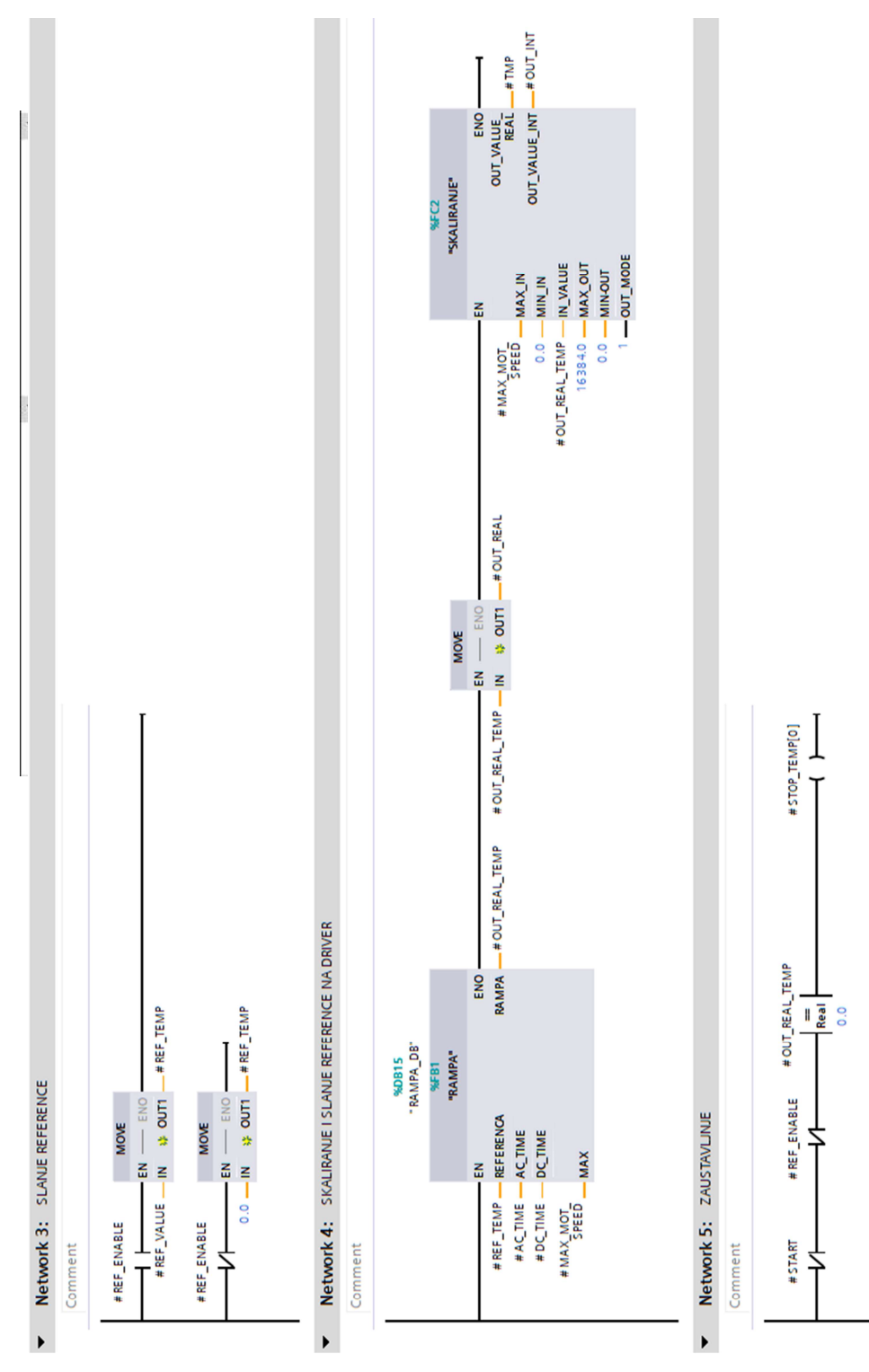

Slika 5.20 Rampiranje i slanje referentne vrijednosti brzine vrtnje

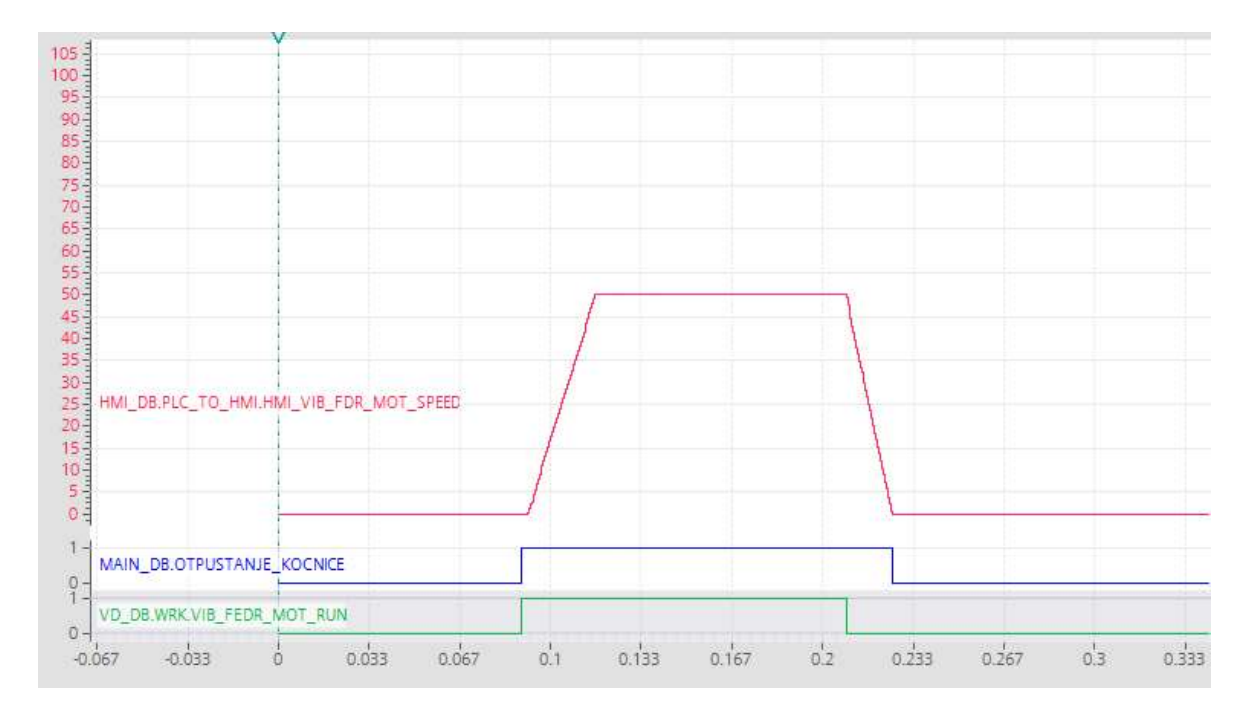

Slika 5.21 Grafički prikaz djelovanja funkcije Starter [Autor]

Na grafičkom prikazu (Slika 5.21) možemo vidjeti 3 grafa. Prvi crveni graf prikazuje postotnu brzinu vrtnje motora u odnosu na nazivnu brzinu. Drugi plavi graf predstavlja komadu za otvaranje elektromehaničke kočnice i posljednji zeleni graf prikazuje komandu za pokretanje odnosno zaustavljanje motora.

## 5.7. Ostale funkcije

Uz funkcije upravljanja pojedinih mašina program zahtjeva i dodatne funkcije koje će se pozivati unutar funkcija upravljanja. To su funkcije: generatora rampe, PID upravljanja, sekvenca pokretanja, sekvenca gašenja u slučaju greške i skaliranje.

## 5.7.1. Skaliranje

Funkcija skaliranja napisana je u SCL-u (Slika 5.23) te na je moguće postaviti na dva načina rad. Prvi način rada je skaliranje cjelobrojne veličine u decimalnu veličinu kako bi smo analogne ulaze predočili u čovjeku razumljivu informaciju te način rada skaliranja decimalne veličine u cjelobrojnu kako bi omogućili kontrolu analognog izlaza. Način rada kontrolira se ulaznom varijablom OUT\_MODE (Slika 5.22).

| Na       1     ↓       2     ↓       3     ↓       4     ↓       5     ↓       6     ↓       7     ↓       8     ↓       9     ↓       10     ↓       11     ↓ | Input<br>MAX_IN<br>MIN_IN<br>IN_VALUE<br>MAX_OUT             | Data type<br>Real<br>Real<br>Real<br>Real | Default value | Comment<br>MAKSIMALNA ULAZNA VRIJEDNOT<br>MINIMALNA ULAZNA VRIJEDNOST |  |
|----------------------------------------------------------------------------------------------------|--------------------------------------------------------------|-------------------------------------------|---------------|-----------------------------------------------------------------------|--|
| 1 40 *   2 40 *   3 40 *   4 40 *   5 40 *   6 40 *   7 40 *   8 40 *   9 40 *   10 40 *                                                                       | Input<br>MAX_IN<br>MIN_IN<br>IN_VALUE<br>MAX_OUT<br>MINFOLIT | Real III<br>Real<br>Real                  |               | MAKSIMALNA ULAZNA VRIJEDNOT<br>MINIMALNA ULAZNA VRIJEDNOST            |  |
| 2 4 4 4 4 4 4 4 4 4 4 4 4 4 4 4 4 4 4 4                                                                                                    | MAX_IN<br>MIN_IN<br>IN_VALUE<br>MAX_OUT                      | Real III<br>Real<br>Real                  |               | MAKSIMALNA ULAZNA VRIJEDNOT<br>MINIMALNA ULAZNA VRIJEDNOST            |  |
| 3 •••   4 •••   5 •••   6 •••   7 •••   8 •••   9 •••   10 •••                                                                                                 | MIN_IN<br>IN_VALUE<br>MAX_OUT                                | Real<br>Real                              |               | MINIMALNA ULAZNA VRIJEDNOST                                           |  |
| 4 4 4 4 4 4 4 4 4 4 4 4 4 4 4 4 4 4 4                                                                                                    | IN_VALUE<br>MAX_OUT                                          | Real                                      |               |                                                                       |  |
| 5 < 2 =<br>6 < 3 =<br>7 < 3 =<br>8 < 3 ≠<br>9 < 3 =<br>10 < 3 =<br>11 < 3 ≠                                                                                    | MAX_OUT                                                      | Beal                                      |               | ULAZNA VELICINA                                                       |  |
| 6 4 • • • • • • • • • • • • • • • • • •                                                                                                    | MINLOUT                                                      | Reat                                      |               | MAKSIMALNA IZLAZNA VRIJEDNOST                                         |  |
| 7 <table-cell> 1<br/>8 <table-cell> 7<br/>9 🗐 1<br/>10 🗐 1</table-cell></table-cell>                                                                           | WINT COT                                                     | Real                                      |               | MINIMALNA IZLAZNA VRIJEDNOST                                          |  |
| 8 <table-cell> 10 9 10 10 10 10 10 10 10 10 10 10 10 10 10</table-cell>                                                                                        | OUT_MODE                                                     | Bool                                      |               | 0->INT/REAL TO REAL , 1->REAL/INT TO INT                              |  |
| 9 🕣 =<br>10 🕣 =<br>11 🕣 🔻                                                                                                    | Output                                                       |                                           |               |                                                                       |  |
| 10 🕣 =                                                                                                    | OUT_VALUE_REAL                                               | Real                                      |               | IZLAZNA VELICINA U REAL FORMATU                                       |  |
| 11 🕣 🔻                                                                                                    | OUT_VALUE_INT                                                | Int                                       |               | ILAZNA VELICINA U INT FORMATU                                         |  |
| and the second second                                                                                                    | InOut                                                        |                                           |               |                                                                       |  |
| 12 .                                                                                                    | <add new=""></add>                                           |                                           |               |                                                                       |  |
| 13 🕣 🔻                                                                                                    | Temp                                                         |                                           |               |                                                                       |  |
| 14                                                                                                    | <add new=""></add>                                           |                                           |               |                                                                       |  |
| 15 🕣 🔻                                                                                                    | Constant                                                     |                                           |               |                                                                       |  |
| 16                                                                                                    | <add new=""></add>                                           |                                           |               |                                                                       |  |
| 17 🕣 💌                                                                                                    | Return                                                       |                                           |               |                                                                       |  |
| 18 🕣 🛚                                                                                                    |                                                              | Void                                      |               |                                                                       |  |

Slika 5.22 Popis ulaznih i izlaznih varijabli funkcije Skaliranje [Autor]

```
  IF...
  CASE...
  FOR...
  WHILE..
  (...)
  REGION

  1
  #OUT_VALUE_REAL := ((#MAX_OUT - #"MIN-OUT") / (#MAX_IN - #MIN_IN)) * (#IN_VALUE - #MIN_IN) + #"MIN-OUT";

  2
  #OUT_VALUE_INT := 0;

  3
  □IF #OUT_MODE THEN

  4
  #OUT_VALUE_INT := REAL_TO_INT(#OUT_VALUE_REAL);

  5
  #OUT_VALUE_REAL := 0;

  6
  END_IF;

  7
```

Slika 5.23 Funkcija skaliranja [Autor]

## 5.7.2. Funkcija rampe

Funkcija rampe je napisana unutar funkcijskog bloka zbog potrebe pamćenja prijašnje vrijednosti brzine vrtnje. Prvi dio programa pomoću funkcije RT\_INFO očitava podatak o trajanju 1 ciklusa programa u tu svrhu se također može iskoristiti funkcija TIME\_TICK (Slika 5.25). Vrijeme trajanja ciklusa potrebno je pretvoriti u decimalnu veličinu te pretvoriti u sekunde iz nanosekundi. Nakon dobivanja vremena jednog ciklusa koje nam je potrebno kako bi znali koliko dugo se motor rotirao te prema tome koliko se pomaknuo unutar tog vremena testiramo trebamo li usporavati ili ubrzavati (Slika 5.26). Nakon odluke o ubrzavanju odnosno usporavanu program izračunava potrebnu brzinu prema jednadžbi pravca, prije dobiveno vrijeme je dovoljno malo da ga možemo smatrati derivacijom po vremenu te nam ono služi kao koeficijent nagiba pravca (Slika 5.27).

| RA  | MP   | Α                  |           |               |            |              |         |            |          |             |                         |
|-----|------|--------------------|-----------|---------------|------------|--------------|---------|------------|----------|-------------|-------------------------|
|     | Name |                    | Data type | Default value | Retain     | Accessible f | Writa   | Visible in | Setpoint | Supervision | Comment                 |
| -   | •    | Input              |           |               |            |              |         |            |          |             |                         |
| -   |      | REFERENCA          | Real      | 0.0           | Non-ret 💌  |              |         |            |          |             | REFERENTNA BRZINA       |
| -   |      | AC_TIME            | Real      | 0.0           | Non-retain |              |         |            |          |             | VRIJEME AKCELERACIJE    |
| -   |      | DC_TIME            | Real      | 0.0           | Non-retain |              |         |            |          |             | VRIJEME DECELERACIJE    |
| -   | •    | MAX                | Real      | 0.0           | Non-retain |              | <b></b> | <b></b>    |          |             | MAKSIMANA BRZINA VRTNJE |
| -   | •    | Output             |           |               |            |              |         |            |          |             |                         |
| -   |      | RAMPA              | Real      | 0.0           | Non-retain |              |         |            |          |             | IZLAZNA VELICINA        |
| -   | •    | InOut              |           |               |            |              |         |            |          |             |                         |
|     |      | <add new=""></add> |           |               |            |              |         |            |          |             |                         |
| -0  | •    | Static             |           |               |            |              |         |            |          |             |                         |
| -   |      | C_TIME             | LTime     | LT#Ons        | Non-retain |              |         |            |          |             |                         |
| -00 |      | T_VALUE            | Real      | 0.0           | Non-retain |              |         |            |          |             |                         |

Slika 5.24 Varijable Rampa funkcije [Autor]

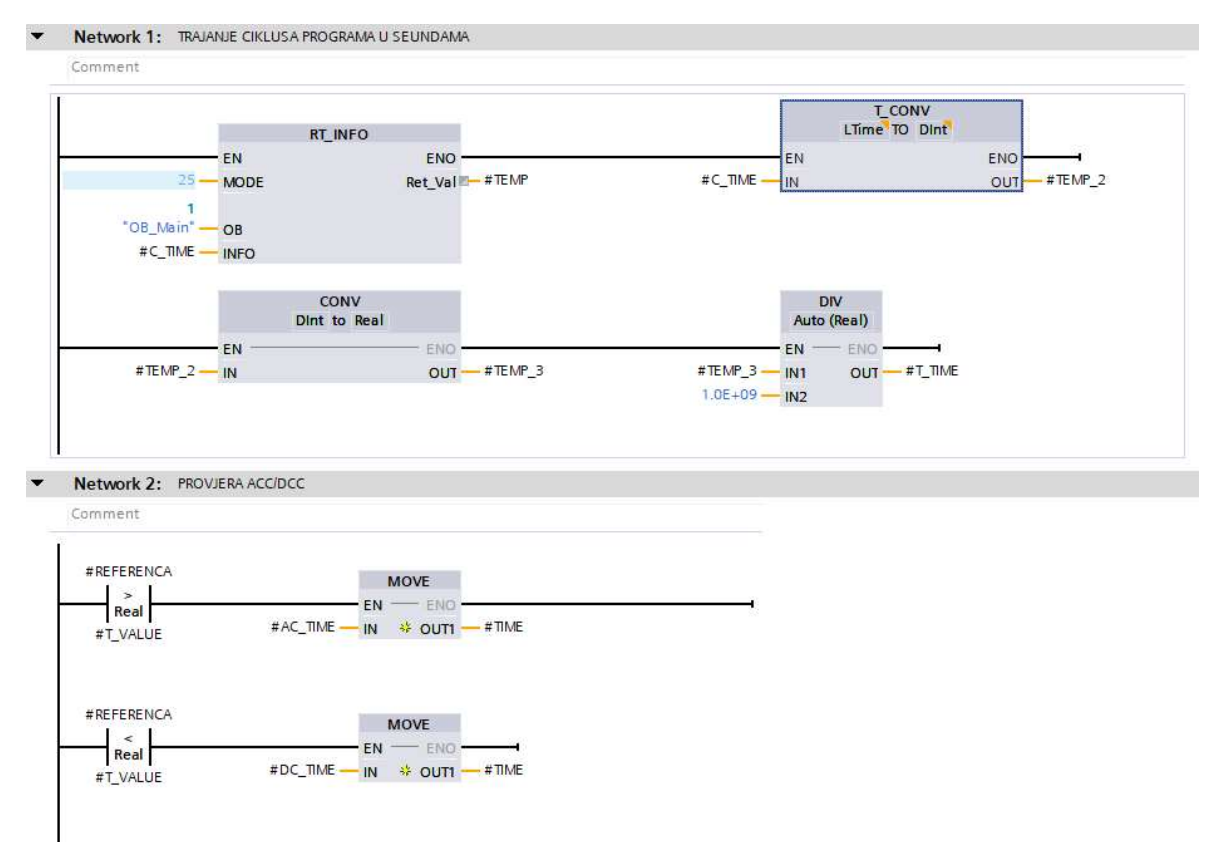

Slika 5.25 Izraćun trajanja jednog ciklusa programa [Autor]

### Network 3: IZRACUN ACC/DCC

Comment

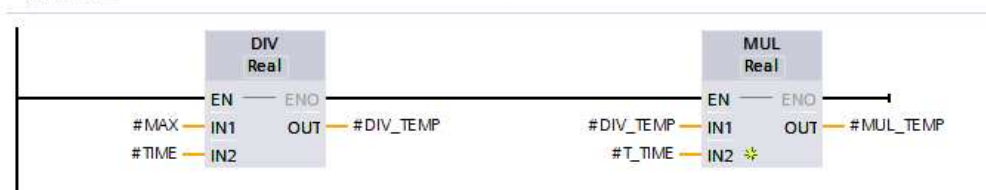

#### Network 4: PROVJERA GRANICA VRIJEDNOSTI

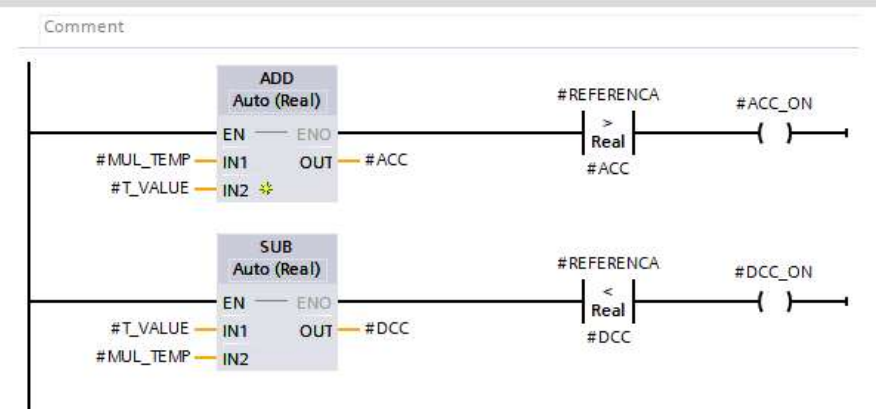

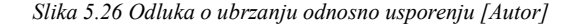

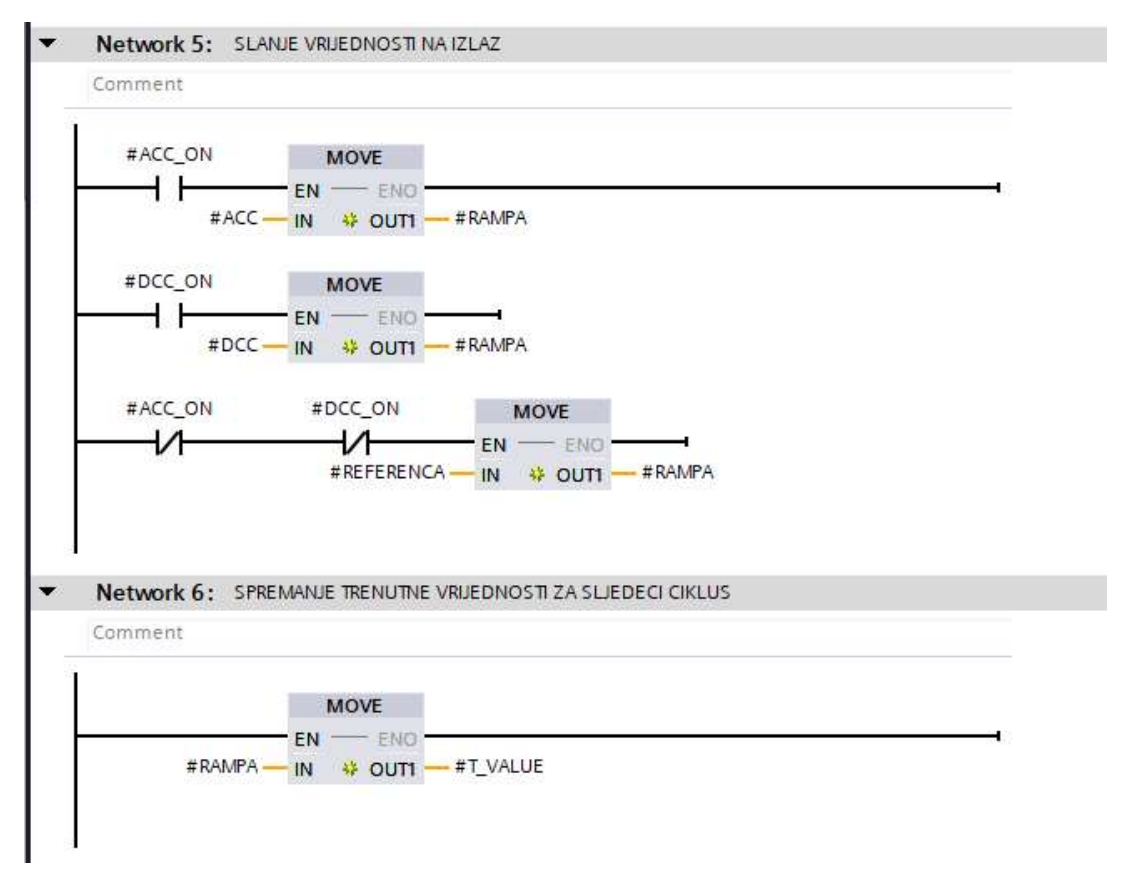

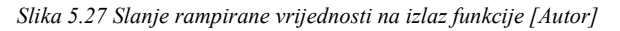

## 5.7.3. Sekvenca pokretanja

Sekvenca pokretanja (Slika 5.29) najprije pokreće pokretnu traku s vagom kako bi se za vrijeme pokretanja ostalih elemenata vaga postavila na nulu. Zatim se pokreću redom: pokretna traka s otpadnim materijalom, separator, bubanj, pokretna traka s finim materijalom, pokretna traka s ne magnetnim materijalom, sito te na posljetku dodavač. Na taj način kada materijal krene s dodavača svi dijelovi pogona su u pokretu te nema zastoja. Gašenje postrojenja odvija se obrnutim redoslijedom s iznimkom pokretne trake s vagom koja se pokreće prva ali se gasi druga po redu odmah nakon dodavača (Slika 5.28). Svaka mašina se gasi s odgodom nakon zaustavljanja prethodne kako bi sav materijal sišao sa trke. U programu to je vrijeme postavljeno na 10 sekundi zbog simulacije.

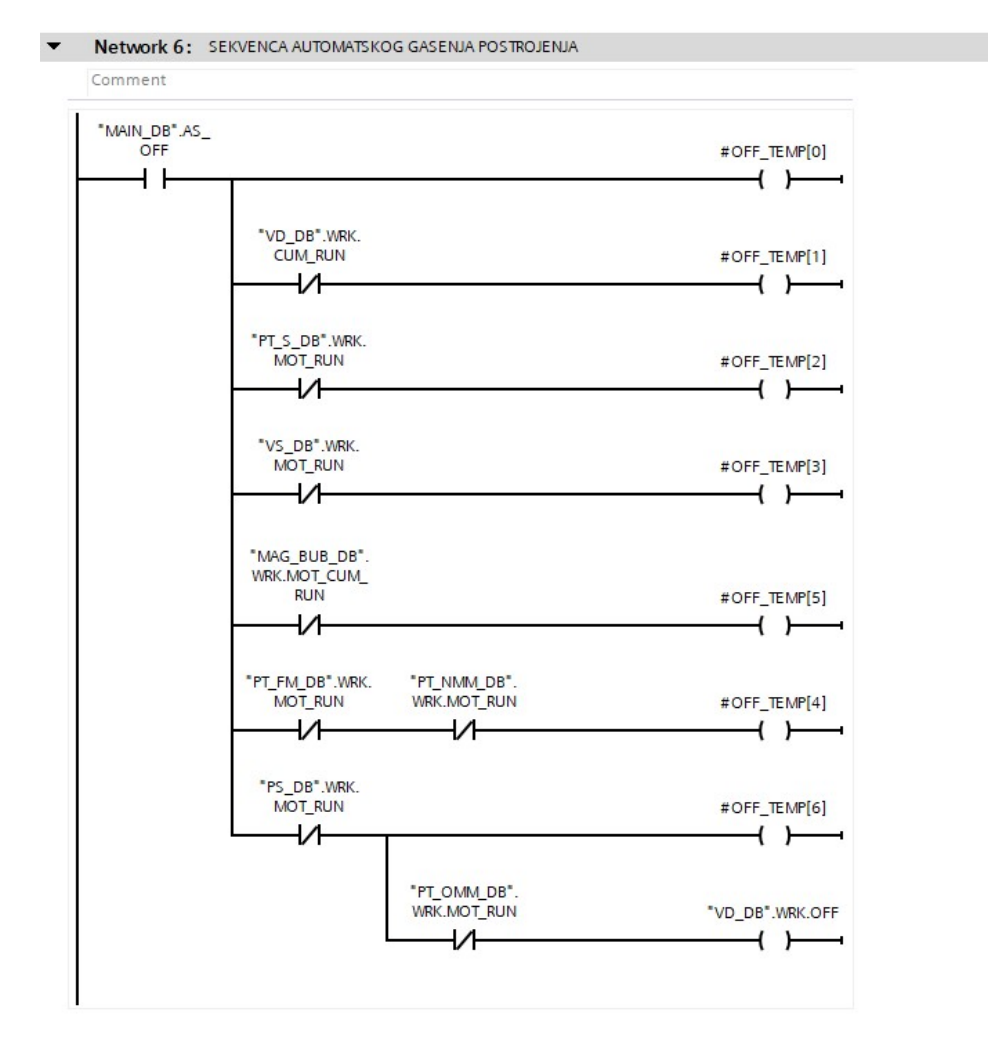

Slika 5.28 Automatska sekvenca zaustavljanja [Autor]

Network 7: SEKVENCA AUTOMATSKOG PALJENJA POSTROJENJA

Comment

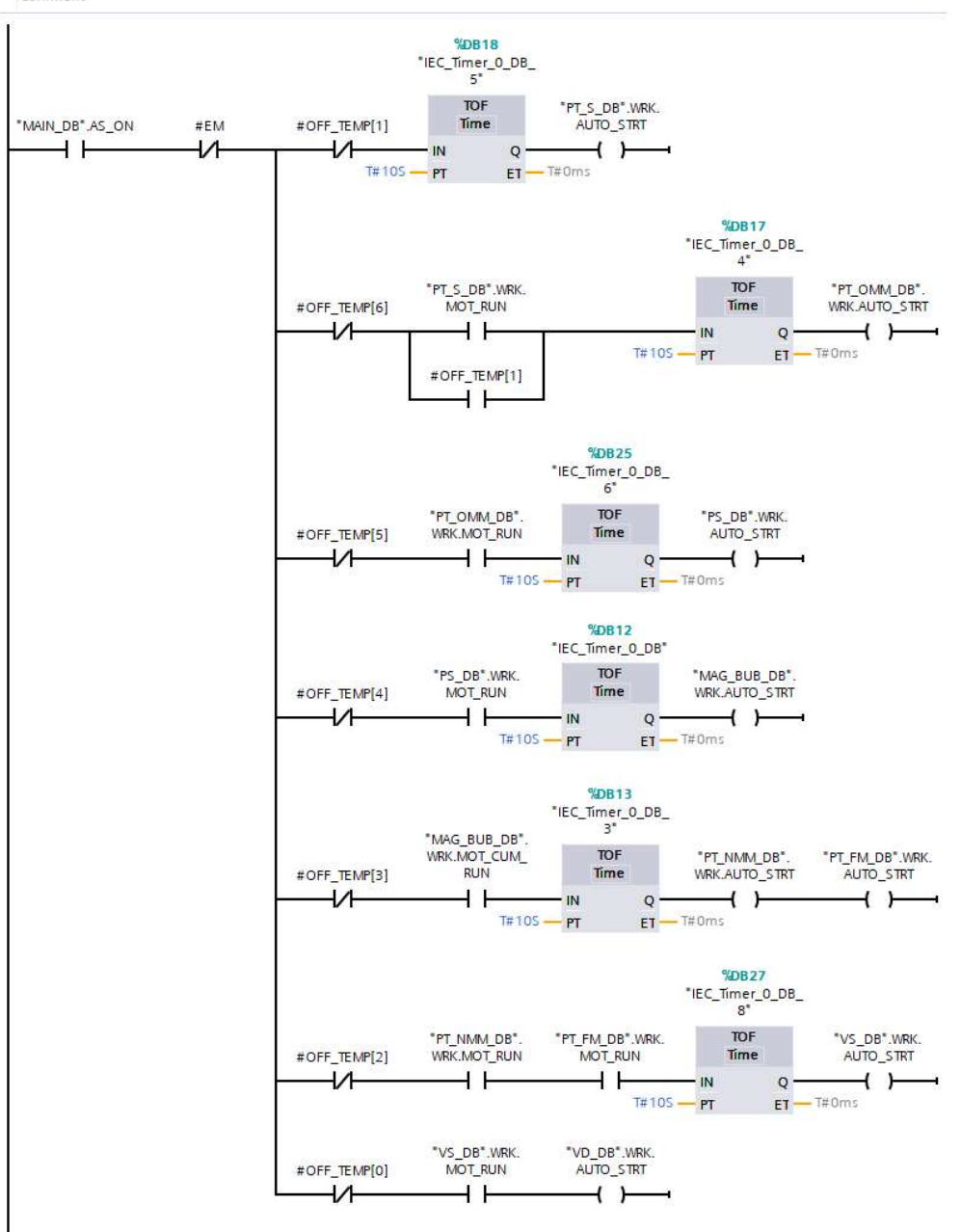

Slika 5.29 Sekvenca automatskog pokretanja [Autor]

## 5.7.4. PID kontrola

PID kontrola ostvarena je pomoću ugrađenog funkcijskog bloka PID\_Compact (slika 5.30) kako bi se PID\_Compact funkcionirao ispravno potrebno ga je definirati u zasebnom organizacijskom bloku te je u postavkama bloka potrebno postaviti vrijeme cikličkog pokretanja bloka na 100 milisekundi. To nam prije svega omogućuje pravilnije uzorkovanje veličine o kojoj regulacija zavisi to jest veličine u povratnoj vezi.

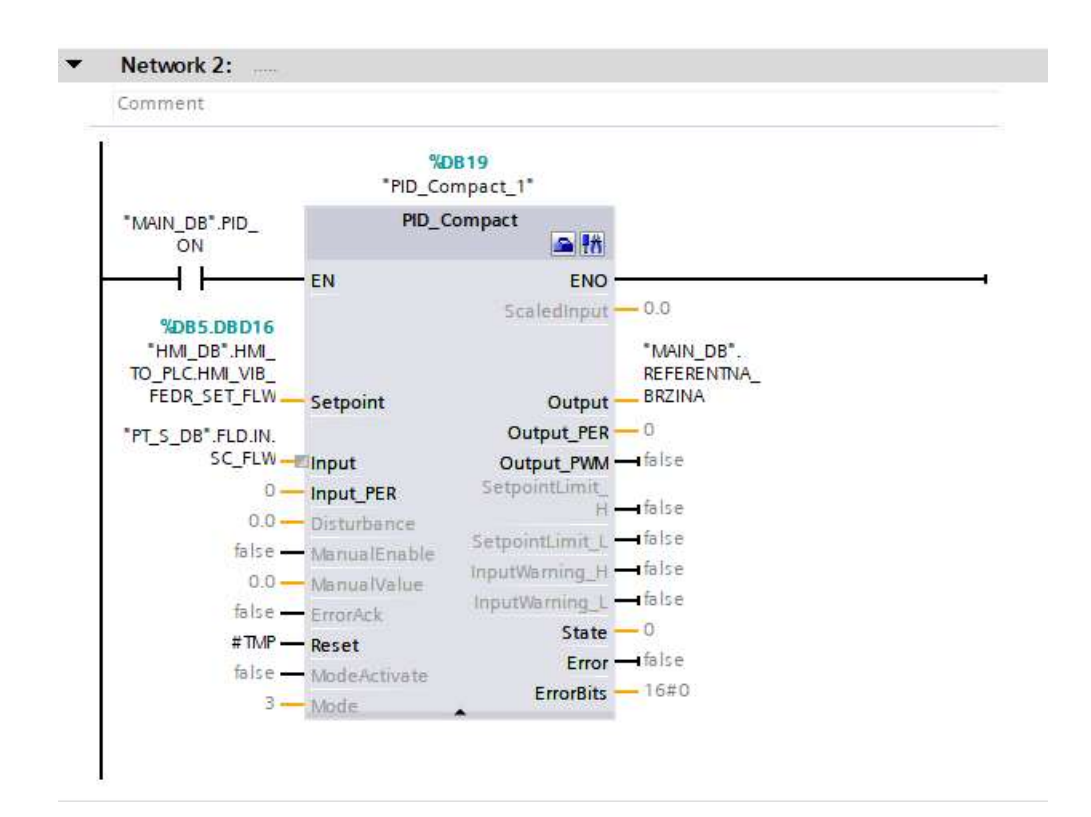

Slika 5.30 PID compact [Autor]

Parametre PID regulatora moguće je podesiti pritiskom na ikonu s kutijom za alat u gornjem desnom kutu PID\_Compact bloka (Slika 5.30). Pritiskom na ikonu otvara se prozor za podešavanje parametara (Slika .5.31)

|                              |                                 |                |   | 🕿 Functional view | Parameter view |
|------------------------------|---------------------------------|----------------|---|-------------------|----------------|
| <b>* 10 10</b>               |                                 |                |   |                   |                |
| 🕶 Basic settings 🛛 🥥         |                                 |                |   |                   |                |
| Controller type 🥪            | Controller type                 |                |   |                   |                |
| Input / output parameters 🥪  |                                 |                |   |                   |                |
| 💌 Process value settings 🛛 🥪 | Flow                            | m³/hr 💌        |   |                   |                |
| Process value limits 🛛 🤣     | Invert control logic            |                |   |                   |                |
| Process value scaling 🛛 🤣    |                                 |                |   |                   |                |
| ▼ Advanced settings 🛛 🤣      | Activate Mode after CPU restart |                |   |                   |                |
| Process value monitoring 🥪   | Set Mode to:                    | Automatic mode | - |                   |                |
| PWM limits 🥑                 |                                 |                |   |                   |                |
| Output value limits 🛛 📀      |                                 |                |   |                   |                |
| PID Parameters 🥏             |                                 |                |   |                   |                |
|                              |                                 |                |   |                   |                |

Slika 2.31 Prozor za podešavanje PID parametara

Unutar prozora za podešavanje PID parametara nalaze se izbornici s postavkama:

- I. Basic settings (hrv. osnovne postavke) unutar osnovnih postavki određujemo tip regulirane vrijednosti pod stavkom controller type (hrv. Vrsta upravljanja) u našem slučaju reguliramo protok. Unutra odjeljka input / output parameters (hrv. ulazno /izlazni parametri) nije potrebno mijenjati unaprijed postavljene vrijednosti.
- II. Process value settings (hrv. Postavke procesnih varijabli) potrebno je postaviti process value limits (hrv. limiti procesne vrijednosti) kao minimum postavljamo vrijednost o dok kao maksimum postavljamo vrijednost 4200 dobivenu zaokruživanjem vrijednosti iz jednadžbe (5.1). Parametar process value scaling (hrv. skaliranje procesne varijable) nije potrebno mjenjati.
- III. Advanced settings (hrv. Naprednije postavke) unutar ovih postavci dovoljno odnosno nužno je promijeniti PID parameters (hrv. PID parametri) (Slika 5.32)

| _                               |             |   |
|---------------------------------|-------------|---|
| Enable manual entry             |             |   |
| Proportional gain:              | 5.420387E-2 |   |
| Integral action time:           | 3.566024    | s |
| Derivative action time:         | 6.365541E-1 | s |
| Derivative delay coefficient:   | 0.1         |   |
| Proportional action weighting:  | 0.8         |   |
| Derivative action weighting:    | 0.01        |   |
| Sampling time of PID algorithm: | 0.2         | s |
| Tuning rule                     |             |   |
| Controller structure:           | PID         | - |

Slika 5. 32 PID parametri [Autor]

## 5.7.5. Sigurnosne funkcije

Osnovna sigurnosna funkcija upravlja odnosno nadzire signale s sigurnosnih elemenata kao što su sigurnosna tipkala, potezna užad te senzori prisutnosti. Osnovna sigurnosna funkcija se nalazi unutar sigurnosnog bloka dostupnog isključivo za sigurnosne PLC-ove te unutar tog funkcijskog bloka možemo koristiti specijalne sigurnosne funkcije kao što su: ESTOP1, TWO\_H\_EN, SFDOOR, ACK\_GLOB.

ESTOP1 funkcija (Slika 5.33) koristi se za sigurnosne sklopke te unutar funkcije određujemo ulazni signal E\_STOP, signal za potvrdu o uklonjenoj grešci ACK, vrijeme ogode TIME\_DEL, te ulaz ACK\_NEC s kojim određujemo trebamo li potvditi grešku ili ne (logička nula  $\rightarrow$  greška ne treba potvrdu, logička jedinica  $\rightarrow$  potvrda je potrebna). Izlazi iz funkcije su: Izlazni signal Q, izlazni signal Q nakon pojave greške ne propušta signal dok se greška ne ukloni te potvrdi. Slijedeći izlaz je Q\_DELAY, to je izlaz s odgodom zaustavljanja iz razloga jer se određeni procesi ne smiju odmah zaustavit već nakon zaustavljanja procesa o kojem zavisi. Primjer takvih procesa su postrojenja za lijevanje i obradu metala u tekućem stanju, prije zaustavljanja potrebno je rastaljeni materijal dovesti do dijela pogona gdje nema opasnosti od oštećenja pogona zbog skrućenja rastaljenog metala. Ostali izlazi su ACK\_REQ koji nam signalizira da je potrebna potvrda te DIAG izlas s kojega možemo iščitati kod pogreške. Funkcija TWO\_H\_EN služi za provjeru sigurnosnih tipkala koja su postavljena u paru po jedno za obije ruke kod upravljana uređajima kod kojih moramo osigurati da operaterova ruka ne završi u pokretnom dijelu stroja. Funkcija SFDOOR koristi se za sigurnosna vrata te funkcija ACK\_GLOB služi za potvrdu grešaka na svim sigurnosnim funkcijama od jednom.

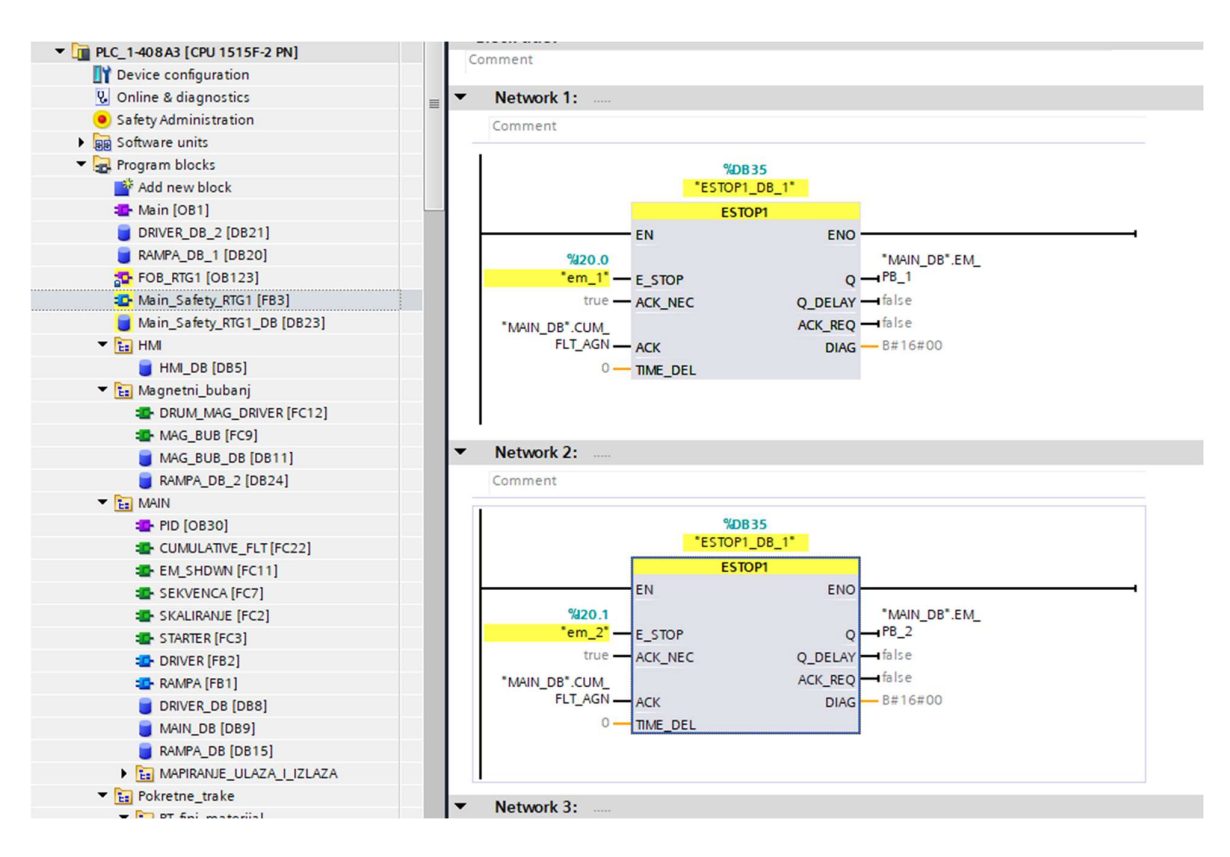

Slika 5.33 Sigurnosna funkcija ESTOP1 [Autor]

Osim osnovne sigurnosne funkcije u kojoj svaki sigurnosni element nadziremo preko ESTOP1 funkcije unutar programa potrebno je mapirati greške, alarme i signale s sigurnosnih uređaja u varijable cjelobrojnog tipa kako bi se mogle obraditi te prikazati na HMI-u. Funkcija je ostvarena tako što se definira struktura (Slika 5.34) sa svim alarmima i greškama te se pojedini bitovi iz strukture pridjeljuju jednoznačne greške, cjelobrojna varijabla zauzima 16 bitova stoga veličina strukture također mora biti 16 bitova kako bi pomoću funkcije BLKMOV premjestili čitavu strukturu u cjelobrojnu varijablu (Slika 5.35). Kako bi funkcija

BLOKMOV radila ispravno u postavkama baze podataka s definiranim strukturama potrebno je doznačiti stavku "optimizirani pristup bloku" (eng. Optimized block access).

| 23 |   | • | FLT    | Struct | 64.0 |                                       |
|----|---|---|--------|--------|------|---------------------------------------|
| 24 |   | 8 | ERR_8  | Bool   | 64.0 | MAG BUB MOTOR STRUJA IZNAD DOZVOLJENE |
| 25 |   |   | ERR_9  | Bool   | 64.1 | MAG BUB MOTOR PREGRIJAVANJE           |
| 26 | - |   | ERR_10 | Bool   | 64.2 | VS MOTOR                              |
| 27 |   |   | ERR_11 | Bool   | 64.3 | VD MOTOR PREGRIJAVANJE                |
| 28 | - |   | ERR_12 | Bool   | 64.4 | VD MOTOR                              |
| 29 | - |   | ERR_13 | Bool   | 64.5 | VD KOCNICA                            |
| 30 |   |   | ERR_14 | Bool   | 64.6 | VD MOTOR RASHLADNI VENTILATOR         |
| 31 |   |   | ERR_15 | Bool   | 64.7 |                                       |
| 32 | - |   | ERR_0  | Bool   | 65.0 | MAG BUB MOTOR                         |
| 33 | - |   | ERR_1  | Bool   | 65.1 | MAG BUB MAGNET                        |
| 34 |   |   | ERR_2  | Bool   | 65.2 | PT FM MOT                             |
| 35 |   |   | ERR_3  | Bool   | 65.3 | PT NMM MOT                            |
| 36 |   |   | ERR_4  | Bool   | 65.4 | PT OMM MOTOR                          |
| 37 | - |   | ERR_5  | Bool   | 65.5 | PT S MOTOR                            |
| 38 | - |   | ERR_6  | Bool   | 65.6 | PREKO.P.SEP MOTOR                     |
| 39 |   |   | ERR_7  | Bool   | 65.7 | PREKO.P.SEP MAGNET                    |

5.34 Primjer strukture s grečkama [Autor]

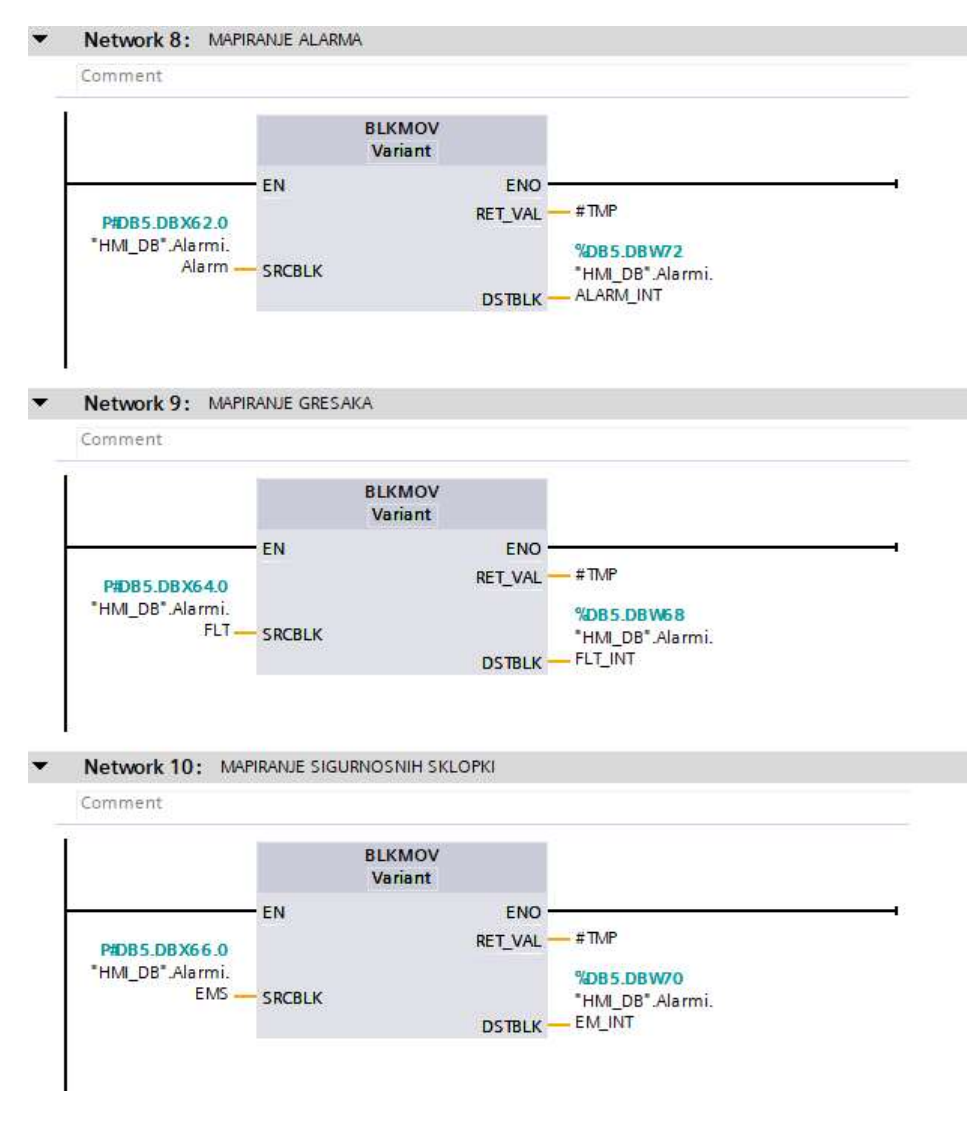

Slika 5.35 Mapiranje grešaka

# 6. HMI SUČELJE

Izrada HMI sučelja započinje definiranjem HMI tagova, u odjeljku HMI tags (hrv. oznake) definiramo novu tag listu te iz baze podataka za HMI kopiramo varijable te ih zalijepimo u HMI tag listu. HMI variabile će se automatski definirati te povezati s PLC variabilama. Zatim možemo definirati stalni dio zaslona. Stalni dio zaslona vidljiv je sa svih definiranih zaslona te najčešće služi za navigaciju. Stalni dio zaslona definira se u odjeljku "Permanent area"

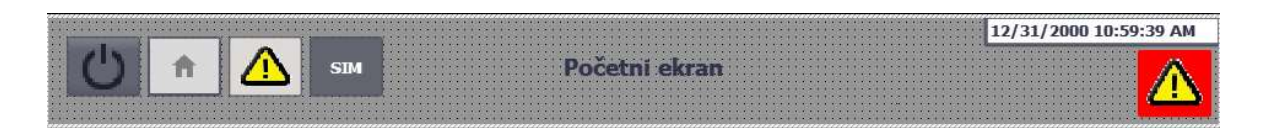

Slika 6.1 Stalni dio zaslona [Autor]

U stalnom dijelu zaslona (Slika 6.1) lijevo definirane su 4 tipke. Prva tipka služi za gašenje ekrana, druga tipka nas odvodi na početni zaslon, treća tipka otvara zaslon s popisom alarma te posljednja tipka otvara ekran s parametrima za simuliranje grešaka. U sredini se nalazi naslov koji je definiran unutar symbolic I/O field (hrv. simboličko ulazno / izlazno polje) funkcije koja nam omogućuje dinamičko mijenjanje teksta, tekst koji se mijenja definiran je unutar odjeljka tekstualna i grafička lista te se naslov mijenja prema trenutno upaljenom prikazu (Slika 6.2). Na samom kraju nalazi se prikaz aktivne greške te datum i vrijeme.

| Te   | xt lists           |             |                   |                    |                                                                                                    |
|------|--------------------|-------------|-------------------|--------------------|----------------------------------------------------------------------------------------------------|
| +++  | Name .             | •           |                   | Selection          | Comment                                                                                                    |
| 1-2- | AUTO_S             | TART_BUTTON |                   | Value/Range        | Contraction of the second second second second second second second second second second second second second s |
| 1-2- | mod2               |             |                   | Bit (0, 1)         |                                                                                                    |
| 1-2- | MODE               |             |                   | Bit (0, 1)         |                                                                                                    |
| 1-2- | SCREEA             | N_NAMES     |                   | Value/Range        |                                                                                                    |
| 1-2- | SIMULA             | TION_ON     |                   | Value/Range        |                                                                                                    |
| 1-   | START_S            | TOP         |                   | Bit (0, 1)         |                                                                                                    |
| 1-2- | START_S            | TOP_2       |                   | Bit (0, 1)         |                                                                                                    |
| 1-2- | VAGA               |             |                   | Bit (0, 1)         |                                                                                                    |
|      | <add new=""></add> |             |                   |                    |                                                                                                    |
| ++++ | Default            | Value 🔺     | Text              |                    |                                                                                                    |
|      | Default            | Value       | Text              |                    |                                                                                                    |
| 1.   | 0                  | 0           | Početni ekran     |                    |                                                                                                    |
| 1    | 0                  | 1           | Magnetni bubanj   |                    |                                                                                                    |
| 1    | 0                  | 2           | Prekopojasni sep  | arator             |                                                                                                    |
| 1.   | 0                  | 3           | Pokretna traka s  | ¶finim materijalom |                                                                                                    |
| 1.   | 0                  | 4           | Pokretna traka s  |                    |                                                                                                    |
| 1.   | 0                  | 5           | Pokretna traka s  | m                  |                                                                                                    |
| 1    | 0                  | 6           | Pokretna traka s  | vagom              |                                                                                                    |
| 1    | $\Theta$           | 7           | Vibrirajući dodav | ač                 |                                                                                                    |
| 1.   | 0                  | 8           | Vibrirajuće sito  |                    |                                                                                                    |
| 1    | 0                  | 9           | SIMULACIJA        |                    |                                                                                                    |
|      |                    |             |                   |                    |                                                                                                    |

Slika 6.2 Tekstualna i grafička lista [Autor]

Naslov se prikazuje tako da aktivacija ekrana upisuje broj ekrana u varijablu prema kojoj simboličko polje odabire naslov iz tekstualne liste. Tipke za navigaciju rade na način da se pritiskom na tipku aktivira komanda za otvaranje novog ekrana (Slika 6.3).

|            |  | Texts         | Events                                                                        | tions | Animat               | Properties |  |
|------------|--|---------------|-------------------------------------------------------------------------------|-------|----------------------|------------|--|
|            |  | ×             | TBE                                                                           | 1     |                      |            |  |
|            |  |               |                                                                               |       |                      | Click      |  |
|            |  | creen         | ▼ ActivateS                                                                   |       |                      | Press      |  |
| SIMULATION |  | n name        | Scree                                                                         |       |                      | Release    |  |
| 0          |  | Object number |                                                                               |       |                      | Activate   |  |
|            |  | ction>        | <add fund<="" td=""><td></td><td></td><td>Deactivate</td></add>               |       |                      | Deactivate |  |
|            |  |               |                                                                               |       |                      | Change     |  |
|            |  | :tion>        | <add func<="" td=""><td></td><td colspan="3">Deactivate<br/>Change</td></add> |       | Deactivate<br>Change |            |  |

Slika 6.3 Aktiviranje ekrana pomoću tipke [Autor]

Nakon postavljanja stalnog dijela ekrana možemo početi sa izradom ostalih ekrana.

## 6.1. Početni ekran

Na početnom ekranu se nalazi popis svih mašina te dijagram toka materijala kroz pogon. Na početnom zaslonu moguće je vidjeti statuse pojedinih mašina. S početnog ekrana moguće je pokrenuti cijelu tvornicu u automatskom načinu te ju isto tako i zaustaviti pritiskom na tipku AUTO START. U gornjem desnom kutu početnog ekrana nalazi se tipka za sigurnosno zaustavljanje cijelog pogona te u donjem lijevom kutu možemo vidjeti tipku koja pokreće zaslon s grafičkim prikazom protoka materijala. S početnog ekrana prelazimo na ekrane pojedinih mašina pritiskom na naziv mašine, grafički prikaz mašine te otvaranjem navigacijske trake na desnoj strani zaslona (Slika 6.4).

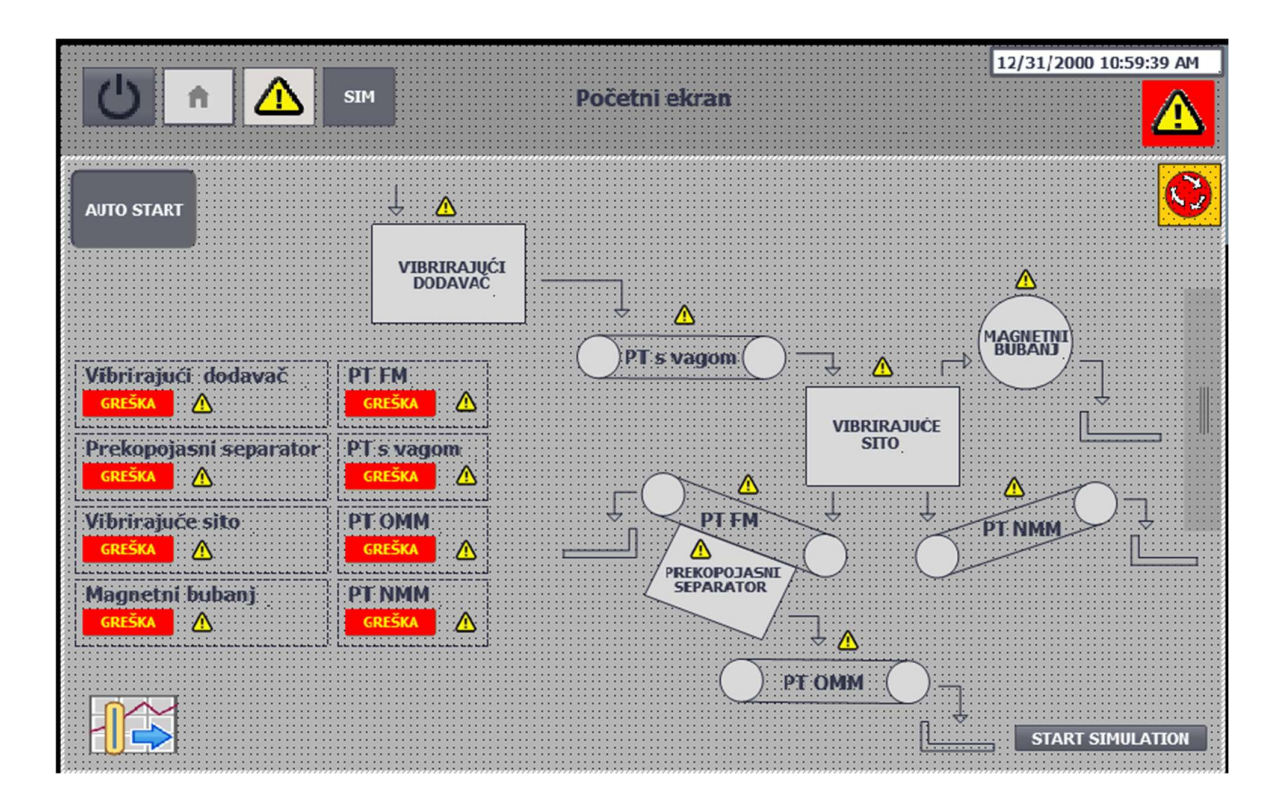

Slika 6.4 Početni ekran [Autor]

## 6.2. Ekran magnetnog bubnja

Ekran magnetnog bubnja sadrži sliku bubnja, popis električnih dijelova bubnja te njihove statuse. U gornjem desnom kutu nalazi se tipka za pokretanje bubnja u načinu rada za održavanje to jest kada automatski način nije uključen. Pritiskom na bubanj otvara se skočni prozor u kojem je moguće postaviti referentnu vrijednost jakosti magnetskog polja, a pritiskom na motor otvara se skočni prozor za postavljanje referentne brzine vrtnje bubnja isto vrijedi i za pritiske na naslove komponenti (Slike 6.5 i 6.6).

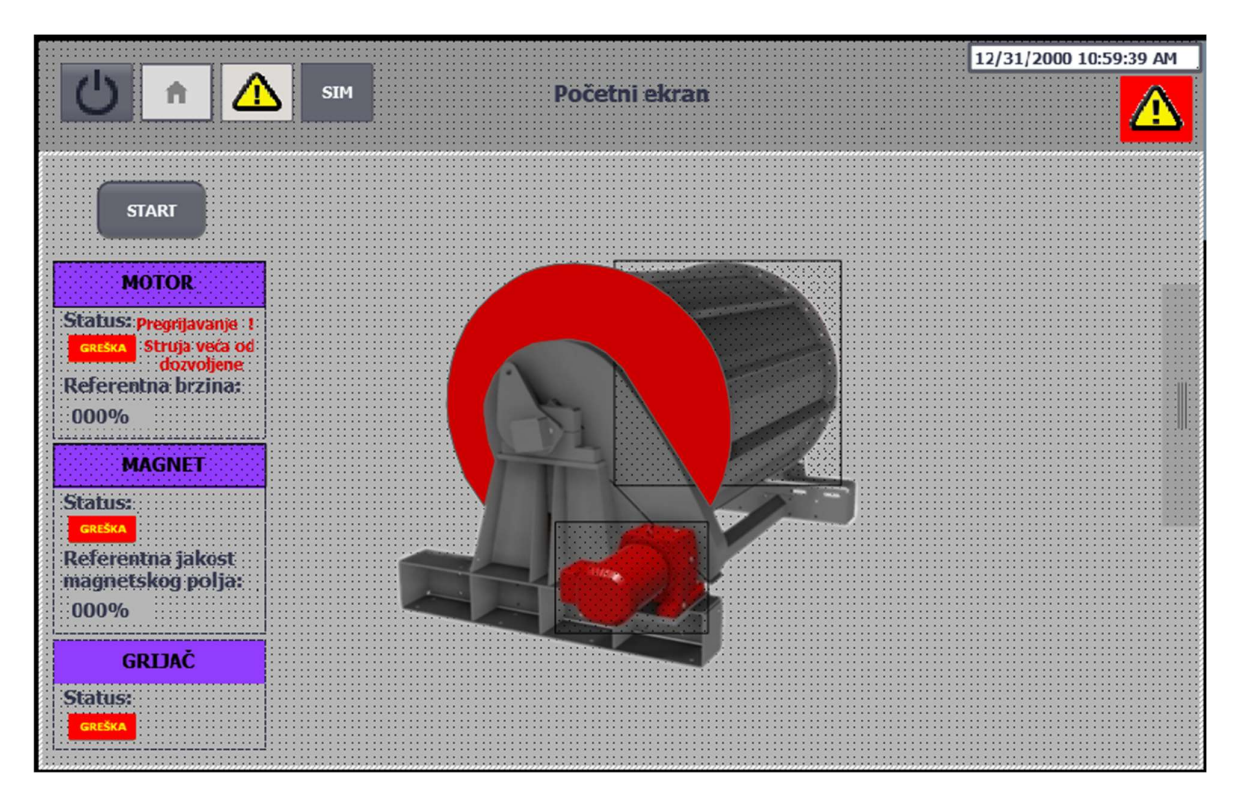

Slika 6.5 Ekran magnetnog bubnja [Autor]

| Magnet magnetnog bubnja 🛛 🗙                                   | Motor magnetnog bubnja 🛛 🗙             |
|---------------------------------------------------------------|----------------------------------------|
| Setiranje referentne<br>vrijednosti jakosti magnetskog polja: | Setiranje referentne<br>brzine vrtnje: |
| 000% (0-100%)                                                 | 000% (0-100%)                          |
| Jakost magnetskog polja:                                      | Brzina vrtnje:                         |
| : 000%                                                        | 000%                                   |
|                                                               |                                        |
|                                                               |                                        |
|                                                               |                                        |
|                                                               |                                        |
|                                                               |                                        |
|                                                               |                                        |

Slika 6.6 Skočni prozori magnetnog bubnja [Autor]

## 6.3. Ekran prekopojasnog separatora

Ekran prekopojasnog separatora sačinjen je od slike prekopojasnog separatora te popisa električkih dijelova separatora te njihovih statusa i tipku za manualno pokretanje u načinu rada za održavanje (Slika 6.7).

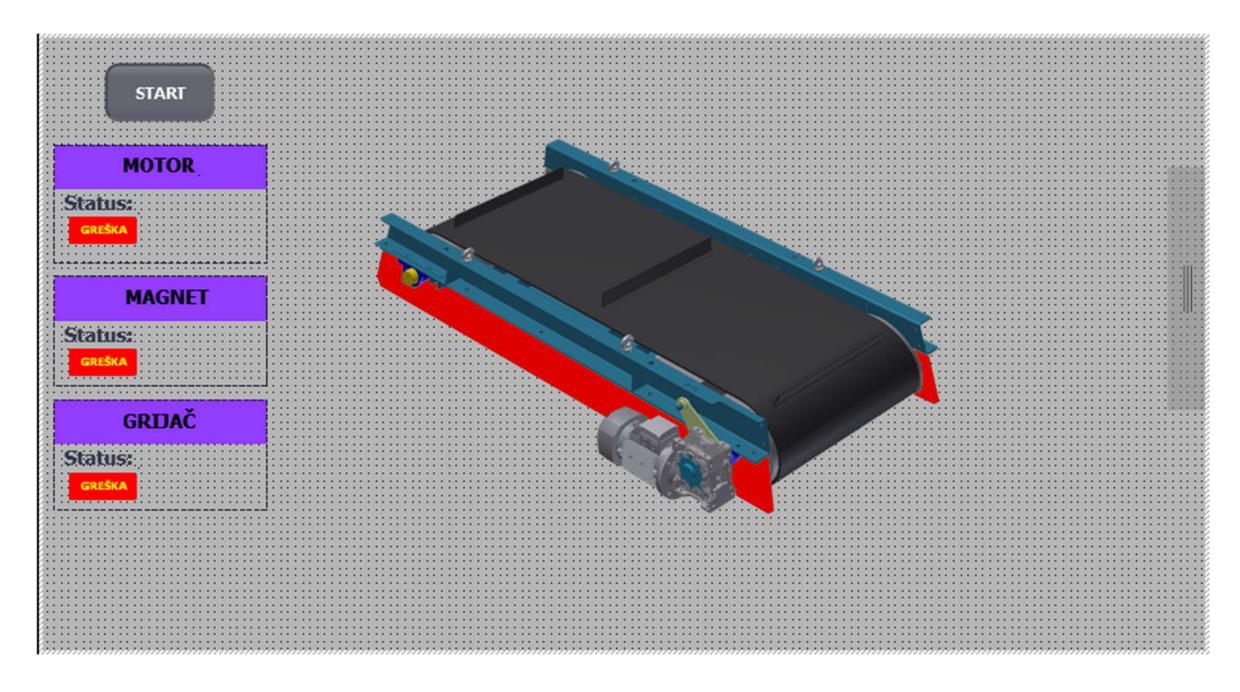

6.7 Ekran prekopojasnog separatora [Autor]

### 6.4. Ekran pokretnih traka s finim i ne magnetnim materijalom

Ekrani pokretne trake s finim materijalom i pokretne trake ne magnetnim materijalom potpuno su isti (Slika 6.8). Na ekranu možemo vidjeti električne komponente pokretnih traka te njihove statuse. U gornjem lijevom kutu nalazi se gumb za pokretanje trake u načinu za održavanje, pritiskom na naslov "USMJERIVAČ" otvara se iskoči prozor s grafičkim prikazom usmjerivača te simulacijom položaja (Slika 6.9). Gumbi u odjeljku usmjerivača služe za automatsko odnosno manualno upravljanje usmjerivačem.

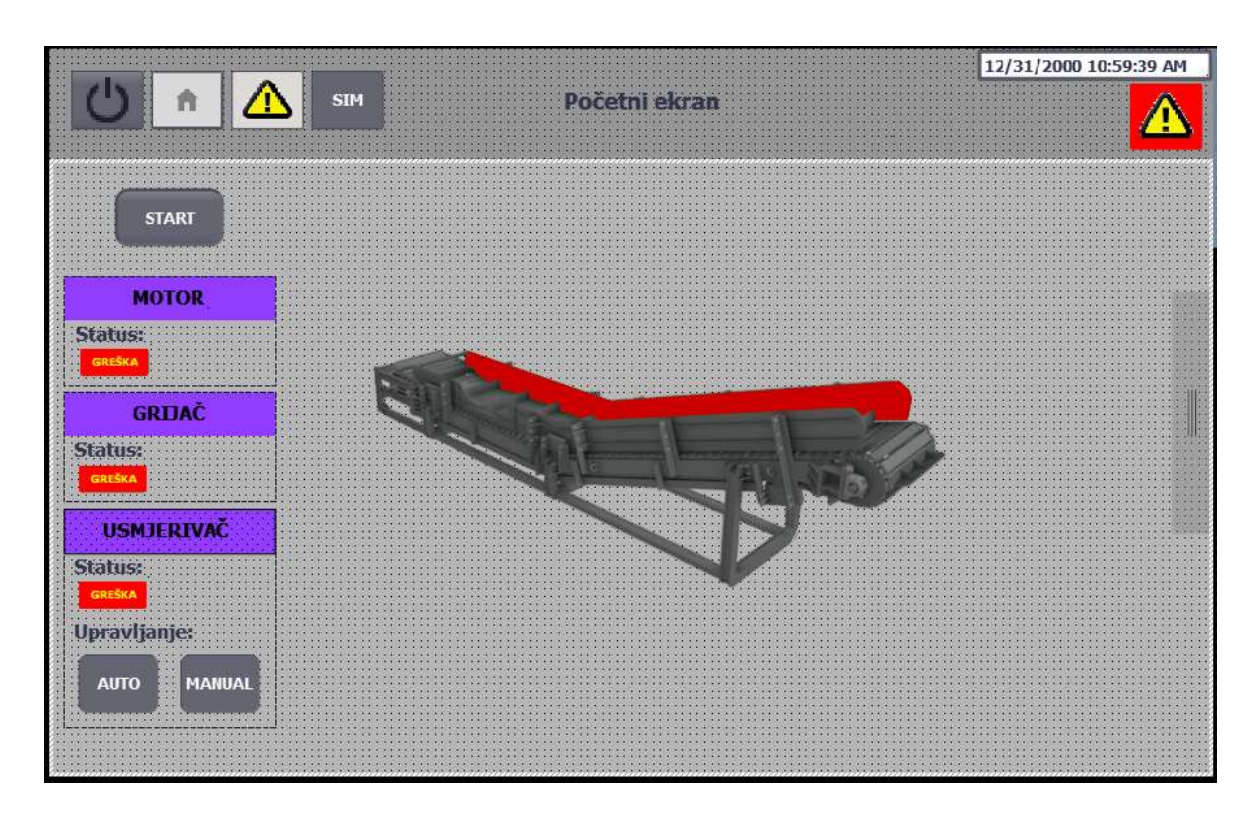

Slika 6.8 Ekran pokretne trake s ne magnetnim materijalom [Autor]

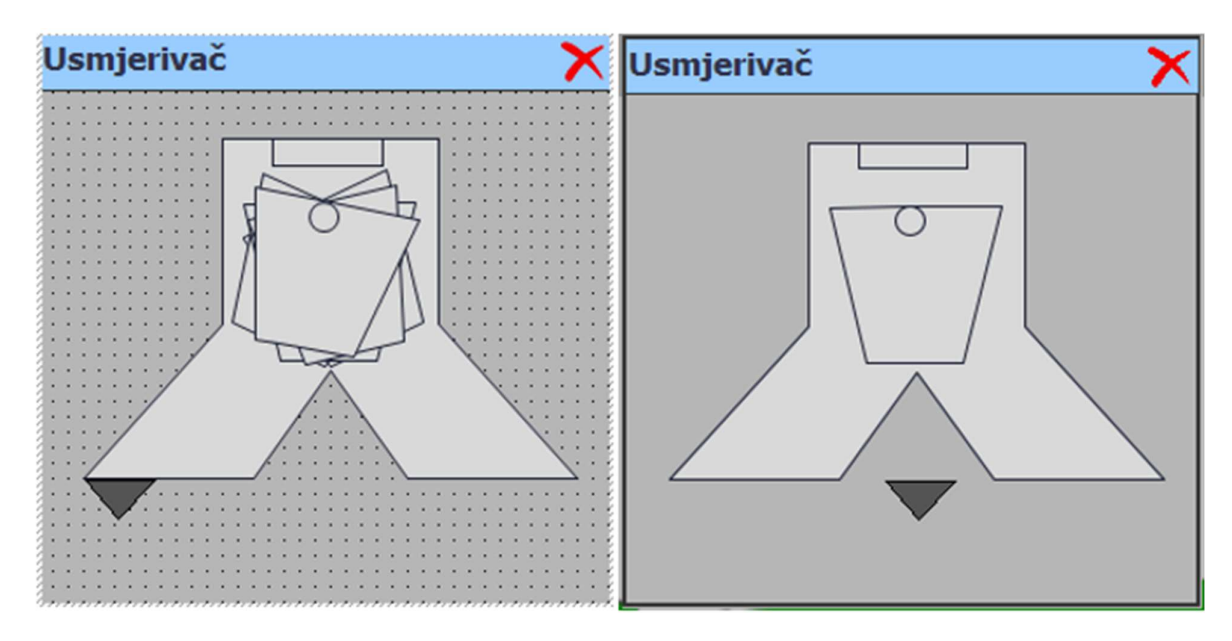

Slika 6.9 Prikaz neaktivnog i aktivnog skočnog prozora s usmjerivačem [Autor]

## 6.5. Ekran pokretne trake s otpadnim materijalom

Na ekranu pokretne trake s otpadnim materijalom nalazi se slika pokretne trake te statusi pojedinih eklektičnih elemenata. U gornjem lijevom kutu nalazi se gumb za pokretanje pokretne trake u načinu rada za održavanje (Slika 6.10).

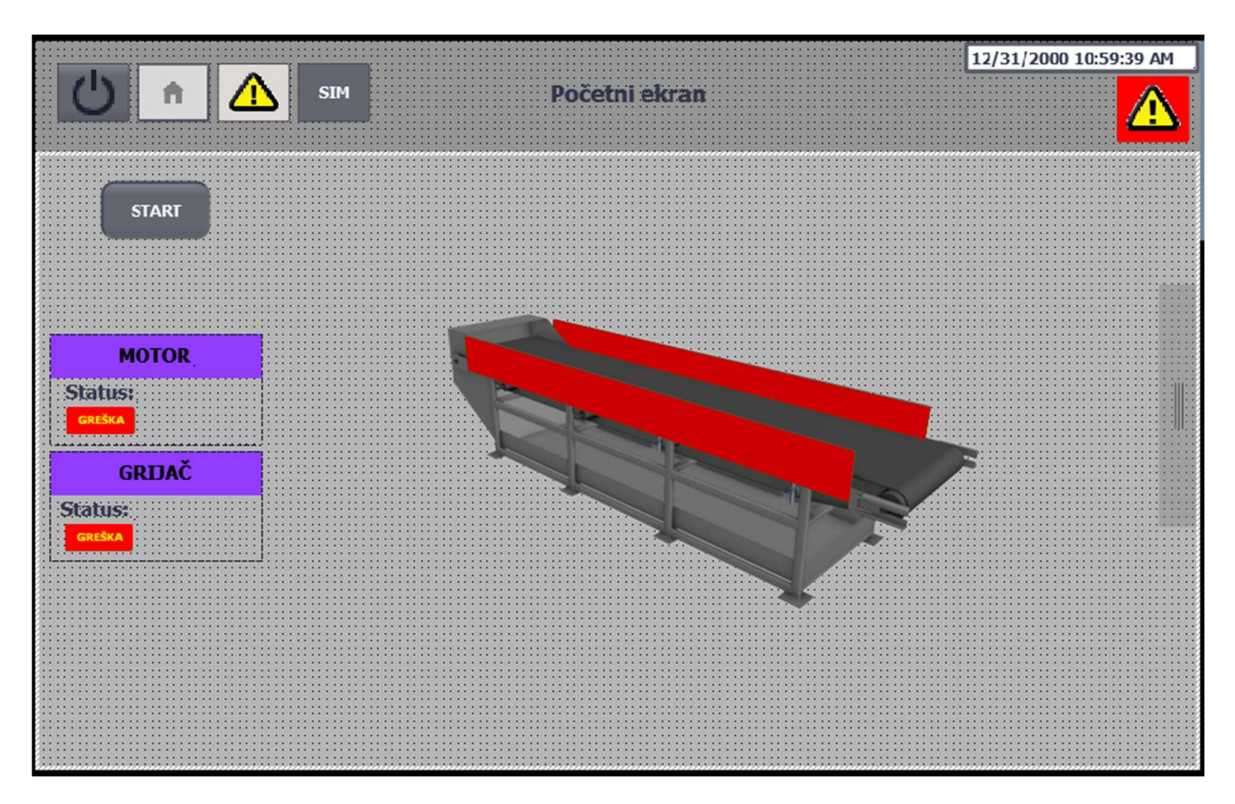

Slika 6.10 Ekran pokretne trake s otpadnim materijalom [Autor]

## 6.6. Ekran pokretne trake s otpadnim materijalom

Ekran pokretne trake s vagom na sebi sadrži statuse električkih komponenti, očitanje protoka s vage, iznos referentnog protoka te gumb za manualno pokretanje nuliranja vage. U gornjem lijevom kutu nalazi se gumb za pokretanje pokretne trake u načinu rada za održavanje a u donjem desnom kutu nalazi se gumb za aktiviranje ekrana s grafom protoka (Slika 6.11).
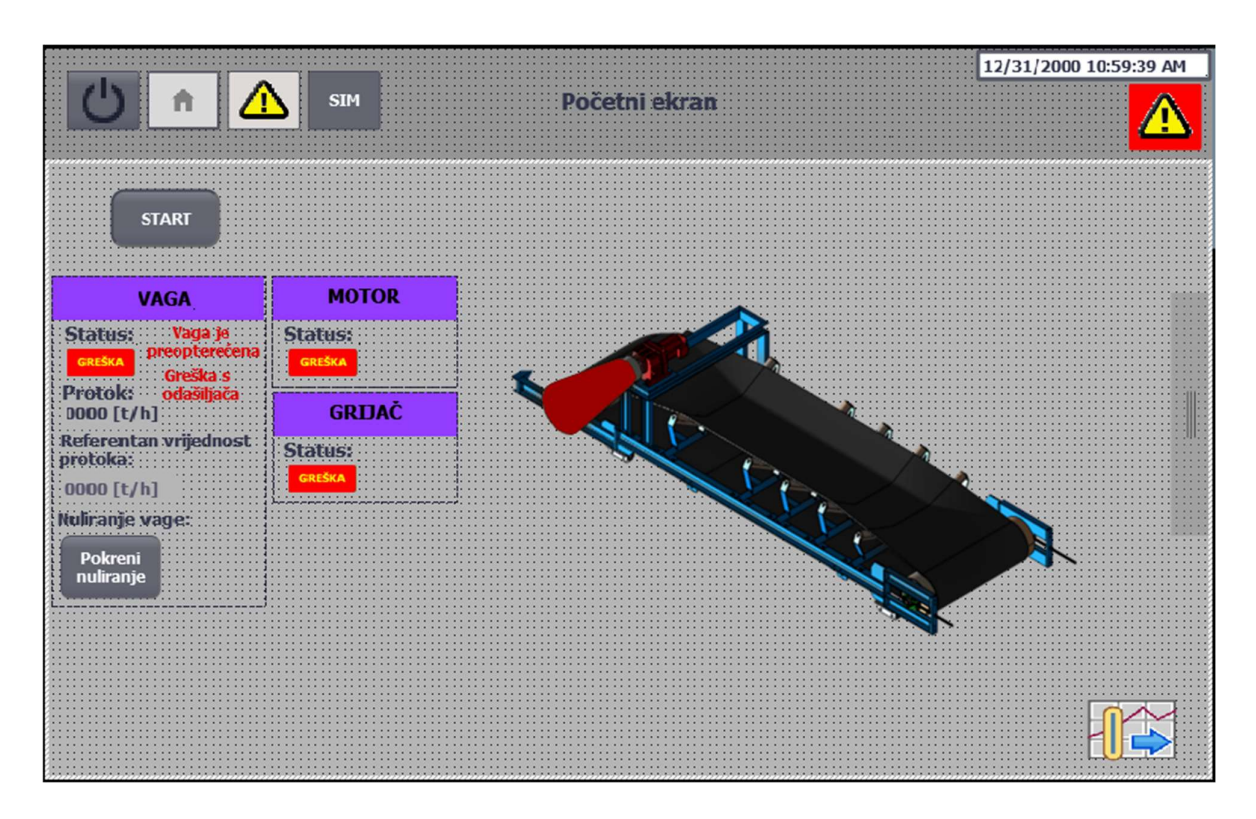

Slika 6.11 Ekran pokretne trake s vagom [Autor]

### 6.7. Ekran vibrirajućeg dodavača

Na ekranu dodavača nalazi se slika vibrirajućeg dodavača, statusi električnih elemenata, brzina vrtnje motora, referentna vrijednost protoka i referentna vrijednost brzine vrtnje (Slika 6.12). S ekrana je moguće pokrenuti dodavač u načinu rada za održavanje. Kada je dodavač u načinu rada za održavanje preko tipke s dva stabilna stanja određujemo vrstu regulacije. Pritiskom na sliku dodavača možemo podesiti referentne vrijednosti (Slika 6.13). U donjem desnom kutu nalazi se tipka za aktivaciju ekrana s grafom protoka (Slika 6.14).

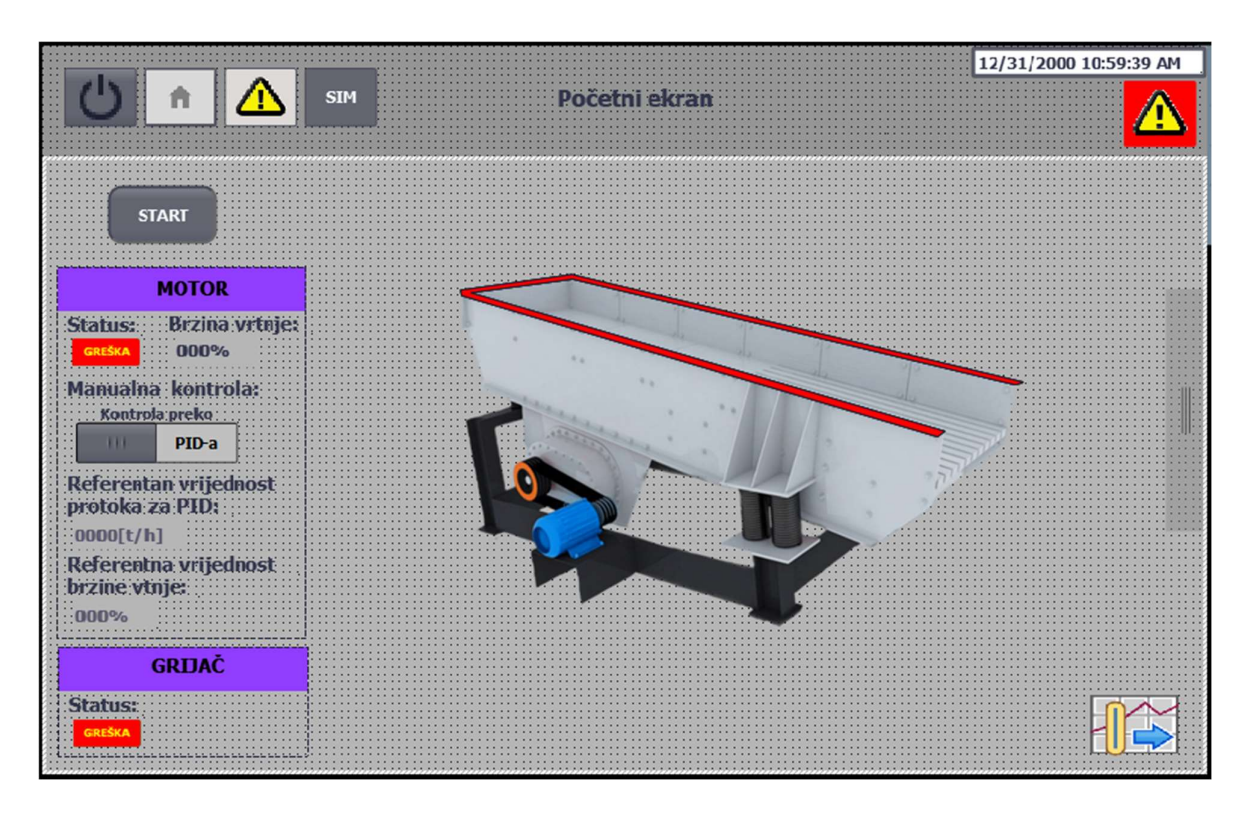

Slika 6.12 Ekran vibrirajućeg dodavača [Autor]

| Vibracioni dod                       | ava  | č                                     |                       |            |                                       |           |       |    |           |               | 2 | >            | < |
|--------------------------------------|------|---------------------------------------|-----------------------|------------|---------------------------------------|-----------|-------|----|-----------|---------------|---|--------------|---|
| Setiranje referent<br>brzine vrtnje: | ne   | · · · · · · · · · · · · · · · · · · · |                       | • • • •    | · · ·                                 |           |       |    |           | <br>          |   | 100000       |   |
| 000%                                 | 100% | ) :                                   | · · ·<br>· ·          | • • •      | · · ·                                 | • • • •   | • • • |    | • • • •   | <br>          |   |              |   |
| Setiranje referent<br>protoka:       | nog  | · · ·<br>· · ·<br>· ·                 | · · ·<br>· · ·<br>· · | • • • •    | · · · · · · · · · · · · · · · · · · · | • • • • • |       |    | • • • • • | <br>          |   |              |   |
| 0000[t/h] (0-4                       | 4100 | [t/                                   | h)                    | •••••      | · · ·                                 |           |       |    | • • • • • | <br>• • • • • |   | and a second |   |
| Brzine vrtnje:                       | P    | rot                                   | o                     | <b>c</b> : |                                       |           |       |    |           | <br>          |   | Section 1.   |   |
| 000%                                 |      | 00                                    | )0                    | 0          | [t                                    | /         | h]    | ]: |           | <br>          |   |              |   |
|                                      |      |                                       |                       | •          |                                       |           |       |    |           | <br>          |   |              |   |

Slika 6.13 skočni ekran vibrirajućeg dodavača [Autor]

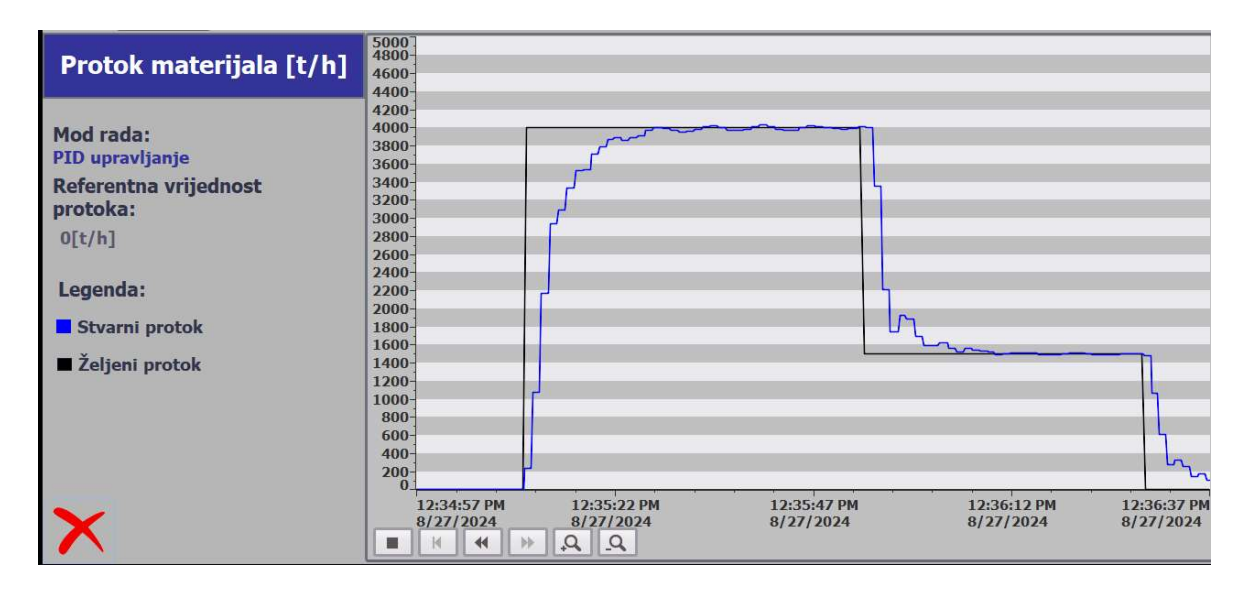

Slika 6.14 Ekran s grafom protoka [Autor]

# 6.8. Ekran vibrirajućeg sita

Posljednji ekran je ekran vibrirajućeg sita na kojem se nalaze statusi pojedinih električnih komponenti te gumb za pokretanje u načinu rada za održavanje (Slika 6.15).

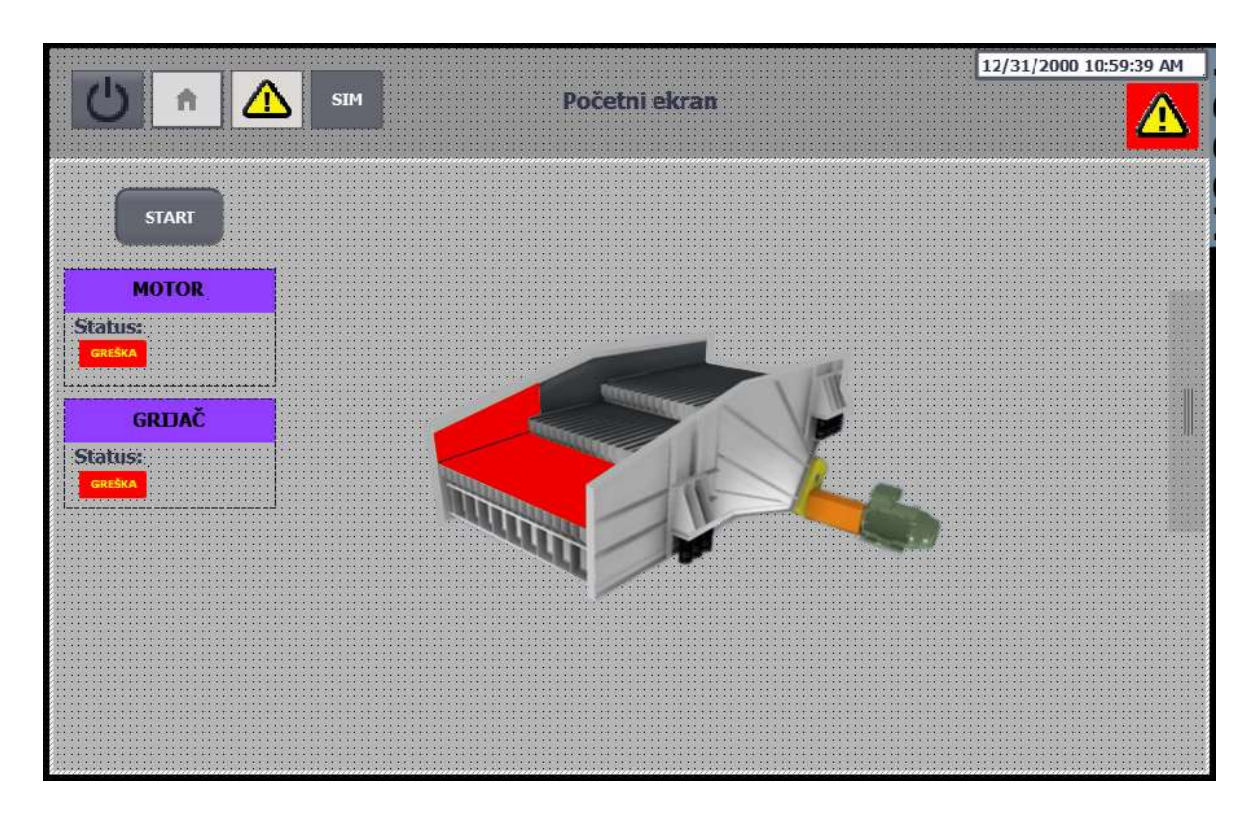

Slika 6.15 Ekran vibrirajućeg sita [Autor]

# 6.9. Ostali ekrani

Preostali ekrani su: ekran navigacijske trake (Slika 6.16), simulacijski ekran (Slika 6.17), ekran s alarmnom listom (Slika 6.18) te globalni ekran. Navigacijska traka sadrži popis svih mašina za lakšu navigaciju kroz pojedine ekrane. Simulacijski ekran moguće je uključiti samo kada je i sama simulacija uključena, s njega možemo izazvati nasumične greške u sustavu. Ekran s listom alarma otvara se s lijeve strane ekrana te s njega možemo očitati aktivne greške, globalni ekran sadrži skočne elemente za alarmiranje prvi element je sličica trokuta s brojem alarma dok je drugi element lista s aktivnim alarmom.

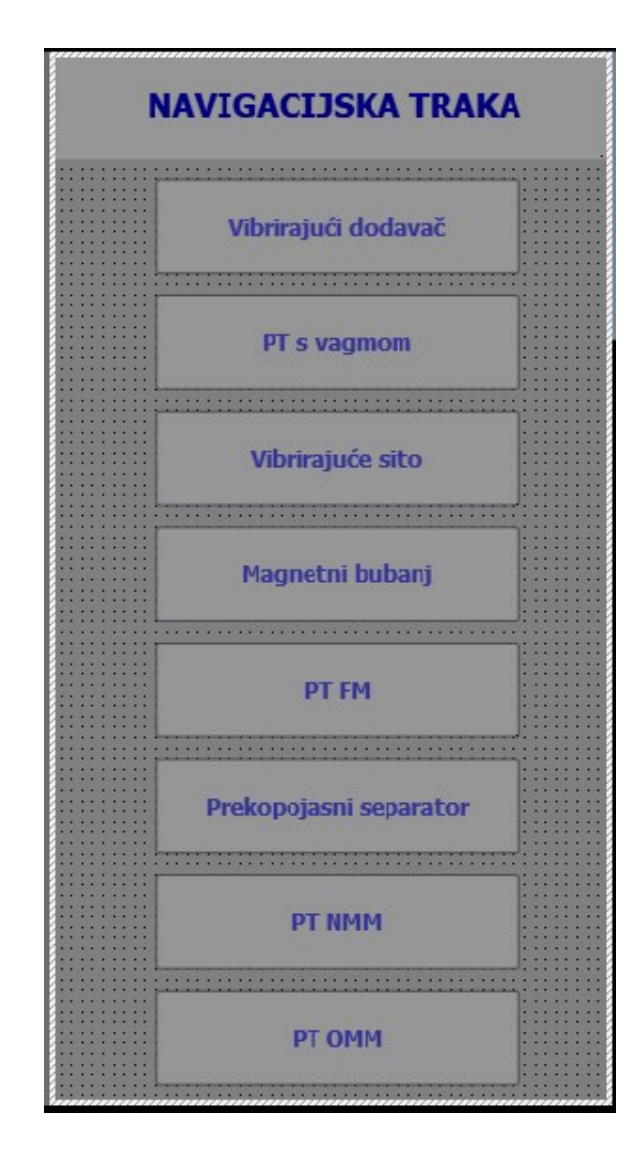

Slika 6.16 Navigacijska traka [Autor]

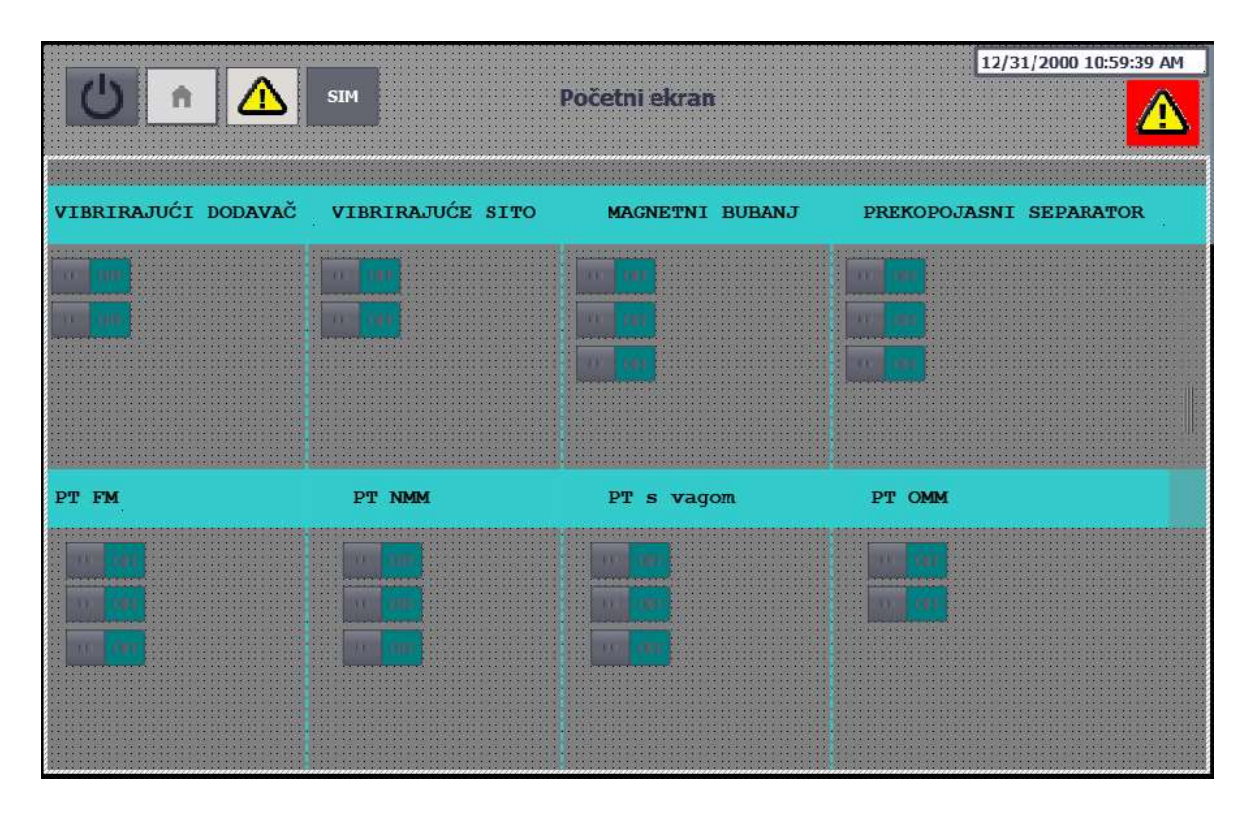

Slika 6.17 Simulacijski ekran [Autor]

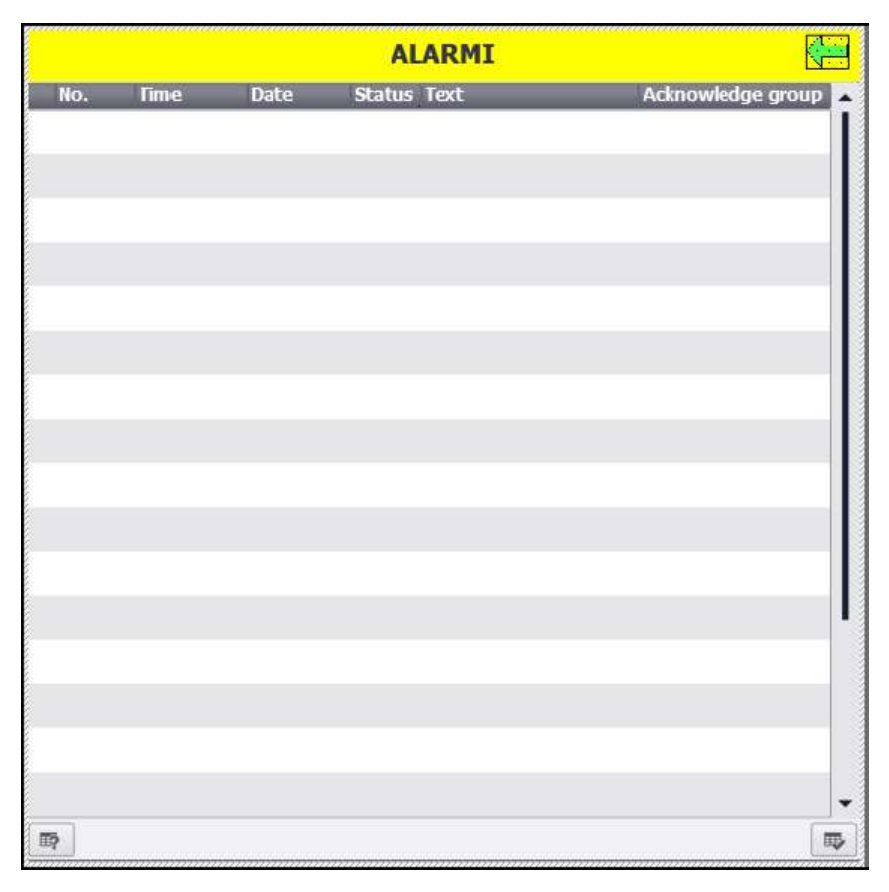

Slika 6.18 Alarmni ekran [Autor]

# 7. ZAKLJUČAK

Postrojenje za separaciju magnetnih od ne magnetnih materijala jedno je od osnovnih postojanja unutar svijeta reciklaže, ona moraju biti robusna kako bi izdržala konstantne vibracije i udare otpada koji pada na same dijelove pogona tokom obrade. Vrlo važna je sigurnost prilikom rada velikih otvorenih postrojenja stoga je bitno osiguranje brzog zaustavljanja pogona. Ovakvi pogoni su predviđeni za stalni te dugotrajni rad. Pogon je po potrebi potrebno zaustaviti te provesti održavanje stoga je bitna mogućnost upravljanja tokom održavanja, cijeli pogon je moguće nadzirati i upravljati sa sigurne udaljenosti putem HMI- uređaja.

# BIBLIOGRAFIJA

- [1] D. c. recycling, »Tehnološka dokumentacija«. 14 siječanj 2022.
- [2] Vortex, »Vortex global,« 21 travanj 2024. [Mrežno]. Available: https://www.vortexglobal.com/products/pivoting-chute-diverter. [Pokušaj pristupa 24 kolovoz 2024].
- [3] Siemens, »SIMATIC S7-1500,« Siemens, 8 travanj 2024. [Mrežno]. Available: https://www.siemens.com/global/en/products/automation/systems/industrial/plc/ simatic-s7-1500.html. [Pokušaj pristupa 24 kolovoz 2024].
- [4] V. Borges, »DNV,« 21 svibanj 2017. [Mrežno]. Available: https://www.dnv.com/article/terminology-explained-what-is-safety-integrity-levelsil--207747/. [Pokušaj pristupa 23 kolovoz 2024].
- [5] Siemens, »Safety related shutdown of the power supply of functionally nonsafe standard modules,« lipanj 2023. [Mrežno]. Available: https://cache.industry.siemens.com/dl/files/632/39198632/att\_904745/v14/39198
   632\_Wiring\_Example\_en.pdf. [Pokušaj pristupa 23 kolovoz 2024].
- [6] G. r. marketplace, »Global robot marketplace, «[Mrežno]. Available: https://www.robotmp.com/siemens-simatic-tp1500-comfort-v2-panel. [Pokušaj pristupa 24 kolovoz 2024].
- [7] Siemens, »support.industry.siemens.com,« 8 kolovoz 2024. [Mrežno]. Available: https://support.industry.siemens.com/cs/pd/1044897?pdti=td&dl=en&lc=en-HR.
   [Pokušaj pristupa 25 kolovoz 2024].
- [8] Siemens, »DI 32x24VDC HF digital input module (6ES7521-1BL00-0AB0),« svibanj
   2022. [Mrežno]. Available: https://cache.industry.siemens.com/dl/files/896/59192896/att\_897449/v1/s71500
   \_di\_32x24vdc\_hf\_manual\_en-US\_en-US.pdf. [Pokušaj pristupa 22 kolovoz 2024].
- [9] Siemens, »Analog Output Module AQ 2xU/I ST (6ES7532-5NB00-0AB0),« rujan 2016.
   [Mrežno]. Available: file:///C:/Users/kuste/Downloads/s71500\_aq\_2xu\_i\_st\_manual\_en-US\_en-US%20(2).pdf. [Pokušaj pristupa 22 kolovoz 2024].
- Siememns, »Analog Input Module AI 4xU/I/RTD/TC ST (6ES7531-7QD00-0AB0),« rujan 2014. [Mrežno]. Available: https://cache.industry.siemens.com/dl/files/401/91688401/att\_75173/v1/s71500\_ ai\_4xu\_i\_rtd\_tc\_st\_manual\_en-US\_en-US.pdf. [Pokušaj pristupa 22 kolovoz 2024].

- [11] Siemens, »Digital output module F-DQ 8x24VDC/2A PPM (6ES7526-2BF00-0AB0),« siječanj 2016. [Mrežno]. Available: https://cache.industry.siemens.com/dl/files/427/109482427/att\_867090/v1/et200 mp\_f\_dq\_8x24vdc\_2a\_ppm\_manual\_en-US\_en-US.pdf. [Pokušaj pristupa 20 kolovoz 2024].
- [12] Siemens, »Digital input module F-DI 16x24VDC (6ES7526-1BH00-0AB0),« siječanj 2016. [Mrežno]. Available: https://cache.industry.siemens.com/dl/files/426/109482426/att\_888084/v1/et200 mp\_f\_di\_16x24vdc\_manual\_en-US\_en-US.pdf. [Pokušaj pristupa 20 kolovoz 2024].
- [13] Siemens, »Militronics belt scales millitronics MUS,« listopad 2021. [Mrežno].
   Available: https://cache.industry.siemens.com/dl/files/017/109807017/att\_1095758/v1/A5E5 1464005en\_Milltronics\_MUS\_OI\_en-US.pdf. [Pokušaj pristupa 20 kolovoz 2024].
- [14] Siemens, »Milltronics MUS,« [Mrežno]. Available: https://www.siemens.com/us/en/products/automation/processinstrumentation/weight-measurement/belt-weighing/belt-scale-milltronicsmus.html. [Pokušaj pristupa 20 kolovoz 2024].
- [15] Siemens, »Milltronics BW100,« veljača 2004. [Mrežno]. Available: https://www.siemenspro.ru/docs/kip/Weight\_measurements/Dynamic\_weighing/Conveyor\_scales/Integ rators/BW100/7ML19985DJ01.1.pdf. [Pokušaj pristupa 20 kolovoz 2024].
- [16] Siemens, »SiePortal,« 8 kolovoz 2024. [Mrežno]. Available: https://mall.industry.siemens.com/mall/en/WW/Catalog/Product/6GK5206-2BB00-2AC2. [Pokušaj pristupa 25 koilovoz 2024].
- [17] Siemens, »Industry Online Support,« 28 kolovoz 2013. [Mrežno]. Available: https://support.industry.siemens.com/cs/document/77498613/delivery-releasefor-sinamics-g120-control-units-cu250s-2-vector-(rs485-can-dp-pn)?dti=0&lc=en-CR. [Pokušaj pristupa 25 kolovoz 2014].
- [18] SIEMENS, »SiePortal,« 8 siječanj 2024. [Mrežno]. Available: https://mall.industry.siemens.com/mall/en/WW/Catalog/Products/10354516.
   [Pokušaj pristupa 25 kolovoz 2024].
- [19] SIEMENS, »Library of PLC data types for peripheral / technology modules and PROFIdrive drives (LPD),« Sstudeni 2022. [Mrežno]. Available: https://cache.industry.siemens.com/dl/files/396/109482396/att\_1112086/v4/1094 82396\_LPD\_Library\_of\_PLC\_Datatypes\_DOCU\_v15\_en.pdf. [Pokušaj pristupa 25 kolovoz 2024].

- [20] Siemens, »Function Manual Communication,« prosinac 2018. [Mrežno]. Available: https://cache.industry.siemens.com/dl/files/284/109763284/att\_971601/v1/S120\_ communication\_fct\_man\_1218\_en-US.pdf. [Pokušaj pristupa 24 kolovoz 2024].
- [21] Siemens, »Fieldbuses,« travanj 2018. [Mrežno]. Available: https://cache.industry.siemens.com/dl/files/336/109757336/att\_949785/v1/G120\_ fieldbus\_fct\_man\_0418\_en-US.pdf. [Pokušaj pristupa 23 kolovoz 2024].

# SAŽETAK

Ovaj rad opisuje pogon za separaciju magnetnih materijala i osnovne dijelove pogona. Pogon je upravljan Siemensovim PLC-om, upravljanje i nadzor postrojenja vrši se preko Siemensovog HMI panela. Pogon se pokreće te zaustavlja sekvencijski s kraja pogona prema početku odnosno s početka prema kraju, upravljan je PID regulatorom. Pojedini programi, vizualizacijski ekrani kao i osnovne sigurnosne i komunikacijske značajke opisani su u radu.

Ključne riječi: reciklaža, Siemens, PlC, HMI, upravljanje, magnetni materijali

# SUMMARY

This paper describes the plant for the separation of magnetic materials and main system parts of the plant. The plant is controlled by a Siemens PLC, control and monitoring of the plant is done via a Siemens HMI panel. Machines are started and stopped sequentially from the end of the plant to the beginning and vice versa, it is controlled by a PID regulatory. Individual programs as well as visualization screens are described in the paper as well as basic security and communication features.

Keywords: recycling, Siemens, PLC, HMI, management, magnetic materials

# **DODATAK A**

# Programski kod:

| eneral                                               |                                                         |         |                                                              |               |                                                                  |                     |                         |     |
|------------------------------------------------------|---------------------------------------------------------|---------|--------------------------------------------------------------|---------------|------------------------------------------------------------------|---------------------|-------------------------|-----|
|                                                      |                                                         |         |                                                              |               |                                                                  |                     |                         |     |
| ame                                                  | Main                                                    | Number  | e <b>r</b> 1                                                 |               | Туре                                                             | OB                  | Language                | LAD |
| Imbering                                             | Automatic                                               |         |                                                              |               |                                                                  |                     |                         |     |
| tle                                                  | "Main Program Sween (Cy-                                | Author  |                                                              |               | Comment                                                          |                     | Family                  |     |
| ue                                                   | cle)"                                                   | Aution  |                                                              |               | connent                                                          |                     | ranny                   |     |
| ersion                                               | 0.1                                                     | User-de | efined ID                                                    |               |                                                                  |                     |                         |     |
|                                                      |                                                         | Det     |                                                              | Defendensla   |                                                                  | Comment             |                         |     |
| ame<br>Input                                         |                                                         | Data    | ta type                                                      | Default value | e                                                                | Comment             |                         |     |
| input                                                |                                                         | -       |                                                              |               |                                                                  |                     |                         |     |
| Initial_C                                            | all                                                     | Boo     | bl                                                           |               |                                                                  | Initial call of t   | his OB                  |     |
| Remane                                               | nce                                                     | Boo     | bl                                                           |               |                                                                  | =True, if rema      | nent data are available |     |
| <ul> <li>Temp</li> </ul>                             |                                                         |         |                                                              |               |                                                                  |                     |                         |     |
| tmp                                                  |                                                         | Real    | ıl                                                           |               |                                                                  |                     |                         |     |
| Constant                                             |                                                         |         |                                                              |               |                                                                  |                     |                         |     |
|                                                      |                                                         |         | 'Sim_db<br>SIMULATII                                         | Sim_io_in*    | %FC19<br>"IO_IN_MAP"                                             |                     | _                       |     |
| etwork 2:                                            | SEKVENCA PALJENJA I S                                   | IMULAC  |                                                              | 54C0          | EY ENU .                                                         |                     |                         |     |
|                                                      |                                                         |         |                                                              | %EC10         |                                                                  |                     |                         |     |
|                                                      |                                                         |         | EN<br>SEC17<br>"MAIN_SI<br>EN E                              | ENO           |                                                                  |                     |                         |     |
| Network 3:                                           | ЕМ                                                      |         | EN<br>MAIN_SI<br>EN E                                        | ENO           | %FC22<br>*CUMULATIVE_FCI                                         | r                   |                         |     |
| letwork 3:                                           | EM                                                      |         | EN<br>MAIN_SI<br>EN E                                        | ENO           | SFC22<br>*CUMULATIVE_FLT<br>EN                                   | F ENO               | _                       |     |
| letwork 3:                                           | EM<br>VIBRACIONI ELEMENTI                               |         | EN SECTO                                                     | ENO           | %FC22<br>*CUMULATIVE_FLT<br>EN                                   | F* ENO              |                         |     |
| letwork 3:                                           | EM<br>VIBRACIONI ELEMENTI                               |         |                                                              | END           | SFC22<br>CUMULATIVE_FLT                                          | г <sup>е</sup> ЕNO. |                         |     |
| letwork 3:<br>letwork 4:<br>letwork 5:               | EM<br>VIBRACIONI ELEMENTI<br>POKRETNE TRAKE             |         |                                                              | END           | SFC22<br>'CUMULATIVE_FLT<br>EN                                   | ENO.                |                         |     |
| letwork 3:                                           | EM VIBRACIONI ELEMENTI POKRETNE TRAKE                   |         | - EN<br>SPET7<br>TMAIN SI<br>- EN E                          | END           | - EN                                                             | FC15<br>ENO         |                         |     |
| letwork 3:<br>letwork 4:<br>letwork 5:<br>letwork 6: | EM VIBRACIONI ELEMENTI POKRETNE TRAKE MAGNETNI ELEMENTI |         | - EN SPC14<br>- EN E<br>- EN E<br>- EN E<br>- EN E<br>- EN E | ENO           | *#C22<br>*CUMULATIVE_FL<br>EN<br>*SEC13<br>*7T_NAMA*<br>*1<br>*1 | F ENO               |                         |     |

| Network 7: STARTANJE I UPRTAVLJANJE                                                                                                    | VIBRACIONOG DODA                                                                                                    | AVACA                                                                                                    |                                                                                                    |                                        |
|----------------------------------------------------------------------------------------------------|----------------------------------------------------------------------------------------------------|----------------------------------------------------------------------------------------------------|----------------------------------------------------------------------------------------------------|----------------------------------------|
|                                                                                                    | STARTER"                                                                                                    |                                                                                                    | %D821<br>*DRIVER_DB_2*<br>%F82<br>*DRIVER*                                                                                    |                                        |
| VD_DB" WRK VIB<br>FEDR_MOT_RUN<br>"MAIN_DB"<br>REFERENTINA_<br>BRZINA-<br>"MAIN_DB"_ZSS -<br>TV150MS -<br>100.0<br>3.0<br>2.0<br>"MAIN_DB".<br>STATUS_KOCNICE - | EN ENO<br>START OUT_BEAL<br>OUT_INT<br>REF_VALUE RUN<br>ZERO_SFED_<br>STATUS<br>BRAKE_<br>RELEASE_TIME RELEASE<br>MAX_MOTFLT<br>SPEEDFLT<br>CTIME DRIVER_START<br>DCRELEASEREF_ENB<br>BRAKERELEASEREF_ENB<br>STATUS | 'MAIN_DB":REF'     0       REAL     'MAIN_DB":REF       INT     'MAIN_DB":REF       INT     'MAIN_DB":REF       'MAIN_DB":RUN     SRW68(1)*       'MAIN_DB":RUN     SRW68(1)*       'MAIN_DB":RUN     SRW68(1)*       'MAIN_DB":RUN     SRW68(1)*       'MAIN_DB":RUN     SRW68(1)*       'MAIN_DB":RUN     SRW68(1)*       'MAIN_DB":RUN     'MAIN_DB":RUN       'MAIN_DB":RUN     SET       'MAIN_DB":REF     SET       'MAIN_DB":REF     OTPUSTANJE       SET     'MAIN_DB":RUN       'MAIN_DB":REF     SET       'MAIN_DB":REF     SET       'MAIN_DB":REF     SET | EN ENO<br>REFERENCA<br>REF_ENB<br>RUN BRZINA<br>NZV<br>ADRESA STATUS,<br>MAX_SPEED KOONICE<br>EM_STOP<br>PRE_SET<br>BRAKE_OPN | *ND85.DBD40           "HMI, D8: FLC_TO |
| etwork 8: EM                                                                                                    | "EM_SHOWN"                                                                                                    | ENO                                                                                                    |                                                                                                    |                                        |
| etwork 9: MAPIKANJE IZLAZA                                                                                                    | SIMULATION                                                                                                    | %FC21           "Sim_lo_out_map"           ENO           %FC20           "O_OUT_MAP"           EN                                                                                                    | ENO1                                                                                                    |                                        |

.

| Mani_Sarety_i | RTG1 Properties  |           |            |                                                                                                    |                                                                                 |                                                                         |                                                                                                    |                                                    |                                    |          |                  |     |
|---------------|------------------|-----------|------------|----------------------------------------------------------------------------------------------------|---------------------------------------------------------------------------------|-------------------------------------------------------------------------|----------------------------------------------------------------------------------------------------|----------------------------------------------------|------------------------------------|----------|------------------|-----|
| General       | Main Safety PTG1 | Num       | or         | 3                                                                                                    |                                                                                 | Type                                                                    | ER                                                                                                    |                                                    |                                    | Land     |                  | 1.4 |
| Numbering     | Manual           | Num       |            | 5                                                                                                    |                                                                                 | туре                                                                    | rb                                                                                                    |                                                    |                                    | Lang     | Juage            | LA  |
| Information   |                  |           |            |                                                                                                    |                                                                                 |                                                                         |                                                                                                    |                                                    |                                    |          |                  |     |
| Title         |                  | Autho     | or         |                                                                                                    |                                                                                 | Comment                                                                 |                                                                                                    |                                                    |                                    | Fam      | ilv              |     |
| Version       | 0.1              | User-     | defined ID |                                                                                                    |                                                                                 |                                                                         |                                                                                                    |                                                    |                                    |          | .,               | _   |
| version       | 0.1              | o ser     | aenneuno   |                                                                                                    |                                                                                 |                                                                         |                                                                                                    |                                                    |                                    |          |                  |     |
| Name          |                  | Data type | Default v  | alue                                                                                                    | Retain                                                                          |                                                                         | Accessible<br>from<br>HMI/OPC<br>UA/Web<br>API                                                             | Writ-<br>able<br>from<br>HMI/<br>OPC<br>UA/<br>Web | Visible in<br>HMI engi-<br>neering | Setpoint | Supervi-<br>sion | Co  |
| Inout         |                  |           |            |                                                                                                    |                                                                                 |                                                                         |                                                                                                    | API                                                |                                    |          |                  |     |
| Outout        |                  |           |            |                                                                                                    |                                                                                 |                                                                         |                                                                                                    | -                                                  |                                    |          |                  | -   |
| Output        |                  |           |            |                                                                                                    |                                                                                 |                                                                         |                                                                                                    | _                                                  |                                    |          |                  | -   |
| InOut         |                  |           |            |                                                                                                    |                                                                                 |                                                                         |                                                                                                    | -                                                  |                                    | -        | -                | -   |
| Static        |                  |           |            |                                                                                                    |                                                                                 |                                                                         |                                                                                                    |                                                    |                                    |          |                  |     |
| Temp          |                  |           |            |                                                                                                    |                                                                                 |                                                                         |                                                                                                    |                                                    |                                    |          |                  |     |
| Constant      |                  |           |            |                                                                                                    |                                                                                 |                                                                         |                                                                                                    |                                                    |                                    |          |                  |     |
|               |                  |           |            |                                                                                                    | %DB35<br>"ESTOP1_DB_1"                                                          |                                                                         |                                                                                                    |                                                    |                                    |          |                  |     |
|               |                  |           | "MAIN      | EN<br>5420.0<br>'em_1' — E_<br>true — AC<br>_DB'.CUM_<br>FLT_AGN — AC<br>0 — TI                                                                   | I<br>K_NEC<br>K<br>ME_DEL                                                       | Q<br>Q<br>Q<br>Q<br>DELXY<br>ACK_REQ<br>DIAG<br>BI10                    | IN_DB*.EM_<br>                                                                                             |                                                    |                                    |          |                  |     |
|               |                  |           | "MAIN      | 54120.1<br>'em_2' = E_<br>true — AC<br>_DB'.CUM_<br>FLT_AGN — AC<br>0 — TH                                                                        | STOP<br>K, NEC<br>K<br>K<br>K<br>K<br>K<br>K<br>K<br>K<br>K<br>K<br>K<br>K<br>K | ENO<br>Q — PR_3<br>Q_DELXY — false<br>ACK_REQ — false<br>DIAG — Bell(   | IN_D8*.EM_<br>2<br>2<br>5#00                                                                               |                                                    |                                    |          |                  |     |
| Network 3:    |                  |           |            |                                                                                                    |                                                                                 |                                                                         |                                                                                                    |                                                    |                                    |          |                  |     |
|               |                  |           |            |                                                                                                    | SDB35<br>"ESTOP1_DB_1"<br>ESTOP1                                                | ENO                                                                     |                                                                                                    |                                                    |                                    |          |                  |     |
|               |                  |           | "MAIN      | \$120.2<br>prox_11 E<br>true AC<br>                                                                                                    | STOP<br>IX_NEC<br>IX<br>ME_DEL                                                  | Q — SEN<br>Q — SEN<br>Q_DELAY — false<br>ACK_REQ — false<br>DIAG — Bell | IN_DB".PROX_<br>S<br>5<br>5#00                                                                             |                                                    |                                    |          |                  |     |
| Network 4:    |                  |           | "MAIN      | %i20.2           'prox.1"         E_           true         Ac           _DB".CUM_         Ac           FLT_AGN         Ac           0         TH | STOP<br>X_NEC<br>X<br>ME_DEL                                                    | Q_DELX TAL<br>Q_DELX TAL<br>Q_DELX TAL<br>ACK_REQ TAL<br>DIAG B#10      | IN_D8*PROX_<br>5<br>:<br>:<br>:<br>:<br>:<br>:<br>:                                                        |                                                    |                                    |          |                  |     |
| Network 4:    |                  |           | "MAIN      | %120.2<br>prox.11 → E<br>true → AC<br>_DB*.CUM<br>FLT_AGN → AC<br>0 → Thi<br>%120.3<br>prox.21 → E<br>prox.21 → E                                 | STOP<br>X, NEC<br>X<br>K<br>E_DEL<br><u>STOP1 01, 1*<br/>ESTOP1</u>             | ENO                                                                     | IN_D8*PROX_<br>;<br>;<br>;<br>;<br>;<br>;<br>;<br>;<br>;<br>;<br>;<br>;<br>;<br>;<br>;<br>;<br>;<br>;<br>; |                                                    |                                    |          |                  |     |

| SKALIRAN                                                                       | NJE [FC2]                                                                                       |                                                          |                               |                |                |                              |       |
|--------------------------------------------------------------------------------|-------------------------------------------------------------------------------------------------|----------------------------------------------------------|-------------------------------|----------------|----------------|------------------------------|-------|
| SKALIRANJE F                                                                   | Properties                                                                                      |                                                          |                               |                |                |                              |       |
| General                                                                        |                                                                                                 |                                                          |                               |                |                |                              |       |
| Name                                                                           | SKALIRANJE                                                                                      | Number 2                                                 | 2                             | Type           | FC             | Language                     | SCL   |
| Numbering                                                                      | Automatic                                                                                       |                                                          |                               |                |                |                              |       |
| Information                                                                    |                                                                                                 |                                                          |                               |                |                |                              |       |
| Title                                                                          |                                                                                                 | Author                                                   |                               | Comment        |                | Family                       |       |
| Version                                                                        | 0.1                                                                                             | User-defined ID                                          |                               |                |                |                              |       |
| Name                                                                           |                                                                                                 | Data type                                                | Default valu                  | Je             | Comment        |                              |       |
| <ul> <li>Input</li> </ul>                                                      |                                                                                                 |                                                          |                               |                |                |                              |       |
| MAX IN                                                                         | N                                                                                               | Real                                                     |                               |                | MAKSIMALI      | NA ULAZNA VRUEDNOT           |       |
| MIN IN                                                                         |                                                                                                 | Real                                                     |                               |                | MINIMALNA      | A ULAZNA VRUEDNOST           |       |
| IN VAL                                                                         | LIF                                                                                             | Real                                                     |                               |                | ULAZNA VE      | LICINA                       |       |
| MAX O                                                                          | UIT                                                                                             | Real                                                     |                               |                | MAKSIMAL       | NA IZLAZNA VRUEDNOST         |       |
| MIN-OL                                                                         | п                                                                                               | Real                                                     |                               |                | MINIMALNA      | A IZLAZNA VRUEDNOST          |       |
| OUT M                                                                          | IODE                                                                                            | Bool                                                     |                               |                | 0->INT/REAL    | TO REAL 1->REAL/INT TO INT   |       |
| ▼ Output                                                                       | 1002                                                                                            | 0001                                                     |                               |                | 0 / 11 11 12 1 |                              |       |
| OUT_V                                                                          | ALUE_REAL                                                                                       | Real                                                     |                               |                | IZLAZNA VE     | LICINA U REAL FORMATU        |       |
| OUT_V                                                                          | ALUE_INT                                                                                        | Int                                                      |                               |                | ILAZNA VEL     | ICINA U INT FORMATU          |       |
| InOut                                                                          |                                                                                                 |                                                          |                               |                |                |                              |       |
| Temp                                                                           |                                                                                                 |                                                          |                               |                |                |                              |       |
| Constant                                                                       |                                                                                                 |                                                          |                               |                |                |                              |       |
| 🔻 Return                                                                       |                                                                                                 |                                                          |                               |                |                |                              |       |
| SKALIR                                                                         | ANJE                                                                                            | Void                                                     |                               |                |                |                              |       |
| 0001 #OUT<br>0002 #OUT<br>0003 IF #<br>0004 #0<br>0005 #0<br>0006 END_<br>0007 | _VALUE_REAL :=<br>_VALUE_INT := 0<br>OUT_MODE THEN<br>UT_VALUE_INT :=<br>UT_VALUE_REAL :<br>IF; | ((#MAX_OUT - #"MIN-(<br>;<br>REAL_TO_INT(#OUT_V)<br>= 0; | DUT") / (#MAX_<br>ALUE_REAL); | IN - #MIN_IN)) | * (#IN_VALU    | E - #MIN_IN) + #"MIN-        | OUT"; |
| Symbol                                                                         |                                                                                                 | Address                                                  | Туре                          |                | Comment        |                              |       |
| #"MIN-OUT"                                                                     |                                                                                                 |                                                          | Real                          |                | MINIMALNA      | IZLAZNA VRIJEDNOST           |       |
| #IN_VALUE                                                                      |                                                                                                 |                                                          | Real                          |                | ULAZNA VEL     | ICINA                        |       |
| #MAX_IN                                                                        |                                                                                                 |                                                          | Real                          |                | MAKSIMALN      | A ULAZNA VRIJEDNOT           |       |
| #MAX_OUT                                                                       |                                                                                                 |                                                          | Real                          |                | MAKSIMALN      | A IZLAZNA VRIJEDNOST         |       |
| #MIN_IN                                                                        |                                                                                                 |                                                          | Real                          |                | MINIMALNA      | ULAZNA VRIJEDNOST            |       |
| #OUT_MODE                                                                      |                                                                                                 |                                                          | Bool                          |                | 0->INT/REAL    | TO REAL , 1->REAL/INT TO INT |       |
| #OUT_VALUE                                                                     | _INT                                                                                            |                                                          | Int                           |                | ILAZNA VELIO   | CINA U INT FORMATU           |       |
| <b>#OUT VALUE</b>                                                              | REAL                                                                                            |                                                          | Real                          |                | IZLAZNA VEL    | ICINA U REAL FORMATU         |       |

| RAMPA Proper               | ties      |          |                 |      |            |         |                                                |                                                    |                                    |          |                  |                        |
|----------------------------|-----------|----------|-----------------|------|------------|---------|------------------------------------------------|----------------------------------------------------|------------------------------------|----------|------------------|------------------------|
| General                    |           |          |                 |      |            |         |                                                |                                                    |                                    |          |                  |                        |
| Name                       | RAMPA     |          | Number          | 1    |            | Туре    | FB                                             |                                                    |                                    | Lang     | Juage            | LAD                    |
| Numbering                  | Automatic |          |                 |      |            |         |                                                |                                                    |                                    |          |                  |                        |
| Information                |           |          |                 |      |            |         |                                                |                                                    |                                    |          |                  |                        |
| Title                      |           |          | Author          |      |            | Comment |                                                |                                                    |                                    | Fam      | ily              |                        |
| Version                    | 0.1       |          | User-defined ID |      |            |         |                                                |                                                    |                                    |          |                  |                        |
| Name                       |           | Data typ | e Default v     | alue | Retain     |         | Accessible<br>from<br>HMI/OPC<br>UA/Web<br>API | Writ-<br>able<br>from<br>HMI/<br>OPC<br>UA/<br>Web | Visible in<br>HMI engi-<br>neering | Setpoint | Supervi-<br>sion | Comment                |
| ▼ Input                    |           |          |                 |      |            |         |                                                |                                                    |                                    |          |                  |                        |
| REFEREN                    | CA        | Real     | 0.0             |      | Non-retain | i       | True                                           | True                                               | True                               | False    |                  | REFERENTNA BRZINA      |
| AC TIME                    |           | Real     | 0.0             |      | Non-retain | 1       | True                                           | True                                               | True                               | False    |                  | VRIJEME AKCELERACIJE   |
| DC_TIME                    |           | Real     | 0.0             |      | Non-retain | i       | True                                           | True                                               | True                               | False    |                  | VRIJEME DECELERACIJE   |
| MAX                        |           | Real     | 0.0             |      | Non-retain | 1       | True                                           | True                                               | True                               | False    |                  | MAKSIMANA BRZINA VRTN. |
| <ul> <li>Output</li> </ul> |           |          |                 |      |            |         |                                                |                                                    |                                    |          |                  |                        |
| RAMPA                      |           | Real     | 0.0             |      | Non-retain | 1       | True                                           | True                                               | True                               | False    |                  | IZLAZNA VELICINA       |
| InOut                      |           |          |                 |      |            |         |                                                |                                                    |                                    |          |                  |                        |
| <ul> <li>Static</li> </ul> |           |          |                 |      |            |         |                                                |                                                    |                                    |          |                  |                        |
| C TIME                     |           | LTime    | LT#0ns          |      | Non-retain | 1       | True                                           | True                                               | True                               | False    |                  |                        |
| T VALUE                    |           | Real     | 0.0             |      | Non-retain | 1       | True                                           | True                                               | True                               | False    |                  |                        |
| ▼ Temp                     |           |          |                 |      |            |         |                                                |                                                    |                                    |          |                  |                        |
| TEMP                       |           | Real     |                 |      |            |         |                                                | -                                                  |                                    |          |                  |                        |
| TEMP 2                     |           | Dint     |                 |      |            |         |                                                | -                                                  |                                    |          |                  |                        |
| TEMP 3                     |           | Real     |                 |      |            |         |                                                | -                                                  |                                    |          |                  |                        |
| T TIME                     |           | Real     |                 |      |            |         |                                                |                                                    |                                    |          |                  |                        |
| TIME                       |           | Real     |                 |      |            |         |                                                |                                                    |                                    |          |                  |                        |
| DIV_TEM                    | Р         | Real     |                 |      |            |         |                                                |                                                    |                                    |          |                  |                        |
| MUL_TEM                    | ЛР        | Real     |                 |      |            |         |                                                |                                                    |                                    |          |                  |                        |
| ACC                        |           | Real     |                 |      |            |         |                                                |                                                    |                                    |          |                  |                        |
| DCC                        |           | Real     |                 |      |            |         |                                                |                                                    |                                    |          |                  |                        |
| ACC_ON                     |           | Bool     |                 |      |            |         |                                                |                                                    |                                    |          |                  |                        |
| DCC ON                     |           | D I      |                 |      |            |         |                                                |                                                    |                                    |          |                  |                        |

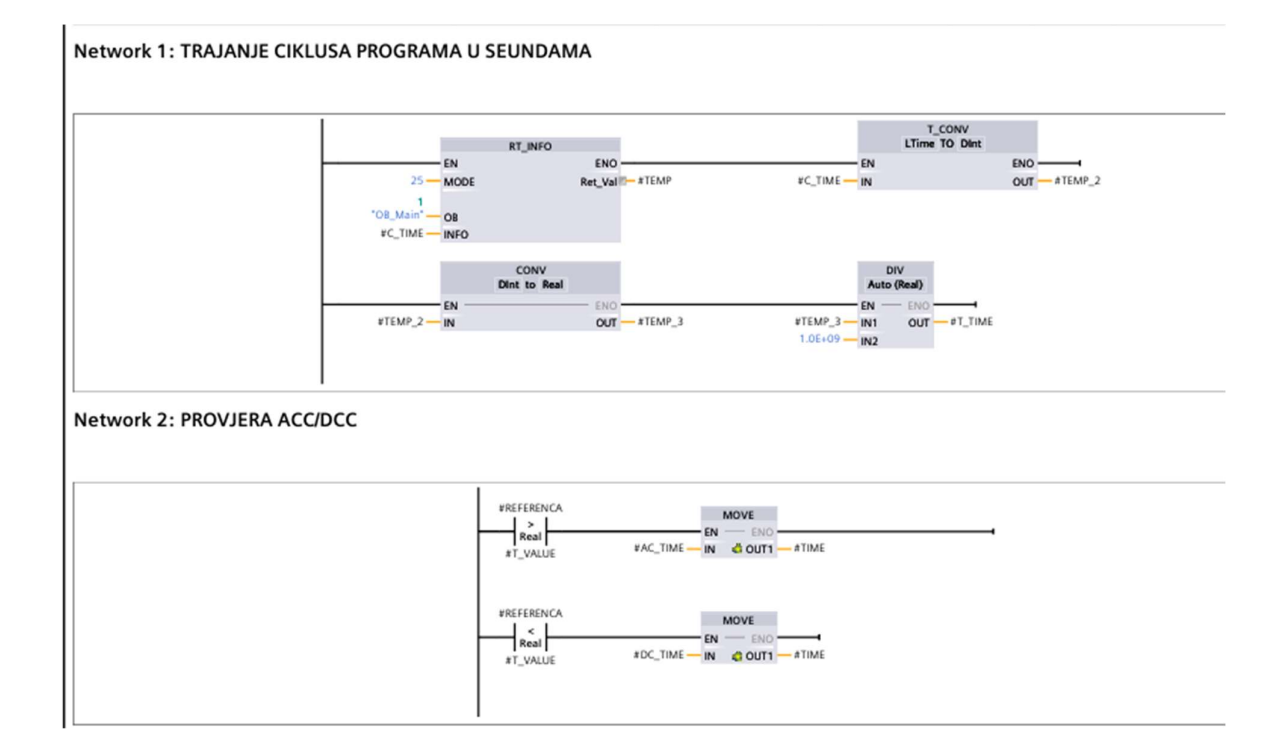

|                          | ATIME - IN2 ATTIME - IN2                                                                                                    |
|--------------------------|----------------------------------------------------------------------------------------------------|
| twork 4: PROVJERA GRANIC | A VRIJEDNOSTI                                                                                                    |
|                          | ADD #REFERENCA #ACC_ON<br>Auto (Real) #REFERENCA #ACC_ON<br>Real                                                                                                    |
|                          | #T_VALUE     IN2     IN2     I                                                                                                    |
| twork 5: SLANIE VRUEDNOS |                                                                                                    |
| WORD STARSE VISEDICS     |                                                                                                    |
|                          |                                                                                                    |
|                          |                                                                                                    |
| twork 6: SPREMANJE TRENU | #ACC_ON<br>#ACC_IN @ OUTI#RAMPA<br>#DCC_ON<br>#DCC_ON<br>#DCC_O |

# PID [OB30]

| PID Properties |           |                 |    |               |         |                         |          |     |
|----------------|-----------|-----------------|----|---------------|---------|-------------------------|----------|-----|
| General        |           |                 |    |               |         |                         |          |     |
| Name           | PID       | Number          | 30 |               | Туре    | OB                      | Language | LAD |
| Numbering      | Automatic |                 |    |               |         |                         |          |     |
| Information    |           |                 |    |               |         |                         |          |     |
| Title          |           | Author          |    |               | Comment |                         | Family   |     |
| Version        | 0.1       | User-defined ID | )  |               |         |                         |          |     |
|                |           |                 |    |               |         |                         |          |     |
| Name           |           | Data type       |    | Default value |         | Comment                 |          |     |
| ▼ Input        |           |                 |    |               |         |                         |          |     |
| Initial_Cal    |           | Bool            |    |               |         | Initial call of this OB |          |     |
| Event_Co       | unt       | Int             |    |               |         | Events discarded        |          |     |
| ▼ Temp         |           |                 |    |               |         |                         |          |     |
| TMP            |           | Bool            |    |               |         |                         |          |     |
| Constant       |           |                 |    |               |         |                         |          |     |

#### Network 1:

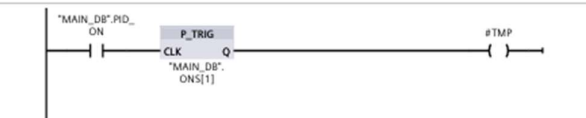

#### Network 2:

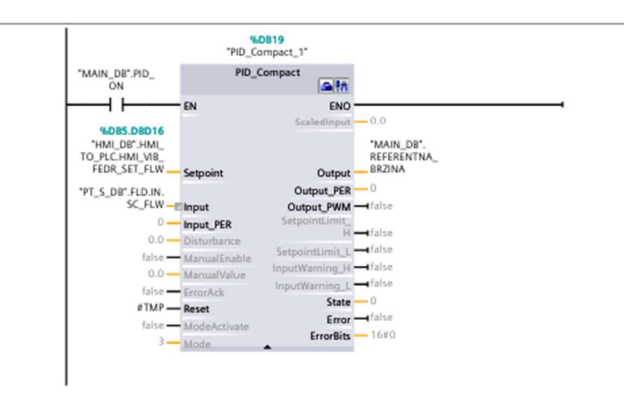

# RNG [FC4]

| <b>RNG</b> Properties |           |                 |   |               |         |         |          |     |
|-----------------------|-----------|-----------------|---|---------------|---------|---------|----------|-----|
| General               |           |                 |   |               |         |         |          |     |
| Name                  | RNG       | Number          | 4 |               | Туре    | FC      | Language | LAD |
| Numbering             | Automatic |                 |   |               |         |         |          |     |
| Information           |           |                 |   |               |         |         |          |     |
| Title                 |           | Author          |   |               | Comment |         | Family   |     |
| Version               | 0.1       | User-defined ID |   |               |         |         |          |     |
| Name                  |           | Data type       |   | Default value |         | Comment |          |     |
| Input                 |           |                 |   |               |         |         |          |     |
| ▼ Output              |           |                 |   |               |         |         |          |     |
| rRandom               |           | Real            |   |               |         |         |          |     |
| InOut                 |           |                 |   |               |         |         |          |     |
| ▼ Temp                |           |                 |   |               |         |         |          |     |
| diTime                |           | DInt            |   |               |         |         |          |     |
| rTime                 |           | Real            |   |               |         |         |          |     |
| timeTck               |           | Time            |   |               |         |         |          |     |
| rAbs                  |           | Real            |   |               |         |         |          |     |
| Constant              |           |                 |   |               |         |         |          |     |
| 🕶 Return              |           |                 |   |               |         |         |          |     |
| RNG                   |           | Void            |   |               |         |         |          |     |

### Network 1:

0001 #timeTck := TIME\_TCK(); 0002 #diTime := TIME\_TO\_DINT(#timeTck); 0003 #rTime := DINT\_TO\_REAL(#diTime); 0004 #rRandom := SIN(#rTime); 0005 0006

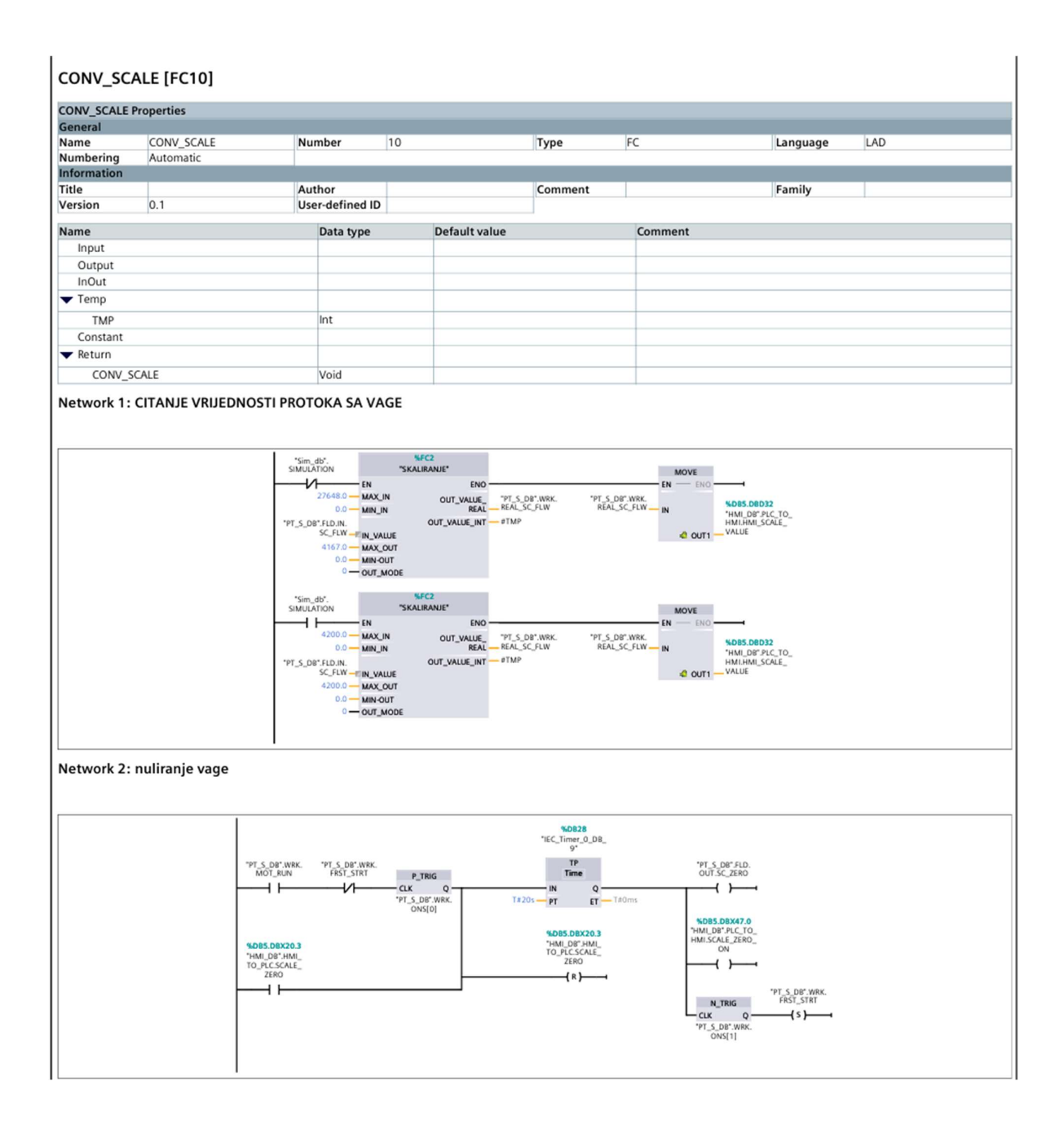

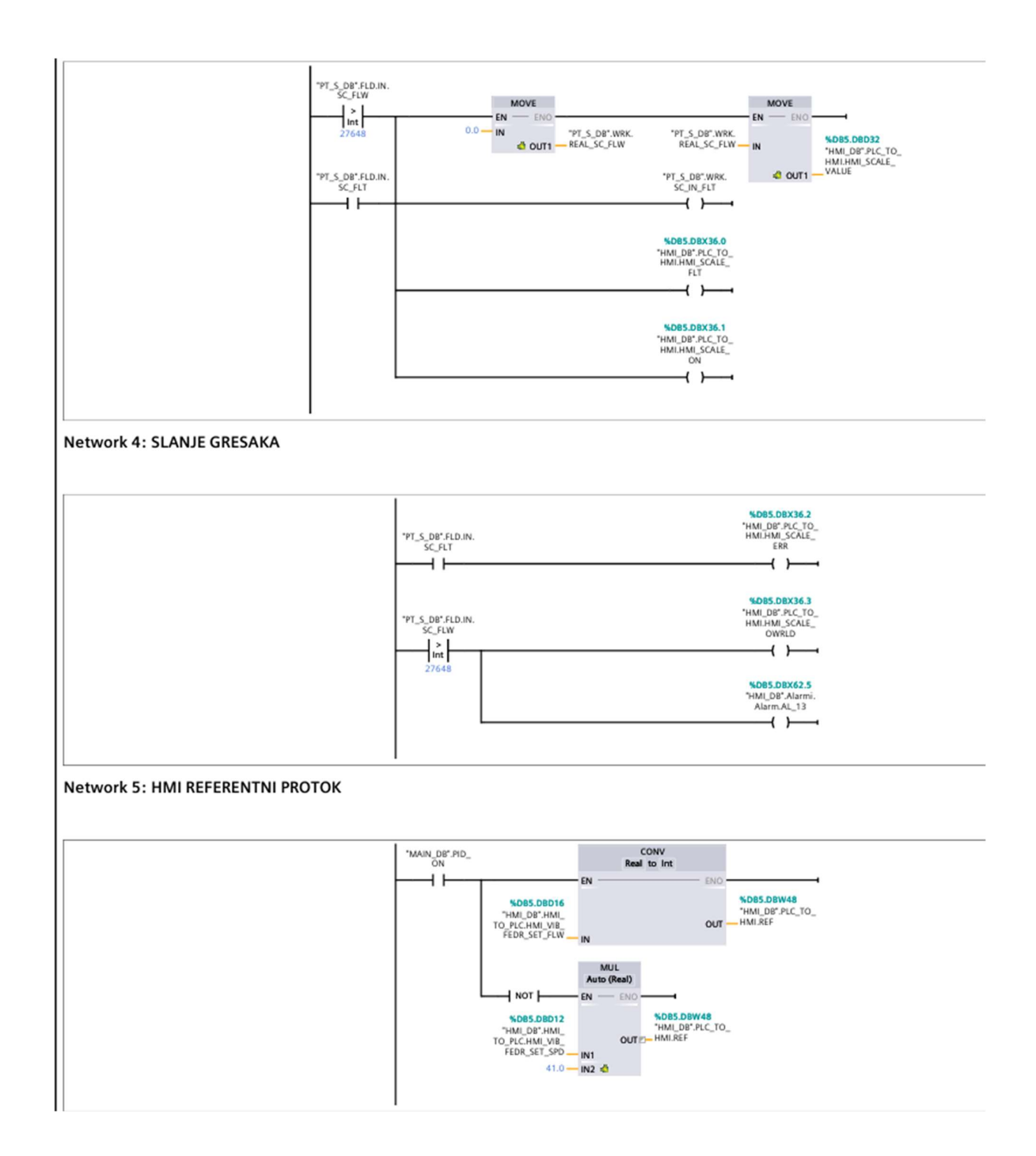

# STARTER [FC3]

| JIANIEN                    |                |                 |   |               |         |                  |                          |                            |
|----------------------------|----------------|-----------------|---|---------------|---------|------------------|--------------------------|----------------------------|
| STARTER Pro                | operties       |                 |   |               |         |                  |                          |                            |
| General                    |                |                 |   |               |         |                  |                          |                            |
| Name                       | STARTER        | Number          | 3 |               | Туре    | FC               | Language                 | LAD                        |
| Numbering                  | Automatic      |                 |   |               |         |                  |                          |                            |
| Information                | (              |                 |   |               |         |                  |                          |                            |
| Title                      |                | Author          |   |               | Comment |                  | Family                   |                            |
| Version                    | 0.1            | User-defined ID |   |               |         |                  |                          |                            |
| Name                       |                | Data type       |   | Default value |         | Comment          |                          |                            |
| ▼ Input                    |                |                 |   |               |         |                  |                          |                            |
| START                      |                | Bool            |   |               |         | KOMANDA Z        | A START                  |                            |
| REF_V/                     | ALUE           | Real            |   |               |         | REFERENTNA       | BRZINA VRTNJE            |                            |
| ZERO                       | SPEED STATUS   | Bool            |   |               |         | STATUS SA PI     | RETVARAČA                |                            |
| BRAKE                      | RELEASE_TIME   | Time            |   |               |         | ABB VRIJEME      | OTPUSTANJA KOCNICE       |                            |
| MAX_N                      | MOT_SPEED      | Real            |   |               |         | NAZIVNA BRZ      | ZINA MOTORA              |                            |
| AC_TIN                     | ME             | Real            |   |               |         | VRIJEME ZAL      | ETA                      |                            |
| DC_TIM                     | ME             | Real            |   |               |         | VRIJEME DEC      | ELERACIJE                |                            |
| <ul> <li>Output</li> </ul> |                |                 |   |               |         |                  |                          |                            |
| OUT R                      | REAL           | Real            |   |               |         | BRZINA SA RA     | AMPE                     |                            |
| OUT_II                     | NT             | Int             |   |               |         | BRZINA SA RA     | AMPE                     |                            |
| RUN                        |                | Bool            |   |               |         | STATUS MOT       | ORA                      |                            |
| BRAKE                      | _RELEASE       | Bool            |   |               |         | KOMANDA N<br>NA) | A KOCNICU (1 KOCNICA OTV | DRENA , 0 KOCNICA ZATVORE- |
| FLT                        |                | Bool            |   |               |         | STATUS MOT       | ORA                      |                            |
| DRIVER                     | R_START        | Bool            |   |               |         | NAREDBA ZA       | POKRETANJE MOTORA        |                            |
| REF_EI                     | NB             | Bool            |   |               |         |                  |                          |                            |
| ▼ InOut                    |                |                 |   |               |         |                  |                          |                            |
| BRAKE                      | RELEASE STATUS | Bool            |   |               |         | STATUS KOCI      | NICE SA PRETVARAĆA       |                            |

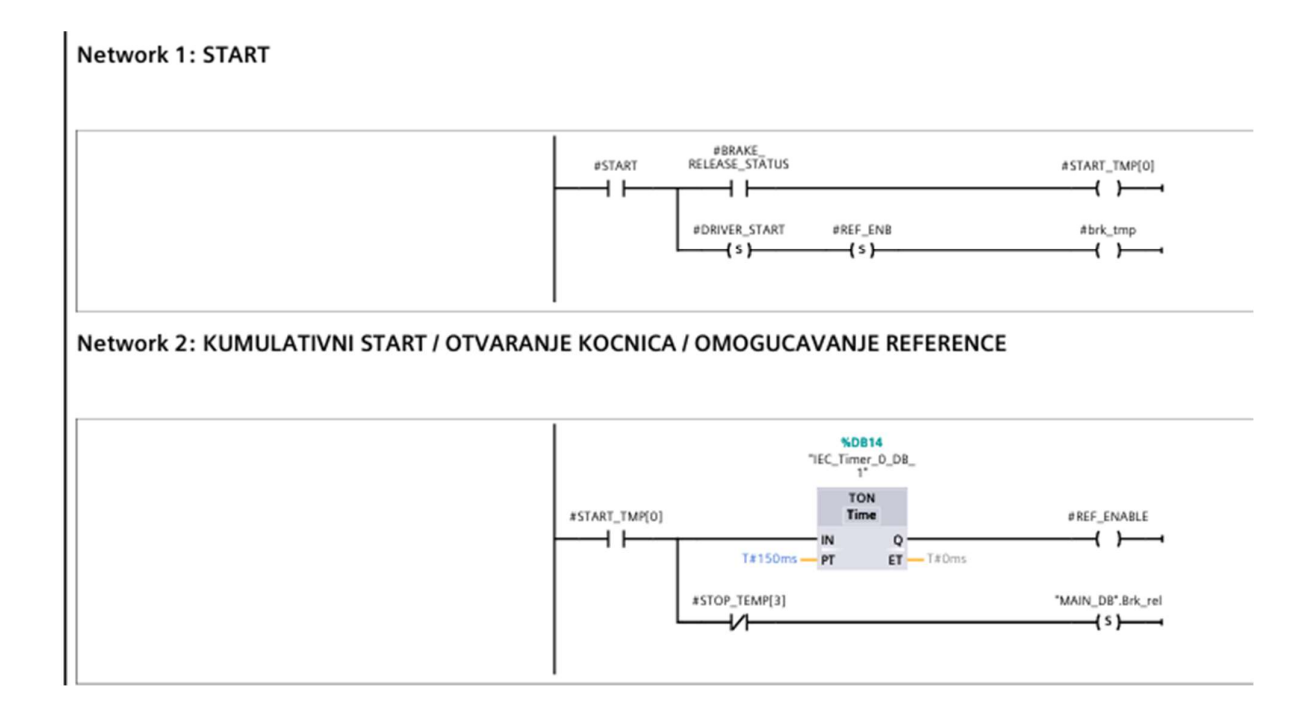

| AREF_ENABLE MOVE<br>AREF_VALUE EN ENO<br>AREF_VALUE N @ OUT1 #REF_TEMP |
|------------------------------------------------------------------------|
|                                                                        |

#### Network 4: SKALIRANJE I SLANJE REFERENCE NA DRIVER

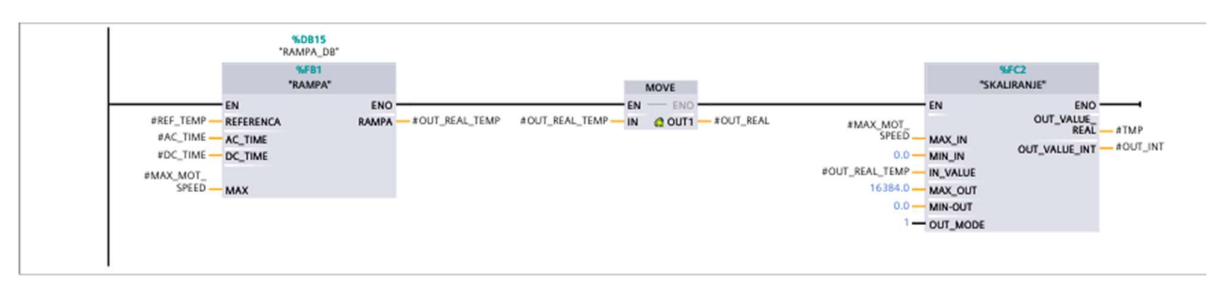

#### Network 5: ZAUSTAVLINJE

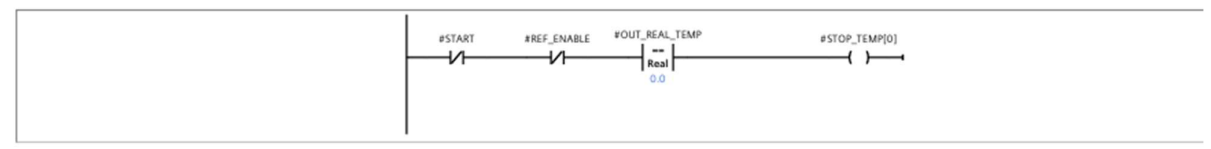

#### Network 6: ZAUSTAVLJANJE I PALJENJE KOCNICA

| #ZERO<br>#STOP_TEMP[0] ST | o_speed_<br>TATUS | #STOP_TEMP[1]     |
|---------------------------|-------------------|-------------------|
|                           | #STOP_TEMP[3]     | *MAIN_DB*.Brk_rel |

### Network 7: KOMANDA NA KOCNICU (1 KOCNICA OTVORENA, 0 KOCNICA ZATVORENA)

| *MAI | "MAIN_DB".8rk_rel #6 | BRAKE_RELEASE |
|------|----------------------|---------------|
|      |                      |               |

#### Network 8: GASENJE

| Image: Stop_TEMP[1]     Image: O_DB       Image: Stop_TEMP[1]     Image: O_DB       Image: Stop_TEMP[1]     Image: O_DB       Image: O_DB     Image: O_DB       Image: O_DB |
|----------------------------------------------------------------------------------------------------|
|----------------------------------------------------------------------------------------------------|

#### Network 9: SLANJE STATUSA

| #OUT_REAL_TEMP | #RUN |
|----------------|------|
| 0.0            |      |

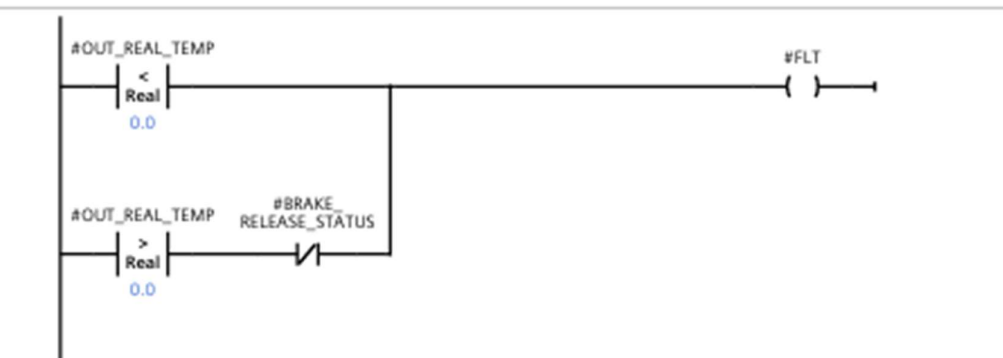

# | IO\_IN\_MAP [FC19]

| Numbering                                                                                                    | IO IN MAP                                                                                                    | Number                                                                                                    | 19                                                                                                    | Type                                                                                                    | FC      | Language | LAD |
|----------------------------------------------------------------------------------------------------|----------------------------------------------------------------------------------------------------|----------------------------------------------------------------------------------------------------|----------------------------------------------------------------------------------------------------|----------------------------------------------------------------------------------------------------|---------|----------|-----|
|                                                                                                    | Automatic                                                                                                    | rumer                                                                                                    | 15                                                                                                    | Type                                                                                                    |         | Lunguage | 0.0 |
| nformation                                                                                                    |                                                                                                    |                                                                                                    |                                                                                                    |                                                                                                    |         |          |     |
| itle                                                                                                    |                                                                                                    | Author                                                                                                    |                                                                                                    | Commer                                                                                                    | nt      | Family   |     |
| ersion                                                                                                    | 0.1                                                                                                    | User-defined ID                                                                                                    |                                                                                                    |                                                                                                    |         |          |     |
| lame                                                                                                    |                                                                                                    | Data type                                                                                                    | Defaul                                                                                                    | t value                                                                                                    | Comment |          |     |
| Input                                                                                                    |                                                                                                    |                                                                                                    |                                                                                                    |                                                                                                    |         |          |     |
| Output                                                                                                    |                                                                                                    |                                                                                                    |                                                                                                    |                                                                                                    |         |          |     |
| InOut                                                                                                    |                                                                                                    |                                                                                                    |                                                                                                    |                                                                                                    |         |          |     |
| Temp                                                                                                    |                                                                                                    |                                                                                                    |                                                                                                    |                                                                                                    |         |          |     |
| Constant                                                                                                    |                                                                                                    |                                                                                                    |                                                                                                    |                                                                                                    |         |          |     |
| <ul> <li>Return</li> </ul>                                                                                                    |                                                                                                    |                                                                                                    |                                                                                                    |                                                                                                    |         |          |     |
| IO_IN_N                                                                                                    | IAP                                                                                                    | Void                                                                                                    |                                                                                                    |                                                                                                    |         |          |     |
| 0003         "MAG           0004         "MAG           0005         //PT           0006         "PT_1           0007         "PT           0008         "PT_1           0009         "PT_1           00008         "PT_1           0010         "PT_1           0010         "PT_1           0011         //PT           0012         "PT_1           0013         "PT_1           0014         "PT_1           0015         "PT_1           0016         "PT_1           0017         //PT           0018         "PT_1           00120         "PT_1           00121         "PT_1           0013         "PT_1           0014         "PT_1           0015         "PT_1           0016         "PT_1           0017         //PT           0020         "PT_1           0021         "PT_1           0022         /PT_1           0023         "PT_2           0024         "PT_2           0025         "PT_2 | BOB_OB".FLD.IN.<br>BUB_DB".FLD.IN.FN<br>FM<br>FM<br>FM_DB".FLD.IN.FN<br>FM_DB".FLD.IN.FN<br>FM_DB".FLD.IN.FN<br>FM_DB".FLD.IN.FN<br>NMM_DB".FLD.IN.FN<br>NMM_DB".FLD.IN.N<br>NMM_DB".FLD.IN.N<br>NMM_DB".FLD.IN.T<br>MM_DB".FLD.IN.T<br>MM_DB".FLD.IN.T<br>MM_DB".FLD.IN.T<br>MM_DB".FLD.IN.T<br>MM_DB".FLD.IN.T<br>MM_DB".FLD.IN.T<br>MM_DB".FLD.IN.T<br>MM_DB".FLD.IN.T<br>S VAGOM<br>S_DB".FLD.IN.RAW<br>S_DB".FLD.IN.RAW | DRUM_MAG_RECT_EQ<br>DRUM_MAG_RECT_EQ<br>IS_TRANS_CONV_MOT_<br>IS_TRANS_CONV_PROV<br>IS_TRANS_CONV_PROV<br>IS_CONV_ISPACE_HITA<br>IS_CONV_PROVENTING<br>IS_CONV_PROVENTING<br>IS_ISPACE_HITA<br>IS_CONV_PROVENTING<br>IS_ISPACE_HITA<br>IS_CONV_PROVENTING<br>IS_ISPACE_HITA<br>IS_CONV_PROVENTING<br>IS_ISPACE_HITA<br>IS_CONV_PROVENTING<br>IS_ISPACE_HITA<br>IS_ISPACE_HITA<br>IS_ISPACE | MAG_NF := "E<br>MAG_SWON :=<br>FLT := "E1_4<br>E_HTR_ALM :=<br>CHO_FLT := "<br>EM_STP := "E<br>EM_STP := "E<br>LM := "E2_5"<br>_HIT_ALM :=<br>H_MOT_ALM :=<br>M_STP := "E3<br>M_STP := "E3<br>ALM := "E3_2<br>E_HIT_ALM :=<br>EM_STP := "E<br>EM_STP := "E<br>EM_S | 0_4*;<br>"E0_5";<br>"E1_6";<br>1_7";<br>2_0";<br>;<br>"E2_6";<br>"E2_7";<br>_0";<br>_1";<br>"E3_3";<br>3_4";<br>3_5"; |         |          |     |

#### IO\_OUT\_MAP [FC20]

| - · ·       |            |                 |               |         |         |          |     |
|-------------|------------|-----------------|---------------|---------|---------|----------|-----|
| General     |            |                 |               |         |         |          |     |
| Name        | IO_OUT_MAP | Number          | 20            | Type    | FC      | Language | LAD |
| Numbering   | Automatic  |                 |               |         |         |          |     |
| Information |            |                 |               |         |         |          |     |
| Title       |            | Author          |               | Comment |         | Family   |     |
| Version     | 0.1        | User-defined ID | 1             |         |         |          |     |
|             |            |                 |               |         |         |          |     |
| Name        |            | Data type       | Default value | e       | Comment |          |     |
| Input       |            |                 |               |         |         |          |     |
| Output      |            |                 |               |         |         |          |     |
| InOut       |            |                 |               |         |         |          |     |
| Temp        |            |                 |               |         |         |          |     |
| Constant    |            |                 |               |         |         |          |     |
| ▼ Return    |            |                 |               |         |         |          |     |
| IO OUT      | MAP        | Void            |               |         |         |          |     |

Network 2: DRUM MAGNET SPACE HEATER CONTACTOR

#### 0001 //MAGNETNI BUBANJ

0001 "AGONETNI BUBAN 0002 "AOO" :="MAG BUB DB".FLD.OUT.DRM MAG SPACE\_HIT\_CNTRL; 0003 "AOOI" := "NAG BUB DB".FLD.OUT.DRM MAG RECT\_EQ MAG; 0004 "AOO2" := "MAG BUB\_DB".FLD.OUT.DRM\_MAG\_RECT\_EQ\_MAG\_ON; 0005 "A2\_4" := "MAG\_BUB\_DB".FLD.OUT.DRUM\_MAG\_RECT\_EQ\_FED\_CONT; 0006 "PAW100" := "MAG\_BUB\_DB".FLD.OUT.DRM\_MAG\_RECT\_EQ\_MAG\_FLD\_REG; 0007 //PT FM 0008 "A0 7" := "PT FM\_DB".FLD.OUT.FNS\_TRANS\_CONV\_MOT\_CONT; 0009 "A1\_0" := "PT\_FM\_DB".FLD.OUT.FNS\_TRANS\_CONV\_SPACE\_HIT\_CONT; 0010 "A1\_1" := "PT\_FM\_DB".FLD.OUT.FNS\_TRANS\_CONV\_DRV\_CHUTE\_MOT\_CONT; 0011 //PT NMM 0012 "A1 6":= "PT NMM DB".FLD.OUT.NON\_FER\_CONV\_MAG\_CONT; 0013 "A1\_7" := "PT\_NMM\_DB".FLD.OUT.NON\_FER\_CONV\_SPACE\_HIT\_CONT; 0014 "A2\_0":="PT\_NMM\_DB".FLD.OUT.NON\_FERE\_CONV\_DIVERT\_CHUE\_MOT\_CONT; 0015 //PT OMM 0016 "A2\_1" := "PT\_OMM\_DB".FLD.OUT.TRMP\_FER\_CONV\_MOT\_CONT; 0017 "A2\_2" := "PT\_OMM\_DB".FLD.OUT.TRMP\_FER\_CONV\_SPACE\_HIT\_CONT; 0018 //PT s vagom 0019 "A2 6" :="PT S\_DB".FLD.OUT.RAW\_CONV\_MOT\_CONT; 0020 "A2\_7" := "PT\_S\_DB".FLD.OUT.RAW\_CONV\_SPACE\_HIT\_CONT; 0021 "A3 0" := "PT S DB".FLD.OUT.SC ZERC; 0022 //PREKOPOJASNI SEPARATOR 0023 "A1\_2" :="PS\_DB".FLD.OUT.OVRBND\_MAG\_MOT\_CONT; 0024 "A1\_3" :="PS\_DB".FLD.OUT.OVRBAND\_MAG\_SPACE\_HTR\_CONT; 0025 "A1 4" := "PS DB".FLD.OUT.OVRBND MAG RRECT EQ MAG; 0026 "A1 5" := "PS DB".FLD.OUT.OVRBND MAG RRECT EQ MAG ON; 0027 //VIBRACIONI DODAVAC "A0 4" := "VD DB".FLD.OUT.VIB FEDR SPACE HIT CONT; 0028 0029 //VIBRACIONO SITO "A0\_5" :="VS\_DB".FLD.OUT.VIB\_SCRN\_MOT\_CONT; "A0\_6" :="VS\_DB".FLD.OUT.VIB\_SCRN\_SPACE\_HIT\_CONT; 0030 0031 0032 //EMG 0033 "A40 0" := "MAIN DB".FLD.Out.EM RLY; 0034

# EM\_SHDWN [FC11]

| EM SHOWN    | Properties |                 |        |               |         |         |          |     |
|-------------|------------|-----------------|--------|---------------|---------|---------|----------|-----|
| General     | rioperales |                 |        |               |         |         |          |     |
| Name        | EM_SHDWN   | Number          | 11     |               | Туре    | FC      | Language | LAD |
| Numbering   | Automatic  |                 |        |               |         |         |          |     |
| Information |            |                 |        |               |         |         |          |     |
| Title       |            | Author          |        |               | Comment |         | Family   |     |
| Version     | 0.1        | User-defined ID |        |               |         |         |          |     |
| Name        |            | Data type       |        | Default value |         | Comment |          |     |
| Input       |            |                 |        |               |         |         |          |     |
| Output      |            |                 |        |               |         |         |          |     |
| InOut       |            |                 |        |               |         |         |          |     |
| ▼ Temp      |            |                 |        |               |         |         |          |     |
| ▼ OFF_T     | EMP        | Array[06] o     | f Bool |               |         |         |          |     |
| OFF         | _TEMP[0]   | Bool            |        |               |         |         |          |     |
| OFF         | _TEMP[1]   | Bool            |        |               |         |         |          |     |
| OFF         | _TEMP[2]   | Bool            |        |               |         |         |          |     |
| OFF         | _TEMP[3]   | Bool            |        |               |         |         |          |     |
| OFF         | _TEMP[4]   | Bool            |        |               |         |         |          |     |
| OFF         | _TEMP[5]   | Bool            |        |               |         |         |          |     |
| OFF         | _TEMP[6]   | Bool            |        |               |         |         |          |     |
| Constant    |            |                 |        |               |         |         |          |     |
| 🔻 Return    |            |                 |        |               |         |         |          |     |
| EM_SH       | IDWN       | Void            |        |               |         |         |          |     |

#### Network 1: SELEKTIVNO ZAUSTAVLJANJE POGONA

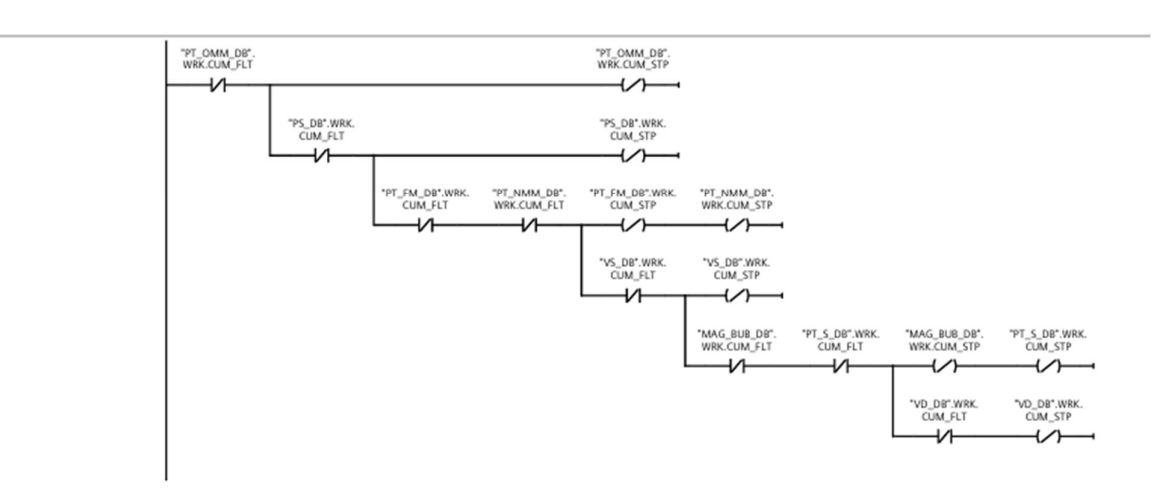

## CUMULATIVE\_FLT [FC22]

| CUMULATIVE_ | FLT Properties |                 |    |               |         |         |          |     |
|-------------|----------------|-----------------|----|---------------|---------|---------|----------|-----|
| General     |                |                 |    |               |         |         |          |     |
| Name        | CUMULATIVE_FLT | Number          | 22 |               | Туре    | FC      | Language | LAD |
| Numbering   | Automatic      |                 |    |               |         |         |          |     |
| Information |                |                 |    |               |         |         |          |     |
| Title       |                | Author          |    |               | Comment |         | Family   |     |
| Version     | 0.1            | User-defined ID |    |               |         |         |          |     |
| Name        |                | Data type       |    | Default value |         | Comment |          |     |
| Input       |                |                 |    |               |         |         |          |     |
| Output      |                |                 |    |               |         |         |          |     |
| InOut       |                |                 |    |               |         |         |          |     |
| ▼ Temp      |                |                 |    |               |         |         |          |     |
| em_tmp      |                | Bool            |    |               |         |         |          |     |
| hmi_em      | _tmp           | Bool            |    |               |         |         |          |     |
| TMP         |                | Int             |    |               |         |         |          |     |
| Constant    |                |                 |    |               |         |         |          |     |
| ▼ Return    |                |                 |    |               |         |         |          |     |
| CUMULA      | TIVE_FLT       | Void            |    |               |         |         |          |     |

### Network 1: POTVRDA GRESKE

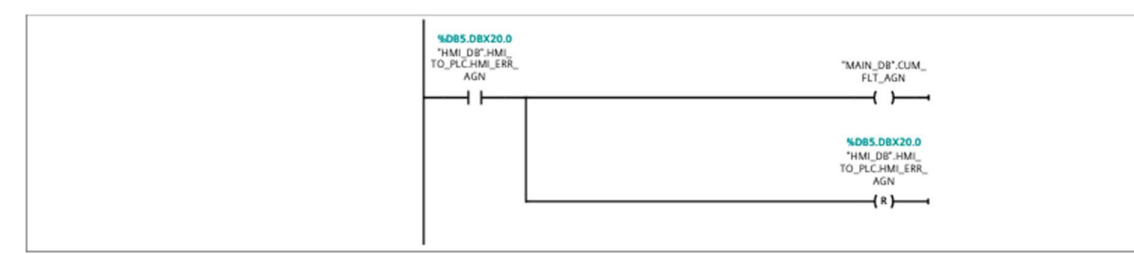

#### Network 2: HMI EM STOP

| <br>NDBS.DBX20.2<br>"HMLDB".HML<br>TO_PLCEM_STP | #hmi_em_tmp                                                              |
|-------------------------------------------------|--------------------------------------------------------------------------|
|                                                 | %DB5.DEX20.2           "HMI_DB".HMI_           TO_PLCEM_STP          (R) |

# Network 3: POTVRDA GRESKE

| "MAIN_DB".HMI_ "MAIN_DB".CUM_<br>EM_STP FLT_AGN | "MAIN_DB".HMI_<br>EM_STP |
|-------------------------------------------------|--------------------------|
|                                                 | ——( )——(                 |
| #hmi_em_tmp                                     |                          |
|                                                 |                          |
| I                                               |                          |

|                         | "MB5.08X67.0           "MAIN_D8".EMSim_db".         "HML.08".Alarmi.           PR_1         SIMULATION         EMS.EM_0         #em_tmp |  |
|-------------------------|----------------------------------------------------------------------------------------------------|--|
|                         | *MAIN_D8*.EM                                                                                                    |  |
|                         | 4.085.08X67.2                                                                                                    |  |
|                         | MAIN_D8"-PROX                                                                                                    |  |
|                         | "MAIN_D8"-PROXSim_db",         "HMI_D8"-Alarmi.           SENS_2         SIMULATION         EMS_EM_3                                    |  |
|                         | "Sim_db". "Sim_db".EM_PB_<br>SIMULATION 1                                                                                               |  |
|                         | "Sim_db". "Sim_db".EM_P8_<br>SIMULATION 2                                                                                               |  |
|                         | "Sim_db". "Sim_db".PROX_<br>SIMULATION SEN                                                                                              |  |
|                         | "MAIN_DB".HMIHAIL_DB".AJarmi.<br>EM_STPEMS.EM_4                                                                                         |  |
|                         |                                                                                                    |  |
|                         | *em_tmp Out.EM_RLY                                                                                                    |  |
|                         |                                                                                                    |  |
|                         |                                                                                                    |  |
| twork 6: KUMULATIVNE G  | RESKE SA MOTORA                                                                                                    |  |
| etwork 6: KUMULATIVNE G | RESKE SA MOTORA                                                                                                    |  |
| twork 6: KUMULATIVNE C  | RESKE SA MOTORA                                                                                                    |  |
| twork 6: KUMULATIVNE G  | RESKE SA MOTORA                                                                                                    |  |
| twork 6: KUMULATIVNE G  | SRESKE SA MOTORA                                                                                                    |  |
| twork 6: KUMULATIVNE G  | SRESKE SA MOTORA                                                                                                    |  |
| twork 6: KUMULATIVNE G  | SRESKE SA MOTORA                                                                                                    |  |
| twork 6: KUMULATIVNE G  | SRESKE SA MOTORA                                                                                                    |  |
| etwork 6: KUMULATIVNE G | SRESKE SA MOTORA                                                                                                    |  |
| etwork 6: KUMULATIVNE G | SRESKE SA MOTORA                                                                                                    |  |
| etwork 6: KUMULATIVNE G | SRESKE SA MOTORA                                                                                                    |  |
| etwork 6: KUMULATIVNE G | SRESKE SA MOTORA                                                                                                    |  |
| etwork 6: KUMULATIVNE G | SRESKE SA MOTORA                                                                                                    |  |

| MAG_BUB_DB*.<br>FLDIN DRIM. <b>%DB5.DBX63.0</b><br>MAG_SPCE_HIT_ 'HMI_DB*.Alarmi.<br>ALM Alarm.AL_0 | ND85.D8X46.<br>"HMI_D8".PLC_T<br>HMI.CUM_ALM |
|----------------------------------------------------------------------------------------------------|----------------------------------------------|
| "MAG_BUB_08".<br>FLD.IN.DRUM%DB\$_DBX\$3.1                                                          | ( )                                          |
| MAG_NECT_EQ'HMIL_D@'Alarmi.<br>MAG_NFAlarm.AL_1                                                     |                                              |
| PT_FM_DB*,FLD.<br>INF,FNS_TRANS_<br>CONV_DRV_CHOHHML,DB*,Marmi.<br>FLTHAMAMA2                       |                                              |
| *PT_FM_DB*FLD.<br>INFINS_TRANS_<br>COVV_SPACEHMIL_DB*Alarmi.<br>HTR_ALMAlarm.AL_3                   |                                              |
| *PT_NMM_DB*.<br>FLD.IN.NON_FER,<br>CONV_SPACE.HITHMML_DB*.<br>ALMNarmi.<br>ALM                      |                                              |
| *PT_NMM_D8*.<br>FLD.IN.NON_FER_<br>CONV_DRV_CH_<br>MOT_ALM HIML_D8*.Alarmi.<br>Alarm.AL_5           |                                              |
| PE_OMM_D8*.<br>FLD.N.TRAP_FER_<br>CONV_SACE_HIT_<br>ALM - HML.D8*.AL_6<br>Alarm.AL_6                |                                              |
| *PT_5_08*FLD.IN.<br>RAW_CONV_<br>SPACE_HIT_ALM Alarm.L_7<br>                                        |                                              |
| *D85.08X62.0<br>*PT_5_D8*FLD.IN. *HML_D8*Alarmi.<br>SC_FLT Alarm.AL_8                               |                                              |
| "PT_S_D8".WRK.<br>SC_IN_FLT                                                                         |                                              |
| *PS_DB'.FLD.IN.<br>OVRBND_JMAG_<br>SPACE_HIT_ALM<br>Alarm.AL_9                                      |                                              |
| *PS_DB*FLD.IN.<br>OV#BND_MAG*DBS_DBX62.2<br>RECT_EQ_MAG*HMIL_DB*Alarmi.<br>NFLTAlarm.AL_10          |                                              |
| VID_EDB*FLD.IN. SADS_DBX62_3<br>VIB_FEDR_SPACE_ 'HMI_DB*Alarmi.<br>HTR_ALM Alarm.AL_11              |                                              |
| VS_DB'.FLD.IN.<br>VIB_SCRN_SPACE_<br>HIM_DB'.Marmi.<br>HIT_ALM Alarm.AL_T2                          |                                              |

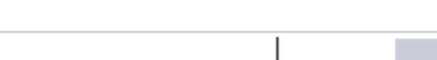

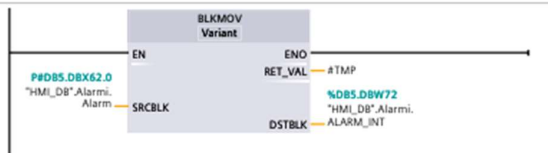

| P#DBS.DBX.64.0<br>"HMI_DB".Alarmi.<br>FLT SRCBLK | BLKMOV<br>Variant<br>ENO –<br>RET_VAL –<br>DSTBLK – | ATMP<br>NDB5.DBW68<br>"HML_DB".Alarmi.<br>FLT_INT |
|--------------------------------------------------|-----------------------------------------------------|---------------------------------------------------|

## Network 10: MAPIRANJE SIGURNOSNIH SKLOPKI

|                                          |        | BLKMOV<br>Variant        |                                                         |
|------------------------------------------|--------|--------------------------|---------------------------------------------------------|
| P#DB5.DBX66.0<br>"HMI_DB".Alarmi.<br>EMS | SRCBLK | ENO<br>RET_VAL<br>DSTBLK | ATMP<br><b>\$DB5.DBW70</b><br>"HM_DB".Alarmi.<br>EM_INT |
|                                          |        |                          |                                                         |

| SEKVENCA Pro | operties  |                 |         |               |         |         |          |     |
|--------------|-----------|-----------------|---------|---------------|---------|---------|----------|-----|
| General      |           |                 |         |               |         |         |          |     |
| Name         | SEKVENCA  | Number          | 7       |               | Туре    | FC      | Language | LAD |
| Numbering    | Automatic |                 |         |               |         |         |          |     |
| Information  |           |                 |         |               |         |         |          |     |
| Title        |           | Author          |         |               | Comment |         | Family   |     |
| Version      | 0.1       | User-defined ID |         |               |         |         |          |     |
| Name         |           | Data type       |         | Default value |         | Comment |          |     |
| Input        |           |                 |         |               |         |         |          |     |
| Output       |           |                 |         |               |         |         |          |     |
| InOut        |           |                 |         |               |         |         |          |     |
| 🔻 Temp       |           |                 |         |               |         |         |          |     |
| AUTO_S       | TART      | Bool            |         |               |         |         |          |     |
| AUTO_S       | TOP       | Bool            |         |               |         |         |          |     |
| VOFF_TEN     | MP        | Array[06]       | of Bool |               |         |         |          |     |
| OFF_         | TEMP[0]   | Bool            |         |               |         |         |          |     |
| OFF_         | TEMP[1]   | Bool            |         |               |         |         |          |     |
| OFF          | TEMP[2]   | Bool            |         |               |         |         |          |     |
| OFF_         | TEMP[3]   | Bool            |         |               |         |         |          |     |
| OFF_         | TEMP[4]   | Bool            |         |               |         |         |          |     |
| OFF          | TEMP[5]   | Bool            |         |               |         |         |          |     |
| OFF_         | TEMP[6]   | Bool            |         |               |         |         |          |     |
| EM           |           | Bool            |         |               |         |         |          |     |
| C            |           |                 |         |               |         |         |          |     |

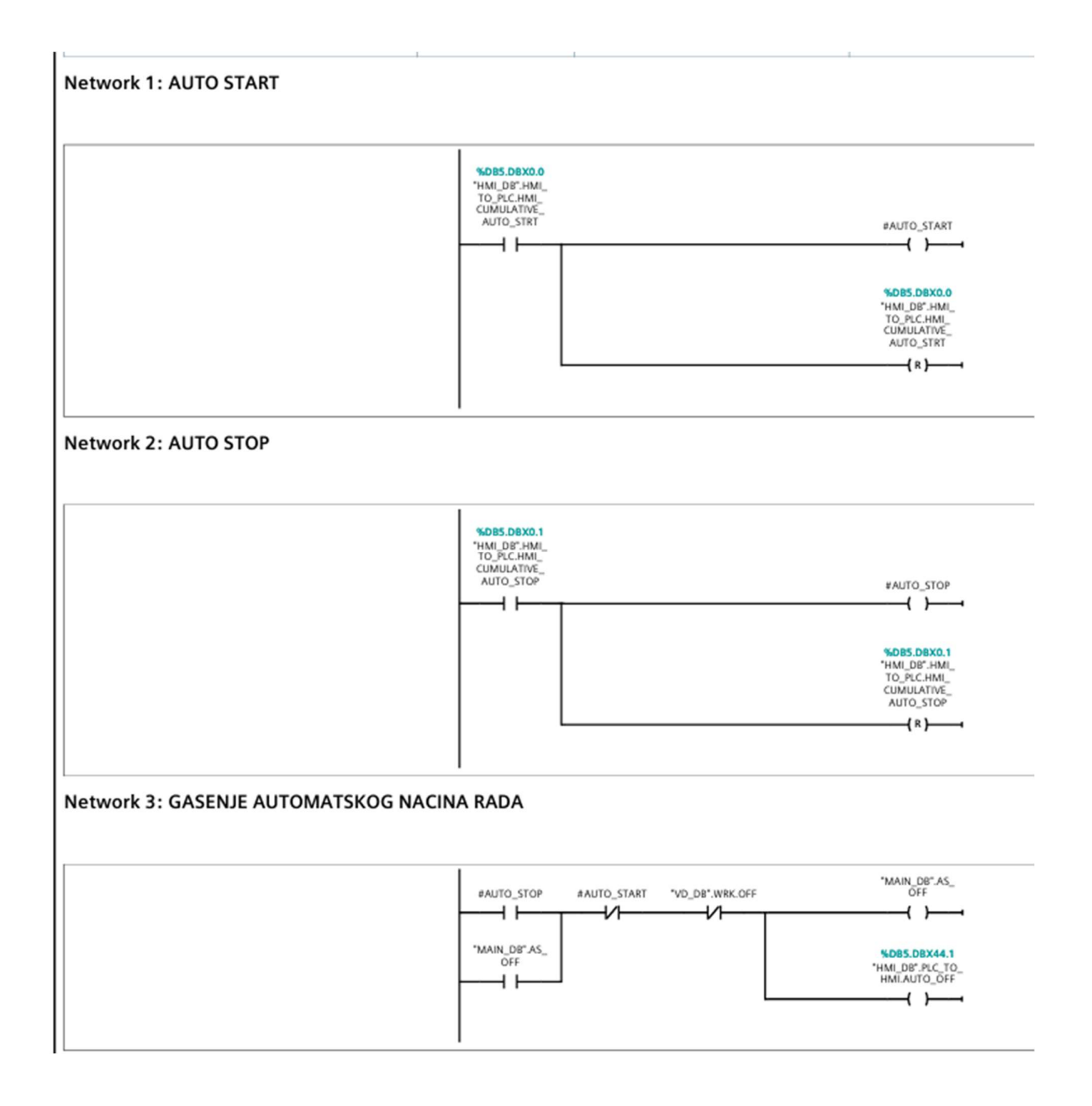

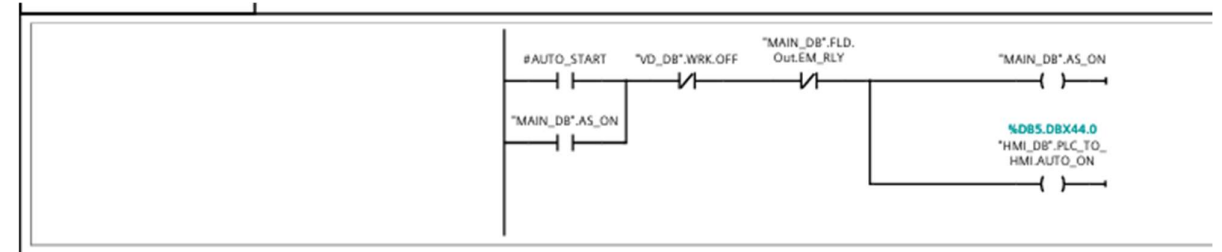

#### Network 5: VRIJEME CEKANJA NAKON POTVRDE GRSESKE

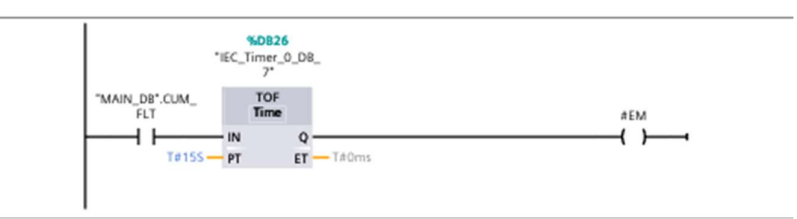

# Network 6: SEKVENCA AUTOMATSKOG GASENJA POSTROJENJA

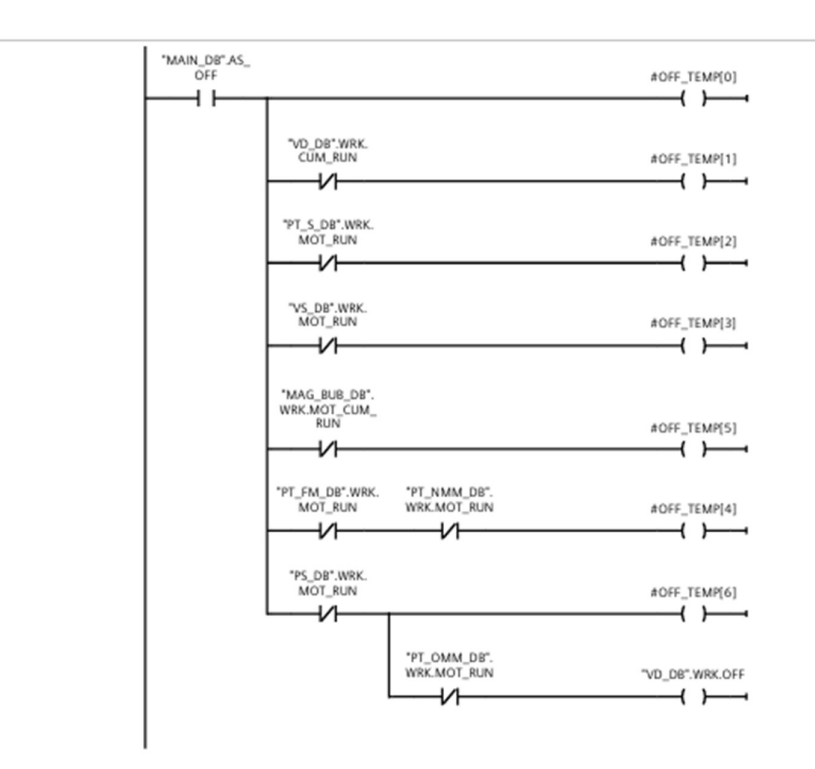

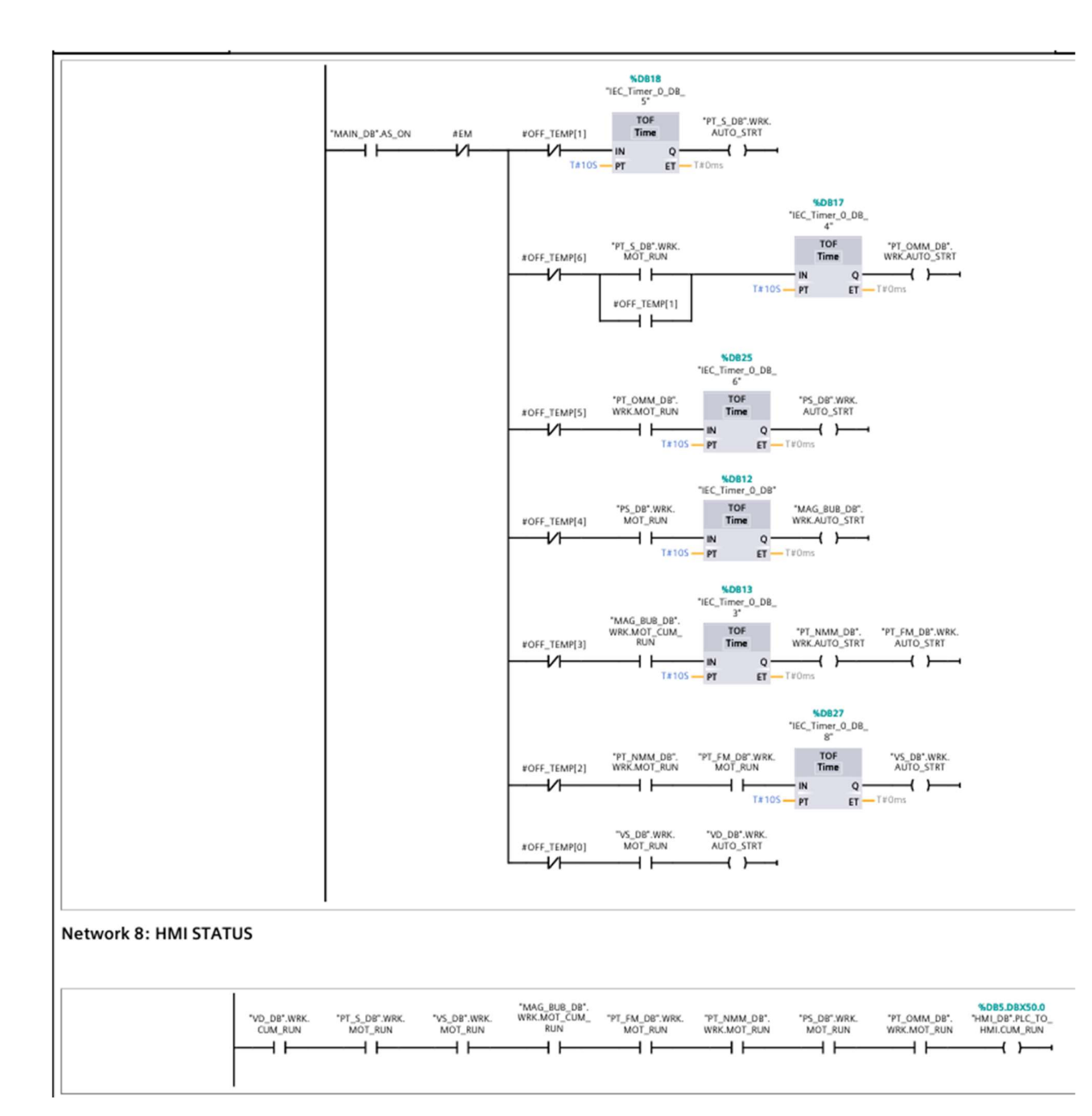

| DRIVER [FB2             | 2]        |                 |   |         |    |          |     |
|-------------------------|-----------|-----------------|---|---------|----|----------|-----|
| <b>DRIVER</b> Propertie | S         |                 |   |         |    |          |     |
| General                 |           |                 |   |         |    |          |     |
| Name                    | DRIVER    | Number          | 2 | Туре    | FB | Language | LAD |
| Numbering               | Automatic |                 |   |         |    |          |     |
| Information             |           |                 |   |         |    |          |     |
| Title                   |           | Author          |   | Comment |    | Family   |     |
| Version                 | 0.1       | User-defined ID |   |         |    |          |     |

|                       |                                            |                 | *Sim_db".<br>SIMULATION IO2MOD<br>#ADRESA EN ENO<br>#STATUS_<br>KOMUNIKACIJE<br>IADRE ENO<br>#STATUS_<br>KOMUNIKACIJE     |
|-----------------------|--------------------------------------------|-----------------|----------------------------------------------------------------------------------------------------|
| etwork                | 2: CITANJE                                 | PODATAKA S DI   | RIVERA                                                                                                    |
|                       |                                            |                 | SIMULATION<br>#IN_ADRESA EN<br>EN<br>EN<br>EN<br>EN<br>EN<br>ENO<br>#DPRD_DAT<br>ENO<br>#DATA_IN_TMP<br>RECORD #ST_DRV_IN |
| etwork                | 3: PREBAC                                  | IVANJE BRZINE I | z INT U REAL                                                                                                    |
| et driver             | data                                       |                 |                                                                                                    |
| 001<br>002            | L                                          | #ST DRV IN.SP   |                                                                                                    |
| 003                   | ITD<br>DTR<br>T                            | #SPEED_RAW      | FEEDBACK                                                                                                    |
| 003<br>004<br>etwork  | DTR<br>T<br>4: SKALIRA                     | #SPEED_RAW      | FEEDBACK                                                                                                    |
| 003<br>004<br>letwork | ITD<br>DTR<br>T<br>4: SKALIRA              | #SPEED_RAW      | FEEDBACK                                                                                                    |
| letwork               | ITD<br>DTR<br>T<br>4: SKALIRA              | #SPEED_RAW      |                                                                                                    |
| letwork               | 1TD<br>DTR<br>T<br>4: SKALIRA<br>5: SLANJE | #SPEED_RAW      | FEEDBACK                                                                                                    |
| etwork                | 4: SKALIRA                                 | #SPEED_RAW      | FEEDBACK                                                                                                    |

### Network 6: DRIVE EM STOP

| xEM_STOP | #ST_DRV_OUT.<br>CVYT_BO2_EMG_<br>STP<br>{ } |
|----------|---------------------------------------------|
|          | *Sim_db*_ST_DRV_<br>OUT.CW1.802_<br>EMG_STP |
|          |                                             |

## Network 7: OTVARANJE KOCNICE

UVJETI?

| #ST_DRV_IN.SW1.<br>#BRAKE_OPN B09_M_MAGN  | #ST_DRV_OUT.<br>CW1.804_BK_OPN             |
|-------------------------------------------|--------------------------------------------|
|                                           |                                            |
| "Sim_db".ST_DRV_<br>IN.SW1.B09_M_<br>MAGN | *Sim_db*.ST_DRV_<br>OUT.CW1.B04_BK_<br>OPN |
|                                           | ( )                                        |

#### Network 8: DRIVE ZAHTJEV ZA SETIRANJE VRIJEDNOSTI

| *EM_STOP | #PRE_SET | #ST_DRV_IN.SW1.<br>B03_MJR_FLT             | #ST_DRV_OUT.<br>CW1.B00_PSET             |
|----------|----------|--------------------------------------------|------------------------------------------|
|          |          | "Sim_db".ST_DRV_<br>IN.SW1.B03_MJR_<br>FLT | "Sim_db".ST_DRV_<br>OUT.CW1.800_<br>PSET |
|          |          | <u> </u>                                   | ( )                                      |

#### Network 9: SLANJE ZAHTJEVA ZA START

| #EM_STOP | #RUN | #ST_DRV_IN.SW1.<br>B01_PSET         | #ST_DRV_IN.SW1.<br>B03_MJR_FLT             | #ST_DRV_OUT.<br>CW1.B03_Start             |
|----------|------|-------------------------------------|--------------------------------------------|-------------------------------------------|
|          |      |                                     | ~~~                                        |                                           |
|          |      | "Sim_db".ST_DRV_<br>IN.SW1.B01_PSET | *Sim_db*.ST_DRV_<br>IN.SW1.B03_MJR_<br>FLT | "Sim_db".ST_DRV_<br>OUT.CW1.B03_<br>Start |
|          |      |                                     | — I —                                      |                                           |
|          |      |                                     |                                            |                                           |

#### Network 10: OTVARANJE KOCNICE

| #ST_DRV_OUT.                        |
|-------------------------------------|
| CW1.B04_BK_OPN                      |
| ()                                  |
| "Sim_db".ST_DRV_<br>OUT.CW1.B04_BK_ |
| OPN                                 |
|                                     |

#### Network 11: KOCNICA OTVORENA

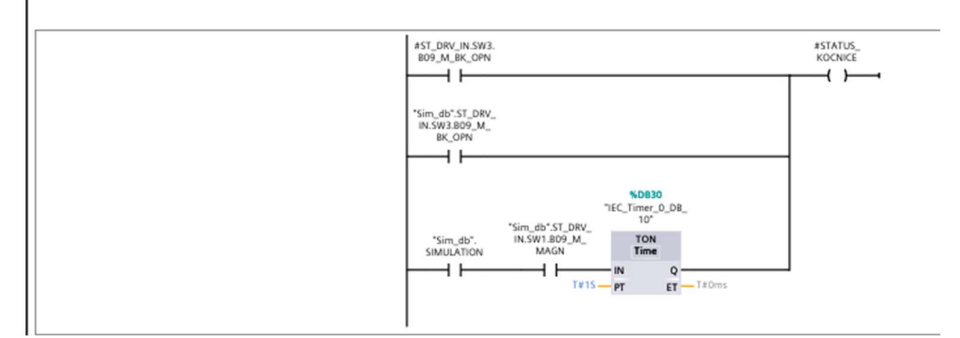
|                               | #ST_DRV_IN_SW1.<br>810_SPNZ #NZV                    |   |
|-------------------------------|-----------------------------------------------------|---|
|                               | "Sim.db".ST_DRV_<br>IN.SW1.B10_SPNZ                 | I |
|                               |                                                     |   |
| Network 13: OMOGUCAVANJE RE   | FERENCE                                             |   |
|                               | #ST_DRV_UN_SW1.<br>#REF_ENB B09_M_MAGN ENAB         |   |
|                               | "Sim_db'.ST_DRV_<br>IN.SW1.809_JM_<br>MAGN REF_ENAB | • |
| Network 14: SLANJE REFERENCE  |                                                     |   |
|                               | #REFERENCA                                          |   |
|                               | I I I I I I I I I I I I I I I I I I I               |   |
| Network 15: SLANJE PODATAKA N |                                                     |   |

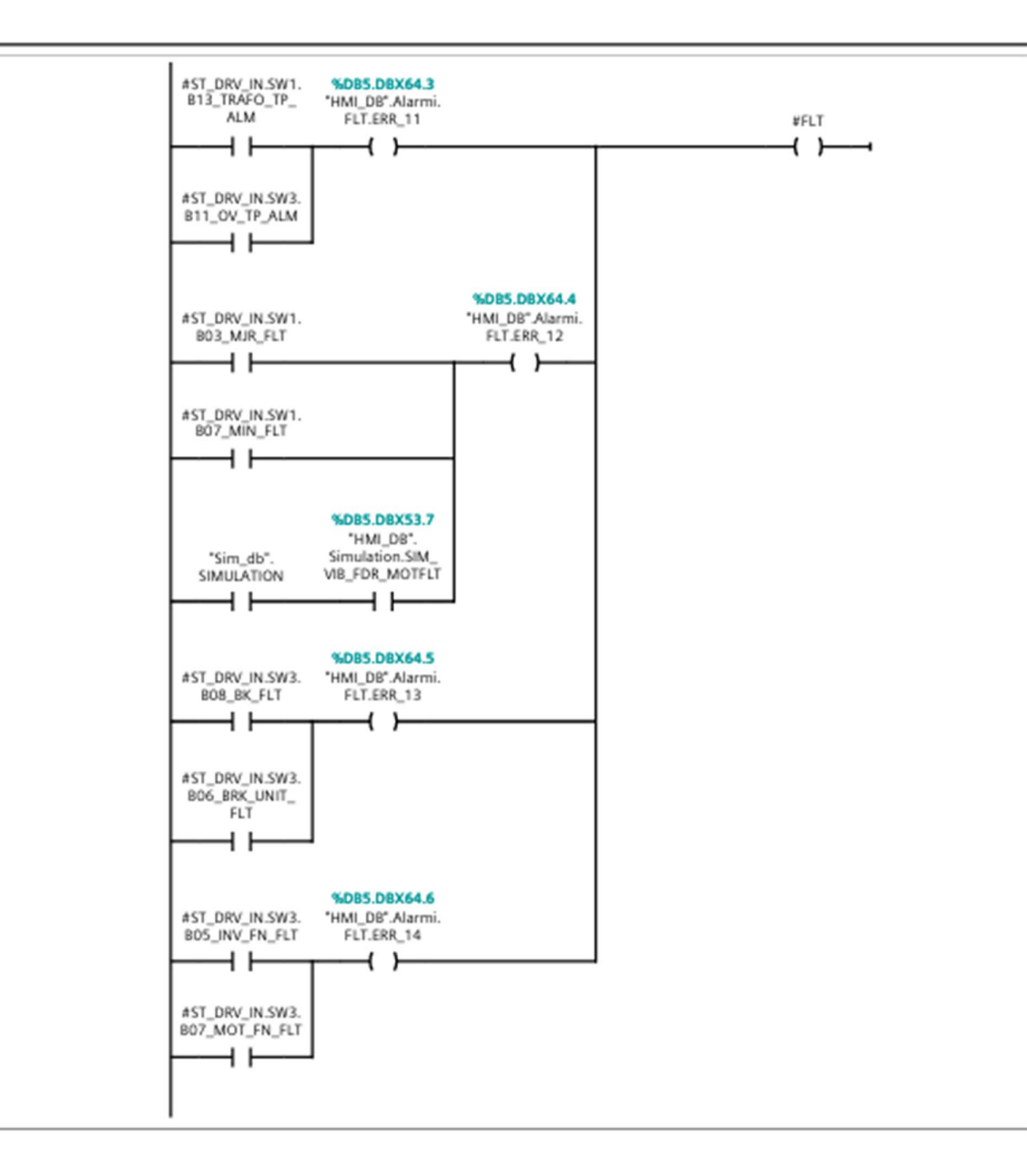

## MAG\_BUB [FC9]

| MAG BUB Pro | perties   |                |   |               |         |         |          |     |
|-------------|-----------|----------------|---|---------------|---------|---------|----------|-----|
| General     |           |                |   |               |         |         |          |     |
| Name        | MAG_BUB   | Number         | 9 |               | Туре    | FC      | Language | LAD |
| Numbering   | Automatic |                |   |               |         |         |          |     |
| Information |           |                |   |               |         |         |          |     |
| Title       |           | Author         |   |               | Comment |         | Family   |     |
| Version     | 0.1       | User-defined I | D |               |         |         |          |     |
| Name        |           | Data type      |   | Default value |         | Comment |          |     |
| Input       |           |                |   |               |         |         |          |     |
| Output      |           |                |   |               |         |         |          |     |
| InOut       |           |                |   |               |         |         |          |     |
| ▼ Temp      |           |                |   |               |         |         |          |     |
| MAN_ST      | ART_TMP   | Bool           |   |               |         |         |          |     |
| AUTO_S      | TART_TMP  | Bool           |   |               |         |         |          |     |
| TMP         |           | Real           |   |               |         |         |          |     |
| TMP2        |           | Int            |   |               |         |         |          |     |
| SPEED_T     | [MP       | Real           |   |               |         |         |          |     |
| FLT_TM      | P         | Bool           |   |               |         |         |          |     |
| RUN_TM      | IP        | Bool           |   |               |         |         |          |     |
| s_tmp_1     |           | Bool           |   |               |         |         |          |     |
| s_tmp_2     | 2         | Bool           |   |               |         |         |          |     |

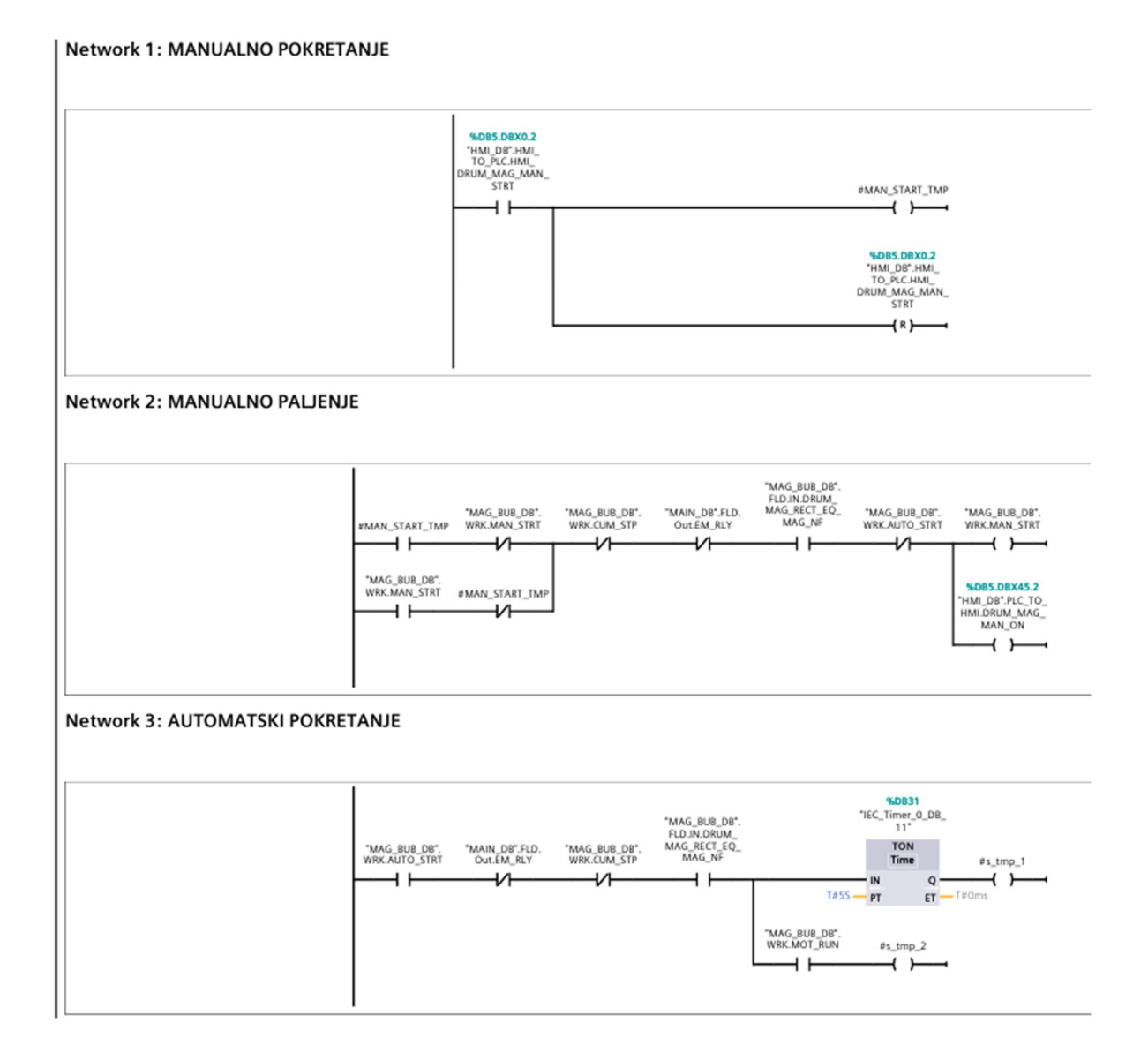

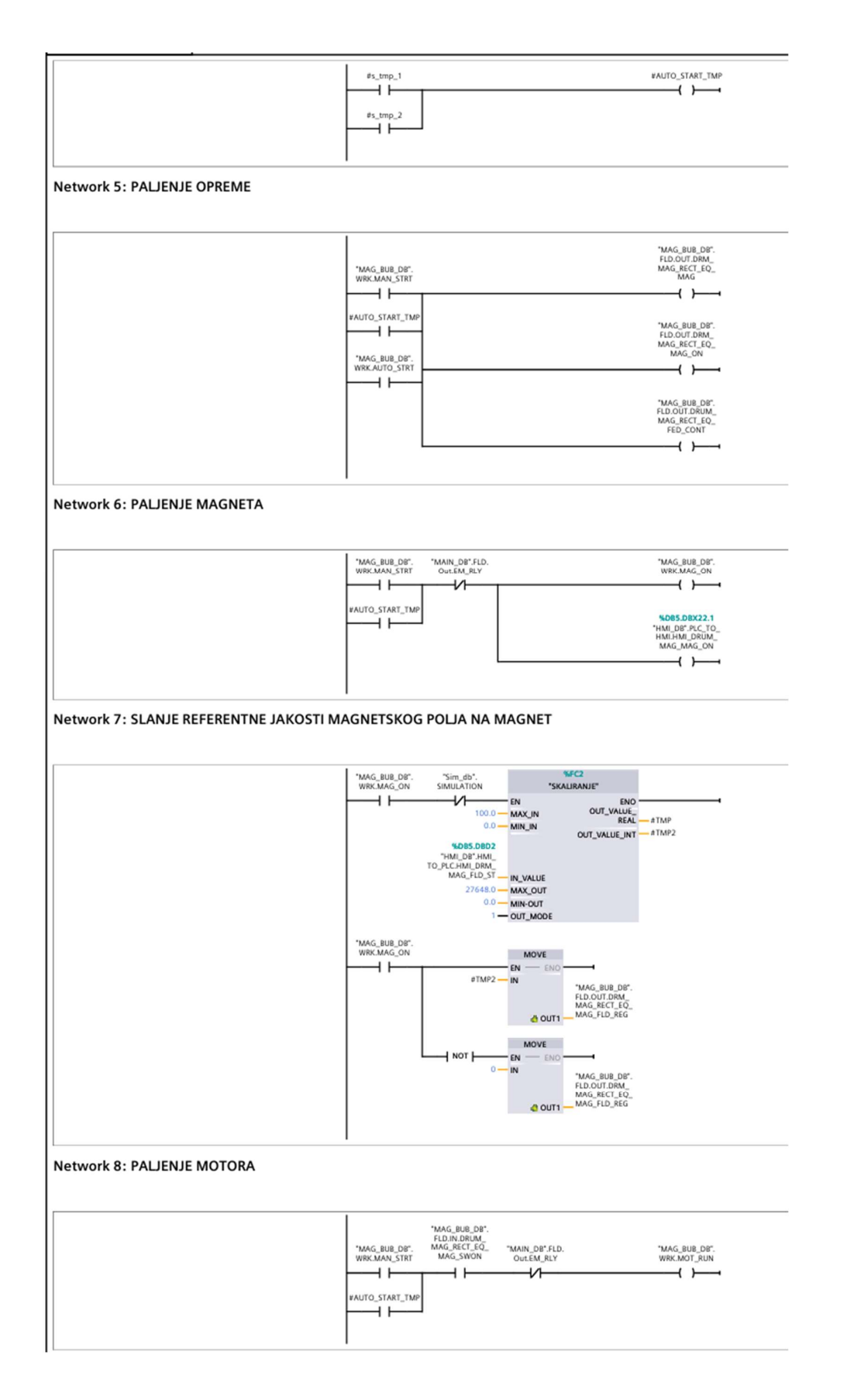

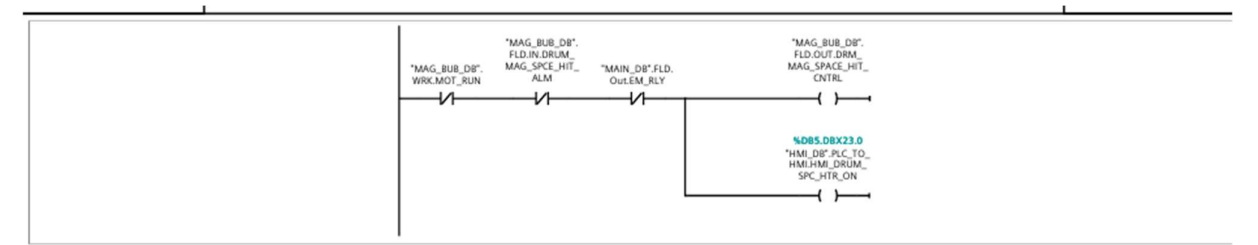

#### Network 10: SLANJE REFERENCE MOTORU

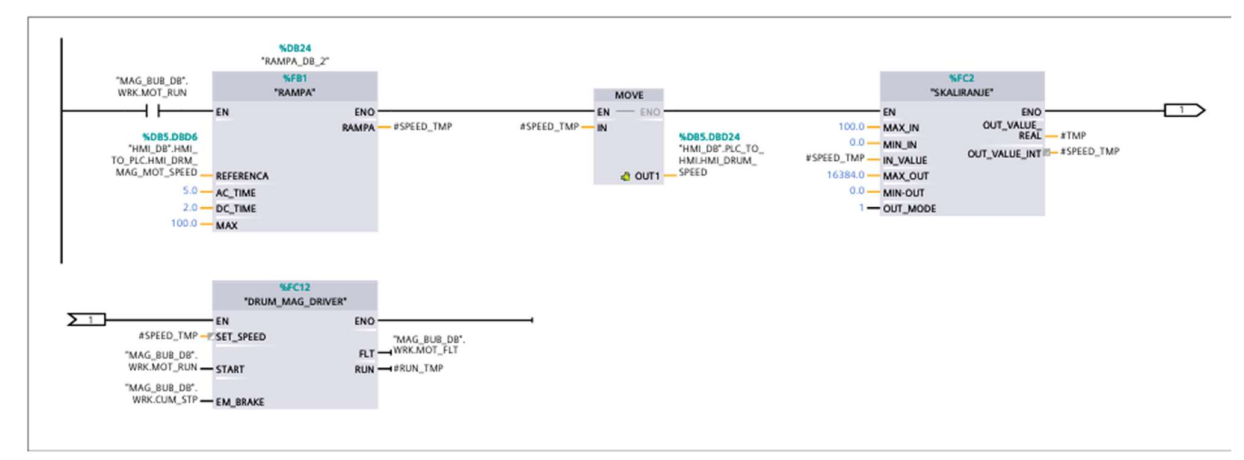

Network 11: USPORAVANJE MOTORA DO ZAUSTAVLJANJA

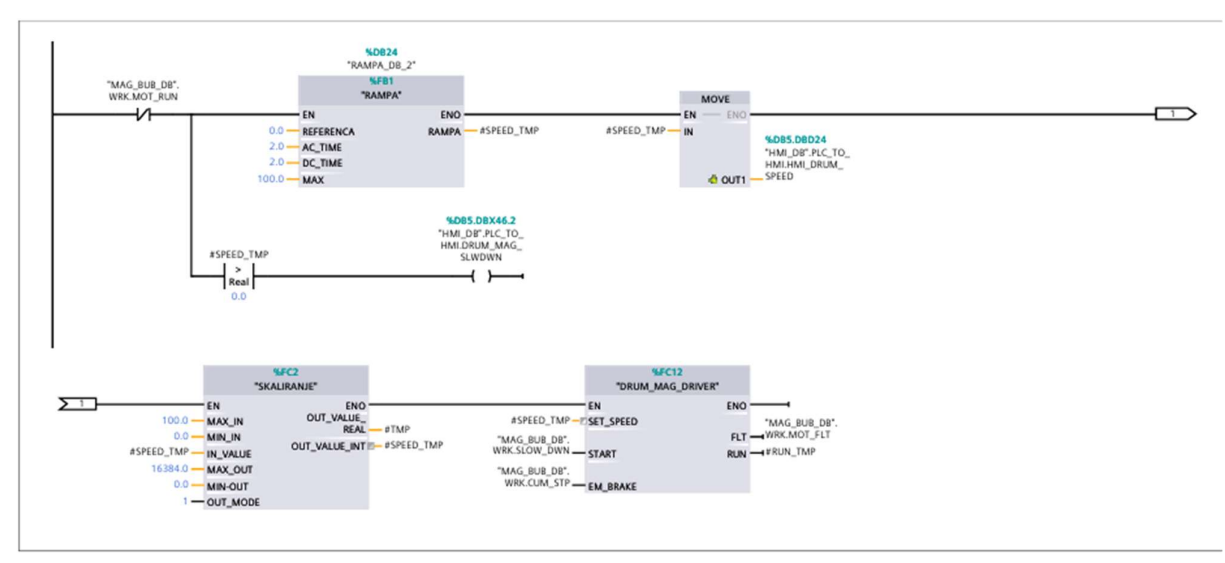

#### Network 12: KUMULATIVNI STATUS

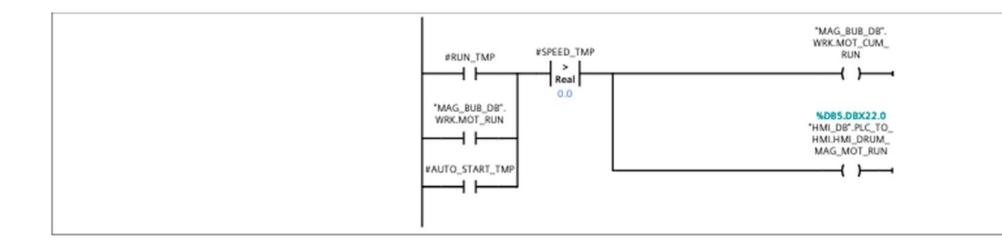

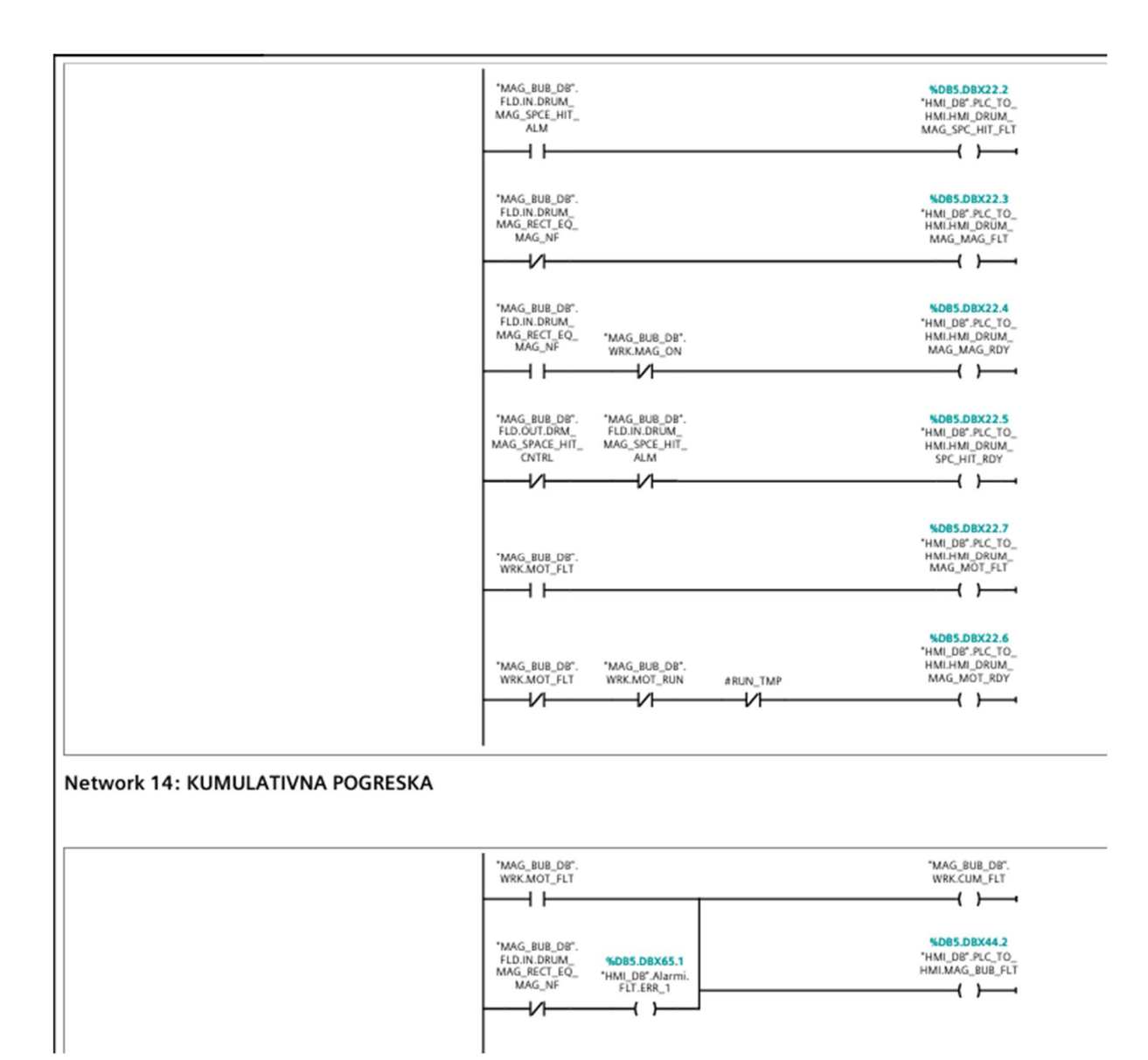

#### DRUM\_MAG\_DRIVER [FC12]

-----

| DRUM_MAG_DR | IVER Properties |                 |    |         |    |          |     |
|-------------|-----------------|-----------------|----|---------|----|----------|-----|
| General     |                 |                 |    |         |    |          |     |
| Name        | DRUM_MAG_DRIVER | Number          | 12 | Туре    | FC | Language | LAD |
| Numbering   | Automatic       |                 |    |         |    |          |     |
| Information |                 |                 |    |         |    |          | -   |
| Title       |                 | Author          |    | Comment |    | Family   |     |
| Version     | 0.1             | User-defined ID |    |         |    |          |     |
|             |                 |                 |    |         |    |          |     |

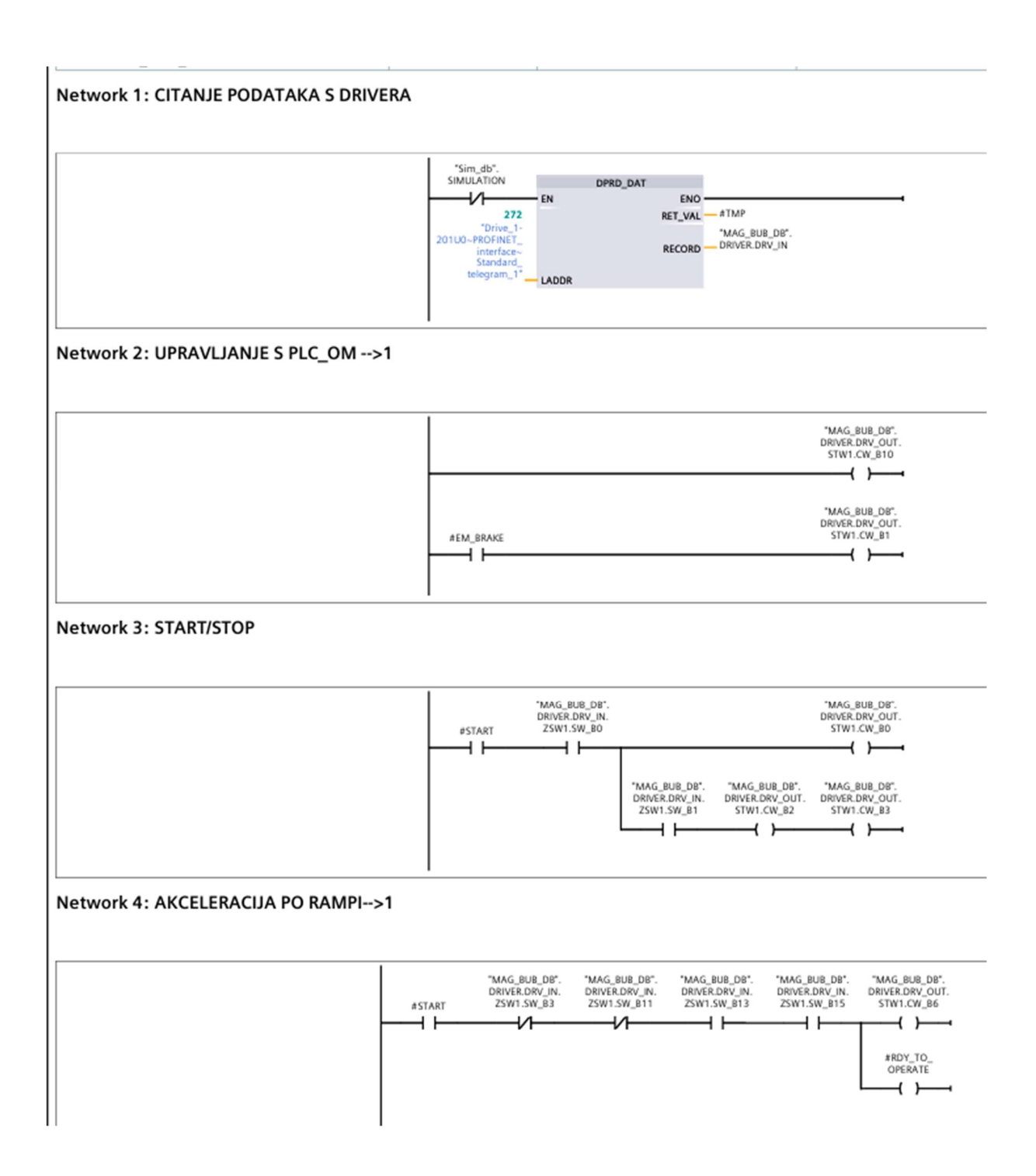

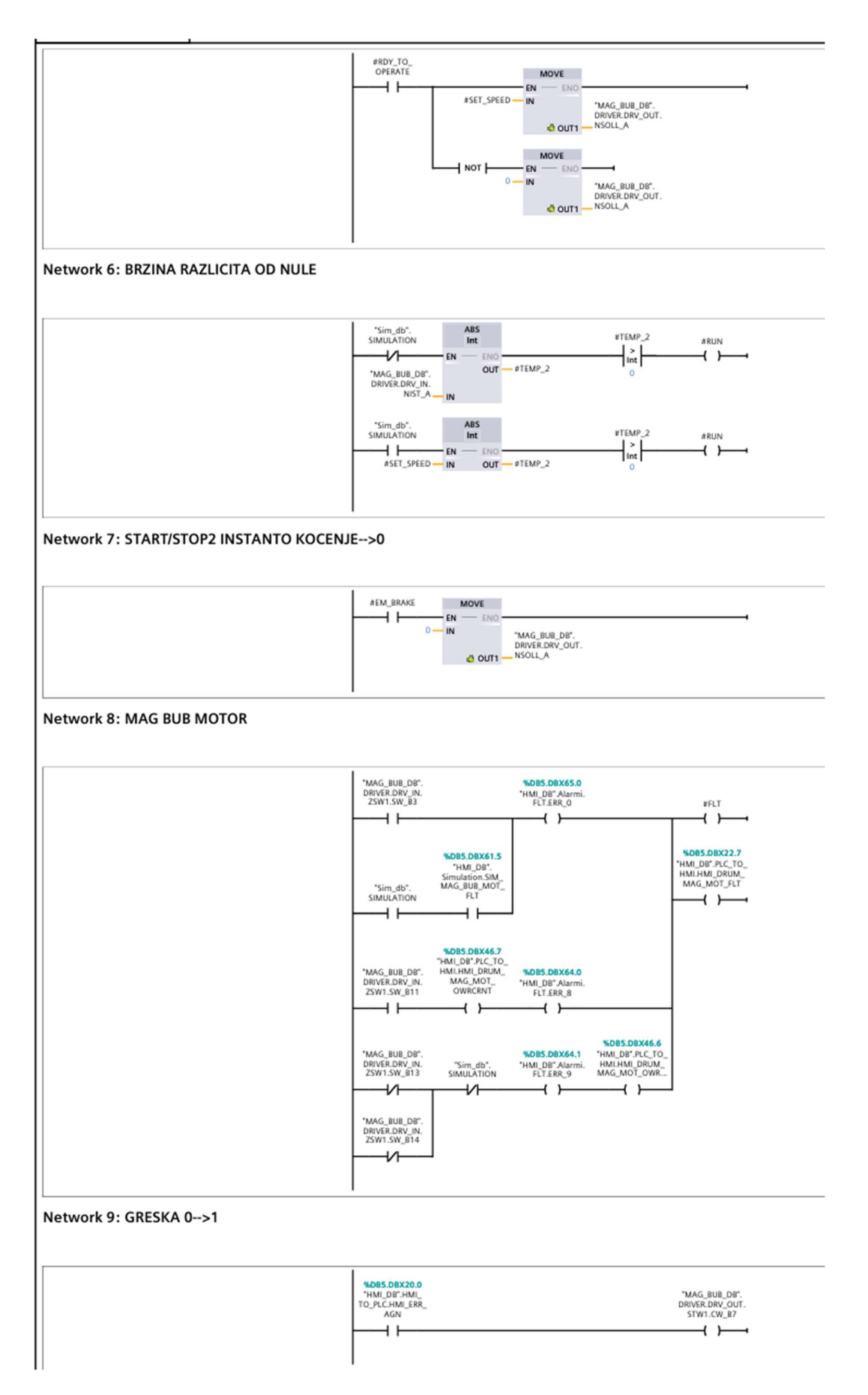

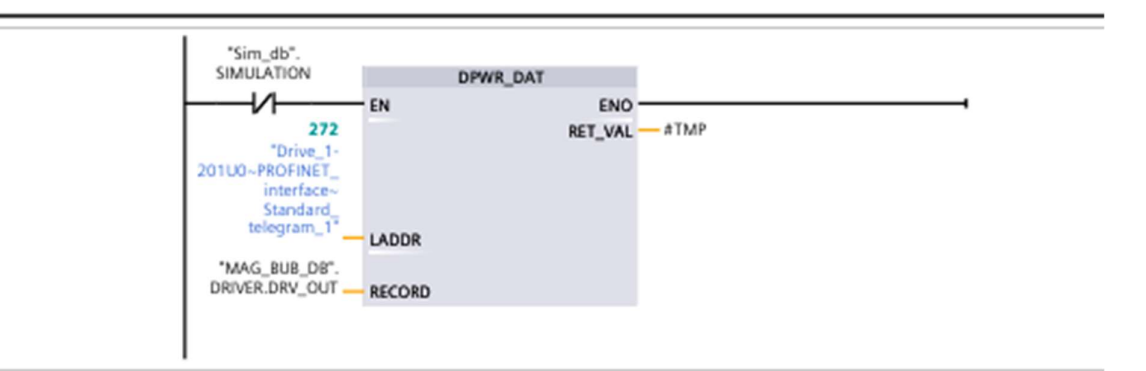

# P\_S [FC8]

| P_S Properties |           |                |   |               |         |         |          |     |
|----------------|-----------|----------------|---|---------------|---------|---------|----------|-----|
| General        |           |                |   |               |         |         |          |     |
| Name           | P_S       | Number         | 8 |               | Туре    | FC      | Language | LAD |
| Numbering      | Automatic |                |   |               |         |         |          |     |
| Information    |           |                |   |               |         |         |          |     |
| Title          |           | Author         |   |               | Comment |         | Family   |     |
| Version        | 0.1       | User-defined I | 0 |               |         |         |          |     |
| Name           |           | Data tuno      |   | Default value |         | Comment |          |     |
| Name           |           | Data type      |   | Delault value |         | comment |          |     |
| Input          |           |                |   |               |         |         |          |     |
| Output         |           |                |   |               |         |         |          |     |
| InOut          |           |                |   |               |         |         |          |     |
| ▼ Temp         |           |                |   |               |         |         |          |     |
| MAN_ST         | ART_TMP   | Bool           |   |               |         |         |          |     |
| AUTO_ST        | ART_TMP   | Bool           |   |               |         |         |          |     |
| s_tmp_1        |           | Bool           |   |               |         |         |          |     |
| s_tmp_2        |           | Bool           |   |               |         |         |          |     |

## Network 1: MANUALNO POKRETANJE

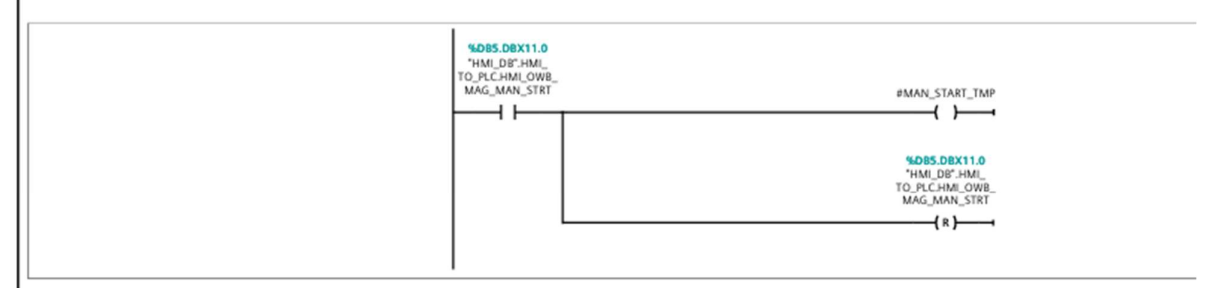

## Network 2: MANUALNO PALJENJE

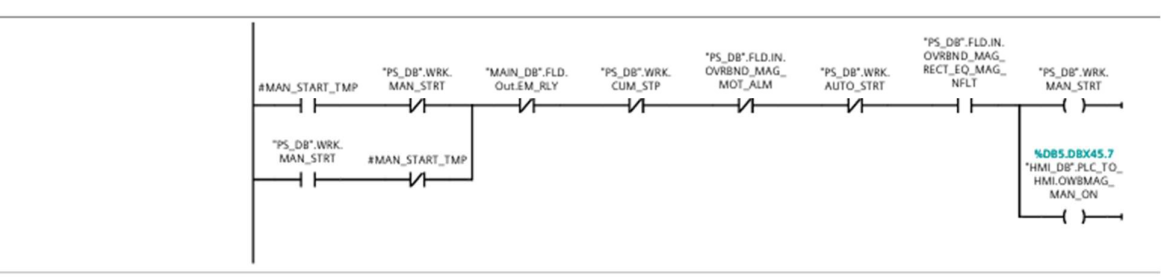

## Network 3: AUTOMATSKO POKRETANJE

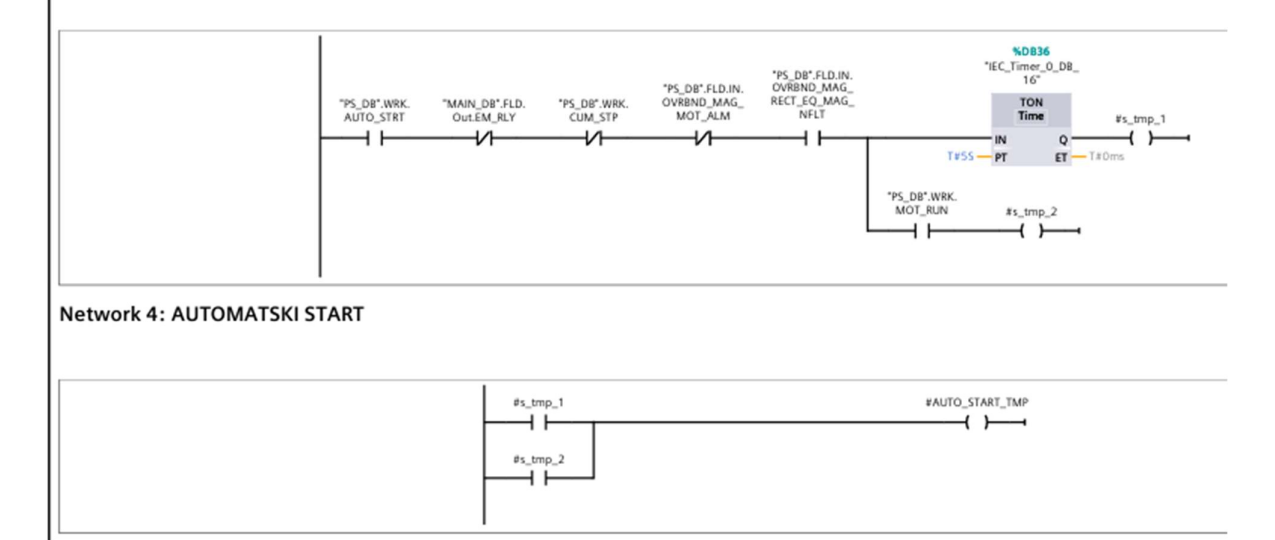

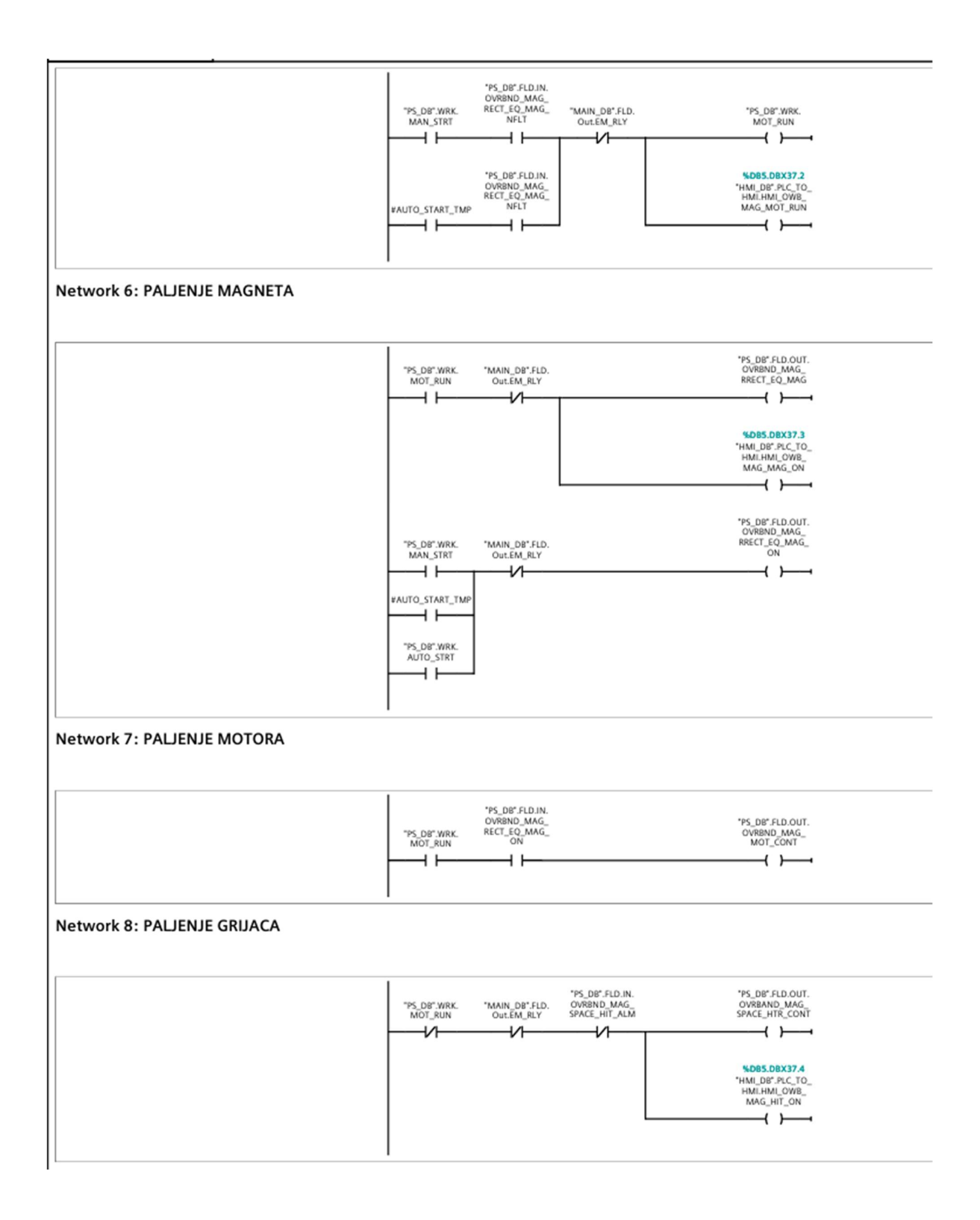

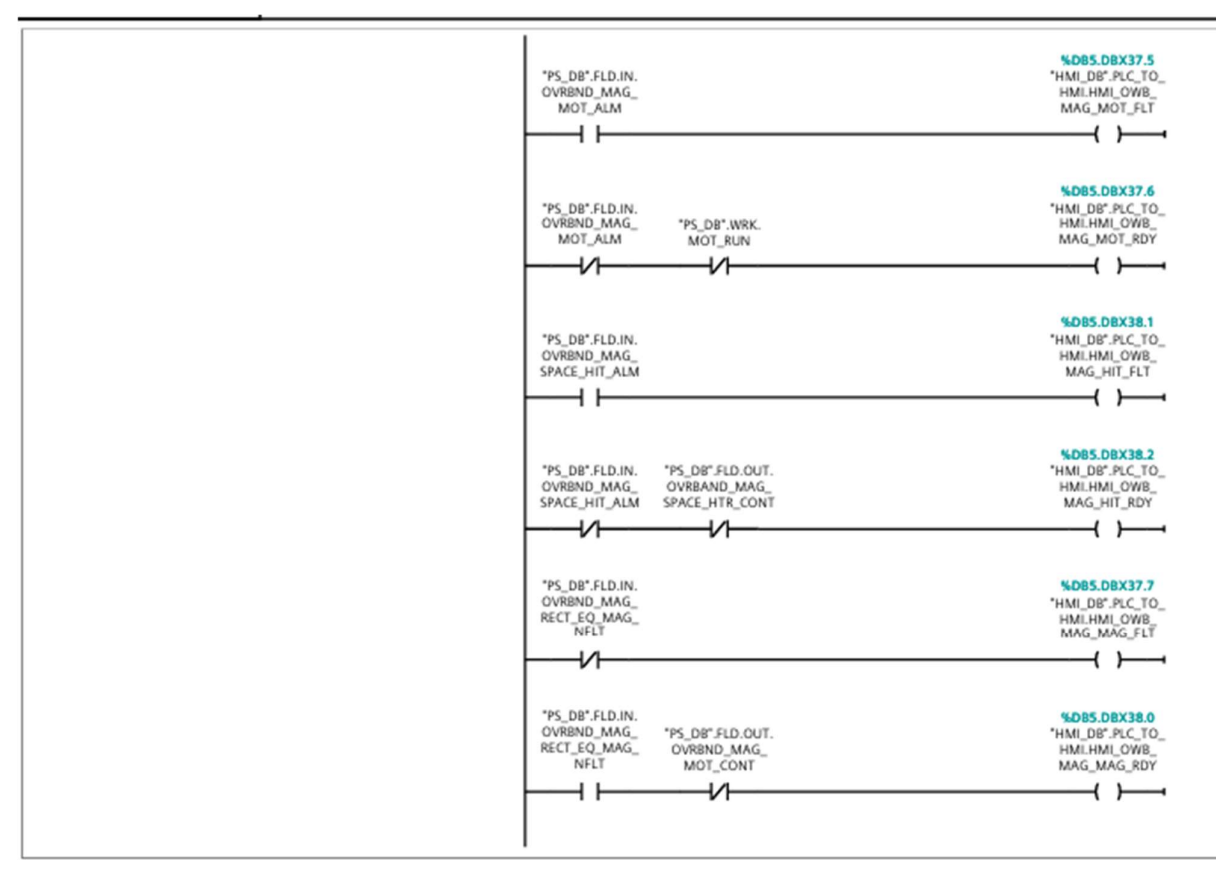

Network 10: KUMULATIVNA GRESKA

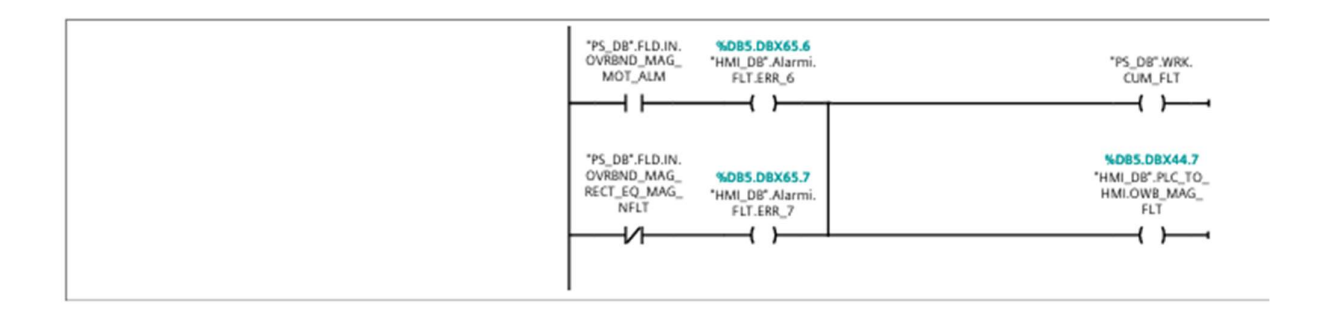

# PT\_NMM [FC13]

| DT MARA Deserve |           |                 |    |             |       |              |
|-----------------|-----------|-----------------|----|-------------|-------|--------------|
| PI_NMM Prope    | rties     |                 |    |             |       |              |
| General         |           |                 |    |             |       |              |
| Name            | PT_NMM    | Number          | 13 | Туре        | FC    | Language LAD |
| Numbering       | Automatic |                 |    |             |       |              |
| Information     |           |                 |    |             |       |              |
| Title           |           | Author          |    | Comme       | nt    | Family       |
| Version         | 0.1       | User-defined ID |    |             |       |              |
|                 |           |                 |    |             |       |              |
| Name            |           | Data type       | De | fault value | Comme | nt           |
| Input           |           |                 |    |             |       |              |
| Output          |           |                 |    |             |       |              |
| InOut           |           |                 |    |             |       |              |
| ▼ Temp          |           |                 |    |             |       |              |
| MAN_ST/         | ART_TMP   | Bool            |    |             |       |              |
| AUTO_ST         | ART_TMP   | Bool            |    |             |       |              |
| TMP1            |           | Bool            |    |             |       |              |
| TMP2            |           | Bool            |    |             |       |              |
| s_tmp_1         |           | Bool            |    |             |       |              |
| s_tmp_2         |           | Bool            |    |             |       |              |
| 1               |           |                 |    |             |       |              |

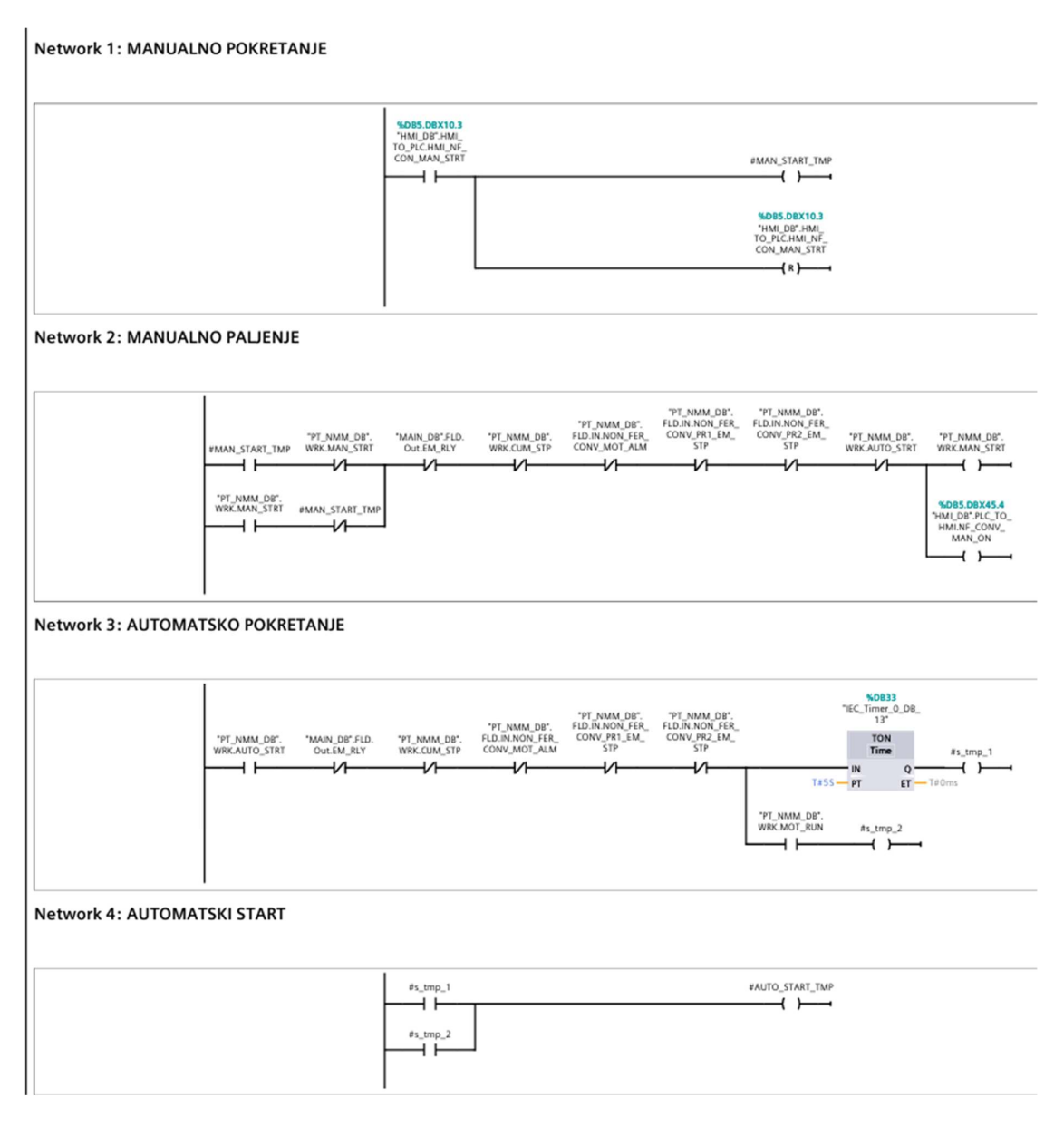

|                                 | "PT_NMM_DB". "MAIN_DB".FLD.<br>WRR.MAN_STRT OutEM_RLY                                                 | "PT_NMM_D8".<br>WRK.MOT_RUN                                                                                      |
|---------------------------------|----------------------------------------------------------------------------------------------------|----------------------------------------------------------------------------------------------------|
|                                 |                                                                                                    | *DB5.DBX29.2<br>'HMI_DB'.PLC_TO                                                                                  |
| work 6: PALJENJE MOTORA         |                                                                                                    |                                                                                                    |
|                                 | VPT_NKM_DB*.<br>WRK.MOT_RUN                                                                           | *PT_NMM_DB'.<br>FLD.OUT.NON_<br>FER_CONY_MAG_<br>CONT                                                            |
| etwork 7: PALJENJE GRIJACA      | · · ·                                                                                                 |                                                                                                    |
|                                 | PT_NMM_DB*,<br>FLD.RNON_FFR_<br>PT_NMM_DB*,<br>WRX.M0T_KUN ALM OutEM_RLY<br>UNX.M0T_KUN ALM OutEM_RLY | "PT_NMM_DB".<br>FLD.OUT.NON_<br>FER_CONV_<br>SPACE_HIT_CONT                                                      |
|                                 |                                                                                                    | *HMI_DB*.PEC_TO_<br>HMI_DB*.PEC_TO_<br>HIT_RUN<br>HIT_RUN                                                        |
|                                 | I                                                                                                    |                                                                                                    |
| twork 8: SETIRANJE AUTOMATSKO   | G NACINA RADA USMJERIVACA                                                                             |                                                                                                    |
| twork 8: SETIKANJE AUTOMATSKO   |                                                                                                    | "PT_NMM_D8".<br>WRK.DVRTR_AUTO_<br>MOD                                                                           |
| WORK 8: SETIKANJE AUTOMATSKO    | G NACINA RADA USMJERIVACA                                                                             | "PT_NMM_D8".<br>WRK.DKRR,AUTO_<br>MOD<br>{ \$ }                                                                  |
| etwork 9: NACIN RADA USMJERIVAC | G NACINA RADA USMJERIVACA                                                                             | YE NUM DA.<br>NRCDARTE AUTO_<br>MOD<br>43                                                                        |
| etwork 9: NACIN RADA USMJERIVAC | G NACINA RADA USMJERIVACA                                                                             | PL NAMA DP.<br>NRCD.RFTR_AUTO_<br>MOD<br>43 }                                                                    |
| etwork 9: NACIN RADA USMJERIVAC | G NACINA RADA USMJERIVACA                                                                             | <sup>•</sup> PT_NMM_DB <sup>*</sup> .<br>WEX.DWETR_AUTO<br>MOD<br>↓ ↓ ↓ ↓ ↓ ↓ ↓ ↓ ↓ ↓ ↓ ↓ ↓ ↓ ↓ ↓ ↓ ↓ ↓          |
| etwork 9: NACIN RADA USMJERIVAC | G NACINA RADA USMJERIVACA                                                                             | PL NUM DP.<br>NRCD.PTR_AUTO_<br>MOD<br>(3)                                                                       |
| etwork 9: NACIN RADA USMJERIVAC | G NACINA RADA USMJERIVACA                                                                             | <sup>1</sup> 77_NMM_D#'.<br><sup>1</sup> WR_DWTR_AUTO_<br>MOD<br>(5)                                             |
| etwork 9: NACIN RADA USMJERIVAC | G NACINA RADA USMJERIVACA                                                                             | PT_NMM_D#'.<br>WKLDWTR_AUTO_<br>MOD<br>(5)<br>P1<br>}<br>P2<br>P2<br>MX105<br>T-MM_<br>M_NF_<br>MM_NF_<br>MM_NF_ |
| etwork 9: NACIN RADA USMJERIVAC | G NACINA RADA USMJERIVACA                                                                             | 'PT_NMM_DB'.           'WK.DWTR_AUTO                                                                             |

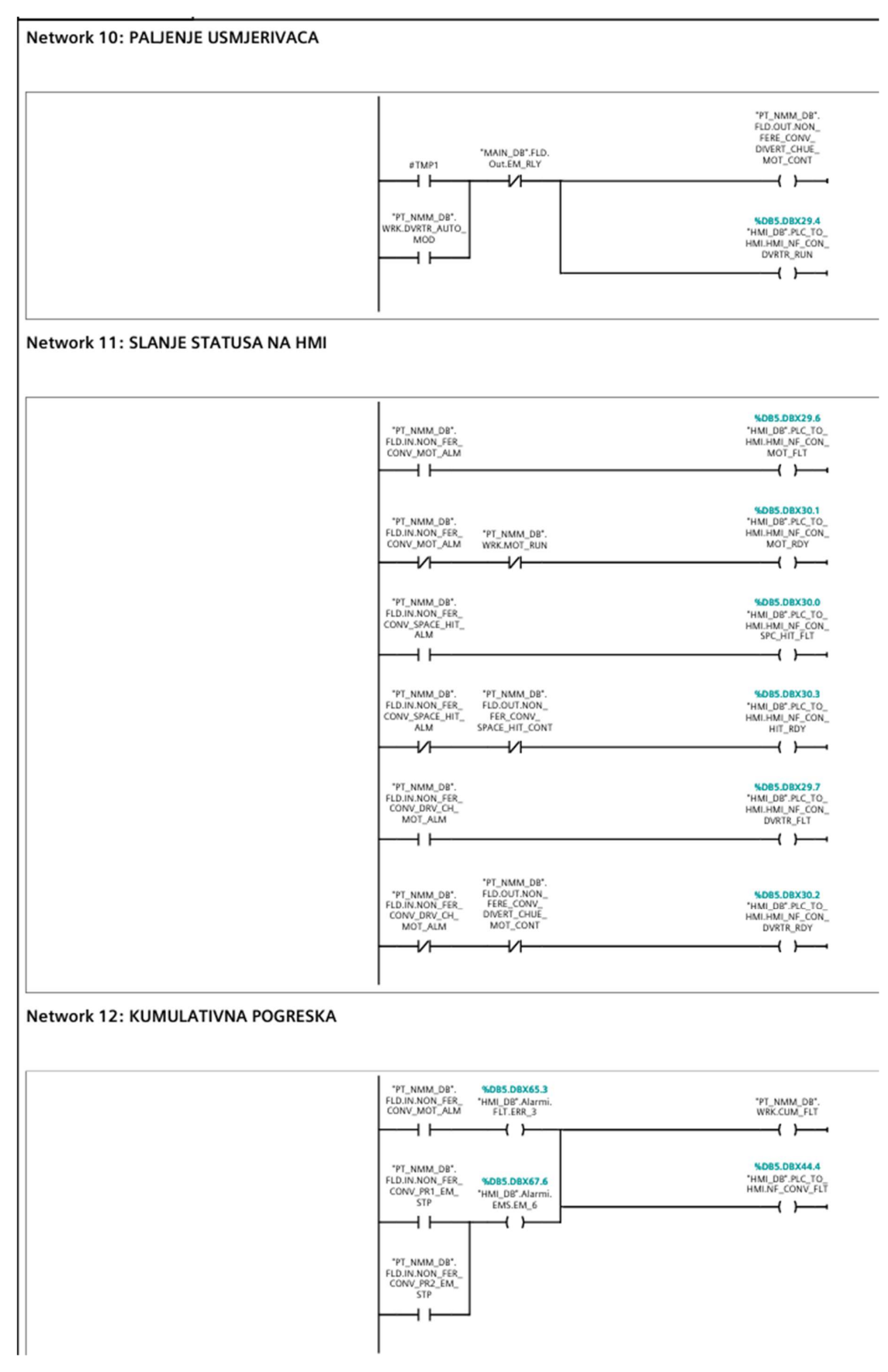

# PT\_OMM [FC14]

| PT_OMM Prop | erties    |                 |    |               |         |         |          |     |
|-------------|-----------|-----------------|----|---------------|---------|---------|----------|-----|
| General     |           |                 |    |               |         |         |          |     |
| Name        | PT_OMM    | Number          | 14 |               | Туре    | FC      | Language | LAD |
| Numbering   | Automatic |                 |    |               |         |         |          |     |
| Information |           |                 |    |               |         |         |          |     |
| Title       |           | Author          |    |               | Comment |         | Family   |     |
| Version     | 0.1       | User-defined ID |    |               |         |         |          |     |
|             |           |                 |    | L             |         | -       |          |     |
| Name        |           | Data type       |    | Default value |         | Comment |          |     |
| Input       |           |                 |    |               |         |         |          |     |
| Output      |           |                 |    |               |         |         |          |     |
| InOut       |           |                 |    |               |         |         |          |     |
| 🕶 Temp      |           |                 |    |               |         |         |          |     |
| MAN_S       | TART_TMP  | Bool            |    |               |         |         |          |     |
| AUTO_S      | TART_TMP  | Bool            |    |               |         |         |          |     |
| s_tmp_1     | 1         | Bool            |    |               |         |         |          |     |
| s_tmp_2     | 2         | Bool            |    |               |         |         |          |     |
|             |           |                 |    |               |         |         |          |     |

#### Network 1: MANUALNO POKRETANJE

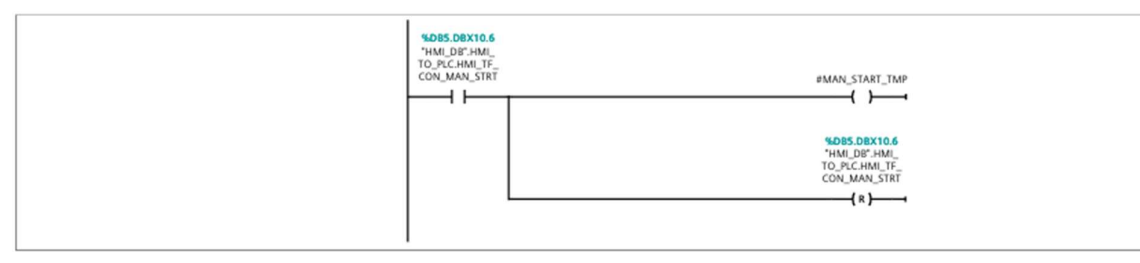

Network 2: MANUALNO PALJENJE

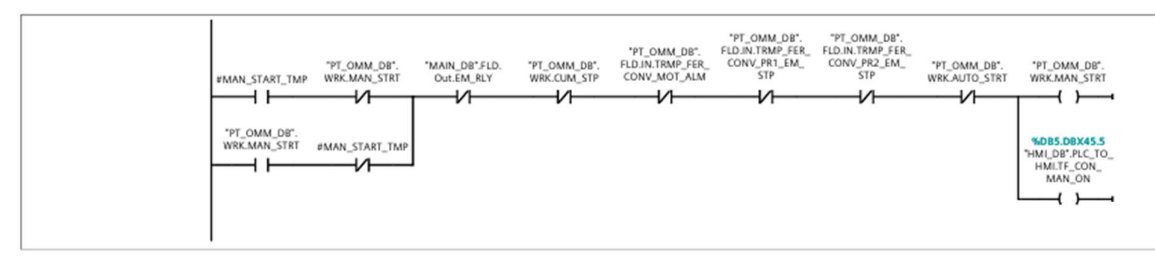

## Network 3: AUTOMATSKO POKRETANJE

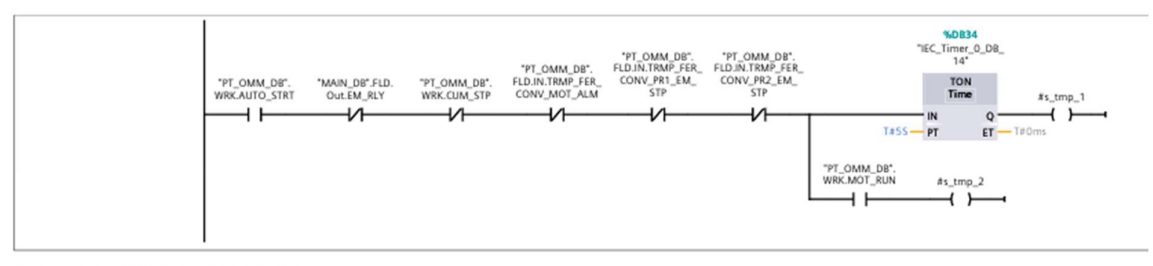

## Network 4: AUTOMATSKI START

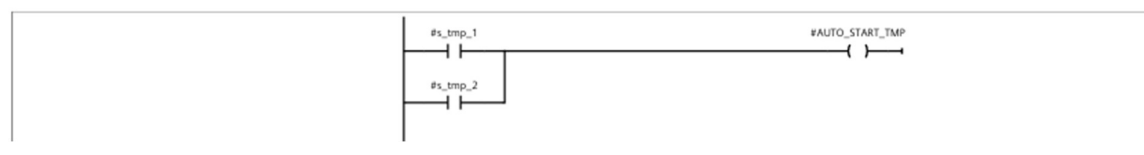

|                                  | "PT_OMM_DB". "MAIN_DB".FLD.<br>WRK.MAN_STRT OULEM_RLY                                         | "PT_OMM_DB".<br>WRK.MOT_RUN                                    |
|----------------------------------|-----------------------------------------------------------------------------------------------|----------------------------------------------------------------|
|                                  |                                                                                               | ()(                                                            |
|                                  |                                                                                               | %DB5.DBX30.4<br>*HMI_DB*.PLC_TO_<br>HMI.HMI_TF_CON_<br>MOT_RUN |
|                                  |                                                                                               | ( )                                                            |
|                                  |                                                                                               |                                                                |
| Network 6: PALJENJE MOTORA       |                                                                                               |                                                                |
|                                  |                                                                                               | "PT OMM DB".                                                   |
|                                  | "PT_OMM_DB".<br>WRK.MOT_RUN                                                                   | FLD_OUT_TRMP_<br>FER_CONV_MOT<br>CONT                          |
|                                  |                                                                                               |                                                                |
| Network 7: PALJENJE GRIJACA      | 1                                                                                             |                                                                |
|                                  |                                                                                               |                                                                |
|                                  | "PT_OMM_DB".                                                                                  | "PT_OMM_DB".                                                   |
|                                  | "PT_OMM_DB".<br>CONV_SPACE_HIT_ "MAIN_DB".FLD.<br>WRK.MOT_RUN ALM OUTEM_RLY                   | FEE_CONV_<br>SPACE_HIT_CONT                                    |
|                                  |                                                                                               | SCR5 DRY20 5                                                   |
|                                  |                                                                                               | "HMI_DB".PLC_TO_<br>HMI.HMI_TF_CON_<br>HIT_ON                  |
|                                  |                                                                                               | ( )                                                            |
| Network 8: SLANJE GRESAKA NA HMI | 1                                                                                             |                                                                |
|                                  |                                                                                               |                                                                |
|                                  |                                                                                               | %D85.D8X30.6                                                   |
|                                  | FLD.IN.TRMP_FER_<br>CONV_MOT_ALM                                                              | HMI_HMI_TF_CON_<br>MOT_FLT                                     |
|                                  |                                                                                               | 5085 08X31 0                                                   |
|                                  | "PT_OMM_DB".<br>FLD.IN.TRMP_FER"PT_OMM_DB".<br>CONV_MOT_ALMWRK.MOT_RUN                        | "HMI_DB".PLC_TO_<br>HMI.HMI_TF_CON_<br>MOT_RDY                 |
|                                  | <u>н</u> ии.                                                                                  | ( )                                                            |
|                                  | "PT_OMM_DB".<br>FLD.IN.TRMP_FER_<br>CONV_SPACE_HIT_                                           | %DB5.DBX30.7<br>"HMI_DB".PLC_TO_<br>HMI.HMI_TF_CON_            |
|                                  |                                                                                               | HIT_FLT                                                        |
|                                  | "PT_OMM_D8". "PT_OMM_D8".<br>FLD.NI.TRMP_FERFLD.OUT.TRMP<br>COMV_SRAFE_HITEFE_COMV_SRAFE_HIT  | %D85.D8X31.1<br>"HML_D8".PLC_TO                                |
|                                  |                                                                                               |                                                                |
|                                  |                                                                                               |                                                                |
| Network 9: KUMULATIVNA POGRESKA  |                                                                                               |                                                                |
|                                  | 1                                                                                             |                                                                |
|                                  | "PT_OMM_D8". %D85.D8X65.4<br>FLD.IN.TRMP_FER_ 'HML_D8".Alarmi.<br>CONV_MOT_ALM FLT_ERR_4      | "PT_OMM_DB".<br>WRK.CUM_FLT                                    |
|                                  |                                                                                               |                                                                |
|                                  | TFL_OMM_D8".<br>FLD.IN.TRMP_FER_ %DB5.DBX67.7<br>CONV_PR1_EM_ 'HMI_D8'.Alarmi.<br>STP EASEM 2 | HMI_DB".PLC_TO_<br>HMI_TF_CONV_FLT                             |
|                                  |                                                                                               |                                                                |
|                                  | "PT_OMM_DB".<br>FLD.IN.TRMP_FER_<br>CONV_PR2_EM_                                              |                                                                |
|                                  | STP                                                                                           |                                                                |
|                                  |                                                                                               |                                                                |

# PT\_FM [FC1]

| PT_FM Propertie | es        |      |              |   |               |         |         |          |     |
|-----------------|-----------|------|--------------|---|---------------|---------|---------|----------|-----|
| General         |           |      |              |   |               |         |         |          |     |
| Name            | PT_FM     | Num  | nber         | 1 |               | Туре    | FC      | Language | LAD |
| Numbering       | Automatic |      |              |   |               |         |         |          |     |
| Information     |           |      |              |   |               |         |         |          |     |
| Title           |           | Auth | nor          |   |               | Comment |         | Family   |     |
| Version         | 0.1       | User | r-defined ID |   |               |         |         |          |     |
|                 |           |      |              |   |               |         |         |          |     |
| Name            |           |      | Data type    |   | Default value |         | Comment |          |     |
| Input           |           |      |              |   |               |         |         |          |     |
| Output          |           |      |              |   |               |         |         |          |     |
| InOut           |           |      |              |   |               |         |         |          |     |
| ▼ Temp          |           |      |              |   |               |         |         |          |     |
| MAN_STA         | RT_TMP    | 1    | Bool         |   |               |         |         |          |     |
| AUTO_ST         | ART_TMP   | 1    | Bool         |   |               |         |         |          |     |
| TMP1            |           | 1    | Bool         |   |               |         |         |          |     |
| TMP2            |           | 1    | Bool         |   |               |         |         |          |     |
| TMP3            |           | 1    | Bool         |   |               |         |         |          |     |
| s_tmp_1         |           | 1    | Bool         |   |               |         |         |          |     |
| s_tmp_2         |           | 1    | Bool         |   |               |         |         |          |     |

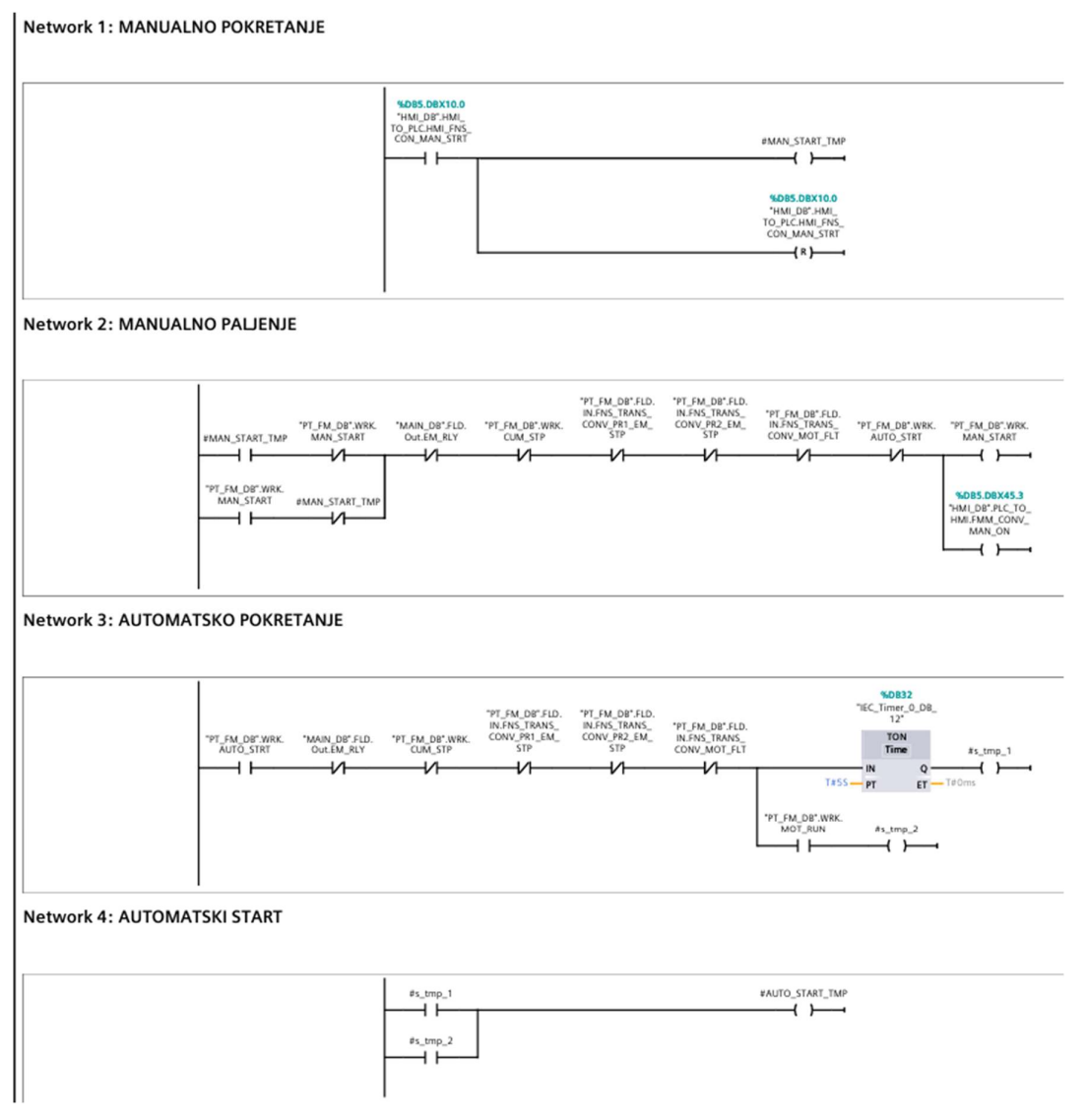

|                                   | "PT_FM_DB".WRK. "MAIN_DB".FLD.<br>MAN_START Out.EM_RLY                                                                                                    | "PT_FM_DB".WRK.<br>MOT_RUN                                                                                                    |
|-----------------------------------|----------------------------------------------------------------------------------------------------|----------------------------------------------------------------------------------------------------|
|                                   |                                                                                                    | SLOBS DBX28.0<br>'HMI, DBF, PLC, TO<br>HMI, HMI, FMS<br>CONMOTRUN                                                                                                    |
| twork 6: PALJENJE MOTORA          |                                                                                                    | , <i>, -</i>                                                                                                    |
|                                   | 'PT_FM_DB'WBK<br>MOT_RUN                                                                                                    | *PT_FM_DB*FLD<br>OUT_FMS_TEANS_<br>CONV_MOT_CONT                                                                                                    |
| etwork 7: PALJENJE GRIJACA        |                                                                                                    |                                                                                                    |
|                                   | PT_FM_DB*.WBK<br>INFKS_TRAN<br>PT_FM_DB*.WBK *MAIN_DB*.FLD.<br>MOT_RUN OutEM_RLY HTR_ALM<br>U                                                                                                    | LD. *PT_FM_D8*.FLD.<br>S. OUT.FNS_TRANS_<br>CONV_SACE_HIT_<br>CONT<br>CONT<br>SUDES OBX28.1                                                                                                    |
|                                   |                                                                                                    | "HM_DB".PLC_TO_<br>HAILHAM_FKS_<br>CON_HIT_ON                                                                                                    |
| etwork 8: SETIRANJE AUTOMATSKOG M |                                                                                                    |                                                                                                    |
|                                   | ODA ZA OSINSERIVAC                                                                                                    |                                                                                                    |
|                                   |                                                                                                    | *PT_FM_D8.WRK.<br>DVRTR_AUTO_<br>MODE<br>{ 5 }                                                                                                    |
| etwork 9: NACIN RADA USMJERIVACA  | PAUTO_START_TMP<br>CLK Q<br>*PT_FALDB*WBK.<br>OKSIO]                                                                                                    | "PT_PM_DB*WRK.<br>DVRTR_AUTO_<br>MODE<br>{5}                                                                                                    |
| letwork 9: NACIN RADA USMJERIVACA | PLEAS DEVICE TWO PTRIG<br>PLEAS DEVICE TWO PTRIG<br>PLEAS | *PT_FM_DB*WRK.<br>DVRTR_AUTO_<br>MODE<br>\$ }<br>{ \$ }<br>SBS.DBX102<br>MI_DB*HML<br>RCHMI_FKS,<br>AUTO_ON #TMP1<br>{ }                                                                                                    |
| letwork 9: NACIN RADA USMJERIVACA | Pauto_start_tmp         P_TRic           'PT_FM_DB*SL0.         'VOBS.DEX10.1         YC           'PT_FM_DB*SL0.         'HALDB*AML         'HALDB*AML           'PT_FM_DB*SL0.         'HALDB*AML         'HALDB*AML           'PT_FM_DB*SL0.         'CON_DRV_CON_DCON_DCON_DCON_DCON_DCON_DCON_DCON_                                                                                                    | *TMP2                                                                                                    |
| Ietwork 9: NACIN RADA USMJERIVACA | PAUTO_START_TMP         P_TBIG           'PT_FM_DB*FLD.         'NOBS.DBX10.1           'PT_FM_DB*FLD.         'HAILDB*HMIH           'NFR_STRAMS_         TO_FICHMI_FNSTO           'PT_FM_DB*FLD.         'HAILDB*HMIH           'PT_FM_DB*FLD.         'HAILDB*HMIH           'PT_FM_DB*FLD.         'NOBS.DBX10.1         SCC           'PT_FM_DB*FLD.         'HAILDB*HMIH           'PT_FM_DB*FLD.         'NO_ON_PRV_CONONONONONONONONONON                                                                                                    | *TMP2<br>*TMP2<br>*T |
| letwork 9: NACIN RADA USMJERIVACA | PAUTO_START_TMP         P_TBIG           PT_FM_DB*FLD         NDBS.DBX10.1           PT_FM_DB*FLD         THR_DB*HMTH           INFRS_TIMASONS[0]         TO_RCHM_HNSTOON           INFRS_TIMASOON_DIF_LDTHR_DB*HMTH         TO_RCHM_HNSTOON           INFRS_TIMASOON_DIF_LDTO_RCHM_HNSTOON         TO_NON_DIF_LDON           INFRS_TIMASOON_DIF_LDTO_NONOONON         TO_NON_DIF_LDON           INFRS_TIMASOONTO_NONON         TO_NONON           INFRS_TIMASON         TO_NONON           INFRS_TIMASON         TO_NONON           INFRS_TIMASON         TO_NONON           INFRS_TIMASON         TO_NONON           INFRS_TIMASON         TO_NONON           INFRS_TIMASON         TO_NONON           INFRS_TIMAS                                                                                                    | *TMP2<br>()<br>*TMP2<br>()<br>*TMP2<br>()<br>*TMP2<br>()<br>*TMP1<br>*TMP1 |

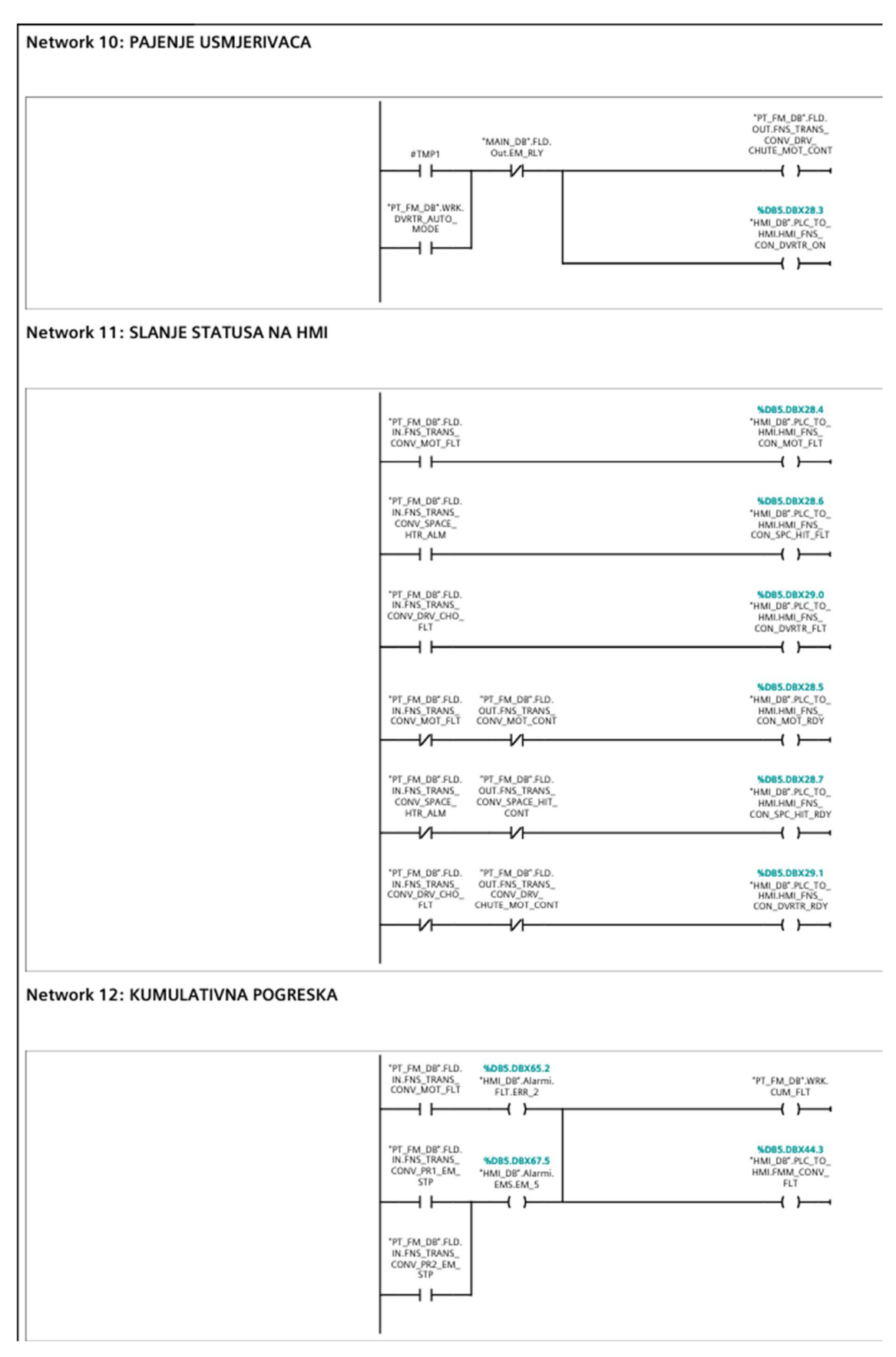

# PT\_S [FC15]

| PT_S Propertie | 25        |                 |      |          |         |          |     |
|----------------|-----------|-----------------|------|----------|---------|----------|-----|
| General        |           |                 |      |          |         |          |     |
| Name           | PT_S      | Number          | 15   | Туре     | FC      | Language | LAD |
| Numbering      | Automatic |                 |      |          |         |          |     |
| Information    |           |                 |      |          |         |          |     |
| Title          |           | Author          |      | Comment  |         | Family   |     |
| Version        | 0.1       | User-defined ID |      |          |         |          |     |
| Name           |           | Data type       | Defa | lt value | Comment |          |     |
| Input          |           |                 |      |          |         |          |     |
| Output         |           |                 |      |          |         |          |     |
| InOut          |           |                 |      |          |         |          |     |
| 🕶 Temp         |           |                 |      |          |         |          |     |
| MAN_S          | TART_TMP  | Bool            |      |          |         |          |     |
| AUTO_S         | TART_TMP  | Bool            |      |          |         |          |     |
| s_tmp_         | 1         | Bool            |      |          |         |          |     |
| s_tmp_2        | 2         | Bool            |      |          |         |          |     |
|                |           |                 |      |          |         |          |     |

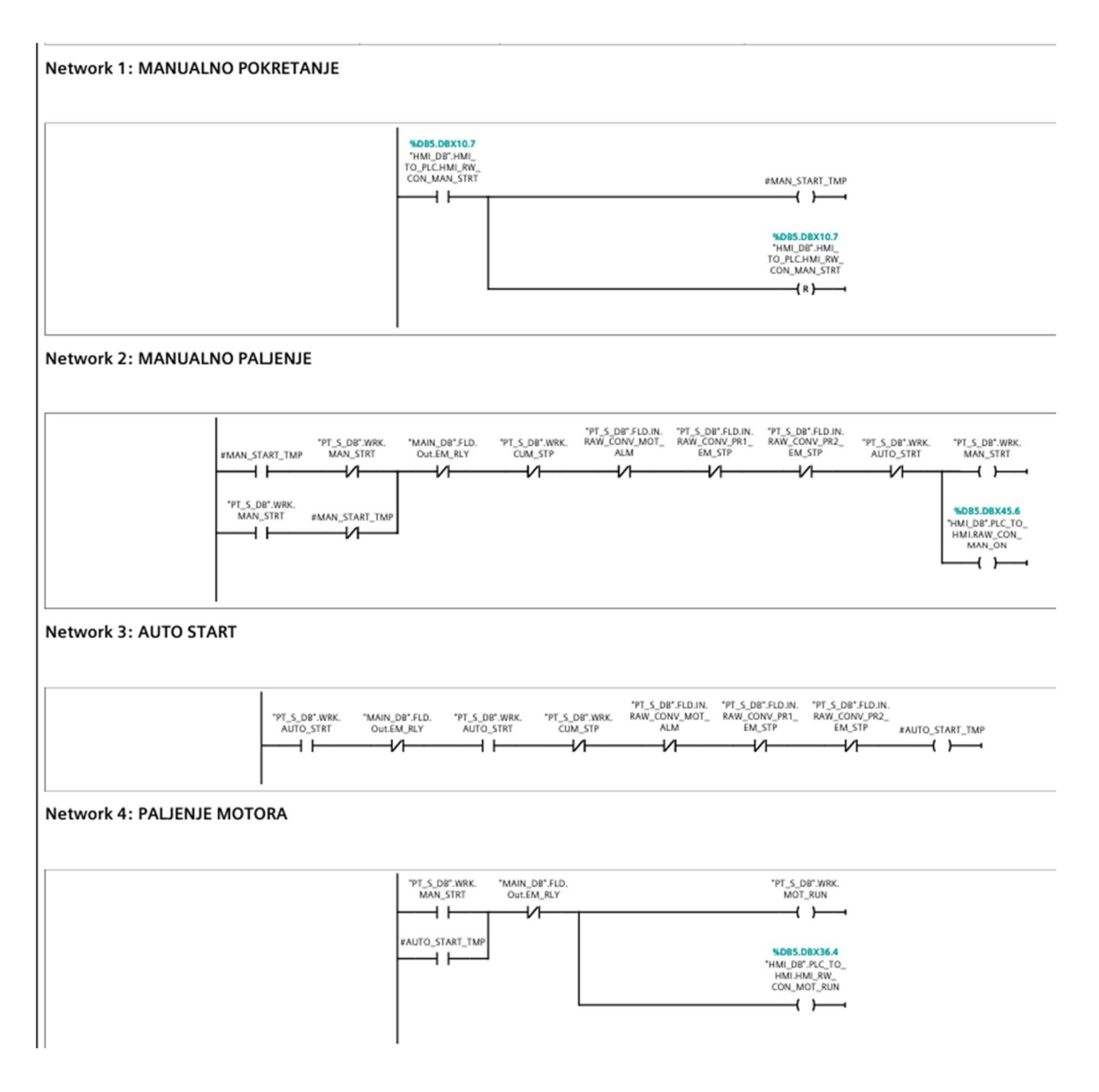

| "PT_S_D8" WRK.<br>MOT_RUN | "PT_S_DB".FLD.<br>OUT.RAW_CONV_<br>MOT_CONT |
|---------------------------|---------------------------------------------|
|---------------------------|---------------------------------------------|

## Network 6: PALJENJE GRIJACA

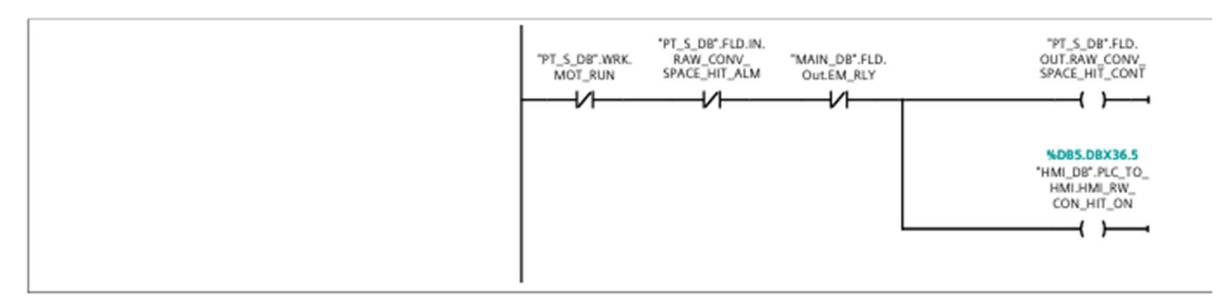

## Network 7: SLJANJE STATUSA NA HMI

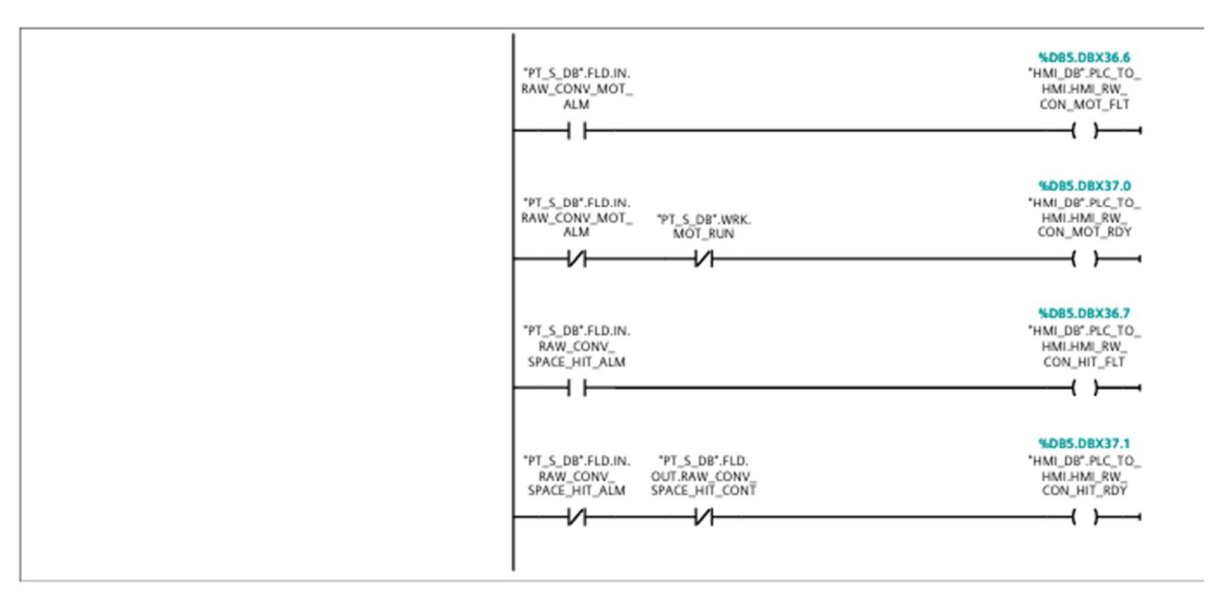

## Network 8: PT S MOTOR

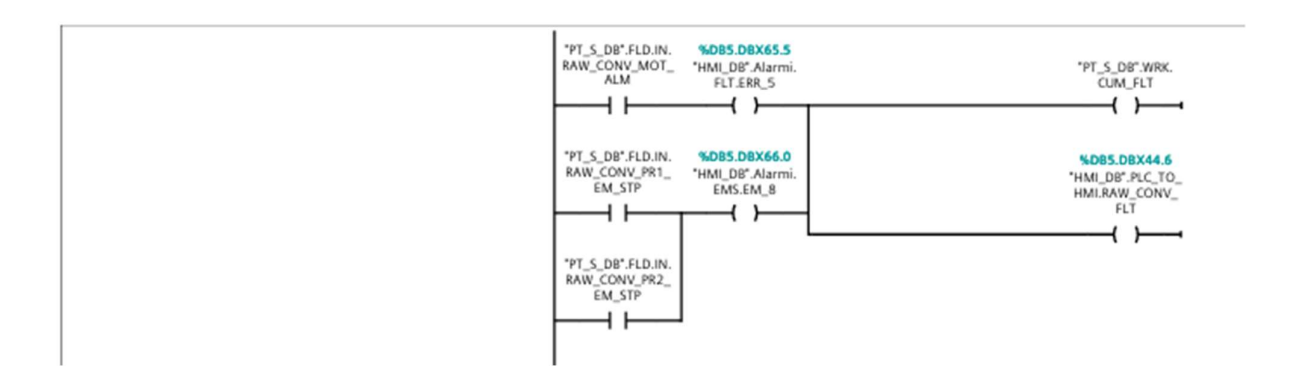

# VS [FC6]

| VS Properties |           |                 |         |         |         |              |
|---------------|-----------|-----------------|---------|---------|---------|--------------|
| General       |           |                 |         |         |         |              |
| Name          | VS        | Number          | 6       | Туре    | FC      | Language LAD |
| Numbering     | Automatic |                 |         |         |         |              |
| Information   |           |                 |         |         |         |              |
| Title         |           | Author          |         | Comment |         | Family       |
| Version       | 0.1       | User-defined ID |         |         |         |              |
|               |           |                 |         | •       |         |              |
| Name          |           | Data type       | Default | alue    | Comment |              |
| Input         |           |                 |         |         |         |              |
| Output        |           |                 |         |         |         |              |
| InOut         |           |                 |         |         |         |              |
| ▼ Temp        |           |                 |         |         |         |              |
| MAN_ST        | ART_TMP   | Bool            |         |         |         |              |
| AUTO_ST       | ART_TMP   | Bool            |         |         |         |              |
| s_tmp_1       |           | Bool            |         |         |         |              |
| s_tmp_2       |           | Bool            |         |         |         |              |

| etwork 1: MANUALNO POKRET | ANJE                                                                      |                                 |                                         |                                         |                                                                                            |                                                                                         |
|---------------------------|---------------------------------------------------------------------------|---------------------------------|-----------------------------------------|-----------------------------------------|--------------------------------------------------------------------------------------------|-----------------------------------------------------------------------------------------|
|                           | HDBS.DBX20<br>"HML_DB".HM<br>TO_PLCH.W_<br>SCRN_MAN_ST                    | 1.1<br>Na 108_<br>TRT           |                                         |                                         | PMAN_START_TMP<br>*DBS.DBX20.1<br>'HML_DB'-HML_<br>TO_PLC+HML_VIB_<br>SCRN_MAN_STRT<br>{R} |                                                                                         |
| twork 2: MANUALNO PALJENJ | E                                                                         |                                 |                                         |                                         |                                                                                            |                                                                                         |
|                           | VS_DB*WBK<br>MAN_START_TMP MAN_STRT<br>VS_DB*WBK<br>MAN_STRT #MAN_START_T | C. 'MAIN_DB'.FLD.<br>Out.EM_RLY | "VS_DB".WRK.<br>CUM_STP<br>V            | "VS_DB",FLD.IN.<br>VIB_SCRN_MOT_<br>ALM | "VS_D8".WRK.<br>AUTO_STRT<br>                                                              | "VS_DB".WRK.<br>MAR_STRT<br>\$DBS.DBX46.1<br>"HMI_DB".PLC_TO_<br>HMI.VRE_FOR_<br>MAN_ON |
| work 3: AUTOMATSKO POKRI  | ETANJE                                                                    |                                 |                                         |                                         |                                                                                            |                                                                                         |
|                           | VS_D8".WRK. "MAIN_D8".FL<br>AUTO_STRT Out.EM_RLY                          | .D. "VS_DB".WRK.<br>CLIM_STP    | "VS_D8",FLD.IN.<br>VIB_SCRN_MOT_<br>ALM | TASS<br>"VS_DB", WRK.<br>MOT_RUN        | *DB38<br>*IEC_Timer_0_DB<br>18"<br>TON<br>Time<br>IN Q<br>PT ET<br>#s_tmp_2                | ës_tmp_1<br>                                                                            |
| twork 4: AUTOMATSKI START |                                                                           |                                 |                                         |                                         |                                                                                            |                                                                                         |
|                           | #s_tmp_1                                                                  |                                 |                                         |                                         | #AUTO_START_TM                                                                             | >                                                                                       |

#s\_tmp\_2

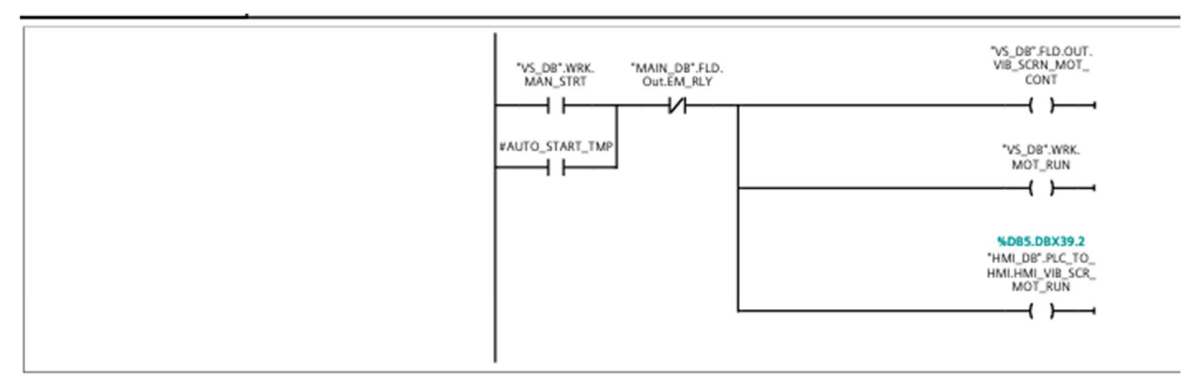

Network 6: PALJENE MOTORA I GRIJACA

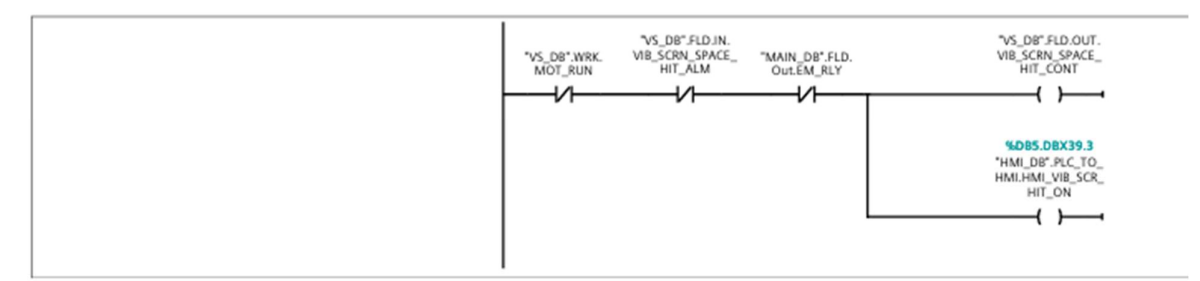

Network 7: SLJANJE GRESAKA NA HMI

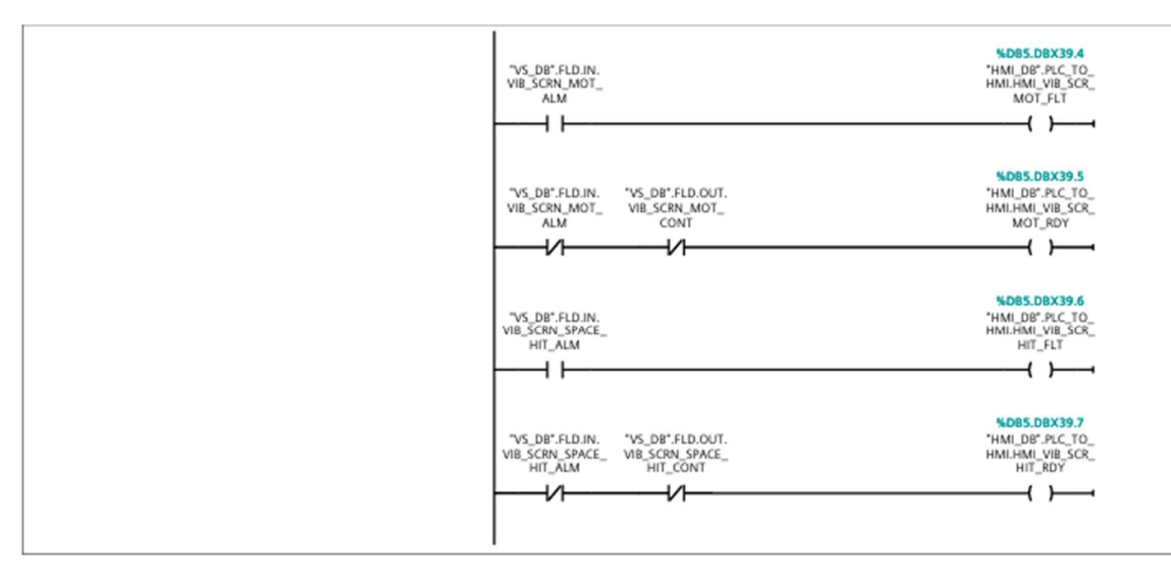

Network 8: KUMULATIVNA POGRESKA

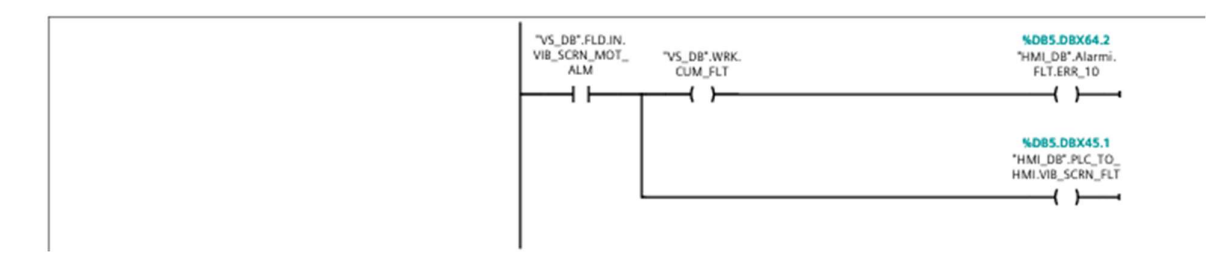

## VD [FC5]

| VD Properties  | 1         |                 |        |         |         |          |     |
|----------------|-----------|-----------------|--------|---------|---------|----------|-----|
| General        |           |                 |        |         |         |          |     |
| Name           | VD        | Number          | 5      | Type    | FC      | Language | LAD |
| Numbering      | Automatic |                 |        |         |         |          |     |
| Information    |           |                 |        |         |         |          |     |
| Title          |           | Author          |        | Comment |         | Family   |     |
| Version        | 0.1       | User-defined ID |        |         |         |          |     |
| Name           |           | Data type       | Defaul | t value | Comment |          |     |
| Input          |           |                 |        |         |         |          |     |
| Output         |           |                 |        |         |         |          |     |
| InOut          |           |                 |        |         |         |          |     |
| 🔻 Temp         |           |                 |        |         |         |          |     |
| START          | TEMP      | Bool            |        |         |         |          |     |
| PID_MO         | DE_TEMP   | Bool            |        |         |         |          |     |
| PID_STA        | RT_TEMP   | Bool            |        |         |         |          |     |
| START_         | MAN_TEMP  | Bool            |        |         |         |          |     |
| AUTO START TMP |           | Bool            |        |         |         |          |     |
| s_tmp_         | 1         | Bool            |        |         |         |          |     |
| s_tmp_2        | 2         | Bool            |        |         |         |          |     |

#### Network 1: MANUALNO POKRETANJE

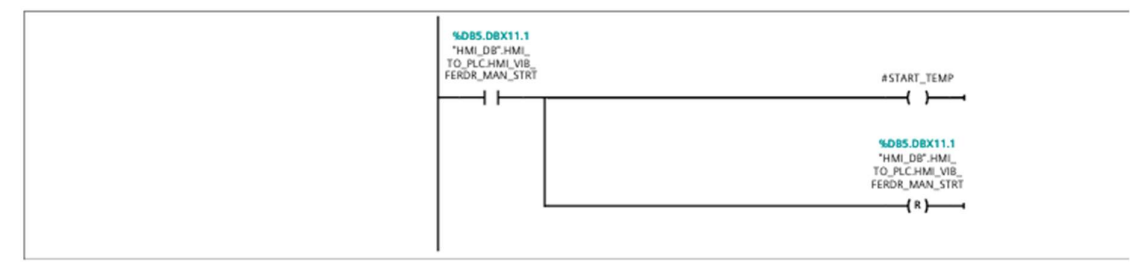

## Network 2: AUTOMATSKI NACIN RADA / PID KONTROLA

| *Hom, D8"-HMI,       TO_PIC.HMJ, VB |
|-------------------------------------|
|-------------------------------------|

## Network 3: POKRETANJE MANUALNO

| #START_TEMP              | "VD_DB".WRK.<br>MAN_STRT | "MAIN_DB".FLD.<br>Out.EM_RLY | "VD_DB".WRK.<br>CUM_STP | "MAIN_DB".VD_<br>MOT_FLT | "VD_DB".WRK.<br>AUTO_STRT | "VD_DB".WRK.<br>MAN_STRT |
|--------------------------|--------------------------|------------------------------|-------------------------|--------------------------|---------------------------|--------------------------|
| "VD_DB".WRK.<br>MAN_STRT | *START_TEMP              |                              |                         |                          |                           |                          |

## Network 4: POKRETANJE MANUALNO

| #PID_MODE_TEMP | "MAIN_DB".FLD.<br>Out.EM_RLY | "VD_DB".WRK.<br>MAN_STRT | VD_DB".WRK.<br>CUM_STP | "MAIN_DB".VD_<br>MOT_FLT | "VD_DB".WRK.<br>AUTO_STRT | *VD_DB*.WRK.PID_<br>STRT                                    |
|----------------|------------------------------|--------------------------|------------------------|--------------------------|---------------------------|-------------------------------------------------------------|
|                |                              |                          |                        |                          |                           | SDB5.DBX46.0<br>"HMI_DB".PLC_TO_<br>HMI_VIB_SCRN_<br>MAN_ON |

|                                | "VD_DB".WRK.<br>AUTO_STRT | "MAIN_D8".FLD.<br>Out.EM_RLY                                                  | VD_D8'WRK.<br>CLM_STP                        | "MAIN_DB".VD_<br>MOT_FLT                                                              | "VD_DB:WRX.<br>CUM_RUN #s_tmp_2                                                                                                    | #s_tmp_1<br>(#0ms |
|--------------------------------|---------------------------|-------------------------------------------------------------------------------|----------------------------------------------|---------------------------------------------------------------------------------------|----------------------------------------------------------------------------------------------------|-------------------|
| Network 6: AUTOMATSKI START    |                           |                                                                               |                                              |                                                                                       |                                                                                                    |                   |
|                                |                           | #s_tmp_1                                                                      |                                              |                                                                                       | ¥AUTO_START_TMP                                                                                                    |                   |
| Network 7: VIBRACIONI DODAVA   | C JE U RADI               | J / SLANJE ST                                                                 | TATUSA NA                                    | нмі                                                                                   |                                                                                                    |                   |
|                                |                           | VD_DB' WRK.<br>MAN_STRT<br>VD_DB' WRK.PID.<br>STRT<br>VD_DB' WRK.PID.<br>STRT | "PT_S_D8".WRK.<br>SC_IN_FLT                  |                                                                                       | "VD_DB".WRK.VR_<br>FEDR_MOT_RUN                                                                                                    |                   |
| Network 8: SETIRANJE PID UPRAV | /LJANJA                   |                                                                               |                                              |                                                                                       |                                                                                                    |                   |
|                                |                           | VD_D8".WRK.PID_<br>STRT<br>VAUTO_START_TMP                                    |                                              |                                                                                       | *MAIN_D8'_PID_<br>ON<br><b>*NO85.DBX46.3</b><br>*HMI_D8'_PLC_TO_<br>HMI.VB_FEDR_<br>PID_ON                                                |                   |
| Network 9: PALJENJE GRIJACA    |                           |                                                                               |                                              |                                                                                       |                                                                                                    |                   |
|                                |                           | FEDR_MOT_RUN                                                                  | 'VD_DB".FLD.IN.<br>VB_FEDR.SPACE_<br>HTR.ALM | "MAIN_DB",FLD.<br>OutEM_RLY                                                           | *VD_DB*FLD.OUT.<br>VIB_FEDR_SPACE_<br>HIT_CONT<br>*SDB5.DBX38.4<br>*HMI_DB*PC_TO_<br>HMI_MB*PC_TO_<br>HMI_MB*FLT_ON<br>FEDR_HIT_ON<br>{ } |                   |
| Network 10: SLANJE ZAHTJEVA N  | A DRIVER N                | IANULANO                                                                      |                                              |                                                                                       |                                                                                                    |                   |
|                                |                           | "VO_DB".WRK_VIB_<br>FEDR_MOT_RUN                                              | VD_D8'.WRK.<br>MAN_STRT                      | "MAIN_DB".PID_<br>ON<br>"MOS.DBD12<br>"HMI_DB".HMI_<br>TO_PLCHMI_VIB_<br>FEDR_SET_SPD | NOVE<br>EN ENO<br>"MAIN_DB".<br>REFERENTRA_<br>BRZINA<br>IN                                                                               |                   |

|                                    | VO_DB'.WRK.VIB_<br>FEDR_MOT_RUN<br>0.0 IN ENO<br>NOT IN "MAIN_DB".<br>REFERENTNA_<br>BRZINA |                                                                      |
|------------------------------------|---------------------------------------------------------------------------------------------|----------------------------------------------------------------------|
| Network 12: SLANJE STATUSA MOTORA  |                                                                                             |                                                                      |
|                                    | "MAIN_DB".2SS                                                                               | "VD_DB".WRK.<br>CUM_RUN<br>{ }                                       |
|                                    |                                                                                             | *SDBS.DBX38.7<br>"HMI_DB".PLC_TO                                     |
| Network 13: SLJANJE GRESAKA NA HMI | ·                                                                                           |                                                                      |
|                                    | "MAIN_DB".VD_<br>MOT_FLT                                                                    | SLDBS.DBX38.5<br>"HMI_DB".PLC_TO<br>HMI_HMI_VIB<br>FEDER_MOT_FLT<br> |
|                                    | "VD_DB".FLD.IN.<br>VIB_FEDR_SPACE_<br>HTR_ALM                                               | *DBS.DBX39.0<br>*HMI_DB*.PLC_TO_<br>HMI.HMI_VIB<br>FEDER_HIT_FLT     |
|                                    | "MAIN_DB".VD_ "VD_DB".WRK.<br>MOT_FLT CUM_RUN                                               | SLOBS.DBX38.6<br>"HMI_DB".PLC_TO<br>HMI.HMI_VIB<br>FEDER_MOT_RDY     |
|                                    | "VD_DB".FLD.IN. "VD_DB".FLD.OUT.<br>VIB_FEOR_SPACE_ VIB_FEOR_SPACE_<br>HTR_ALM HIT_CONT     | *MDB5.DBX39.1<br>*HML_DB*.PLC_TO_<br>HMLHML_VIB_<br>FEDER_HIT_RDY    |
| Network 14: KUMULATIVNA POGRESKA   |                                                                                             |                                                                      |
|                                    | MAIN_DB*.VD_<br>MOT_FLT                                                                     | "VD_DB".WRK.<br>CUM_FLT                                              |
|                                    |                                                                                             | *D85.D8X45.0<br>*HMI_D8*.PLC_TO_<br>HMI.VIB_FEDR_FLT                 |

# MAIN\_SIM [FC17]

| MAIN_SIM Pro             | perties          |              |                                                                                     |                                      |         |                                                                                                    |          |     |
|--------------------------|------------------|--------------|-------------------------------------------------------------------------------------|--------------------------------------|---------|----------------------------------------------------------------------------------------------------|----------|-----|
| General                  |                  |              |                                                                                     |                                      |         |                                                                                                    |          |     |
| Name                     | MAIN_SIM         | Number       | 17                                                                                  |                                      | Туре    | FC                                                                                                    | Language | LAD |
| Numbering                | Automatic        |              |                                                                                     |                                      |         |                                                                                                    |          |     |
| Information              |                  |              |                                                                                     |                                      |         |                                                                                                    |          |     |
| Title                    |                  | Author       |                                                                                     |                                      | Comment |                                                                                                    | Family   |     |
| Version                  | 0.1              | User-defin   | ned ID                                                                              |                                      |         |                                                                                                    |          |     |
| Name                     |                  | Data t       | vpe                                                                                 | Default value                        |         | Comment                                                                                                    |          |     |
| Input                    |                  | Data t       |                                                                                     | Seruart value                        |         | comment                                                                                                    |          |     |
| Output                   |                  |              |                                                                                     |                                      |         |                                                                                                    |          |     |
| InOut                    |                  |              |                                                                                     |                                      |         |                                                                                                    |          |     |
| mout                     |                  |              |                                                                                     |                                      |         |                                                                                                    |          |     |
| <ul> <li>Temp</li> </ul> |                  |              |                                                                                     |                                      |         |                                                                                                    |          |     |
| TMP                      |                  | Bool         |                                                                                     |                                      |         |                                                                                                    |          |     |
| OFF                      |                  | Bool         |                                                                                     |                                      |         |                                                                                                    |          |     |
| Constant                 |                  |              |                                                                                     |                                      |         |                                                                                                    |          |     |
| - Return                 |                  |              |                                                                                     |                                      |         |                                                                                                    |          |     |
| • • • • • • • • • • •    |                  | 14-14        |                                                                                     |                                      |         |                                                                                                    |          |     |
| MAIN_SI                  | М                | Void         |                                                                                     |                                      |         |                                                                                                    |          |     |
| Network 2:               | SLANJE STATUSA   | SIMULACIJE   | NDB5.DEX52.0<br>"HM_DB",<br>Simulation.<br>SIMULATION_ON<br>"Sim_db",<br>SIMULATION | RTMP                                 |         | #TMP<br>{ }<br>*DBS.0BX52.0<br>'HMI_DB'.<br>SIMULATION_ON<br>{ R }<br>*OFF<br>{ }<br>*DBS.0BX52.1<br>'HMI_DB'. |          |     |
| Network 3:               | SIMULACIJA JE UF | PALJENA      |                                                                                     |                                      |         |                                                                                                    |          |     |
|                          |                  |              | ATMP<br>Sim_db".<br>SIMULATION                                                      | AOFF<br>M                            |         | 'Simulation                                                                                                    |          |     |
| Network 4:               | POKRETANJE SIM   | ULACIJE VAGE | wi 46.8                                                                             | 36016                                |         |                                                                                                    |          |     |
|                          |                  |              |                                                                                     | "Vaga_sim"<br>— EN ENO               |         |                                                                                                    |          |     |
| Network 5:               | SIMULACIJA STAU  | ISA KOCNICE  |                                                                                     |                                      |         |                                                                                                    |          |     |
|                          |                  |              | "Sim_db".<br>SIMULATION                                                             | "MAIN_DB".<br>OTPUSTANJE_<br>KOCNICE |         | "MAIN_DB".<br>STATUS_KOCNICE<br>'Sim_db'.ST_DRV_<br>IN_SW1.809_M_<br>MAGN<br>{ \$ }                            |          |     |

### Network 6: BRZINA != 0

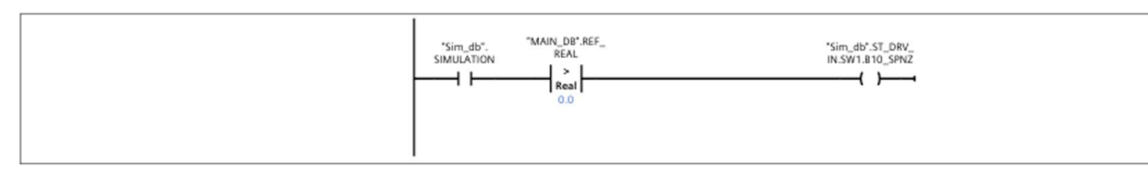

#### Network 7: SIMULIRANJE POLOZAJA USMJERIVACA 1

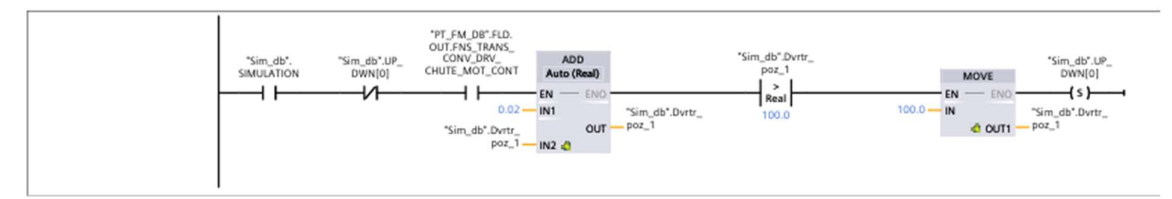

#### Network 8: SIMULIRANJE POLOZAJA USMJERIVACA 2

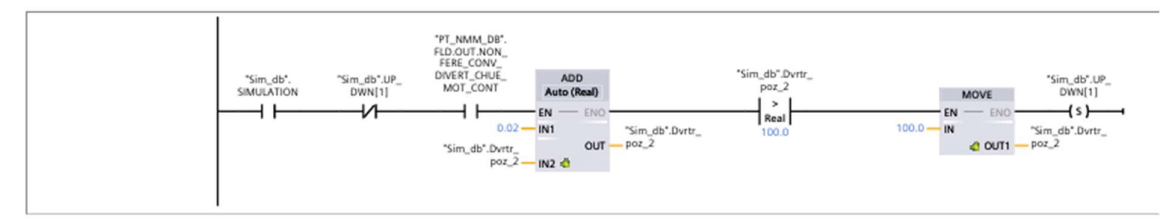

#### Network 9: SIMULIRANJE POLOZAJA USMJERIVACA 1

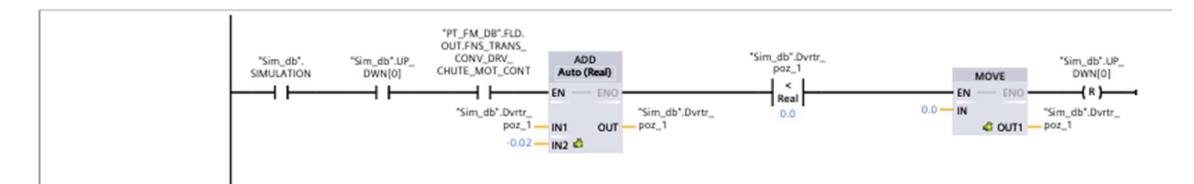

#### Network 10: SIMULIRANJE POLOZAJA USMJERIVACA 2

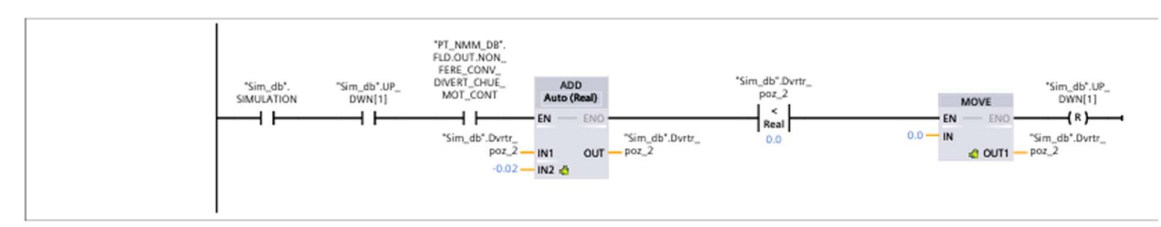

#### Network 11: SLANJE POLOZAJA USMJERIVACA NA HMI

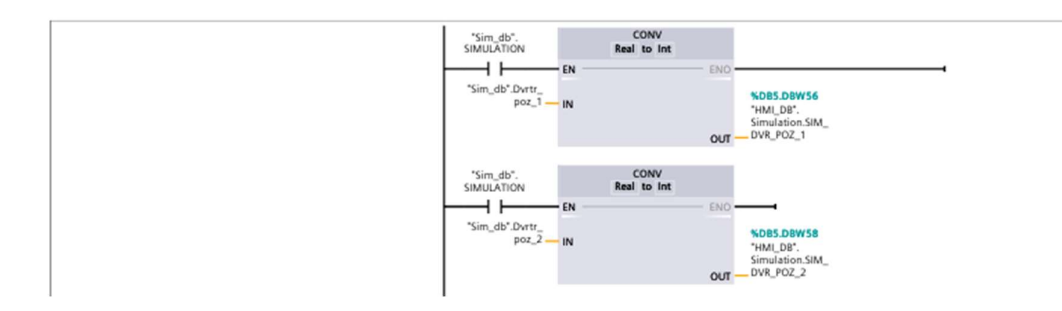

## Vaga\_sim [FC16]

| Vaga_sim Pro | perties   |                 |            |         |         |          |     |
|--------------|-----------|-----------------|------------|---------|---------|----------|-----|
| General      |           |                 |            |         |         |          |     |
| Name         | Vaga_sim  | Number          | 16         | Type    | FC      | Language | LAD |
| Numbering    | Automatic |                 |            |         |         |          |     |
| Information  |           |                 |            |         |         |          |     |
| Title        |           | Author          |            | Comment |         | Family   |     |
| Version      | 0.1       | User-defined ID |            |         |         |          |     |
|              |           | ,               |            |         |         |          |     |
| Name         |           | Data type       | Default va | lue     | Comment |          |     |
| Input        |           |                 |            |         |         |          |     |
| Output       |           |                 |            |         |         |          |     |
| InOut        |           |                 |            |         |         |          |     |
| 🔻 Temp       |           |                 |            |         |         |          |     |
| TWOPRE       | ERR       | Real            |            |         |         |          |     |
| SC_ERR       | _1        | Bool            |            |         |         |          |     |
| SC_ERR       | 2         | Bool            |            |         |         |          |     |
|              |           |                 |            |         |         |          |     |

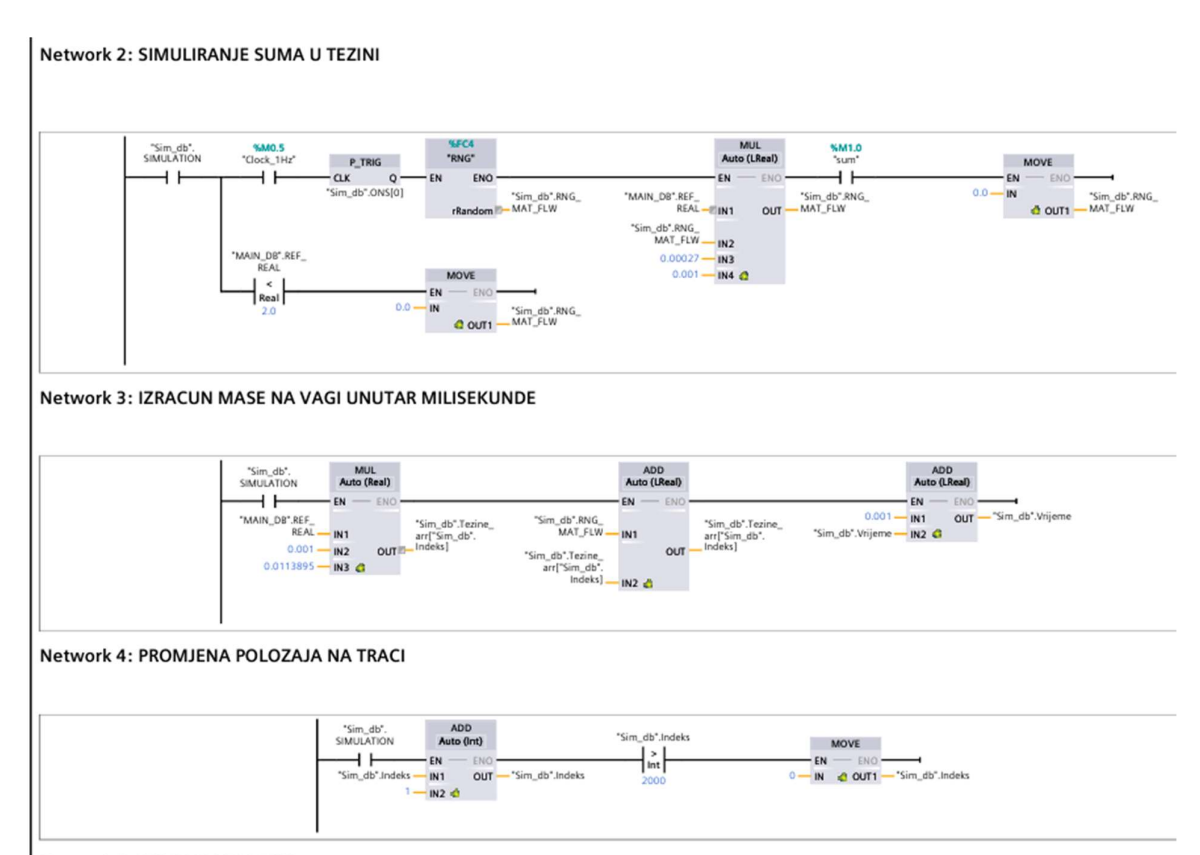

#### Network 5: SUMIRANJE TEZINA

```
0001 FOR "Sim_db".Brojac := 0 TO 2000 DO
0002 "Sim_db".tezina := "Sim_db".tezina + "Sim_db".Tezine_arr["Sim_db".Brojac]
0003 ;
0004 END_FOR;
0005 "Sim_db".FLW_OUT :=0.5*"Sim_db".tezina*60*60;
0006 "Sim_db".tezina := 0;
0007
```

### Network 6: SETIRANJE TEZINE NA NULU

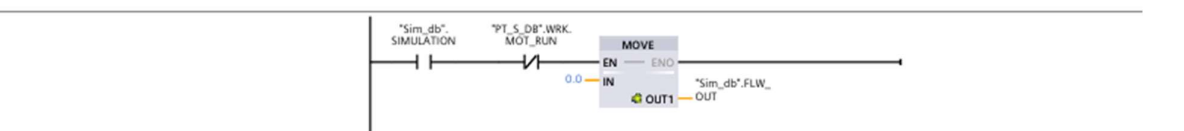

#### Network 7: PRETVARANJE TEZINE IZ LREAL-A U INT

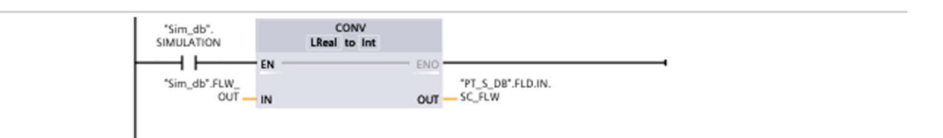

#### Network 8: NULIRANJE VAGE SIM

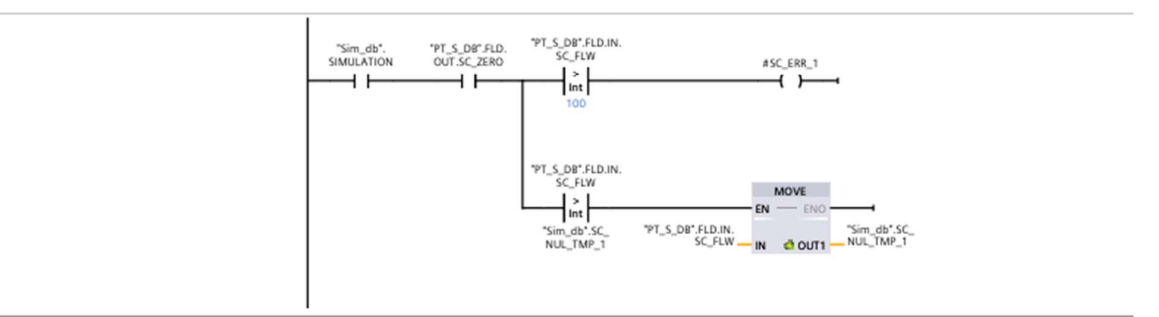

#### Network 9: SIMULIRANJE POGRERSAKA

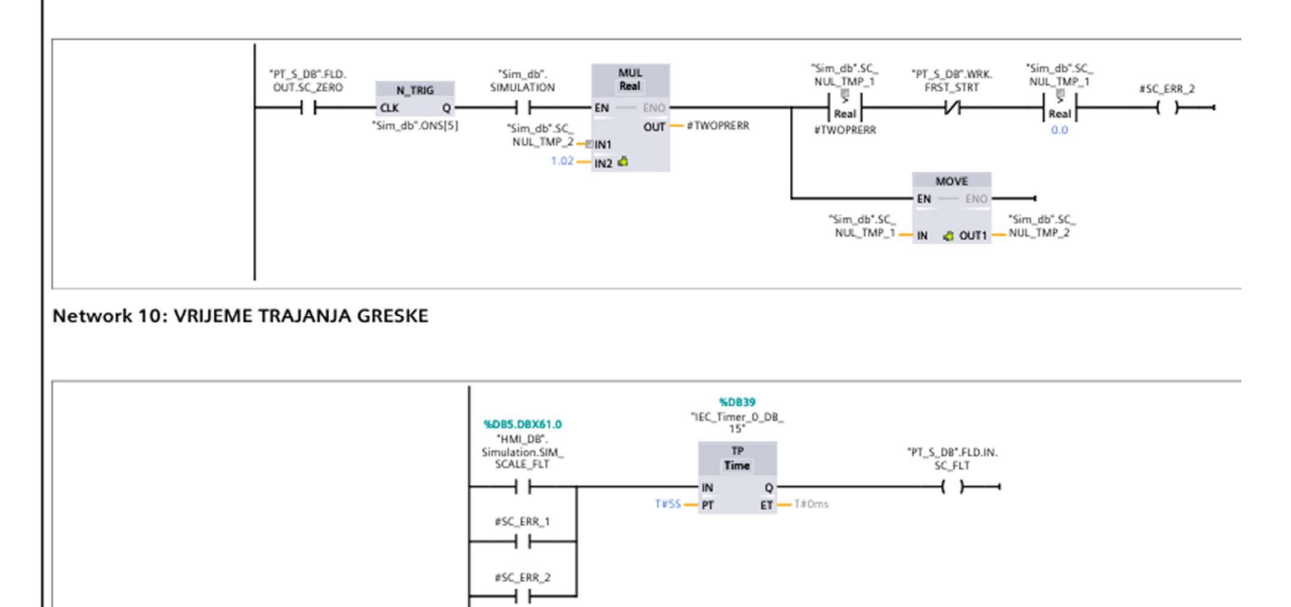

# Sim\_io\_in [FC18]

| Sim io                                                                                                    | in Prope                                                                                                    | erties                                                                                                    |                                                                                                    |                                                                                                    |                                                                                                    |                                                                                                    |                                                                                                    |                                                                                                    |     |
|----------------------------------------------------------------------------------------------------|----------------------------------------------------------------------------------------------------|----------------------------------------------------------------------------------------------------|----------------------------------------------------------------------------------------------------|----------------------------------------------------------------------------------------------------|----------------------------------------------------------------------------------------------------|----------------------------------------------------------------------------------------------------|----------------------------------------------------------------------------------------------------|----------------------------------------------------------------------------------------------------|-----|
| Genera                                                                                                    | I                                                                                                    |                                                                                                    |                                                                                                    |                                                                                                    |                                                                                                    |                                                                                                    |                                                                                                    |                                                                                                    |     |
| Name                                                                                                    |                                                                                                    | Sim io in                                                                                                    | Number                                                                                                    | 18                                                                                                    |                                                                                                    | Type                                                                                                    | FC                                                                                                    | Language                                                                                                    | LAD |
| Numbe                                                                                                    | ring                                                                                                    | Automatic                                                                                                    |                                                                                                    |                                                                                                    |                                                                                                    |                                                                                                    |                                                                                                    |                                                                                                    |     |
| Informa                                                                                                    | ation                                                                                                    |                                                                                                    |                                                                                                    |                                                                                                    |                                                                                                    |                                                                                                    |                                                                                                    |                                                                                                    |     |
| Title                                                                                                    |                                                                                                    |                                                                                                    | Author                                                                                                    |                                                                                                    |                                                                                                    | Comment                                                                                                    |                                                                                                    | Family                                                                                                    |     |
| Version                                                                                                    | 1                                                                                                    | 0.1                                                                                                    | User-defined ID                                                                                                    | )                                                                                                    |                                                                                                    |                                                                                                    |                                                                                                    |                                                                                                    |     |
|                                                                                                    |                                                                                                    |                                                                                                    |                                                                                                    |                                                                                                    |                                                                                                    |                                                                                                    |                                                                                                    |                                                                                                    |     |
| Name                                                                                                    |                                                                                                    |                                                                                                    | Data type                                                                                                    |                                                                                                    | Default value                                                                                                    |                                                                                                    | Comment                                                                                                    |                                                                                                    |     |
| Inpu                                                                                                    | ıt                                                                                                    |                                                                                                    |                                                                                                    |                                                                                                    |                                                                                                    |                                                                                                    |                                                                                                    |                                                                                                    |     |
| Out                                                                                                    | put                                                                                                    |                                                                                                    |                                                                                                    |                                                                                                    |                                                                                                    |                                                                                                    |                                                                                                    |                                                                                                    |     |
| InO                                                                                                    | ut                                                                                                    |                                                                                                    |                                                                                                    |                                                                                                    |                                                                                                    |                                                                                                    |                                                                                                    |                                                                                                    |     |
| Terr                                                                                                    | р                                                                                                    |                                                                                                    |                                                                                                    |                                                                                                    |                                                                                                    |                                                                                                    |                                                                                                    |                                                                                                    |     |
| Con                                                                                                    | stant                                                                                                    |                                                                                                    |                                                                                                    |                                                                                                    |                                                                                                    |                                                                                                    |                                                                                                    |                                                                                                    |     |
| 🔻 Retu                                                                                                    | ırn                                                                                                    |                                                                                                    |                                                                                                    |                                                                                                    |                                                                                                    |                                                                                                    |                                                                                                    |                                                                                                    |     |
| S                                                                                                    | im io in                                                                                                    |                                                                                                    | Void                                                                                                    |                                                                                                    |                                                                                                    |                                                                                                    |                                                                                                    |                                                                                                    |     |
|                                                                                                    |                                                                                                    |                                                                                                    |                                                                                                    |                                                                                                    |                                                                                                    |                                                                                                    |                                                                                                    |                                                                                                    |     |
| 0002<br>0003<br>0004<br>0005<br>0006<br>0007<br>0008<br>0007<br>0010<br>0011<br>0012<br>0013<br>0014<br>0015<br>0016<br>0017<br>0018<br>0015<br>0016<br>0017<br>0018<br>0019<br>0020<br>0021<br>0022<br>0023<br>0024<br>0025<br>0026<br>0025<br>0026<br>0027<br>0028<br>0029<br>0030<br>0032<br>0033 | <pre>"MAG E "MAG E "MAG E "MAG E "PT_FW "PT_FW "PT_FW "PT_FW "PT_NW "PT_NW "PT_NW "PT_NW "PT_NW "PT_NW "PT_OW "PT_OW "PT_OW "PT_OW "PT_OW "PT_OW "PT_OW "PT_S "PT_S "PT_</pre> | UUB_DB".FLD.IN.DRUM<br>UUB_DB".FLD.IN.DRUM<br>UUB_DB".FLD.IN.DRUM<br>UUB_DB".FLD.IN.DRUM<br>Tetna traka fini mat<br>1 DB".FLD.IN.FNS_TRA<br>1 DB".FLD.IN.FNS_TRA<br>1 DB".FLD.IN.FNS_TRA<br>1 DB".FLD.IN.FNS_TRA<br>1 DB".FLD.IN.FNS_TRA<br>1 DB".FLD.IN.FNS_TRA<br>1 DB".FLD.IN.NON_FE<br>1 M_DB".FLD.IN.NON_FE<br>1 M_DB".FLD.IN.NON_FE<br>1 M_DB".FLD.IN.NON_FE<br>1 M_DB".FLD.IN.NON_FE<br>1 M_DB".FLD.IN.NON_FE<br>1 M_DB".FLD.IN.NON_FE<br>1 M_DB".FLD.IN.NON_FE<br>1 M_DB".FLD.IN.NON_FE<br>1 M_DB".FLD.IN.NON_FE<br>1 M_DB".FLD.IN.TRMP_F<br>1 M_DB".FLD.IN.TRMP_F<br>1 M_DB".FLD.IN.TRMP_F<br>1 M_DB".FLD.IN.TRMP_F<br>1 M_DB".FLD.IN.TRMP_CONV<br>1 DB".FLD.IN.RAW_CONV<br>1 DB".FLD.IN.RAW_CONV<br>1 DB".FLD.IN.RAW_CONV<br>1 DB".FLD.IN.RAW_CONV<br>1 DB".FLD.IN.RAW_CONV<br>1 DB".FLD.IN.OVRBND_MAG<br>1 .FLD.IN.OVRBND_MAG<br>2 .FLD.IN.OVRBND_MAG<br>2 .FLD.IN.VVBND_MAG<br>2 .FLD.IN.VVBND_MAG<br>2 .FLD.IN.VVBND_MAG<br>2 .FLD.IN.VVBPST | MAG_SPCE_HIT<br>MAG_RECT_EQ_<br>MAG_RECT_EQ_<br>erijal<br>NNS_CONV_SPAC<br>NNS_CONV_PRU_<br>NNS_CONV_PRU_<br>NNS_CONV_PR1_<br>R_CONV_MOT_SPACE<br>R_CONV_MOT_SPACE<br>R_CONV_PR1_E<br>R_CONV_PR1_E<br>R_CONV_PR1_E<br>R_CONV_PR1_E<br>R_CONV_PR1_E<br>R_CONV_PR1_E<br>R_CONV_PR1_E<br>R_CONV_PR1_E<br>R_CONV_PR1_E<br>R_CONV_PR1_E<br>R_CONV_PR1_E<br>R_CONV_PR1_E<br>R_CONV_PR1_E<br>R_CONV_PR1_E<br>R_CONV_PR1_E<br>R_CONV_PR1_E<br>R_CONV_PR1_E<br>SPACE_HIT_S<br>R_RCT_EQ_MAC<br>RECT_EQ_MAC<br>RECT_EQ_MAC<br>RECT_EQ_MAC | ALM :<br>MAG_NF<br>MAG_SW<br>FLT :=<br>E_HTR_<br>CHO_FL<br>EM_STP<br>CHO_FL<br>EM_STP<br>LLM :=<br>CHIT_A<br>H_MOT<br>M_STP<br>ALM :=<br>E_HSTP<br>EM_STP<br>"HMI_D<br>LLM :=<br>'HMI_D<br>LLM :=<br>'HMI_D<br>'HMI_D<br>LLM :=<br>'HMI_D<br>LLM :=<br>'HMI_D<br>LLM :=<br>'HMI_D<br>LLM :=<br>'HMI_D<br>LLM :=<br>'HMI_D<br>'HMI_D<br>LLM :=<br>'HMI_D<br>'HMI_D<br>'H | <pre>= "HMI_DB".Sim<br/>:= NOT ("HMI_D<br/>ON := "Sim_db"<br/>"HMI_DB".Simu<br/>ALM := "HMI_DB".S<br/>:= "HMI_DB".S<br/>:= "HMI_DB".Simul<br/>IM := "HMI_DB".Simul<br/>IM := "HMI_DB".Simul<br/>ALM := "HMI_DB".Simul<br/>ALM := "HMI_DB".Simul<br/>ALM := "HMI_DB".Simul<br/>:= "HMI_DB".Simulation."<br/>HMI_DB".Simulation."<br/>HMI_DB".Simulation."<br/>HMI_DB".Simulation."<br/>HMI_DB".Simulation."<br/>"HMI_DB".Simulation."<br/>"HMI_DB".Simulation."<br/>"HMI_DB".Simulation."<br/>"HMI_DB".Simulation."<br/>"HMI_DB".Simulation."<br/>"HMI_DB".Simulation."<br/>"Sim_db".OVRE<br/>MI_DB".Simulation."<br/>MI_DB".Simulation."<br/>MI_DB".Simul</pre> | nulation.SI<br>DB".Simulati<br>'.DRM_MAG_E<br>ulation.SIN<br>B".Simulation<br>Simulation.<br>Simulation.<br>Simulation.SIM_<br>".Simulation.<br>Simulation.SIM_<br>B".Simulation.<br>Simulation.SIM_RW_<br>Ion.SIM_RW_TRN<br>Lation.SIM_RW_<br>Ion.SIM_RW_<br>SIM_OWBMAG<br>Lation.SIM_RW_<br>BM_MAG_RRE | M_MAG_BUB_HIT<br>tion.SIM_MAG_BUB<br>Q_ON;<br>4 FNS_TRNS_MTF1<br>ion.SIM_FNS_CON<br>SIM_FNS_TRNS_I<br>SIM_FNS_TRNS_I<br>SIM_FNS_TRNS_I<br>NF_TRNS_MTFLT;<br>INF_TRNS_MTFLT;<br>INF_TRNS_PR<br>SIM_NF_TRNS_PR<br>4 TRMP_TRANS_MA<br>CONV_HIT_FCONVI<br>SIM_TFMP_TRANS<br>SIM_TRMP_TRANS<br>SIM_TRMP_TRANS<br>SIM_TRMP_TRANS<br>SIM_TRMP_TRANS<br>SIM_TRMP_TRANS<br>SIM_TRMP_TRANS<br>SIM_TRMP_TRANS<br>SIM_TFLT;<br>RW CONV_HIT_F1;<br>TRNS_PR_1;<br>TRNS_PR_2;<br>S_MOTFLT;<br>OWBMAG_HIT_FLT;<br>OWBMAG_HIT_FLT;<br>OWBMAG_ON;<br>OHIT_FLT; | <pre>_FLT;<br/>UB_MAG_NF);<br/>LT;<br/>vv_HIT_FLT;<br/>R_FLT;<br/>PR_1;<br/>PR_2;<br/>;<br/>HIT_FLT;<br/>_DVRTR_FLT;<br/>_1;<br/>_2;<br/>DTFLT;<br/>V_HIT_FLT;<br/>S_PR_1;<br/>S_PR_2;<br/>LT;<br/>F;<br/>_MAG_NF);</pre> |     |
| 0035<br>0036<br>0037                                                                                                    | "VS_DE<br>"VS_DE                                                                                                    | ".FLD.IN.VIB_SCRN_M<br>".FLD.IN.VIB_SCRN_S                                                                                                    | NOT_ALM := "H<br>PACE_HIT_ALM                                                                                                    | MI_DB"<br>1 := "H                                                                                                    | .Simulation.SI<br>MI_DB".Simulat                                                                                                    | IM_VIB_SCRM<br>tion.SIM_VS                                                                                                    | MTFLT;<br>_HIT_FLT;                                                                                                    |                                                                                                    |     |

## Sim\_io\_out\_map [FC21]

| Sim_io_out_m   | ap Properties  |                 |    |               |         |         |          |     |
|----------------|----------------|-----------------|----|---------------|---------|---------|----------|-----|
| General        |                |                 |    |               |         |         |          |     |
| Name           | Sim_io_out_map | Number          | 21 |               | Туре    | FC      | Language | LAD |
| Numbering      | Automatic      |                 |    |               |         |         |          |     |
| Information    |                |                 |    |               |         |         |          |     |
| Title          |                | Author          |    |               | Comment |         | Family   |     |
| Version        | 0.1            | User-defined ID |    |               |         |         |          |     |
|                |                | -               |    |               |         | -       |          |     |
| Name           |                | Data type       |    | Default value |         | Comment |          |     |
| Input          |                |                 |    |               |         |         |          |     |
| Output         |                |                 |    |               |         |         |          |     |
| InOut          |                |                 |    |               |         |         |          |     |
| Temp           |                |                 |    |               |         |         |          |     |
| Constant       |                |                 |    |               |         |         |          |     |
| ▼ Return       |                |                 |    |               |         |         |          |     |
| Sim_io_out_map |                | Void            |    |               |         |         |          |     |
| N-             |                |                 |    |               |         |         |          |     |

Network 2:

0001 //Magnetni bubanj 0002 "Sim\_db".DRM\_MAG\_EQ\_ON := "MAG\_BUB\_DB".FLD.OUT.DRUM\_MAG\_RECT\_EQ\_FED\_CONT; 0003 "Sim\_db".DRM\_MAG\_MAG\_ON := "MAG\_BUB\_DB".FLD.OUT.DRM\_MAG\_RECT\_EQ\_MAG\_ON; 0004 //PREKOPOJASNI SEPARATOR 0005 "Sim\_db".OVRBND\_MAG\_RRECT\_EQ\_MAG := "PS\_DB".FLD.OUT.OVRBND\_MAG\_RRECT\_EQ\_MAG; 0006 "Sim\_db".OVRBND\_MAG\_RRECT\_EQ\_MAG\_ON := "PS\_DB".FLD.OUT.OVRBND\_MAG\_RRECT\_EQ\_MAG\_ON; 0007